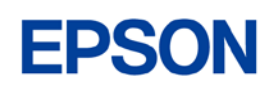

# Web Config Reference Guide

TM-P20II TM-P80II TM-m30III TM-m30III-H TM-m50II TM-m50II-H

> M00152103 Rev.D

# Cautions

- No part of this document may be reproduced, stored in a retrieval system, or transmitted in any form or by any means, electronic, mechanical, photocopying, recording, or otherwise, without the prior written permission of Seiko Epson Corporation.
- The contents of this document are subject to change without notice. Please contact us for the latest information.
- While every precaution has been taken in the preparation of this document, Seiko Epson Corporation assumes no responsibility for errors or omissions.
- Neither is any liability assumed for damages resulting from the use of the information contained herein.
- Neither Seiko Epson Corporation nor its affiliates shall be liable to the purchaser of this product or third parties for damages, losses, costs, or expenses incurred by the purchaser or third parties as a result of: accident, misuse, or abuse of this product or unauthorized modifications, repairs, or alterations to this product, or (excluding the U.S.) failure to strictly comply with Seiko Epson Corporation's operating and maintenance instructions.
- Seiko Epson Corporation shall not be liable against any damages or problems arising from the use of any options or any consumable products other than those designated as Original Epson Products or Epson Approved Products by Seiko Epson Corporation.

## Trademarks

Microsoft<sup>®</sup>, Windows<sup>®</sup>, Internet Explorer and Microsoft Edge are either registered trademarks or trademarks of Microsoft Corporation in the United States and other countries.

Wi-Fi<sup>®</sup>, WPA<sup>™</sup>, WPA2<sup>™</sup>, and WPA3 <sup>™</sup> are either registered trademarks or trademarks of Wi-Fi Alliance<sup>®</sup>.

Google Chrome<sup>™</sup> is a trademark of Google LLC.

Mac<sup>®</sup>, macOS<sup>®</sup> and Safari<sup>®</sup> are trademarks of Apple Inc., registered in the U.S. and other countries and regions. Firefox<sup>®</sup> is a trademark or registered trademark of the Mozilla Foundation in the US and other countries.

All other trademarks are the property of their respective owners and used for identification purpose only.

©Seiko Epson Corporation 2022-2023

# About this Manual

#### **Key to Symbols**

The symbols in this manual are identified by their level of importance, as defined below. Read the following carefully before handling the product.

| Indicates information with which you must comply when using the product.<br>Mishandling due to ignoring this information may cause the product to fail or<br>malfunction. |
|----------------------------------------------------------------------------------------------------|
| Indicates supplementary explanations and information you should know.                                                                                                    |

# Using Web Config

Web Config is a printer's built-in web page that allows you to check and change printer settings on your browser. To use Web Config, you need to set your computer's IP address to the same segment as the printer.

## How to Start Web Config

1. Start your web browser on a computer or smart device on the network and enter the IP address of the printer in the address field.

| Example for HTTPS                 | Example for HTTP                 |
|-----------------------------------|----------------------------------|
| IPv4: https://192.0.2.111/        | IPv4: http://192.0.2.111/        |
| IPv6: https://[2001:db8::1000:1]/ | IPv6: http://[2001:db8::1000:1]/ |

2. Select [Advanced Settings].

| EPSON                        |              |                |                 |                   |
|------------------------------|--------------|----------------|-----------------|-------------------|
| English                      |              |                |                 | v                 |
| $\widehat{\textcircled{\ }}$ |              | ∊¢,            |                 | \$                |
| Wi-Fi                        | Wi-Fi Direct | Print Settings | Firmware Update | Advanced Settings |
|                              |              |                |                 |                   |
|                              |              |                |                 |                   |

3. Select [Administrator Login].

| EPSON<br>Status Network Security |                                          |                      | Administrator Login |
|----------------------------------|------------------------------------------|----------------------|---------------------|
| Product Status<br>Network Status | Product Status                           |                      |                     |
|                                  | English                                  |                      | ¥                   |
|                                  | Printer Status-<br>Available.            |                      |                     |
|                                  | Firmware :<br>Root Certificate Version : | 30500000000<br>30500 |                     |
|                                  | Network MAC Address :                    | 300000000000         |                     |
|                                  | Date and Time :                          | XXX-XX               |                     |
|                                  | Administrator Name/Contact Information : |                      |                     |
|                                  |                                          |                      |                     |
|                                  | Refresh                                  |                      | Software Licenses   |

4. When the authentication screen appears, enter your password and log in.

The default password is the serial number of the printer. You can find the serial number by running the self-test or on the nameplate attached to the printer.

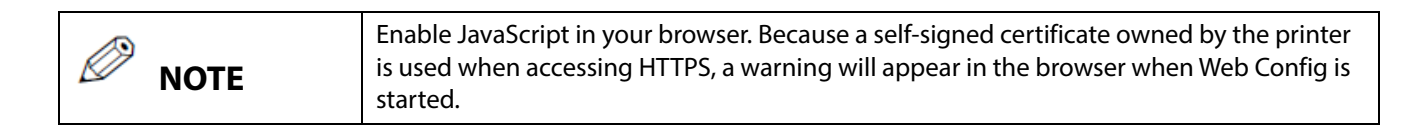

# Printers

This document covers WebConfig for the following printers.

- TM-P20II
- TM-P80II
- TM-m30III
- TM-m30III-H
- TM-m50II
- TM-m50II-H

For more information about the functions of each printer, see Chapter 12, "List of Functions by Model".

# TABLE OF CONTENTS

| Cautions                                    | 2        |
|---------------------------------------------|----------|
| Trademarks                                  | 2        |
| About this Manual<br>Key to Symbols         | 2        |
| Using Web Config<br>How to Start Web Config | 3        |
| Printers                                    | 4        |
| TABLE OF CONTENTS                           | 5        |
| 1. Introduction                             | 9        |
| 1.1 Definitions                             | 9        |
| 1.2 Terminologies                           |          |
| 2. Supported Web Browsers                   | 10       |
| 3. Layout                                   |          |
| 3.1.1 Configuration for Smartphones         |          |
| 3.1.2 Configuration for PC                  |          |
| 3.2 Advanced Settings Page                  |          |
| 4. Language                                 |          |
| 4.1 Supported Languages                     |          |
| 4.2 Spec of Language                        |          |
| 5. Top Page                                 |          |
| 5.1 URL                                     |          |
| 5.2 JavaScript                              |          |
| 6. Administrator Password Settings          |          |
| 6.1 Top Page                                |          |
| 6.1.1 Image                                 |          |
| 6.1.2 Setting Items                         |          |
| 0.1.5 DUILON                                |          |
| 7. User Authentication                      |          |
| 7.1 Authentication Method                   |          |
| 7.2 Fages Always can be Accessed            |          |
| 7.3.1 Image                                 |          |
| 7.3.2 Input Items                           |          |
| 7.3.3 Button                                |          |
| 7.4 Log on Failure Page                     |          |
| 7.4.1 Inage                                 |          |
| 9 Common Specifications                     | 10       |
| 8. Common Specifications                    | ۱۵<br>۱۶ |
|                                             |          |
| 9. Basic Settings Page                      |          |
| 9.1 Log off Page                            |          |
| 9.1.1.1 Image                               |          |
| 9.1.1.2 Display Language Setting            |          |
| 9.1.1.3 Network Status Information          |          |
| 9.1.1.4 Link Items                          |          |
| 9.2 LOY 011 Page                            | ,        |
| 9.2.2 Input Items                           |          |
| 9.2.3 Button                                |          |
| 9.3 Log on Failure Page                     |          |
| 9.3.1 Image                                 |          |
| 9.3.2 Result                                |          |

| 9.4 W         | 'i-Fi Page                   | 23        |
|---------------|------------------------------|-----------|
| 9.4.1         | Top Page                     | 23        |
| 9.4.1.1       | Image                        | .23       |
| 9.4.1.2       | Setting Items                | .23       |
| 9.4.1.3       |                              | .23       |
| 9.4.2         | SSID Setting Page            | 24        |
| 9.4.2.1       | IIIdye<br>Setting Items      | 24<br>27  |
| 9423          | Button                       | .24       |
| 9.4.3         | Result Page                  | 25        |
| 9.4.3.1       | Image                        | .25       |
| 9.4.3.2       | Setting Result               | .25       |
| 9.4.3.3       | Button                       | .25       |
| 9.5 W         | 'i-Fi Direct Page            | 26        |
| 9.5.1         | Top Page                     | 26        |
| 9.5.1.1       | Image                        | .26       |
| 9.5.1.2       | Setting Items                | .26       |
| 9.5.1.3       | Buttons                      | .20       |
| 9.5.2         | Result Page                  | 27        |
| 9.5.2.1       | Setting Result               | .27       |
| 9523          | Button                       | .27       |
| 9.6 P         | int Settings Page            | 28        |
| 9.6.1         | Top Page                     | 28        |
| 9.6.1.1       | Image                        | .28       |
| 9.6.1.2       | Setting Items                | .28       |
| 9.6.1.3       | Buttons                      | .29       |
| 9.6.2         | Result Page                  | 30        |
| 9.6.2.1       | Image                        | .30       |
| 9.6.2.2       | Setting Result               | .30       |
| 9.6.2.3       | Button                       | .30       |
| 9./ FI        | Top Page                     | 21        |
| 9.7.1         | Тор Раде                     | 21        |
| 9712          | Display Items                | 31        |
| 9.7.1.3       | Description                  | .31       |
| 9.7.1.4       | Buttons                      | .31       |
| 9.7.2         | Firmware Search Process Page | 32        |
| 9.7.2.1       | Image                        | .32       |
| 9.7.2.2       | Description Items            | .32       |
| 9.7.2.3       | Button                       | .32       |
| 9.7.3         | Before Update Confirm Page   | 33        |
| 9.7.3.1       | Image                        | .33       |
| 9.7.3.2       | Description                  | .33       |
| 9.7.3.3       | Ruttons                      | .55<br>22 |
| 974           | Cancel Process Page          | 34        |
| 9.7.4.1       | Image                        | .34       |
| 9.7.4.2       | Description                  | .34       |
| 9.7.4.3       | Button                       | .34       |
| 9.7.5         | Result Page                  | 34        |
| 9.7.5.1       | Image                        | .34       |
| 9.7.5.2       | Setting Result               | .35       |
| 9.7.5.3       | Button                       | .35       |
| 9.8 A         | avancea Setting Link         | 35        |
| 10. Display o | r Setting Page               | .36       |
| 10.1 S        | atus                         | 36        |
| 10.1.1        | Product Status               | 36        |
| 10.1.1.       | 1 Top Page                   | .36       |
| 10.1.2        | Network Status               | 41        |
| 10.1.2.       | 1 Top Page                   | .41       |
| 10.1.3        | IM-Intelligent               | 47        |
| 10.1.3.       | i op page                    | .4/       |

| 10.2 Print              |                              | 48       |
|-------------------------|------------------------------|----------|
| 10.2.1 Prin             | t Settings                   | 48       |
| 10.2.1.1                | Top Page                     |          |
| 10.2.1.2                | Result Page                  |          |
| 10.3 NetWo              | rrK                          |          |
| 10.3.1 Net              | NOIK DASIC                   |          |
| 10.3.1.1                | Confirm Page                 |          |
| 10 3 1 3                | Result Page                  |          |
| 10.3.2 Wi-F             | i                            |          |
| 10.3.2.1                | Top Page                     |          |
| 10.3.2.2                | SSID Search Page             | 58       |
| 10.3.2.3                | Wi-Fi Settings Page          | 58       |
| 10.3.2.4                | Confirm Wi-Fi Setup Page     | 60       |
| 10.3.2.5                | Result Page                  | 61       |
| 10.3.3 Wire             | ed LAN                       |          |
| 10.3.3.1                | Top page                     |          |
| 10.3.3.2                | Confirm page                 |          |
| 10.3.3.5<br>10.3.4 Wi-F | i Direct                     | 05<br>64 |
| 10.3.4.1                | Ton Page                     |          |
| 10.3.4.2                | Confirm Page                 |          |
| 10.3.4.3                | Result Page                  | 66       |
| 10.4 Netwo              | rk Security                  | 67       |
| 10.4.1 Prot             | ocol                         | 67       |
| 10.4.1.1                | Top Page                     | 67       |
| 10.4.1.2                | Confirmation Page            | 71       |
| 10.4.1.3                | Result Page                  |          |
| 10.4.2 CA C             | Lertificate                  |          |
| 10.4.2.1                | TOP Page                     |          |
| 10.4.2.2                | Result Page                  | 73<br>76 |
| 10.4.3 Roo              | t Certificate Undate         |          |
| 10.4.3.1                | Top Page                     |          |
| 10.4.3.2                | Progress Page                |          |
| 10.4.3.3                | Result Page                  | 78       |
| 10.4.4 SSL/             | TLS                          | 80       |
| 10.4.4.1                | Basic                        | 80       |
| 10.4.4.2                | Certificate                  |          |
| 10.4.4.3                | Automatic Certificate Update |          |
| 10.4.5 IPse             | C/IP Filtering               |          |
| 10.4.5.1                | Dasic                        |          |
| 10.4.6 IFFF             | 802 1X                       | 110      |
| 10.4.6.1                | Basic                        |          |
| 10.4.6.2                | Client Certificate           | 124      |
| 10.5 Produc             | ct Security                  | 133      |
| 10.5.1 Pass             | word Encryption              | 133      |
| 10.5.1.1                | Top Page                     | 133      |
| 10.5.1.2                | Result Page                  |          |
| 10.5.2 Cha              | nge Administrator Password   |          |
| 10.5.2.1                | TOP Page                     |          |
| 10.5.2.2<br>10.6 Device | Management                   | 130      |
| 10.6.1 Fxp              | ort and Import Setting Value |          |
| 10.6.1.1                | Export/Import Category       |          |
| 10.6.1.2                | Export                       |          |
| 10.6.1.3                | Import                       | 141      |
| 10.6.2 Firm             | ware Update                  | 147      |
| 10.6.2.1                | Top Page                     | 147      |
| 10.6.2.2                | Firmware Search Process Page | 148      |
| 10.6.2.3                | Before Update Confirm Page   |          |
| 10.6.2.4                | Cancel Process Page          | 150      |
| 10.6.2.5                | кезин кауе                   | 151      |

| )      |
|--------|
| 2      |
| 2      |
| 3      |
| 3      |
| 5      |
| 7      |
| 9      |
| л      |
| +<br>1 |
| r<br>1 |
| r<br>1 |
| r      |
| ;      |
| ;      |
| ś      |
| ś      |
| ś      |
| ,      |
| 7      |
| 7      |
| 3      |
| Ś      |
| 3      |
| )      |
| )      |
| )      |
| )      |
| )      |
| )      |
| l      |
| l      |
| l      |
| 2      |
| 2      |
| 2      |
| 3      |
|        |

# 1. Introduction

This guide is applied to the EPSON Web Config function (hereafter called "Web Config").

# 1.1 Definitions

In this guide, words and phrases enclosed in double-quotation marks ("") are strings that are shown in Web Config.

# 1.2 Terminologies

| Table 1-1 Terminologies |                                                                                                    |  |
|-------------------------|----------------------------------------------------------------------------------------------------|--|
| Terms                   | Definitions                                                                                                    |  |
| Button                  | HTML element that allows a user to execute an action by pressing it.                                                      |  |
| Text box                | HTML element that shows some text or allows a user to edit text. There are two types of text boxes (read-only/read-write) |  |
| Check box               | HTML element that allows a user to choose multiple items from several options.                                            |  |
| Tab                     | HTML element that allows a user to choose one document from multiple documents.                                           |  |
| Radio button            | HTML element that allows a user to choose one item from provided options.                                                 |  |
| Drop-down list          | HTML element that allows a user to choose one item from a Drop-down option list.                                          |  |
| Frame                   | HTML element that is used to divide a page into multiple areas.                                                           |  |
| File button             | HTML element that allows a user to open a window to select a file.                                                        |  |
| Red                     | Color defined as RGB (255, 80, 0) and used as 'CUD-Red' on Web Config.                                                    |  |
| UTF-8                   | One of the character codes that can be entered in a Web browser.                                                          |  |
|                         | A character code from 1 to 3 bytes is used to express one character.                                                      |  |
|                         | Although there is an exception in which 4-byte surrogate pairs are treated as one character, these                        |  |
|                         | single characters are counted as two characters in internal processing.                                                   |  |
| UTF-16                  | One of the character codes that can be entered in a Web browser.                                                          |  |
|                         | Characters that exceed the value of 0x010000 in UTF-16 are called surrogate pairs. They are single                        |  |
|                         | characters that are counted as two characters.                                                                            |  |

# 2. Supported Web Browsers

Web Config supports the following platforms and web browsers.

| Table 2-1 Supported Web Browsers                                                   |                                             |  |  |
|------------------------------------------------------------------------------------|---------------------------------------------|--|--|
| Platforms                                                                          | Web Browsers                                |  |  |
| Windows 11, Windows 10, Windows 8.1, Windows 8,<br>Windows 7                       | IE8, IE9, IE10, IE11, Edge, Firefox, Chrome |  |  |
| Mac OS X (10.6.8,10.7.x,10.8.x,10.9.x,10.10.x,<br>10.11.x,10.12.x,10.13.x,10.14.x) | Safari, Firefox, Chrome                     |  |  |
| Chromebook                                                                         | Default browser                             |  |  |

#### Layout 3.

This section describes the page layout of Web Config.

#### 3.1 **Basic Settings Page**

#### 3.1.1 **Configuration for Smartphones**

If the width of the display device is 700px or less, it will be displayed in the configuration for smartphones.

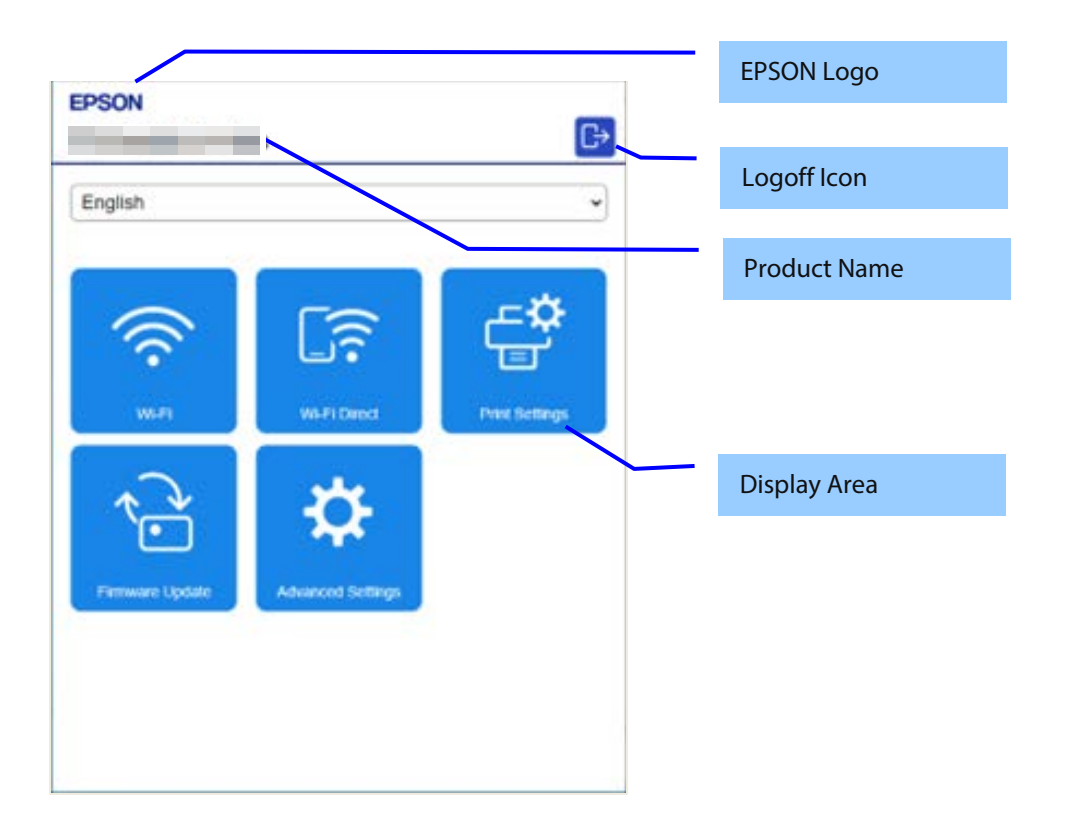

# 3.1.2 Configuration for PC

If the width of the display device is larger than 700px, it will be displayed in the configuration for PC.

| EDCON      |              |                |                 |                |          | EPSON Logo   |
|------------|--------------|----------------|-----------------|----------------|----------|--------------|
| English    |              | ~              |                 | U.             | <u> </u> | Logoff Icon  |
|            | <u>ि</u>     | <b>₽</b>       | <b>₹</b>        | <b>A</b>       | e l      | Product Name |
| •<br>Wi-Fi | Wi-Fi Direct | Print Settings | Firmware Update | Advanced Setti |          |              |
|            |              |                |                 |                |          | Display Area |
|            |              |                |                 |                |          |              |
|            |              |                |                 |                |          |              |
|            |              |                |                 |                |          |              |

| Parts        | Description                                                                                                    |
|--------------|----------------------------------------------------------------------------------------------------|
| EPSON Logo   | Displays an image of the EPSON Logo. Click the EPSON Logo to access the top page of Web<br>Config.                                                   |
|              | The top page cannot be accessed from the Firmware Update page (except for top page) even if pressed.                                                 |
| Product Name | Displays the product name.                                                                                                    |
| Logoff Icon  | A logoff icon is displayed when the administrator logs on. Click the logoff icon to access the Web Config top page after the administrator logs off. |
| Display Area | Displays device status and setting items. The entire page is scrolled if there is a large amount of information.                                     |

|                                                                                                    | EPSON Logo          |
|----------------------------------------------------------------------------------------------------|---------------------|
| EPSON Administrator Logout                                                                                                    | Product Name        |
| Status         Print         Network         Security         Product Security         Device Management           Product Status         Product Status         Product Status         Product Status         Product Status | User Authentication |
| Network Status       English                                                                                                    | Tab Menu            |
| Printer Status                                                                                                    | Sub Menu            |
| Firmware :         Root Certificate Version :         Serial Number :         Network MAC Address :         WI-FI Direct MAC Address :                                                                                        |                     |
| Date and Time :       01-13-2021 AM 06:18 UTC+00:00         Administrator Name/Contact Information :                                                                                                    | Display Area        |
|                                                                                                    |                     |
|                                                                                                    |                     |
| Refresh Software Licenses                                                                                                    |                     |

# Figure 3-1 Layout

#### Table 3-1 Layout

| Parts               | Description                                                                                                    |
|---------------------|----------------------------------------------------------------------------------------------------|
| EPSON Logo          | Displays an image of the EPSON Logo.                                                                                                    |
| Product Name        | Displays the product name.                                                                                                    |
| User Authentication | This link allows the user to log on/off. When the user logs on, a page for entering<br>authentication information is displayed. There are two links: "Logon" and "Logoff".<br>When a user is logged on, that user's name is displayed to the left side of the link.<br>("Administrator" is displayed when an administrator is logged on.) |
| Tab Menu            | Displays the main menu on tabs. The selected tab menu is highlighted.                                                                                                    |
| Sub Menu            | Displays the sub-menus for the selected tab menu. The selected sub-menu is highlighted.                                                                                                    |
| Display Area        | Displays the device status and setting items. Scroll down if there is too much information to fit in the window. Only the display area will scroll.                                                                                                    |

For more information about the Tab Menus and Sub-Menus shown on Web Config, refer to the Function Table.

#### 4. Language

# 4.1 Supported Languages

| Table 4-1Supported Languages |                                                                             |  |
|------------------------------|-----------------------------------------------------------------------------|--|
| SKU                          | Languages                                                                   |  |
| All                          | Japanese / Basic English / French / German / Italian / Spanish / Portuguese |  |
|                              |                                                                             |  |

#### 4.2 Spec of Language

| Table 4-2 Spec of Language                |                                         |  |
|-------------------------------------------|-----------------------------------------|--|
| Language                                  | Condition                               |  |
| English                                   | Before language setup on the Web Config |  |
| Language which is setup on the Web Config | After language setup on the Web Config  |  |

## 5. Top Page

#### 5.1 URL

Web Config can be opened from the following URLs.

| Table 5-1 URL access to Web Config |
|------------------------------------|
|------------------------------------|

| URL                                                                | Description             |
|--------------------------------------------------------------------|-------------------------|
| http(s)://(IP address or Device name*)/PRESENTATION/BASIC/HOME/TOP | Correct URL             |
| http(s)://(IP address or Device name*)                             | Redirect to correct URL |
| *The device name must be registered with a DNS                     |                         |

\*The device name must be registered with a DNS.

If the function for redirecting to HTTPS is enabled, HTTP access is redirected to HTTPS access. Since the device uses the self-signed certificate that is stored in the device for HTTPS access by default, a warning message will be shown in the web browser. The user can change the self-signed certificate to any server certificate in the SSL/TLS settings on Web Config.

## 5.2 JavaScript

Even if JavaScript is disabled in the web browser's preferences or options settings, the top page is displayed and the user can transition to each page from the sub-menu on the left. However, the display area and the operation buttons are limited to some extent, and therefore the message "Enable the browser's JavaScript setting." is displayed above the tabs.

## 6. Administrator Password Settings

When accessing Web Config, if the administrator password has not been set, go to the Set Administrator Password page.

#### 6.1 Top Page

#### 6.1.1 Image

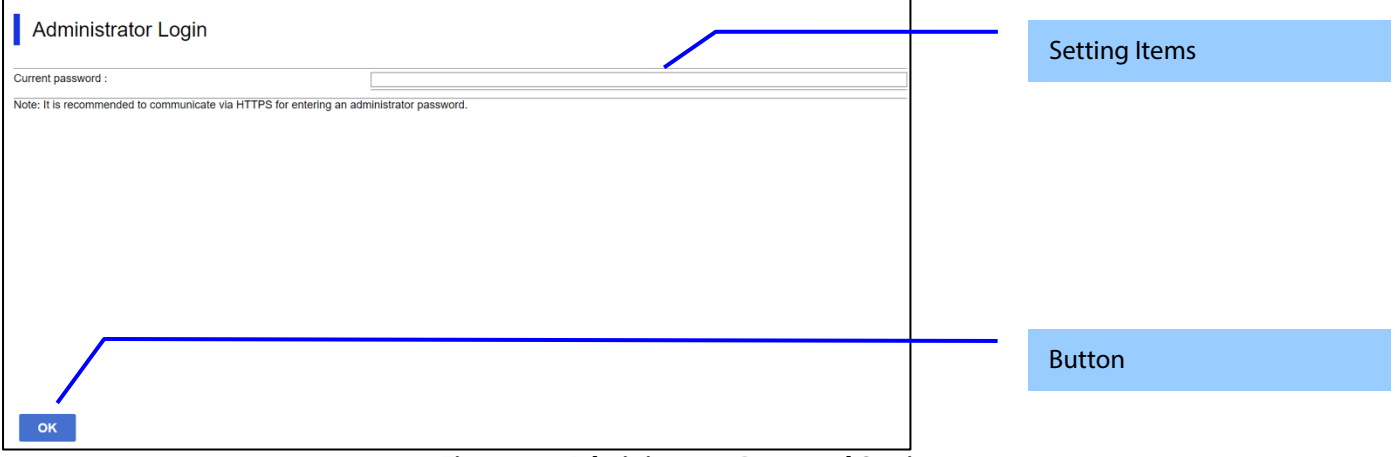

#### **Figure 6-1 Administrator Password Settings**

#### 6.1.2 Setting Items

The following table shows the items on the page.

| Table 6-1 Setting Items                                                                    |                                                                                                    |                                                                                  |  |  |
|--------------------------------------------------------------------------------------------|----------------------------------------------------------------------------------------------------|----------------------------------------------------------------------------------|--|--|
| Items                                                                                      | Description                                                                                                    | Condition                                                                        |  |  |
| "User Name"                                                                                | Text box for entering the current user's<br>name.<br>Usable string: ASCII code (0x20-0x7E)<br>from 0 to 20 characters.                                                                  | Displayed only for models on<br>which the administrator user name<br>can be set. |  |  |
| "Enter between 0 and 20 characters."                                                       | Message for entering characters.                                                                                                    | Displayed only for models on which the administrator user name can be set.       |  |  |
| "New Password"                                                                             | Text box for entering a new password.<br>Usable string: ASCII code (0x20-0x7E)<br>Max. 20 characters.<br>However, the password setting will fail<br>if it violates the password policy. | -                                                                                |  |  |
| "Enter between 1 and 20 characters."                                                       | Message for entering characters.<br>Models supporting only UK PSTI Bill<br>"8~20 characters. "                                                                                          | -                                                                                |  |  |
| "Confirm New Password"                                                                     | Text box for confirming the entered<br>password.<br>Usable string: ASCII code (0x20-0x7E)<br>Max. 20 characters.                                                                        | -                                                                                |  |  |
| "Note: It is recommended to communicate via HTTPS for entering an administrator password." | Fixed strings                                                                                                    | -                                                                                |  |  |

#### 6.1.3 Button

The following table shows the buttons on the page.

|       | Table 6-2 Button                                             |
|-------|--------------------------------------------------------------|
| ltems | Description                                                  |
| "OK"  | - The entered value is checked when this button is pressed.  |
|       | The effected faile is effected then all solution is pressed. |

When the "OK" button is pressed, Web Config displays a pop-up window with the following message if it recognizes an error in the entered value.

| Table | 6-3 | Error | Po | gu-a |
|-------|-----|-------|----|------|
|-------|-----|-------|----|------|

| Items                                         | Description                                          |  |
|-----------------------------------------------|------------------------------------------------------|--|
| "Invalid value below."                        | When the format of the entered user name or password |  |
|                                               | is not correct, this message is shown.               |  |
| "Password and confirm password do not match." | When new password and the confirmation password do   |  |
|                                               | not match, this message is shown.                    |  |

#### **User Authentication** 7.

#### 7.1 **Authentication Method**

Web Config uses the administrator user name and password to perform user authentication. This same password is also used for locking the device's control panel and for EpsonNet Config password authentication. If a password is not configured, administrator rights are granted for all access to Web Config. The various states of administrator authentication are shown below.

| 14                                          | Sie /- I Administrator admentication st              |                                                                                                    |
|---------------------------------------------|------------------------------------------------------|----------------------------------------------------------------------------------------------------|
|                                             | Administrator user name is<br>configured             | Administrator user name is not<br>configured                                                        |
| Administrator password is<br>configured     | Authentication is requested.                         | Authentication is requested. However,<br>the administrator is not required to<br>enter a user name. |
| Administrator password is not<br>configured | Transit to "Administrator Password<br>Setting" page. | Displays the "Set Administrator<br>Password" page.                                                  |

#### Table 7-1 Administrator authentication state

#### Pages Always can be Accessed 7.2

The following pages are accessible all the time regardless of the administrator's logon status.

| Table 7-2 Pages Always can be Accessed |                                             |
|----------------------------------------|---------------------------------------------|
| Tab menu                               | Sub menu                                    |
| Status                                 | Product Status (contains Software Licenses) |
|                                        | Network Status                              |
|                                        | sage Status                                 |
|                                        | Hardware Status                             |

#### ۸١, Ч Table 7-2 P ho A

# 7.3 Log on Page

#### 7.3.1 Image

The following figure shows the layout of the logon page.

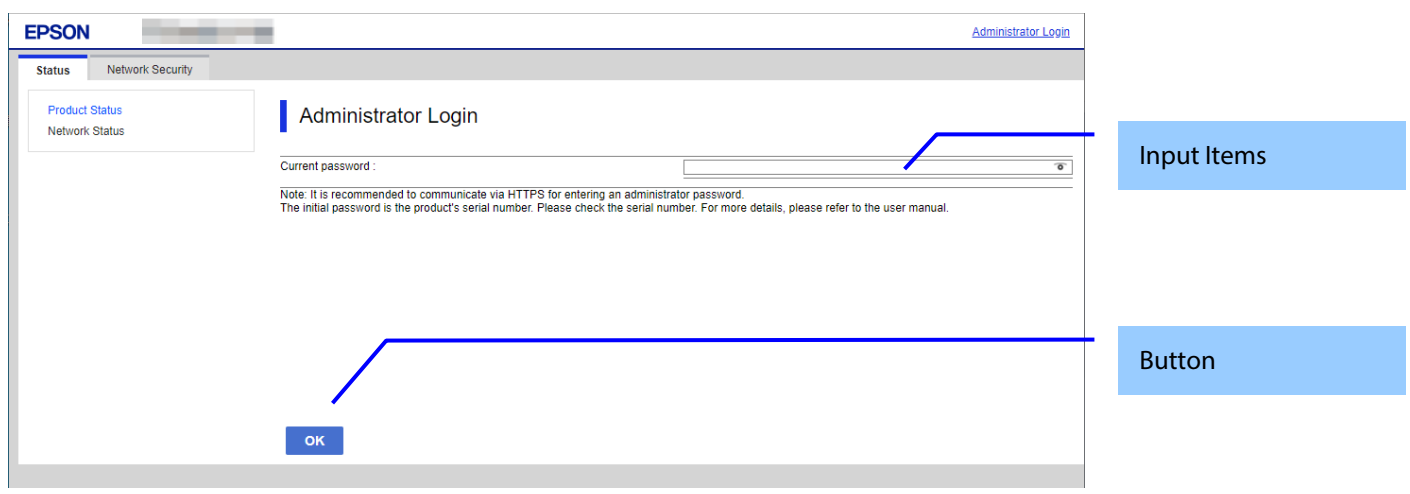

#### Figure 7-1 Log on Page

#### 7.3.2 Input Items

| Table 7-3 Input Items                                                                                                    |                                                                                                    |                                                                                                    |  |
|----------------------------------------------------------------------------------------------------|----------------------------------------------------------------------------------------------------|----------------------------------------------------------------------------------------------------|--|
| ltems                                                                                                    | Description                                                                                                    | Conditions                                                                                                    |  |
| "Current password"                                                                                                    | Text box for entering the current password. The<br>entered value is masked with <sup>**1</sup> .<br>If the Enter key is pressed while the cursor is in this<br>text box, the same process as when the OK button is<br>pressed is performed. | -                                                                                                    |  |
| "Note: It is recommended to<br>communicate via HTTPS for<br>entering an administrator<br>password."                                                   | Comment                                                                                                    | -                                                                                                    |  |
| "The initial password is provided<br>on the label attached to the<br>product. For more details, please<br>refer to the user manual."                  |                                                                                                    | For models supporting the<br>UK PSTI Bill.<br>The initial password is<br>provided on the label<br>attached to the product. For<br>more details, please refer to<br>the user manual.                                    |  |
| "The initial password is the<br>product's serial number. Please<br>check the serial number. For more<br>details, please refer to the user<br>manual." |                                                                                                    | For models not supporting<br>the UK PSTI Bill.<br>The initial password is the<br>product's serial number.<br>Please check the serial<br>number. For more details,<br>please refer to the Technical<br>Reference Guide. |  |

#### 7.3.3 Button

#### **Table 7-4 Button**

| Items | Description                                                                                            |
|-------|----------------------------------------------------------------------------------------------------|
| "OK"  | Button for logging on. After the user logs on, the Product Status page on the Status tab is displayed. |

The Administrator logon page is displayed in the following cases.

- User authentication link clicked
- Direct access to a page that requires logging on
- Web Config accessed 20 min. or longer since the previous time
- Accessing Web Config while currently logged on as an administrator in another web browser

# 7.4 Log on Failure Page

If logon fails, the logon page is displayed with the authentication results. At this time, the password field is left blank.

#### 7.4.1 Image

| EPSON                                  | Administrator Login                                                                                                    |             |
|----------------------------------------|----------------------------------------------------------------------------------------------------|-------------|
| Status Network Security Product Status | Administrator Login                                                                                                    |             |
| Network Status                         | Incorrect password.                                                                                                    | Result      |
|                                        | Current password :                                                                                                    | Input Items |
|                                        | Note: It is recommended to communicate via HTTPS for entering an administrator password.<br>The initial password is the product's serial number. Please check the serial number. For more details,<br>please refer to the user manual. |             |
|                                        |                                                                                                    | Button      |
|                                        | ок                                                                                                    |             |

#### 7.4.2 Result

| Table 7-5 Setting Result                         |                                                                                                    |  |
|--------------------------------------------------|----------------------------------------------------------------------------------------------------|--|
| ltems                                            | Description                                                                                                    |  |
| "Incorrect password. "                           | This message is shown when the entered password is incorrect.<br>This item is displayed in red letters.<br>This item is displayed when administrator logon fails on devices that<br>do not support user names. |  |
| "Authentication failed. "<br>"Try again later. " | This message is displayed when registered user logon fails.<br>This item is displayed in red letters.                                                                                                    |  |

# 8. Common Specifications

## 8.1 Password Entry Field

The common specifications for password entry fields are shown below.

- Entered characters are masked. To use textbox, specify the "password" attribute for "type".
- When a password is set, 10 asterisks (\*) are used for the "value" attribute for the textbox.
- If no password is entered, nothing is entered for the "value" attribute for the textbox. However, in some cases 10 asterisks (\*) are displayed even if no password is entered. These conditions are detailed in the description for each item.
- If 10 asterisks are entered for the password, the password is not changed.
- User The user can change display/hideselect to display or hide the input password to by clicking the eye icon which is locatedon the right of textbox.

# 9. Basic Settings Page

# 9.1 Log on Page

- 9.1.1 Top Page
- 9.1.1.1 Image

#### 9.1.1.1.1 Configuration for Smartphones

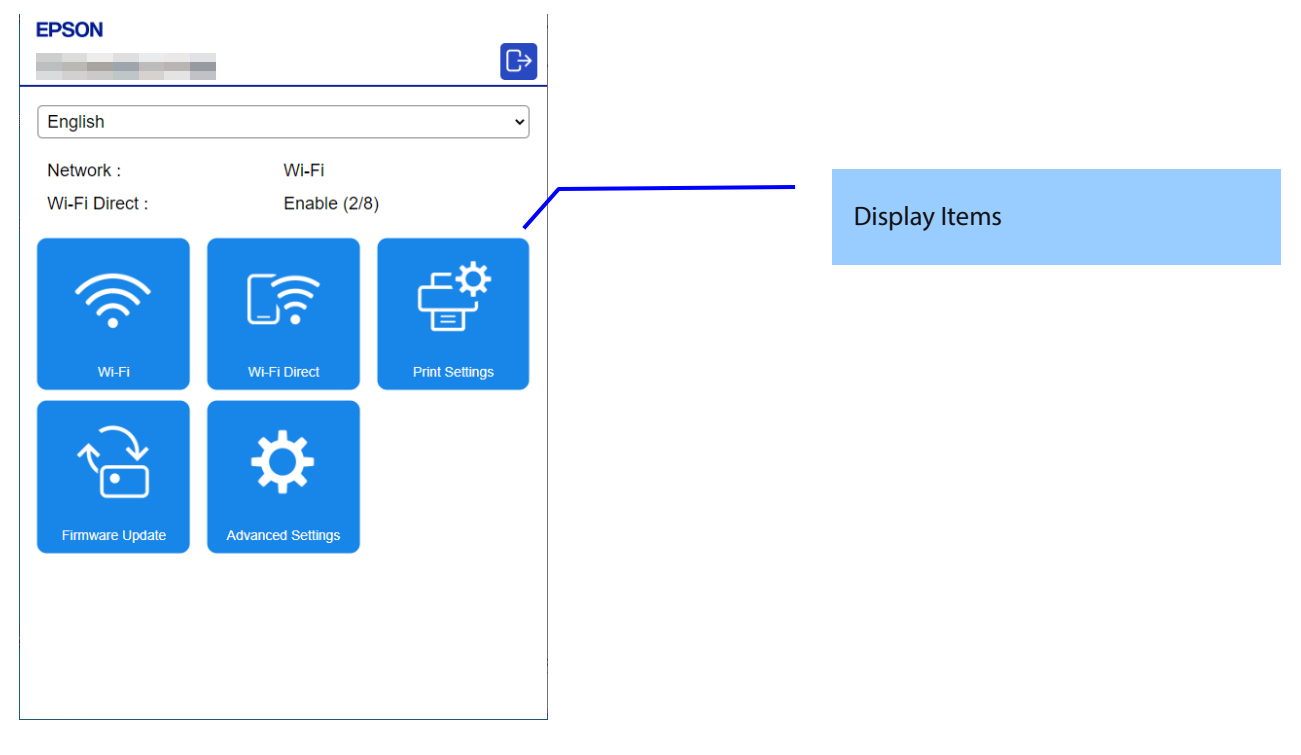

#### 9.1.1.1.2 Configuration for PC

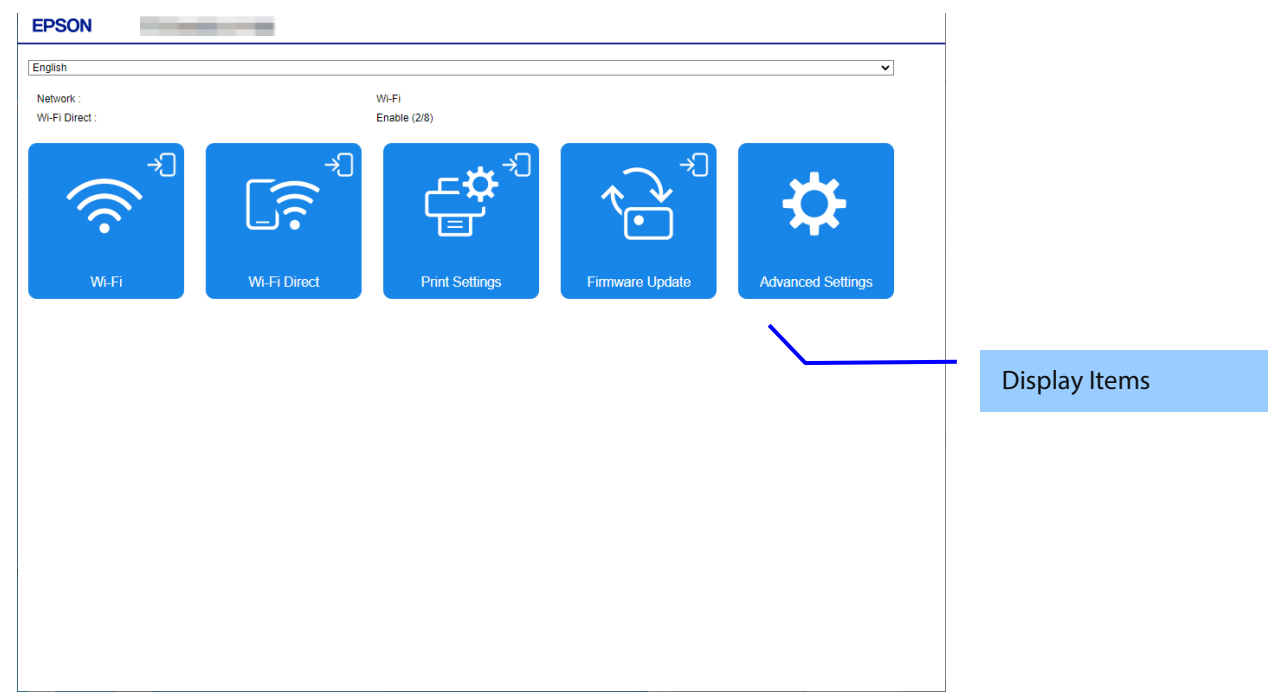

#### 9.1.1.2 Display Language Setting

Items are displayed when multiple display languages are supported. The language specification is in accordance with section 4, Language. After choosing a language, it is reflected enabled immediately and the page is changed based on the selected language.

#### 9.1.1.3 Network Status Information

Only TM-P20II and TM-P80II are displayed. It is not displayed on other models.

| Table 9-1 Network Status Information |                                                                                                    |           |
|--------------------------------------|----------------------------------------------------------------------------------------------------|-----------|
| ltems                                | Description                                                                                                    | Condition |
| "Network"                            | Displays the network connection status (wired LAN / wireless LAN).                                                                                         | -         |
| "Wi-Fi Direct"                       | Displays the Wi-Fi Direct settings (enabled /<br>disabled).<br>When enabled, "(number of connected units /<br>maximum number of units)" is also indicated. | -         |

#### 9.1.1.4 Link Items

Link items are displayed in the form of square buttons. The layout for smartphones is 3 x N, the layout for PCs is 5 x N. A logon icon is displayed at the upper right of the button for link items that are not logged on and require logging on. If the length of the item name exceeds the width of the square button, the ellipsis "..." is displayed.

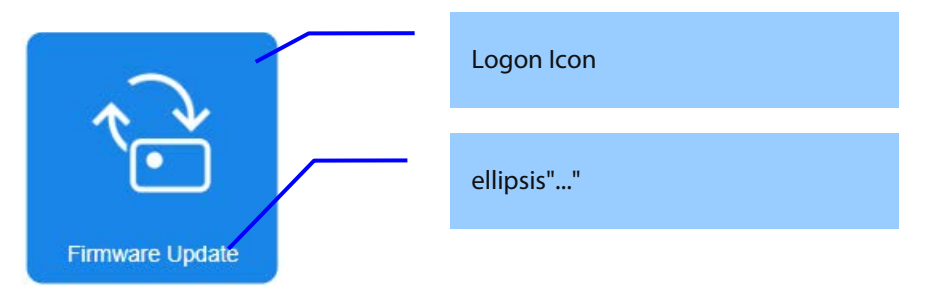

| ltems               | Description                                  | Condition |
|---------------------|----------------------------------------------|-----------|
| "Wi-Fi"             | Access the top page of Wi-Fi Settings        | -         |
| "Wi-Fi Direct"      | Access the top page of Wi-Fi Direct Settings | -         |
| "Printer Settings"  | Access the top page of Printer Settings      |           |
| "Firmware Update"   | Access the top page of the Firmware Update   |           |
| "Advanced Settings" | Access the top page of Advanced Settings     |           |

If you press a link item with the logon icon displayed, first access the logon page, and if log on is successful, access each top page.

# 9.2 Log on Page

#### 9.2.1 Image

The following figure shows the layout of a log on page.

| Log in                                                                                                    |             |
|----------------------------------------------------------------------------------------------------|-------------|
| Current password :                                                                                                    | Input Items |
| Note: It is recommended to communicate via HTTPS for<br>entering an administrator password.<br>The initial password is the product's serial number. Please<br>check the serial number. For more details, please refer to the<br>user manual. |             |
|                                                                                                    |             |
|                                                                                                    |             |
|                                                                                                    |             |
|                                                                                                    | Button      |
| Back to Main OK                                                                                                    |             |

# Figure 9-1 Log on Page

#### 9.2.2 Input Items

| Table 9-2 Input Items                                                                               |                                                                                                    |            |  |
|----------------------------------------------------------------------------------------------------|----------------------------------------------------------------------------------------------------|------------|--|
| ltems                                                                                               | Description                                                                                                    | Conditions |  |
| "Current password"                                                                                  | A text box to the input current password. The input<br>value is masked with '*'.<br>Pressing the Enter key with the cursor in this text box<br>performs the same processing as when pressing the<br>OK button.<br>When '©' is pressed, the input value is displayed.<br>When '`` is pressed, the input value is masked with<br>'*'. | -          |  |
| "Note: It is recommended to<br>communicate via HTTPS for<br>entering an administrator<br>password." | Comment                                                                                                    | -          |  |

### 9.2.3 Button

#### Table 9-3 Button

| Items          | Description                                                                          |
|----------------|--------------------------------------------------------------------------------------|
| "ОК"           | Button for logging on. After logging on, the top page of each function is displayed. |
| "Back to Main" | Displays the main page.                                                              |

Administrator logon page is shown in the following cases.

- When the user authentication link is clicked.
- Direct access to the page which requires logging on.
- Web Config access after 20 min. from last access.
- During administrator logon, Web Config access after administrator logon from other web browser.

#### Log on Failure Page 9.3

If log on fails, the log on page of the authentication results is displayed. At this time, the user name is displayed with the previous input value remaining, and the password field is left blank.

#### 9.3.1 Image

| Log in<br>Incorrect password.                                                                                                    | Result      |
|----------------------------------------------------------------------------------------------------|-------------|
| Current password :                                                                                                    | Input Items |
| Note: It is recommended to communicate via HTTPS for<br>entering an administrator password.<br>The Initial password is the product's serial number. Please<br>check the serial number. For more details, please refer to the<br>user manual. |             |
|                                                                                                    | Button      |
| Back to Main OK                                                                                                    |             |

#### 9.3.2 Result

| Table 9-4 Setting Result                         |                                                                                                    |  |
|--------------------------------------------------|----------------------------------------------------------------------------------------------------|--|
| ltems                                            | Description                                                                                                    |  |
| "Incorrect password. "                           | This message is shown when the entered password is incorrect.<br>This item is displayed in red.<br>This item is displayed on a device which does not support username<br>and when administrator log on fails. |  |
| "Authentication failed. "<br>"Try again later. " | This message is shown when registered user log on fails.<br>This item is displayed in red.                                                                                                    |  |

# 9.4 Wi-Fi Page

#### 9.4.1 Top Page

#### 9.4.1.1 Image

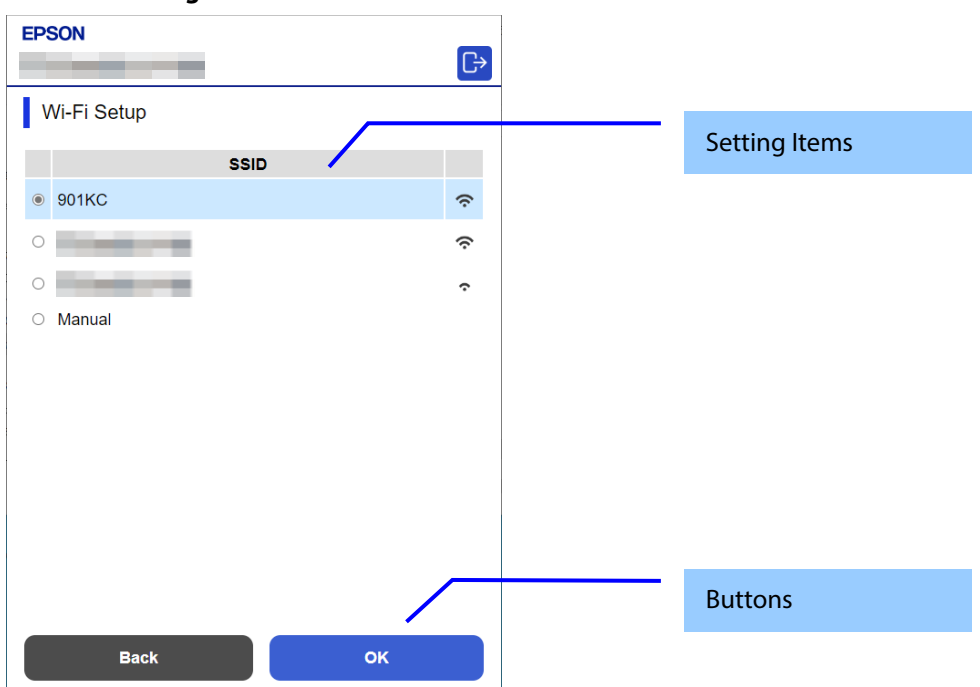

#### 9.4.1.2 Setting Items

Table 9-5 Setting Items

| Items  | Description                                       | Condition |
|--------|---------------------------------------------------|-----------|
| "SSID" | Selects the SSID found in the SSID search and the | -         |
|        | manual option using the radio buttons.            |           |

#### 9.4.1.3 Button

| Table 9-6 Button            |                                                      |   |  |
|-----------------------------|------------------------------------------------------|---|--|
| Items Description Condition |                                                      |   |  |
| "OK"                        | Moves to the configuration page for SSID connection. | - |  |
| "Back"                      | Button to move to the main page.                     | - |  |

# 9.4.2 SSID Setting Page

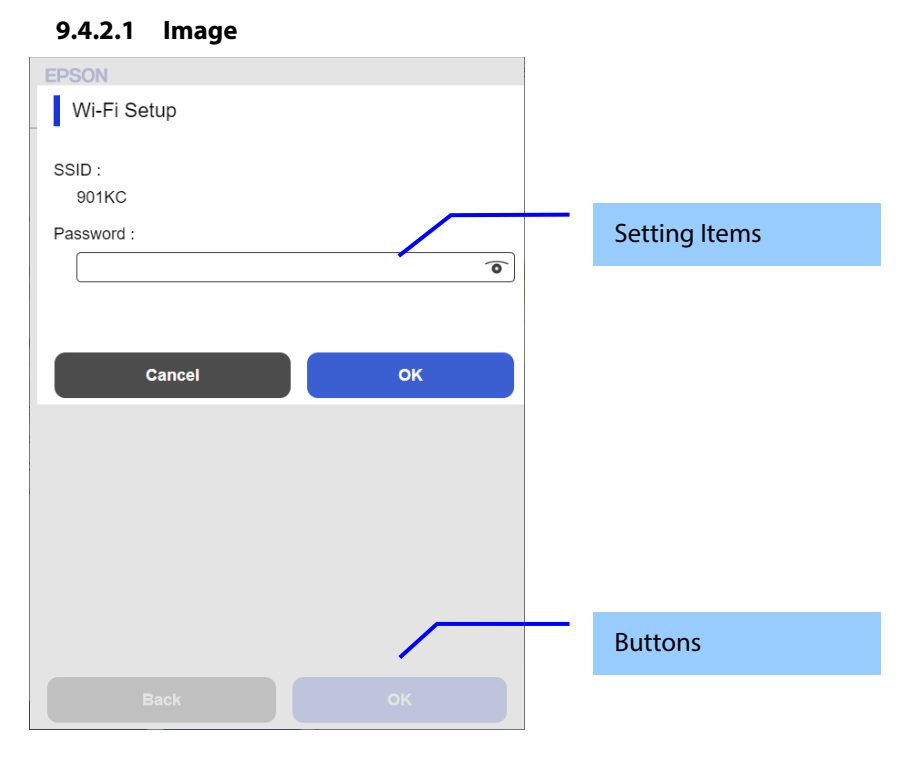

# 9.4.2.2 Setting Items

#### **Table 9-7 Setting Items**

| Items      | Description                                                | Condition                   |
|------------|------------------------------------------------------------|-----------------------------|
| "SSID"     | If selected from a list, the selected SSID is displayed as | -                           |
|            | a fixed string.                                            |                             |
|            | If manual, use the text box to configure the settings.     |                             |
| "Password" | A text box is provided. The string must have 0, 5, or 8    | If the SSID selected from   |
|            | to 63 characters. (ASCII codes: 0x20 - 0x7E)               | the search list has no      |
|            | The input values are masked by '*'.                        | password set, it is hidden. |

#### 9.4.2.3 Button

| Table 9-8 Button |                                                      |   |
|------------------|------------------------------------------------------|---|
| Items            | Condition                                            |   |
| "OK"             | Moves to the configuration page for SSID connection. | - |
| "Cancel"         | Cancel the pop-up.                                   | - |

# 9.4.3 Result Page

# 9.4.3.1 Image

| EPSON                                                                                                    |                        |
|----------------------------------------------------------------------------------------------------|------------------------|
| Wi-Fi Setup                                                                                               |                        |
| Applying the settings                                                                                     | Setting Result         |
| It may take some time to resume communication. If you want to<br>change the settings, restart Web Config. |                        |
|                                                                                                    |                        |
| 0 <b>••••••</b>                                                                                           |                        |
| O Manual                                                                                                  |                        |
|                                                                                                    |                        |
|                                                                                                    |                        |
|                                                                                                    |                        |
|                                                                                                    |                        |
|                                                                                                    |                        |
|                                                                                                    |                        |
|                                                                                                    |                        |
|                                                                                                    |                        |
|                                                                                                    |                        |
|                                                                                                    | Figure 9-2 Result Page |

# 9.4.3.2 Setting Result

**Table 9-9 Setting Result** 

| Items                                                        | Description                                |
|--------------------------------------------------------------|--------------------------------------------|
| "Communication is restarting.¥n                              | This text is shown if setup is successful. |
| Restarting communication may take a few minutes. If you want |                                            |
| to change the settings, reconnect to the Web Config."        |                                            |
| "Setup failed."                                              | This text is shown if setup fails.         |

#### 9.4.3.3 Button

| Table 9-10 Button |                                    |                                            |
|-------------------|------------------------------------|--------------------------------------------|
| ltems             | Description                        | Condition                                  |
| "Back to Main"    | Button to change to the main page. | This button is displayed when setup fails. |

## 9.5 Wi-Fi Direct Page

#### 9.5.1 Top Page

# 9.5.1.1 Image

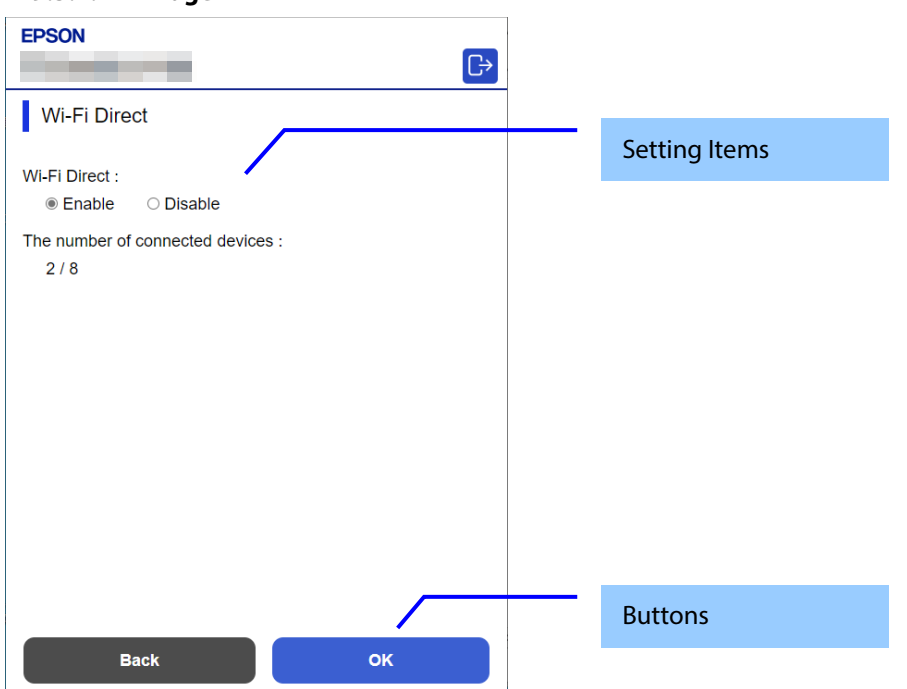

#### 9.5.1.2 Setting Items

#### **Table 9-11 Setting Items**

| Items                             | Description                                                                                                   | Condition                                                  |
|-----------------------------------|----------------------------------------------------------------------------------------------------|------------------------------------------------------------|
| "Wi-Fi Direct"                    | Two radio buttons are provided to choose either of<br>the following:<br>"Enable" / "Disable"                  | -                                                          |
| "The number of connected devices" | Displays the number of connected devices with Wi-Fi<br>Direct.<br>The number of connected devices/Max devices | This item is displayed when<br>"Wi-Fi Direct" is "Enable". |

#### 9.5.1.3 Buttons

| Table 9-12 Buttons |                                                                                                    |   |
|--------------------|----------------------------------------------------------------------------------------------------|---|
| ltems              | Condition                                                                                                    |   |
| "Back"             | Button to move to the main page.                                                                                                | - |
| "ОК"               | This button is to change the settings.<br>When this button is pushed, Web Config is<br>transferred to the setting results page. | - |

# 9.5.2 Result Page

#### 9.5.2.1 Image

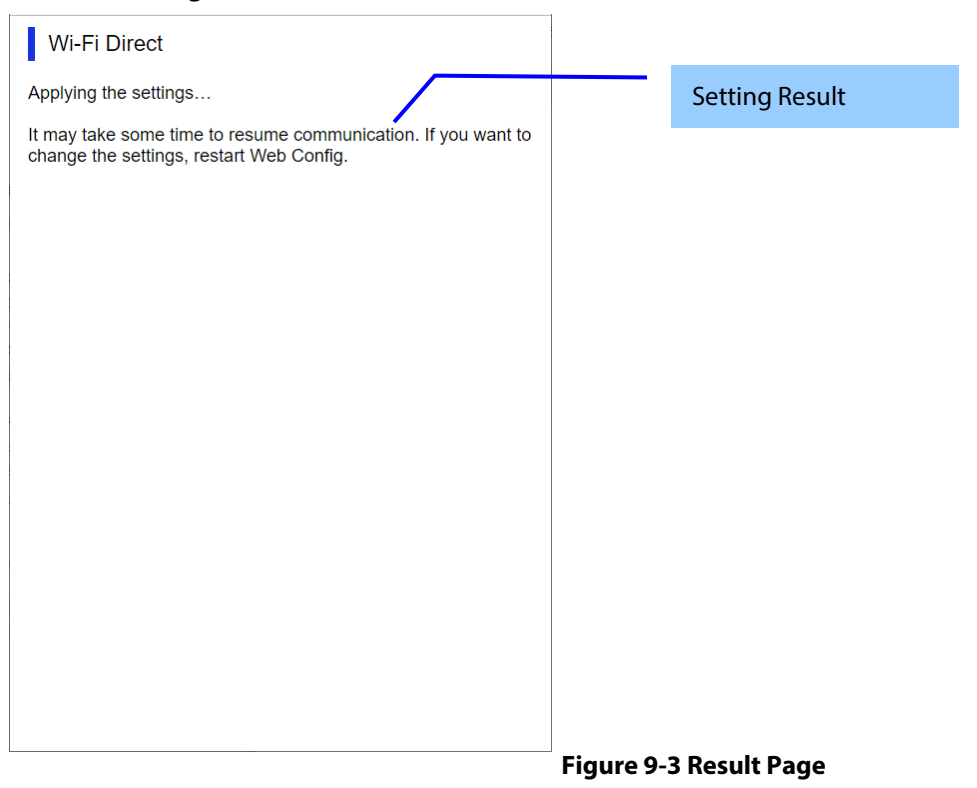

#### 9.5.2.2 Setting Result

**Table 9-13 Setting Result** 

| Items                                                        | Description                                |
|--------------------------------------------------------------|--------------------------------------------|
| "Applying the settings.¥n                                    | This text is shown if setup is successful. |
| Restarting communication may take a few minutes. If you want |                                            |
| to change the settings, restart the Web Config."             |                                            |
| "Setup failed."                                              | This text is shown if setup fails.         |

#### 9.5.2.3 Button

| Table 9-14 Button           |                                    |                                          |
|-----------------------------|------------------------------------|------------------------------------------|
| Items Description Condition |                                    |                                          |
| "Back to Main"              | Button to change to the main page. | This button is displayed if setup fails. |

## 9.6 Print Settings Page

#### 9.6.1 Top Page

#### 9.6.1.1 Image

The following figure shows the layout of the top page.

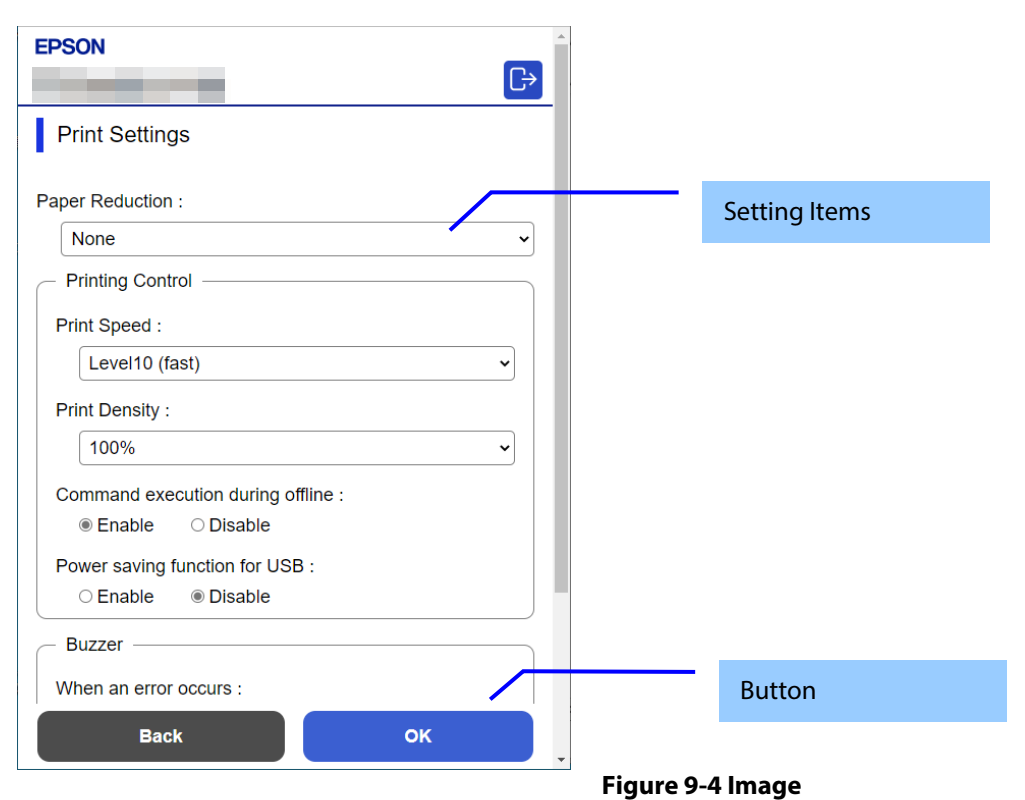

#### 9.6.1.2 Setting Items

| Table 9-15 Setting Items |                                                                                                    |                                                             |
|--------------------------|----------------------------------------------------------------------------------------------------|-------------------------------------------------------------|
| Items                    | Description                                                                                                    | Condition                                                   |
| "Paper Reduction"        | Use the drop-down list to select from the following options:<br>"Max" / " Recommendation " / "None"                                                                                                    | Displayed only on models<br>that support paper<br>reduction |
| "Printing Control"       | Title                                                                                                    | -                                                           |
| "Print Speed"            | For models that support the maximum<br>printing speed "Level10"<br>Use the drop-down list to select from the<br>following options:<br>"Level1 (slow)" / "Level2" / "Level3" /<br>"Level4" / "Level5" / "Level6" / "Level7" /<br>"Level8" / "Level9" / "Level6" / "Level7" /<br>"Level8" / "Level9" / "Level10 (fast)"<br>For models that support the maximum<br>printing speed "Level13"<br>Use the drop-down list to select from the<br>following options:<br>"Level1 (slow)" / "Level2" / "Level3" /<br>"Level4" / "Level5" / "Level6" / "Level7" /<br>"Level8" / "Level9" / "Level10" / "Level11" /<br>"Level8" / "Level9" / "Level10" / "Level11" /<br>"Level12" / "Level13 (fast)"<br>For models that support the maximum<br>printing speed "Level17"<br>Use the drop-down list to select from the<br>following options:<br>"Level1 (slow)" / "Level2" / "Level3" /<br>"Level4" / "Level5" / "Level6" / "Level7" /<br>"Level4" / "Level5" / "Level6" / "Level7" /<br>"Level4" / "Level5" / "Level6" / "Level7" /<br>"Level4" / "Level5" / "Level6" / "Level7" /<br>"Level4" / "Level5" / "Level6" / "Level7" /<br>"Level4" / "Level5" / "Level6" / "Level7" /<br>"Level4" / "Level5" / "Level6" / "Level7" /<br>"Level4" / "Level5" / "Level6" / "Level7" /<br>"Level4" / "Level5" / "Level6" / "Level7" /<br>"Level4" / "Level5" / "Level10" / "Level10" / "Level11" /<br>"Level16" / "Level13" / "Level10" / "Level11" /<br>"Level16" / "Level17" / | Displayed only on models<br>that support print speed        |

| "Print Density"                         | Use the drop-down list to select from the<br>following options:<br>"70%" / "75%" / "80%" / "85%" / "90%" /<br>"95%" / "100%" / "105%" / "110%" / "115%"<br>/ "120%" / "125%" / "130%"<br>* "125%" and "130%" are displayed only for<br>models that support the maximum print<br>density "130%". | Displayed only on models<br>that support Print Density                                          |
|-----------------------------------------|----------------------------------------------------------------------------------------------------|-------------------------------------------------------------------------------------------------|
| "Command execution during offline"      | User can select "Enable" / "Disable" by radio button.                                                                                                    | Displayed only on models<br>that support command<br>execution during offline                    |
| "Power saving function for USB"         | User can select "Enable" / "Disable" by radio button.                                                                                                    | Displayed only on models<br>that support the USB power<br>saving function                       |
| "Buzzer"                                | Title                                                                                                    | -                                                                                               |
| "Buzzer"                                | User can select "Optional Buzzer" /<br>"Disable" by radio button.                                                                                                    | This item is displayed on devices with a buzzer.                                                |
| "When an erro occurs"                   | Use the drop-down list to select from the<br>following options:<br>"Off" / "Once" / "Continuous"<br>* "Continuous" is displayed only for<br>compatible models.                                                                                                    | This item is displayed on devices with a buzzer.                                                |
| "When auto paper cut is operating"      | User can select "Off" / " Once " by radio button.                                                                                                    | This item is displayed on<br>devices with a buzzer when<br>performing automatic<br>paper cut.   |
| "When paper end occurs"                 | User can select "Off" / "Once" by radio button.                                                                                                    | This item is displayed on devices with a buzzer when paper end occurs.                          |
| "When battery level changed"            | User can select "Off" / "Once" by radio button.                                                                                                    | This item is displayed on devices with a buzzer when the battery level changes.                 |
| "When specified pulse 1 (2 pin) occurs" | User can select "Off" / "Once" by radio button.                                                                                                    | This item is displayed on<br>devices with a buzzer when<br>specified pulse 1 (2 pin)<br>occurs. |
| "When specified pulse 2 (5 pin) occurs" | User can select "Off" / "Once" by radio button.                                                                                                    | This item is displayed on<br>devices with a buzzer when<br>specified pulse 2 (5 pin)<br>occurs. |

# 9.6.1.3 Buttons

The following table shows the button on the page.

| Table 9-16 Buttons |                                                                                            |  |
|--------------------|--------------------------------------------------------------------------------------------|--|
| Items Description  |                                                                                            |  |
| "Back"             | Button to move to the main page.                                                           |  |
| "ОК"               | Button to start print settings. Press the button to display the reboot confirmation pop-up |  |

If the Web Config recognizes an error in the input value after the "OK" button is pressed, the following reboot confirmation pop-up is shown.

#### Table 9-17 Reboot Confirmation Pop-up

| Items                                              | Description                                           |
|----------------------------------------------------|-------------------------------------------------------|
| "Product will be restarted to apply the settings." | Displayed when the "Set" button is pressed. Click the |
|                                                    | "OK" button in the pop-up to move the results page.   |

## 9.6.2 Result Page

The result message is shown in the main frame after the "OK" button is pressed.

#### 9.6.2.1 Image

The following figure shows the layout of the results page.

| Print Settings                                                                                         |                 |                |
|----------------------------------------------------------------------------------------------------|-----------------|----------------|
| Restarting                                                                                             |                 | Setting Result |
| It may take some time to resume communication. If you want to change the settings, restart Web Config. |                 |                |
|                                                                                                    |                 |                |
|                                                                                                    |                 |                |
|                                                                                                    |                 |                |
|                                                                                                    |                 |                |
| Back to Main                                                                                           |                 |                |
| ۰                                                                                                    | Figure 9-5 Imag | e              |

#### 9.6.2.2 Setting Result

#### Table 9-18 Setting Result

| ltems                                                                                                    | Description                                                                              |  |  |
|----------------------------------------------------------------------------------------------------|------------------------------------------------------------------------------------------|--|--|
| "Restarting<br>Restarting communication may<br>take a few minutes.<br>If you want to change the<br>settings, reconnect to the Web<br>Config." | This message is shown when the settings are completed successfully.                      |  |  |
| "Setup failed."                                                                                                    | This message is shown if setup fails.                                                    |  |  |
| "Cannot access the product<br>until processing is complete."                                                                                  | This message is shown when the setting is unavailable because the product is processing. |  |  |

#### 9.6.2.3 Button

| Table 9-19 Button |                           |  |  |
|-------------------|---------------------------|--|--|
| Items Description |                           |  |  |
| "Back to Main"    | Changes to the main page. |  |  |

# 9.7 Firmware Update Page

#### 9.7.1 Top Page

# 9.7.1.1 Image

| J.J.I.I Innage                                                                                                    |                |               |
|----------------------------------------------------------------------------------------------------|----------------|---------------|
| EPSON C+                                                                                                    |                |               |
| Firmware Update Current Version :                                                                                                    | — I            | Display Items |
| Check for the latest updates.<br>Note the following and click "Start".                                                                                                    |                | Description   |
| <ul> <li>Do not update the firmware while printing or scanning.</li> <li>If there is an error on the product, clear it first.</li> <li>Current job or queued job will be deleted.</li> <li>If the battery is running low, fully charge the battery before starting.</li> </ul> |                |               |
| ▲ Do not turn the product off after clicking "Start".                                                                                                    |                |               |
|                                                                                                    |                |               |
|                                                                                                    |                |               |
|                                                                                                    |                |               |
|                                                                                                    |                | Button        |
| Back Start                                                                                                    |                |               |
|                                                                                                    | Figure 9-6 Top | Page          |

# 9.7.1.2 Display Items

| Table 9-20 Display Items |                                                                                                    |  |  |
|--------------------------|----------------------------------------------------------------------------------------------------|--|--|
| ltems                    | Description                                                                                                    |  |  |
| "Current Version"        | Up to 12 characters in ASCII codes<br>XX.YY.ZZZZZZ<br>-XX: Linux Kernel version<br>-YY: Linux Appli version<br>-ZZZZZZ: Main version |  |  |

#### 9.7.1.3 Description

| Table 9-21 Description                                                     |                                                                 |                                                                   |  |
|----------------------------------------------------------------------------|-----------------------------------------------------------------|-------------------------------------------------------------------|--|
| Items                                                                      | Description                                                     | Condition                                                         |  |
| "Check for the latest updates."<br>"Note the following and click "Start"." | Fixed Strings                                                   | -                                                                 |  |
| "Do not update the firmware while printing or scanning."                   | Fixed Strings                                                   | -                                                                 |  |
| "If there is an error on the product, clear it first."                     | Fixed Strings                                                   | -                                                                 |  |
| "Remove the roll paper if loaded. "                                        | Fixed Strings                                                   | This message is shown<br>on destinations with<br>roll paper feed. |  |
| "Current job or queued job will be deleted."                               | Fixed Strings                                                   | -                                                                 |  |
| "If the battery is low, charge it before starting."                        | Fixed Strings                                                   | This message is shown<br>on models equipped<br>with a battery.    |  |
| "Do not turn the product off after clicking "Start"."                      | Fixed Strings<br>The ! icon is shown in front of the<br>string. | -                                                                 |  |

#### 9.7.1.4 Buttons

#### Table 9-22 Buttons

| Items   | Description                                 |  |
|---------|---------------------------------------------|--|
| "Back"  | Button to move to the main page.            |  |
| "Start" | Button to move to the firmware search page. |  |

#### 9.7.2 Firmware Search Process Page

The page is shown after the 'Start' button is pressed. The following figure shows a layout of the firmware search page.

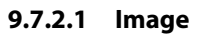

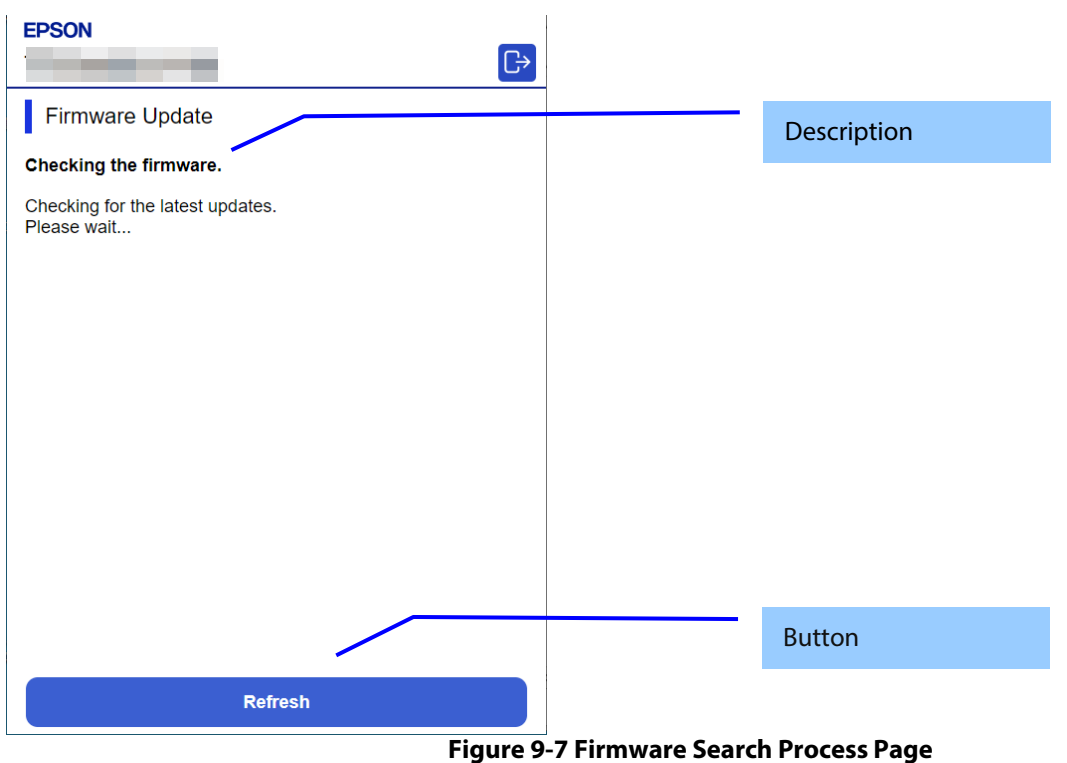

#### 9.7.2.2 Description Items

| Table 9-23 Description                                                          |               |  |  |
|---------------------------------------------------------------------------------|---------------|--|--|
| ltems                                                                           | Description   |  |  |
| "Checking the firmware."<br>"Checking for the latest updates.¥n<br>Please wait" | Fixed Strings |  |  |

#### 9.7.2.3 Button

| Table 9-24 Button |                                                                                                  |  |  |
|-------------------|--------------------------------------------------------------------------------------------------|--|--|
| Items             | Description                                                                                      |  |  |
| "Refresh"         | Button on the bottom of the main frame for refreshing the page.<br>Click it to refresh the page. |  |  |

#### 9.7.3 Before Update Confirm Page

This page is shown if new firmware is found. The following figure shows a layout of the confirmation page before updating.

#### 9.7.3.1 Image

| EPSON                                                                                                    |  |                          |                |
|----------------------------------------------------------------------------------------------------|--|--------------------------|----------------|
| Firmware Update                                                                                                    |  | Description              |                |
| Found new firmware.                                                                                                    |  |                          |                |
| WF-XXXX Series YYYY/MM DD]<br>Firmware : 00.00.YJ2553                                                                                                    |  | The information of the f | irmware update |
| Read all the update information.<br>Then click "Start" to update the firmware.<br>The firmware update takes several minutes.<br>You cannot interrupt the update after starting it.                                                                                         |  |                          |                |
| By using the firmware, you agree to the End User License<br>Agreement. FOR USERS IN THE UNITED STATES, YOU AGREE<br>TO IMPORTANT LEGAL TERMS AND CONDITIONS,<br>INCLUDING A CLASS ACTION WAIVER AND ARBITRATION.<br>PLEASE READ CAREFULLY: https://support.epson.net/eula/ |  |                          |                |
|                                                                                                    |  |                          |                |
|                                                                                                    |  |                          | 1              |
| Accept                                                                                                    |  | Button                   |                |
| Back Start                                                                                                    |  |                          | 1              |
| Figure 9-8 Before Update Confirm Page                                                                                                    |  |                          |                |

#### 9.7.3.2 Description

#### Table 9-25 Description

| Items                                                     | Description                                              |
|-----------------------------------------------------------|----------------------------------------------------------|
| "Found new firmware."                                     | Fixed Strings                                            |
| "The following firmware data is available."               |                                                          |
| "Read all the update information.¥n                       | Fixed Strings                                            |
| Then click "Start" to update the firmware."               |                                                          |
| "The firmware update takes several minutes.¥n             |                                                          |
| You cannot interrupt the update after starting it."       |                                                          |
| "By using the firmware, you agree to the End User License | EULA                                                     |
| Agreement. FOR USERS IN THE UNITED STATES, YOU AGREE      |                                                          |
| TO IMPORTANT LEGAL TERMS AND CONDITIONS,                  |                                                          |
| INCLUDING A CLASS ACTION WAIVER AND ARBITRATION.          |                                                          |
| PLEASE READ CAREFULLY: https://support.epson.net/eula/"   |                                                          |
| "Accept"                                                  | Check box. Check this item to enable the "Start" button. |

### 9.7.3.3 The Information of the Firmware Update

#### Table 9-26 The Information of the Firmware Update

| ltems                          | Description                        |
|--------------------------------|------------------------------------|
| Product name and release date. | YYYY.MM.DD                         |
|                                |                                    |
|                                | Up to 10 characters in ASCII codes |
| Firmware                       | Up to 12 characters in ASCII codes |
|                                | XX.YY.ZZZZZ                        |
|                                | -XX: Linux Kernel version          |
|                                | -YY: Linux Appli version           |
|                                | -ZZZZZZ: Main version              |
| Description                    | Up to 1024 bytes in UTF-8          |

#### 9.7.3.4 Buttons

| Table 9-27 Buttons |                                      |
|--------------------|--------------------------------------|
| Items              | Description                          |
| "Cancel"           | Click to cancel the firmware update. |
| "Start"            | Click to start the firmware update.  |

#### 9.7.4 Cancel Process Page

#### 9.7.4.1 Image

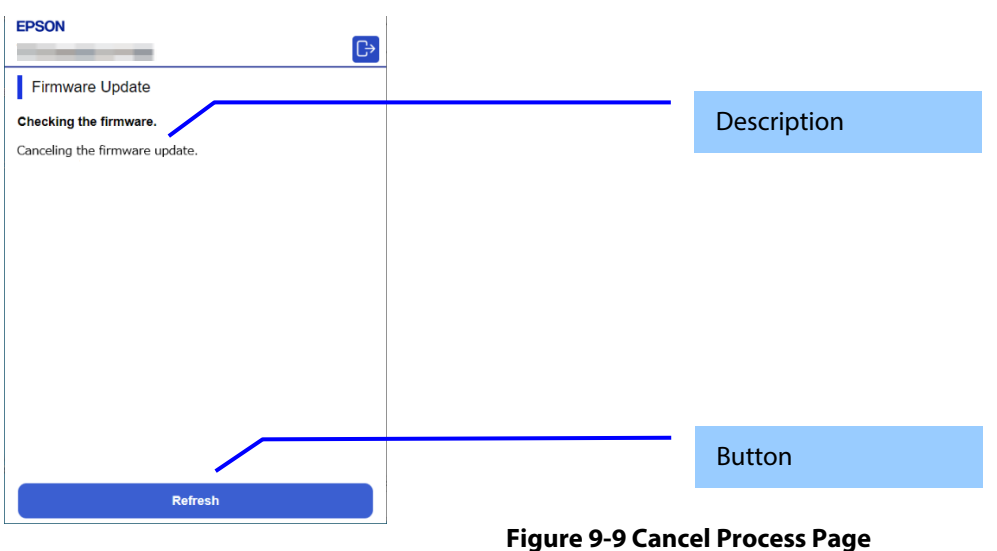

#### 9.7.4.2 Description

| Table 9-28 Description           |               |
|----------------------------------|---------------|
| Items                            | Description   |
| "Canceling the firmware update." | Fixed Strings |

#### 9.7.4.3 Button

| Table 9-29 Button |                                     |
|-------------------|-------------------------------------|
| Items             | Description                         |
| "Refresh"         | Button on bottom of the main frame. |
|                   | Click to refresh the page.          |

#### 9.7.5 Result Page

#### 9.7.5.1 Image

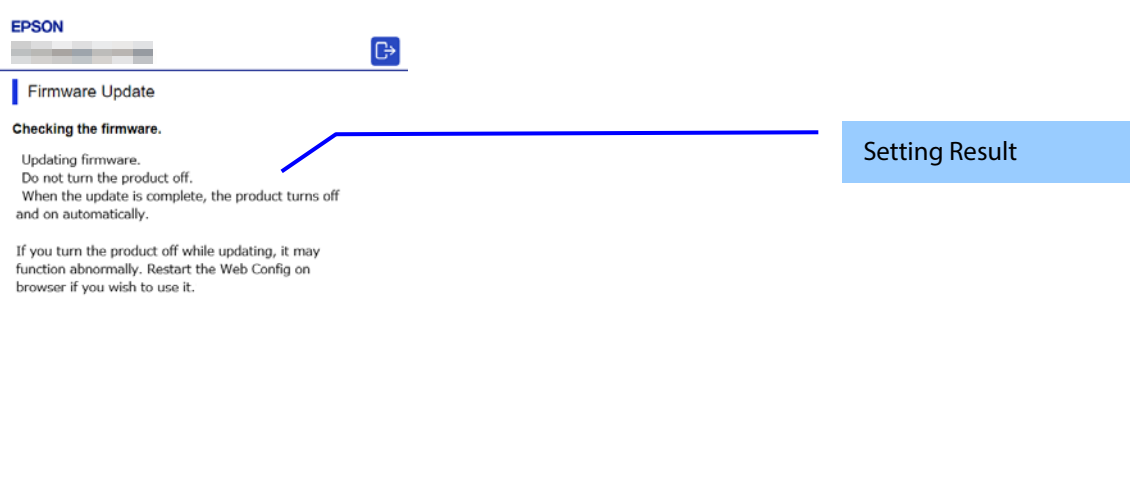

Figure 9-10 Result Page

# 9.7.5.2 Setting Result

| Table 9-30 Setting Result                                                                                                    |                                                                                                    |
|----------------------------------------------------------------------------------------------------|----------------------------------------------------------------------------------------------------|
| ltems                                                                                                    | Description                                                                                                    |
| "Updating firmware."<br>"Do not turn the product off."<br>"When the update is complete, the product turns off and<br>on automatically.¥n<br>If you turn the product off while updating, it may<br>function abnormally. Restart the Web Config on browser<br>if you wish to use it."                                                                                                    | This message is shown when the firmware update is started<br>successfully.<br>The ! icon is shown in front of "Do not turn the product off. ".                                                                                                    |
| "The firmware update was canceled."                                                                                                    | This message is shown when the firmware update is canceled successfully.                                                                                                    |
| "You have the latest firmware."                                                                                                    | This message is shown when the current version of the firmware is the most recent.                                                                                                    |
| "Cannot connect to the Epson server."                                                                                                    | This message is shown when the printer could not access the server.<br>The X icon is shown in front of the string.                                                                                                    |
| "Cannot update the firmware."<br>"Quit printing or scanning."<br>"Remove the roll paper if loaded."<br>"When an error message appears on the screen or status<br>lights indicate an error, solve the problem."<br>"Note: There might be an error regarding the<br>consumables such as ink supply units."<br>"Remove the memory card."<br>"If the problem is not solved, close the Web browser and<br>then launch it." | This message is shown when the printer cannot update the<br>firmware.<br>The X icon is shown in front of "Cannot update the firmware. "<br>"Remove the roll paper if loaded. " is shown on destinations<br>with roll paper feed.                                                                                                    |
| "The operation failed."<br>"Another computer may be communicating with the<br>product."<br>"Cannot update the firmware."<br>"Low battery. Connect to a power source."                                                                                                    | This message is shown when another computer may be<br>communicating with the product.<br>The X icon is shown in front of "The operation failed. ".<br>This message is shown when processing cannot be executed<br>because the power is not connected and the battery level is<br>low.<br>The X icon is shown in front of "Cannot update the firmware." |

#### 9.7.5.3 Button

| Table 9-31 Button |                           |
|-------------------|---------------------------|
| ltems             | Description               |
| "Back to Main"    | Changes to the main page. |

# 9.8 Advanced Setting Link

Press this button to display "Product Status" of the "Status" tab.

## 10.1 Status

## 10.1.1 Product Status

# 10.1.1.1 Top Page

#### 10.1.1.1.1 Image

| EPSON Administrator Legout                                                            |               |
|---------------------------------------------------------------------------------------|---------------|
| Status Print Network Network Security Product Security Device Management              |               |
| Product Status<br>Network Status<br>IM-Intelligent                                    | Display Items |
| Printer Status<br>Available.                                                          |               |
| Firmware :       Root Certificate Version :       Serial Number :       MAC Address : |               |
| Date and Time :                                                                       |               |
| Administrator Name/Contact Information :                                              |               |
|                                                                                       |               |
|                                                                                       |               |
| Pafrash Software Licenses                                                             | Button        |
| Solivale Licenses                                                                     |               |
|                                                                                       |               |

Figure 10-1 Product Status

#### 10.1.1.1.2 Display items

#### 10.1.1.1.2.1 Display Language Setting

The language specification is in accordance with Section 4 Language. When a language is selected, it is applied immediately and the page changes based on the selected language.

#### 10.1.1.1.2.2 Status Information

One of the following messages is displayed in the printer status area, if the device has print function. If anything other than "Available" or "Busy" is displayed, a link to a Panel Snapshot is shown under the message.

#### Table 10-1 Printer Status

| Items                                                   | Description                                                 |
|---------------------------------------------------------|-------------------------------------------------------------|
| "Available."                                            | This message is shown when the printer is ready to use.     |
| "Busy."                                                 | This message is shown when the printer is not in any error  |
|                                                         | condition but it is unable to use.                          |
| "Paper out."                                            | This message is shown when the printer is out of paper.     |
| "Paper jam."                                            | This message is shown when the printer has a paper jam.     |
| "An error has occurred. Please confirm the indicator or | This message is shown when the printer cannot be used       |
| message on the product."                                | because of an error that is not due to mechanical failure.  |
| "Printer error. Turn the power off and on again. For    | This message is shown when some other fatal printer error   |
| details, see your documentation."                       | occurs.                                                     |
|                                                         | If an error code is assigned, the error code is shown right |
|                                                         | behind the message.                                         |
In the scanner status area, either of the following messages is shown, if the product doesn't have print function. "Available." "Busy. " When outside is indicated, a link to a Panel Snapshot is indicated under the message.

| Table 10-2 Scanner Status                  |                                          |                                 |  |
|--------------------------------------------|------------------------------------------|---------------------------------|--|
| Items                                      | Description                              | Condition                       |  |
| "Available."                               | This message is shown when the           | -                               |  |
|                                            | scanner is ready to use.                 |                                 |  |
| "Busy."                                    | This message is shown when the           | -                               |  |
|                                            | scanner is busy.                         |                                 |  |
| "Paper jam. Remove the jammed paper in     | This message is shown when the           | -                               |  |
| the Automatic Document Feeder (ADF)"       | scanner is in paper-jam condition.       |                                 |  |
| "Incorrect size documents have been        | This message is shown when the           | -                               |  |
| placed in the Automatic Document Feeder    | scanner is in ADF paper size error       |                                 |  |
| (ADF).                                     | condition.                               |                                 |  |
| Remove the documents."                     |                                          |                                 |  |
| "Double feed has occurred."                | This message is shown when the           | -                               |  |
|                                            | scanner is in double feed error          |                                 |  |
|                                            | condition.                               |                                 |  |
| "The number of scens is close to the Life  | This massage is shown when               | Only consumable roller support  |  |
| Cycle of the rollers "                     | consumable roller should be replaced     | printers                        |  |
| "The number of scans exceeds the Life      | This message is shown when               | -Only consumable roller support |  |
| Cycle of the rollers "                     | consumable roller must be replaced       | printers                        |  |
| "Unavailable Check [Hardware Status] "     | This message is shown when the           | -                               |  |
|                                            | scanner has some error due to the        |                                 |  |
|                                            | mechanical failure and is unable to use. |                                 |  |
| "An error has occurred. Please confirm the | This message is shown when the status    | -                               |  |
| indicator or message on the product."      | is other than those above.(This error    |                                 |  |
|                                            | does not occur in the product.)          |                                 |  |

One of the following messages is shown in the hardware status area.

| 0 | 0 |                            |
|---|---|----------------------------|
|   |   | Table 10-3 Hardware Status |

| Items                                                                                                    | Description                                                                                                    |
|----------------------------------------------------------------------------------------------------|----------------------------------------------------------------------------------------------------|
| "Scanner is out of order. Contact Epson Support. "<br>"Panel Snapshot"                                         | This message is shown when only Scanner is out of order. An error code is shown right behind the message. The string is shown in red.                                                      |
|                                                                                                    | A link to a Panel Snapshot Page is indicated.                                                                                                    |
| "Fax is out of order. Contact Epson Support. "<br>"Panel Snapshot"                                             | This message is shown when only Fax is out of order. An error<br>code is shown right behind the message. The string is shown in<br>red.<br>A link to a Panel Snapshot Page is indicated.   |
| "Fax(G3-1) is out of order. Contact Epson Support. "<br>"Panel Snapshot"                                       | This message is shown when only G3-1 is out of order. The string is shown in red.<br>A link to a Panel Snapshot Page is indicated.                                                         |
| "Fax(G3-1) : It can not be used with the current firmware.<br>Please update the firmware."<br>"Panel Snapshot" | This message is shown when only G3-1 can not be used due to version mismatch.<br>A link to a Panel Snapshot Page is indicated.                                                             |
| "Fax(G3-2) is out of order. Contact Epson Support. "<br>"Panel Snapshot"                                       | This message is shown when only G3-2 is out of order. The<br>string is shown in red.<br>A link to a Panel Snapshot Page is indicated.                                                      |
| "Fax(G3-2) : It can not be used with the current firmware.<br>Please update the firmware."<br>"Panel Snapshot" | This message is shown when only G3-2 can not be used due to version mismatch.<br>A link to a Panel Snapshot Page is indicated.                                                             |
| "Fax(G3-3) is out of order. Contact Epson Support. "<br>"Panel Snapshot"                                       | This message is shown when only G3-3 is out of order. The string is shown in red.<br>A link to a Panel Snapshot Page is indicated.                                                         |
| "Fax(G3-3) : It can not be used with the current firmware.<br>Please update the firmware."<br>"Panel Snapshot" | This message is shown when only G3-3 can not be used due to version mismatch.<br>A link to a Panel Snapshot Page is indicated.                                                             |
| "Fax(G3-4) is out of order. Contact Epson Support. "<br>"Panel Snapshot"                                       | This message is shown when only G3-4 is out of order. The<br>string is shown in red.<br>A link to a Panel Snapshot Page is indicated.                                                      |
| "Fax(G3-4) : It can not be used with the current firmware.<br>Please update the firmware."<br>"Panel Snapshot" | This message is shown when only G3-4 can not be used due to version mismatch.<br>A link to a Panel Snapshot Page is indicated.                                                             |
| "Wi-Fi is out of order. Contact Epson Support. "<br>"Panel Snapshot"                                           | This message is shown when only Wi-Fi is out of order. An error<br>code is shown right behind the message. The string is shown in<br>red.<br>A link to a Panel Snapshot Page is displayed. |

| "Memory card slot is out of order. Contact Epson                                   | This message is shown when only memory card slot is out of       |
|------------------------------------------------------------------------------------|------------------------------------------------------------------|
| Support."                                                                          | order. An error code is shown right behind the message. The      |
| "Panel Snapshot"                                                                   | string is shown in red.                                          |
|                                                                                    | A link to a Panel Snapshot Page is indicated.                    |
| "Built-in SD card is out of order. Contact Epson Support."                         | This message is shown when only Built-in SD card is out of       |
| Panel Snapshot                                                                     | order. An error code is snown right benind the message. The      |
|                                                                                    | A link to a Panel Snanshot Page is indicated                     |
| "TPM is out of order. Contact Epson Support."                                      | This message is shown when only TPM is out of order and          |
| "If you have not backed up the device data encryption                              | encryption function is enabled. An error code is shown right     |
| key, back up the key."                                                             | behind the message. The string is shown in red.                  |
| "To continue using the printer without exchanging the                              | A link to a Panel Snapshot Page is indicated.                    |
| TPM, disable device data encryption."                                              |                                                                  |
| "Panel Snapshot"                                                                   | This massage is shown when only TDM is out of order and          |
| "Device data encryption can not be enabled."                                       | encryption function is disabled. An error code is shown right    |
| "Panel Snapshot"                                                                   | behind the message. The string is shown in red.                  |
|                                                                                    | A link to a Panel Snapshot Page is indicated.                    |
| "HDD error. Contact Epson Support. "                                               | This message is shown when only standard equipped HDD or         |
| "Panel Snapshot"                                                                   | CE option HDD is abnormal. An error code is shown right          |
|                                                                                    | behind the message. The string is shown in red.                  |
| "Ontion UDD orror Contact Encon Support "                                          | A link to a Panel Snapshot Page is indicated.                    |
| "Papel Spapshot"                                                                   | An error code is shown right behind the message. The string is   |
|                                                                                    | shown in red                                                     |
|                                                                                    | A link to a Panel Snapshot Page is indicated.                    |
| "Option HDD cannot be used because there is a problem                              | This message is shown when only the sub board is out of order    |
| with the printer. Contact Epson Support."                                          | and user option HDD cannot be used. An error code is shown       |
| "Panel Snapshot"                                                                   | right behind the message. The string is shown in red.            |
|                                                                                    | A link to a Panel Snapshot Page is indicated.                    |
| "PDL board is out of order. Contact Epson Support."                                | I his message is shown when only PDL board is out of order. An   |
|                                                                                    | shown in red                                                     |
|                                                                                    | A link to a Panel Snapshot Page is indicated.                    |
| "PS board is out of order. Contact Epson Support."                                 | This message is shown when the device has PS board as            |
| "Panel Snapshot"                                                                   | standard and PS board is out of order. An error code is shown    |
|                                                                                    | right behind the message. The string is shown in red.            |
| "These is a such law with DC beaud. Deast DC beaud after                           | A link to a Panel Snapshot Page is indicated.                    |
| "I here is a problem with PS board. Reset PS board after                           | Inis message is shown when the device has PS board               |
| be recovered, contact Epson Support "                                              | right behind the message. The string is shown in red             |
| "Panel Snapshot"                                                                   | A link to a Panel Snapshot Page is indicated.                    |
| "Cassette1 is out of order. Contact Epson Support."                                | For printers other than model LP, this message is shown when     |
| "Panel Snapshot"                                                                   | only Cassette1 is out of order. The string is shown in red.      |
|                                                                                    | A link to a Panel Snapshot Page is indicated.                    |
| "Cassette2 is out of order. Contact Epson Support."                                | For printers other than model LP, this message is shown when     |
| "Panel Snapshot"                                                                   | Only Cassette2 is out of order. The string is shown in red.      |
| "Cassette3 is out of order Please contact Epson Support                            | For printers other than model LP this message is shown when      |
| "                                                                                  | only Cassette3 is out of order. The string is shown in red.      |
| "Panel Snapshot"                                                                   | A link to a Panel Snapshot Page is indicated.                    |
| "Cassette4 is out of order. Contact Epson Support."                                | For printers other than model LP, this message is shown when     |
| "Panel Snapshot"                                                                   | only Cassette4 is out of order. The string is shown in red.      |
|                                                                                    | A link to a Panel Snapshot Page is indicated.                    |
| "NFC is out of order. Contact Epson Support. "                                     | This message is shown when only NFC module is out of order.      |
| Parier Shapshot                                                                    | shown in red                                                     |
|                                                                                    | A link to a Panel Snapshot Page is indicated.                    |
| "Additional Network is out of order. Please contact                                | This message is shown when only Additional Network module        |
| Epson Support. "                                                                   | is out of order. An error code is shown right behind the         |
| "Panel Snapshot"                                                                   | message. The string is shown in red.                             |
| HARLING and Manager 11, 11, 11, 11, 12, 14, 10, 11, 11, 11, 11, 11, 11, 11, 11, 11 | A link to a Panel Snapshot Page is indicated.                    |
| "Additional Network : Update the firmware because this                             | This message is shown when only Additional Network can not       |
| "Panel Snapshot"                                                                   | A link to a Panel Snapshot Page is indicated                     |
| "There are problems with x parts of the hardware                                   | This message is shown when there is an abnormality in more       |
| Contact Epson Support. (Detail)"                                                   | than one type of hardware. 'x' indicates the number of failures. |
| "Panel Snapshot"                                                                   | The string is shown in red. This message provides a link to open |
|                                                                                    | the Hardware Status page in a separate tab.                      |
|                                                                                    | A link to a Panel Snapshot Page is displayed.                    |

| "There are problems with x parts of the hardware. | This message is shown when there is an abnormality in more       |
|---------------------------------------------------|------------------------------------------------------------------|
| (Detail)"                                         | than one type of hardware. 'x' indicates the number of failures. |
| "Panel Snapshot"                                  | The string is shown in red. This message provides a link to open |
|                                                   | the Hardware Status page in a separate tab.                      |
|                                                   | A link to a Panel Snapshot Page is displayed.                    |

JavaScript information and IP address conflict information are shown in the Other Status area. When JavaScript is disabled in the web browser, both JavaScript information and IP address conflict information are shown if the device detects that the IP address (IPv4) assigned to the device is used by another device.

# Table 10-4 Other Status

| Items                                                                                | Description                                                                                                    |
|--------------------------------------------------------------------------------------|----------------------------------------------------------------------------------------------------|
| "Enable the browser's JavaScript setting."                                           | This message is shown when JavaScript is disabled in the web browser.                                                                                                    |
| "xxx.xxx.xxx.xxx is already in use on the network."                                  | 'xxx.xxx.xxx' indicates the IP address of the product. This<br>message is shown if the device detects that the IP address (IPv4)<br>assigned to the device is used by another device. If the same<br>error screen is deleted from the panel display, this message will<br>no longer be displayed.                          |
| "Invalid date and time."                                                             | This message is shown when Date and Time are not set.                                                                                                    |
| "The setting which is required restart has been changed. Turn the power off and on." | This message is shown when a restart is required to apply the changes made to settings.                                                                                                    |
| "Direct-XX-YYYYYY is already in use on the network."                                 | Shown when the Wi-Fi is used.<br>'Direct-XX-YYYYYY' indicates the IP address of the product. This<br>message is shown if the device detects that the SSID assigned to<br>the device is used by another device. If the same error screen is<br>deleted from the panel display, this message will no longer be<br>displayed. |

### 10.1.1.1.2.3 Device System Information

| Table 10-5 Device System Information |                                                                                                    |                                                                                                    |  |
|--------------------------------------|----------------------------------------------------------------------------------------------------|----------------------------------------------------------------------------------------------------|--|
| Items                                | Description                                                                                                    | Condition                                                                                                    |  |
| "Firmware"                           | Shows the firmware version.<br>Up to 12 characters in ASCII codes<br>XX.YY.ZZZZZ<br>-XX: Linux Kernel version<br>-YY: Linux Appli version<br>-ZZZZZZ: Main version | -                                                                                                    |  |
| "Root Certificate Version"           | Shows the root certification version.                                                                                                    | -                                                                                                    |  |
| "Serial Number"                      | Shows the serial number.                                                                                                    | For models that support the<br>initial value for the administrator<br>password, this is displayed only<br>when the administrator is logged<br>in. |  |
| "Network MAC Address"                | Shows the MAC address of the network interface<br>currently used (either wired LAN, wireless LAN<br>(infrastructure), or wireless LAN (ad hoc)).                   | This item is displayed on model that support wireless functions.                                                                                  |  |
| "Wi-Fi Direct MAC Address"           | Shows the MAC addresses of the Wi-Fi Direct<br>interface if Wi-Fi Direct is enabled (both P2P<br>Device Address and P2P Interface Address).                        | This item is displayed on model that support wireless functions.                                                                                  |  |
| "MAC Address"                        | Shows the MAC address of the network interface<br>currently used (either wired LAN, wireless LAN<br>(infrastructure), or Wi-Fi Direct).                            | This item is displayed on model<br>that do not support wireless<br>functions.                                                                     |  |

### 10.1.1.1.2.4 Date/Time Information

# Table 10-6 Date/Time Information

| ltems           | Description                                             | Condition                   |
|-----------------|---------------------------------------------------------|-----------------------------|
| "Date and Time" | Shows the date and time when the page is opened.        | Displayed only for printers |
|                 | If "Date and Time" is not set, "Invalid date and time." | that support date and time  |
|                 | is shown.                                               | settings.                   |

### 10.1.1.1.2.5 Administrator Information

#### **Table 10-7 Administrator Information**

| ltems                                    | Description                                                           |
|------------------------------------------|-----------------------------------------------------------------------|
| "Administrator Name/Contact Information" | Shows contact information (name, phone number, etc.) that the user of |
|                                          | the printer can use.                                                  |

### 10.1.1.1.2.6 Software Licenses

Web Config shows this page when the "Software Licenses" link is clicked. License information for OSS that the printer is using is displayed on this page.

# 10.1.1.1.3 Button

| Table 10-8 Button |                                                           |  |
|-------------------|-----------------------------------------------------------|--|
| Items Description |                                                           |  |
| "Refresh"         | If pressed, updated information is shown on the top page. |  |

### 10.1.2 Network Status

In the Confirm Network Settings, you can confirm the product's network settings.

#### 10.1.2.1 Top Page

### 10.1.2.1.1 Image

| EPSON                  | -                                                   | Administrator Logout                  |               |
|------------------------|-----------------------------------------------------|---------------------------------------|---------------|
| Status Print Network N | etwork Security Product Security Device Man         | agement                               |               |
| Basic                  | Basic                                               |                                       | ·             |
| Wi-Fi                  | Dable                                               |                                       | Display Itoms |
| Wired LAN              | Device Name :                                       | EPSONA1E294                           | Display items |
| Wi-Fi Direct           | Location :                                          |                                       |               |
|                        | Note: The values in Device Name and Location are a  | polied to multiple network protocols. |               |
|                        | Obtain IP Address :                                 |                                       |               |
|                        | IP Address Printing :                               | Enable Obisable                       |               |
|                        | Set using BOOTP :                                   | O Enable                              |               |
|                        | Set using Automatic Private IP Addressing (APIPA) : | O Enable 💿 Disable                    |               |
|                        | IP Address :                                        |                                       |               |
|                        | Subnet Mask :                                       |                                       |               |
|                        | Default Gateway :                                   |                                       |               |
|                        | DNS Server Setting :                                | Auto O Manual                         |               |
|                        | Primary DNS Server :                                |                                       |               |
|                        | Secondary DNS Server :                              |                                       |               |
|                        | DNS Host Name Setting :                             | O Auto 🔎 Manual                       |               |
|                        | DNS Host Name :                                     | EPSONA1E294                           |               |
|                        | DNS Domain Name Setting :                           | Auto ○ Manual                         |               |
|                        | DNS Domain Name :                                   |                                       |               |
|                        | Register the network interface address to DNS :     | O Enable   Disable                    |               |
|                        | Proxy Server Setting :                              | Do Not Use     Use                    |               |
|                        | Proxy Server :                                      |                                       |               |
|                        | Proxy Server Port Number :                          |                                       |               |
|                        | Proxy Server User Name :                            |                                       |               |
|                        | Proxy Server Password :                             |                                       | -             |
|                        | Next                                                |                                       | Button        |
|                        |                                                     |                                       |               |

Figure 10-2 Network Status

#### 10.1.2.1.2 Tab

"Network" and "Wi-Fi Direct" tabs are displayed on model that support wireless functions. You can switch between both sets of displayed information.

### 10.1.2.1.3 Display items

The following table shows the display items for both model that support wireless functions and model that do not support wireless functions.

| ltems               | Description                                                                                                    | Condition                                                                                               |
|---------------------|----------------------------------------------------------------------------------------------------|----------------------------------------------------------------------------------------------------|
| "Device Name"       | Shows the name of the printer.                                                                                  | -                                                                                                    |
| "Connection Status" | "Disconnect" / "10BASE-T Half Duplex" / "10BASE-T Full<br>Dupley" / "100BASE-TX Half Dupley" / "100BASE-TX Full | Shown when the wired LAN is used.                                                                       |
|                     | Duplex" / "1000BASE-T Full Duplex" / "Unknown"                                                                  |                                                                                                    |
|                     | "Wi-Fi Disconnected" / "Searching for Wi-Fi" /<br>"W-Fi-xxxMbps" ("xx": "00" - "495") / "Unknown"               | Shown when the Wi-Fi is used.                                                                           |
|                     | "Disable"                                                                                                    | Shown when both the wired LAN and<br>the wireless LAN are disabled (only<br>Wi-Fi Direct Mode is used). |
| "Signal Strength"   | "Excellent" / "Good" / "Fair" / "No Good" / "Unknown"                                                           | Only shown when wireless LAN is used. Not shown while Wi-Fi Direct is used.                             |
| "Obtain IP Address" | "Auto" / "Manual"                                                                                               | Not shown when Connection Status is disabled.                                                           |
| "Set using BOOTP"   | "Enable" / "Disable"                                                                                            | If "Obtain IP Address" is "Manual", this item is not shown.                                             |

| "Set using Automatic         | "Enable" / "Disable"                                   | If "Obtain IP Address" is "Manual", this                     |
|------------------------------|--------------------------------------------------------|--------------------------------------------------------------|
| Private IP Addressing"       |                                                        | Item is not shown.                                           |
| IF Address                   | xxx: 0 - 255 in decimal                                | is disabled.                                                 |
| "Subnet Mask"                | "xxx.xxx.xxx.xxx"                                      | Not shown when Connection Status                             |
|                              | xxx: 0 - 255 in decimal                                | is disable.                                                  |
| "Default Gateway"            | xxx.xxx.xxx.xxx"<br>xxx: 0 - 255 in decimal            | is disable.                                                  |
| "DNS Server Setting"         | "Auto" / "Manual"                                      | Not shown when Connection Status                             |
| "Primary DNS Server"         | "*** *** ***                                           | is disable.<br>Not shown when Connection Status              |
| Thindry Divo Sciver          | xxx: 0 - 255 in decimals                               | is disable.                                                  |
| "Secondary DNS Server"       | "xxx.xxx.xxx.xxx"                                      | Not shown when Connection Status                             |
| "DNS Host Name Setting"      | "Auto" / "Manual"                                      | Not shown when Connection Status                             |
| " DNS Host Name Status"      | "Inknown"/ "Successful" / "Eailed"                     | is disable.                                                  |
| Ding host manie status       | Unknown / Succession / Tailed                          | host name is auto.                                           |
|                              |                                                        | Not chown when Connection Status                             |
|                              |                                                        | is disable                                                   |
|                              |                                                        |                                                              |
| "DNS Host Name"              | Shows the DNS host name currently used.                | Not shown when Connection Status is disable                  |
|                              |                                                        |                                                              |
| "DNS Domain Name<br>Setting" | "Auto" / "Manual"                                      | Not shown when Connection Status                             |
| "DNS Domain Name Status"     | "Unknown"/ "Successful" / "Failed"                     | Shown if the way of obtaining a DNS                          |
|                              |                                                        | host name is auto.                                           |
|                              |                                                        | Not shown when Connection Status is disable.                 |
| "DNS Domain Name"            | Shows the DNS domain name currently used.              | Not shown when Connection Status                             |
| "Register the network        | "Enable" / "Disable"                                   | Not shown when Connection Status                             |
| "Proxy Server Setting"       | "Do Not Use" / "Use"                                   | Not shown when Connection Status                             |
|                              |                                                        | is disable.                                                  |
| "Proxy Server"               | FQDN format.                                           | Shown when the value for "Proxy<br>Server Setting" is "Use". |
|                              | - IP address format                                    | Not shown when Connection Status                             |
|                              | "xxx.xxx.xxx.xxx"                                      | is disable.                                                  |
|                              | XXX: 0 - 255 in decimal                                |                                                              |
|                              | - FQDN format                                          |                                                              |
|                              | ASCII (alphanumeric, dot, hyphen), 1-255 characters    |                                                              |
| "Proxy Server Port Number"   | Range of 0 - 65535 in decimals.                        | Shown when value of "Proxy Server                            |
|                              |                                                        | Setting" is "Use".                                           |
|                              |                                                        | Not shown when Connection Status                             |
| "Provy Sorver User Name"     | 0 = 255 byto charactors (range of 0x20 = 0x7E in ASCII | is disable.                                                  |
| Floxy Server Oser Name       | codes)                                                 | Setting" is "Use".                                           |
|                              |                                                        | Not shown when Connection Status                             |
|                              |                                                        | is disable.                                                  |
| "Proxy Server Password"      | Not Set / "                                            | Shown when value of "Proxy Server<br>Setting" is "Use".      |
|                              |                                                        | Not shown when Connection Status                             |
|                              |                                                        |                                                              |
| "IPv6 Setting"               | "Enable" / "Disable"                                   | Not shown when Connection Status is disable.                 |
| "IPv6 Privacy Extension"     | "Enable" / "Disable"                                   | Shown if IPv6 is enabled.                                    |
|                              |                                                        | is disable.                                                  |
|                              | I                                                      |                                                              |

| "IPv6 DHCP Server Setting"     | "Do Not Use" / "Use"                                                                                              | Shown if IPv6 is enabled.                                              |
|--------------------------------|----------------------------------------------------------------------------------------------------|------------------------------------------------------------------------|
|                                |                                                                                                    | Not shown when Connection Status                                       |
| "IDv6 Addrocc"                 | Shows an IDv6 address default gateway                                                                             | is disable.                                                            |
| IF VO AUGIESS                  | Shows an ir vo address default gateway.                                                                           |                                                                        |
|                                |                                                                                                    | Not shown when Connection Status is disable.                           |
| "IPv6 Address Default          | Shows a valid IPv6 link-local address.                                                                            | Shown if IPv6 is enabled.                                              |
| Galeway                        |                                                                                                    | is disable.                                                            |
| "IPv6 Link-Local Address"      | Shows a valid stateful IPv6 address.                                                                              | Shown if IPv6 is enabled.                                              |
|                                |                                                                                                    | is disable.                                                            |
| "IPv6 Stateful Address "       | Shows a valid stateless IPv6 address.                                                                             | Shown if IPv6 is enabled.                                              |
|                                |                                                                                                    | Not shown when Connection Status is disable.                           |
| "IPv6 Stateless Address 1"     | Shows a valid stateless IPv6 address.                                                                             | Shown if IPv6 is enabled.                                              |
|                                |                                                                                                    | Not shown when Connection Status is disable.                           |
| "IPv6 Stateless Address 2"     | Shows a valid stateless IPv6 address.                                                                             | Shown if IPv6 is enabled.<br>Not shown when Connection Status          |
|                                |                                                                                                    | is disable.                                                            |
| "IPv6 Stateless Address 3"     | Shows an IPv6 address.                                                                                            | Shown if IPv6 is enabled.<br>Not shown when Connection Status          |
|                                |                                                                                                    | is disable.                                                            |
| "IPv6 Primary DNS Server"      | Shows an IPv6 address.                                                                                            | Shown if IPv6 is enabled.<br>Not shown when Connection Status          |
|                                |                                                                                                    | is disable.                                                            |
| "IPv6 Secondary DNS<br>Server" | Shows an IPv6 address default gateway.                                                                            | Shown if IPv6 is enabled.<br>Not shown when Connection Status          |
|                                |                                                                                                    | is disable.                                                            |
| "Wi-Fi Setup"                  | "AOSS" / "WPS" / "Manual" / "Wi-Fi Auto Connect" /                                                                | Shown if wireless LAN is used.                                         |
|                                |                                                                                                    | is disable.                                                            |
| "Wi-Fi Mode"                   | "IEEE802.11b" / "IEEE802.11g" / "IEEE802.11b/g" /<br>"IEEE802.11b/g/n"/ "IEEE802.11a/n/ac"                        | Shown if the wireless LAN is used.                                     |
|                                |                                                                                                    | is disable.                                                            |
| "SSID"                         | 1 – 32 characters                                                                                                 | Shown if the wireless LAN is used.                                     |
|                                |                                                                                                    | is disable.                                                            |
| "Channel"                      | - Not equipped with Wi-Fi chip                                                                                    | Shown if the wireless LAN is used.                                     |
|                                |                                                                                                    | is disable.                                                            |
|                                | - Equipped with Wi-Fi chip                                                                                        |                                                                        |
|                                | 2.4GHz                                                                                                    |                                                                        |
|                                | Range of "1" - "13"                                                                                               |                                                                        |
|                                | 5GHz                                                                                                    |                                                                        |
|                                | "36"/"40"/"44"/"48"/"52"/"56"/"60"/"64"/"100"/"104"/"10<br>8"/"112"/"116"/"120"/"124"/"128"/"132"/"136"/"140"/"14 |                                                                        |
|                                | 9"/"153"/"157"/"161"/"165"                                                                                        |                                                                        |
| "Security Level"               | "None" / "WEP-64bit(40bit)" / "WEP-128bit(104bit)" /<br>"WPA-PSK(TKIP)" / "WPA2-PSK(AFS)" /                       | Shown if the wireless LAN is used.<br>Not shown when Connection Status |
|                                | "WPA2/WPA3-Enterprise" / "WPA3-SAE(AES)"                                                                          | is disable.                                                            |
| "Password"                     | "Not Set" / "********"                                                                                            | Shown if wireless LAN is used and<br>Security Level is not             |
|                                |                                                                                                    | WPA2/WPA3-Enterprise.                                                  |
|                                |                                                                                                    | Not shown when Connection Status is disable.                           |
| "MAC Address"                  | "XX:XX:XX:XX:XX:XX"<br>X: 0 - F in beyaderimal                                                                    | Not shown when Connection Status                                       |
| "IEEE802.11k/v"                | "Enable" / "Disable"                                                                                              | For wireless LAN option dongle                                         |
|                                |                                                                                                    | models, display when the dongle is                                     |
|                                |                                                                                                    | when not inserted.                                                     |
|                                |                                                                                                    | Display on models that support the                                     |
|                                |                                                                                                    | IEEEOUZ.IIK/V/FIUNCTION.                                               |

| "IEEE802.11r" | "Enable" / "Disable" | For wireless LAN option dongle      |
|---------------|----------------------|-------------------------------------|
|               |                      | models, display when the dongle is  |
|               |                      | inserted in the main unit, and hide |
|               |                      | when not inserted.                  |
|               |                      | Display on models that support the  |
|               |                      | IEEE802.11k/v/r function.           |

| Table 10-10 Display Items (Wi-Fi Direct) |                                                                                                    |                                                  |  |
|------------------------------------------|----------------------------------------------------------------------------------------------------|--------------------------------------------------|--|
| Items                                    | Description                                                                                                    | Condition                                        |  |
| "Device Name"                            | Shows the printer name currently used.                                                                                                    | -                                                |  |
| "Connection Method"                      | "Not Set"/"Simple AP"                                                                                                    | -                                                |  |
| "IP Address"                             | "Auto"/"Manual" and IP address are displayed.<br>The IP address is in the following format:<br>"xxx.xxx.xxx.xxx".<br>xxx: 0 - 255 in decimals           | Shown if "Connection Method" is not<br>"Not Set" |  |
| "Subnet Mask"                            | "xxx.xxx.xxx.xxx"<br>xxx: 0 - 255 in decimal                                                                                                    | Shown if "Connection Method" is not<br>"Not Set" |  |
| "Default Gateway"                        | "xxx.xxx.xxx.xxx"<br>xxx: 0 - 255 in decimal                                                                                                    | Shown if "Connection Method" is not<br>"Not Set" |  |
| "The number of connected devices"        | Range of "0" - "8"                                                                                                    | Shown if "Connection Method" is not "Simple AP". |  |
| "SSID"                                   | 1 - 32 characters (alphanumeric characters and marks)                                                                                                   | Shown if "Connection Method" is not<br>"Not Set" |  |
| "Channel"                                | - If it is not equipped with Wi-Fi chip.<br>Range of "1" - "13"                                                                                         | Shown if "Connection Method" is not<br>"Not Set" |  |
|                                          | - If it is equipped with Wi-Fi chip.                                                                                                    |                                                  |  |
|                                          | 2.4GHz<br>Range of "1" - "13"                                                                                                    |                                                  |  |
|                                          | 5GHz<br>"36"/"40"/"44"/"48"/"52"/"56"/"60"/"64"/"100"/"104"/"10<br>8"/"112"/"116"/"120"/"124"/"128"/"132"/"136"/"140"/"14<br>9"/"153"/"157"/"161"/"165" |                                                  |  |
| "Security Level"                         | "WPA2-PSK(AES)" only                                                                                                    | Shown if "Connection Method" is not<br>"Not Set" |  |
| "Password"                               | "*******                                                                                                    | Shown if "Connection Method" is not<br>"Not Set" |  |
| "MAC Address"                            | "XX:XX:XX:XX:XX:XX"<br>X: Range of "0" - "F" in hexadecimal                                                                                             | Shown if "Connection Method" is not<br>"Not Set" |  |

## Table 10-11 Display items (Not supporting wireless functions)

| lt                                                        | Table 10-11 Display Items (Not supporting wireless it                                                                                                    | Inctions)                                                                           |
|-----------------------------------------------------------|----------------------------------------------------------------------------------------------------|-------------------------------------------------------------------------------------|
|                                                           | Description                                                                                                    | Condition                                                                           |
| "Connection Status"                                       | "Disconnect" / "10BASE-T, Half Duplex" / "10BASE-T,<br>Full Duplex" / "100BASE-TX, Half Duplex" /<br>"100BASE-TX, Full Duplex" / "1000BASE-T, Full duplex" /<br>"Unknown" | Shown when the wired LAN is used.                                                   |
|                                                           | "Wi-Fi Disconnected" / "Searching for Wi-Fi" /<br>"W-Fi-xxxMbps" ("xxx": "00" - "495") / "Unknown"                                                                        | Shown when the wi-fi is used.                                                       |
| "Signal Strength"                                         | "Excellent" / "Good" / "Fair" / "No Good" / "Unknown"                                                                                                    | Only shown when wireless LAN is<br>used. Not shown while Wi-Fi Direct<br>is used.   |
| "Obtain IP Address"                                       | "Auto" / "Manual"                                                                                                    | -                                                                                   |
| "Set using BOOTP"                                         | "Enable" / "Disable"                                                                                                    | <ul> <li>If "Obtain IP Address" is "Manual",<br/>this item is not shown.</li> </ul> |
| "Set using Automatic<br>Private IP Addressing<br>(APIPA)" | "Enable" / "Disable"                                                                                                    | <ul> <li>If "Obtain IP Address" is "Manual",<br/>this item is not shown.</li> </ul> |
| "IP Address"                                              | "xxx.xxx.xxx.xxx"<br>xxx: 0 - 255 in decimal                                                                                                    | -                                                                                   |
| "Subnet Mask"                                             | "xxx.xxx.xxx.xxx"<br>xxx: 0 - 255 in decimal                                                                                                    | -                                                                                   |
| "Default Gateway"                                         | "xxx.xxx.xxx.xxx"<br>xxx: 0 - 255 in decimal                                                                                                    | -                                                                                   |
| "DNS Server Setting"                                      | "Auto" / "Manual"                                                                                                    | -                                                                                   |
| "Primary DNS Server"                                      | "xxx.xxx.xxx.xxx"<br>xxx: 0 - 255 in decimal                                                                                                    | -                                                                                   |
| "Secondary DNS Server"                                    | "xxx.xxx.xxx.xxx"<br>xxx: 0 - 255 in decimal                                                                                                    | -                                                                                   |
| "Way of obtaining DNS<br>Host Name"                       | "Auto" / "Manual"                                                                                                    | -                                                                                   |
| " DNS Host Name Status"                                   | "Unknown" / "Successful" / "Failed"                                                                                                    | Shown if the way of obtaining a DNS host name is auto.                              |
| "DNS Host Name"                                           | Shows the DNS host name currently used.                                                                                                    | -                                                                                   |
| "Way of obtaining DNS<br>Domain Name"                     | "Auto" / "Manual"                                                                                                    | -                                                                                   |
| "DNS Domain Name<br>Status"                               | "Unknown" / "Successful" / "Failed"                                                                                                    | Shown if the way of obtaining a DNS host name is auto.                              |
| "State of DNS Domain<br>Name obtained<br>automatically"   | Shows the DNS domain name currently used.                                                                                                    | -                                                                                   |
| "Proxy Server Setting"                                    | "Do Not Use" / "Use"                                                                                                    | -                                                                                   |
| "Proxy Server"                                            | Shows the proxy server name in the IP address or FQDN format.                                                                                                    | Shown when the value for "Proxy Server Setting" is "Use".                           |
|                                                           | "xxx.xxx.xxx.xxx"<br>xxx: 0 - 255 in decimal                                                                                                    |                                                                                     |
|                                                           | - FQDN format<br>ASCII (alphanumeric, dot, hyphen), 1-255 characters                                                                                                    |                                                                                     |
| "Proxy Server Port<br>Number"                             | Range of "0" - "65535" in decimal                                                                                                    | Shown when the value for "Proxy Server Setting" is "Use".                           |
| "Proxy Server User Name"                                  | 0 - 256byte alphanumeric characters<br>ASCII 0x20 - 0x7E                                                                                                    | Shown when value of "Proxy Server Setting" is "Use".                                |
| "Proxy Server Password"                                   | "Not Set" / "********"                                                                                                    | Shown when value of "Proxy Server<br>Setting" is "Use".                             |
| "IPv6 Setting"                                            | "Enable" / "Disable"                                                                                                    | -                                                                                   |
| "IPv6 Anonymous<br>Address"                               | "Enable" / "Disable"                                                                                                    | Shown if the IPv6 Setting is used.                                                  |
| "IPv6 DHCP Server<br>Setting"                             | "Do Not Use" / "Use"                                                                                                    | Shown if IPv6 is enabled.<br>Not shown if the DHCPv6 function is                    |
|                                                           |                                                                                                    | not supported.                                                                      |
| "IPv6 Address"<br>"IPv6 Address Default                   | Shows an IPv6 address.<br>Shows an IPv6 address.                                                                                                    | Shown if the IPv6 Setting is used.                                                  |
| "IPv6 Link-I ocal Address"                                | Shows a valid IPv6 link-local address                                                                                                    | Shown if the IPv6 Setting is used                                                   |
|                                                           |                                                                                                    |                                                                                     |

| "IPv6 Stateful Address "             | Shows a valid stateful IPv6 address.                                                                                                    | Shown if IPv6 is enabled.<br>Not shown when Connection Status<br>is disable.   |
|--------------------------------------|----------------------------------------------------------------------------------------------------|--------------------------------------------------------------------------------|
| "IPv6 Stateless Address 1"           | Shows an IPv6 stateless address                                                                                                    | Shown if the IPv6 Setting is used.                                             |
| "IPv6 Stateless Address 2"           | Shows an IPv6 stateless address                                                                                                    | Shown if the IPv6 Setting is used.                                             |
| "IPv6 Stateless Address 3"           | Shows an IPv6 stateless address                                                                                                    | Shown if the IPv6 Setting is used.                                             |
| "IPv6 Primary DNS Server"            | Shows an IPv6 address                                                                                                    | Shown if the IPv6 Setting is used.                                             |
| "IPv6 Secondary DNS<br>Server"       | Shows an IPv6 address                                                                                                    | Shown if the IPv6 Setting is used.                                             |
| "Wi-Fi Setup"                        | "AOSS" / "WPS" / "Wi-Fi Direct" / " Manual" / "Wi-Fi Auto<br>Connect" / "Epson iPrint"                                                  | Shown if the wireless LAN is used.                                             |
| "Wi-Fi Mode"                         | "IEEE802.11b" / "IEEE802.11g" / "IEEE802.11b/g" /<br>"IEEE802.11b/g/n"                                                                  | Shown if the wireless LAN is used.                                             |
| "The number of<br>connected devices" | Range of 0 to 4 in decimals                                                                                                    | Shown if the Simple AP Mode is enabled.                                        |
| "SSID"                               | 1~32 characters<br>Alphanumeric and sign characters                                                                                     | Shown if the wireless LAN is used.                                             |
| "Channel"                            | Range of "1" - "13"                                                                                                    | Shown if the wireless LAN is used.                                             |
| "Security Level"                     | "None" / "WEP-64bit(40bit)" / "WEP-128bit(104bit)" /<br>"WPA-PSK(TKIP)" / "WPA2-PSK(AES)" /<br>"WPA2/WPA3-Enterprise" / "WPA3-SAE(AES)" | Shown if the wireless LAN is used.                                             |
| "Password"                           | "Not Set" / "********"                                                                                                    | Shown if wireless LAN is used and<br>Security Level is not<br>WPA2-Enterprise. |
| "MAC Address"                        | "XX:XX:XX:XX:XX:XX"<br>X: Range of "0" - "F" in hexadecimal                                                                             | -                                                                              |

# 10.1.2.1.4 Button

Table 10-12 Button

| Items     | Description                                               |
|-----------|-----------------------------------------------------------|
| "Refresh" | If pressed, updated information is shown on the top page. |
|           |                                                           |

# 10.1.3 TM-Intelligent

It is possible to establish a link to TM-i.

# 10.1.3.1 Top page

Click a menu item to open the TM-i Settings page in a new tab. (See "TM-i Settings" for more information.)

# 10.1.3.1.1 Image

| EPSON                                                                    | Administrator Logout |  |
|--------------------------------------------------------------------------|----------------------|--|
| Status Print Network Network Security Product Security Device Management |                      |  |
| Product Status Product Status                                            |                      |  |
| Network Status<br>TM-Intelligent                                         | Links                |  |
| <u>≥TM-i Settings</u> English                                            | <b>▼</b> ]           |  |
|                                                                          |                      |  |
| Available.                                                               |                      |  |
|                                                                          |                      |  |
| Firmware :                                                               |                      |  |
| Root Certificate Version :                                               |                      |  |
| MAC Address :                                                            |                      |  |
| Date and Time :                                                          |                      |  |
|                                                                          |                      |  |
| Administrator Name/Contact Information :                                 |                      |  |
|                                                                          |                      |  |
|                                                                          |                      |  |
|                                                                          |                      |  |
|                                                                          |                      |  |
|                                                                          |                      |  |
| Refresh                                                                  | Software Licenses    |  |
|                                                                          |                      |  |
|                                                                          |                      |  |

Figure 10-3 Top page

## 10.2 Print

# 10.2.1 Print Settings

## 10.2.1.1 Top Page

# 10.2.1.1.1 Image

The following figure shows the layout of the top page.

| EPSON                               |                                                                       | Administrator Logout                              |               |
|-------------------------------------|-----------------------------------------------------------------------|---------------------------------------------------|---------------|
| Status Print Network Print Settings | Network Security Product Security Device Manager                      | ment                                              | Setting Items |
|                                     | Paper Reduction :                                                     | None                                              |               |
|                                     | Printing Control Print Speed : Print Density :                        | Level10 (fast)         ✓           100%         ✓ |               |
|                                     | Command execution during offline :<br>Power saving function for USB : | Enable     Disable     Enable     Disable         |               |
|                                     | Buzzer<br>When an error occurs :<br>When paper end occurs :           | <br>○ Once                                        |               |
|                                     | When battery level changed :                                          | Once Off                                          |               |
|                                     |                                                                       |                                                   | Button        |
|                                     | ок                                                                    |                                                   |               |

## Figure 10-4 Image

# 10.2.1.1.2 Setting Items

| Table 10-13 Setting Items |                                                                                                    |                                                      |
|---------------------------|----------------------------------------------------------------------------------------------------|------------------------------------------------------|
| ltems                     | Description                                                                                                    | Condition                                            |
| "Paper Reduction"         | Use the drop-down list to select from the following options:<br>"Max" / "Recommendation" / "None"                                                                                                    | Display only on models that support paper reduction  |
| "Printing Control"        | Title                                                                                                    | -                                                    |
| "Printing Speed"          | For models that support the maximum<br>printing speed "Level10"<br>Use the drop-down list to select from the<br>following options:<br>"Level1 (slow)" / "Level2" / "Level3" /<br>"Level4" / "Level5" / "Level6" / "Level7" /<br>"Level8" / "Level9" / "Level10 (fast)"                                                                                           | Displayed only on models<br>that support print speed |
|                           | For models that support the maximum<br>printing speed "Level13"<br>Use the drop-down list to select from the<br>following options:<br>"Level1 (slow)" / "Level2" / "Level3" /<br>"Level4" / "Level5" / "Level6" / "Level7" /<br>"Level8" / "Level9" / "Level10" / "Level11" /<br>"Level12" / "Level13 (fast)"                                                    |                                                      |
|                           | For models that support the maximum<br>printing speed "Level17"<br>Use the drop-down list to select from the<br>following options:<br>"Level1 (slow)" / "Level2" / "Level3" /<br>"Level4" / "Level5" / "Level6" / "Level7" /<br>"Level8" / "Level9" / "Level10" / "Level11" /<br>"Level12" / "Level13" / "Level14" / "Level15"<br>/ "Level16" / "Level17 (fast)" |                                                      |

| "Print Density"                         | A value can be chosen using the<br>Drop-down list from the following options:<br>"70%" / "75%" / "80%" / "85%" / "90%" /<br>"95%" / "100%" / "105%" / "110%" / "115%"<br>/ "120%" / "125%" / "130%"<br>* "125%" and "130%" are displayed only for<br>models that support the maximum print<br>density "130%". | Display only on models that support Print Density                                               |
|-----------------------------------------|----------------------------------------------------------------------------------------------------|-------------------------------------------------------------------------------------------------|
| "Command execution during offline"      | User can select "Enable" / "Disable" by radio button.                                                                                                    | Display only on models that<br>support Command<br>execution during offline                      |
| "Power saving function for USB"         | User can select "Enable" / "Disable" by radio button.                                                                                                    | Display only on models that<br>support Power saving<br>function for USB                         |
| "Buzzer"                                | Title                                                                                                    | -                                                                                               |
| "Buzzer"                                | User can select "Optional Buzzer" /<br>"Disable" by radio button.                                                                                                    | This item is displayed on devices with a buzzer.                                                |
| "When an erro occurs"                   | Use the drop-down list to select from the<br>following options:<br>"Off" / "Once" / "Continuous"<br>* "Continuous" is displayed only for<br>compatible models.                                                                                                    | This item is displayed on devices with a buzzer.                                                |
| "When auto paper cut is operating"      | User can select "Off" / " Once " by radio button.                                                                                                    | This item is displayed on<br>devices with a buzzer when<br>automatic paper cut is<br>performed. |
| "When paper end occurs"                 | User can select "Off" / "Once" by radio<br>button.                                                                                                    | This item is displayed on devices with a buzzer when paper end occurs.                          |
| "When battery level changed"            | User can select "Off" / "Once" by radio button.                                                                                                    | This item is displayed on devices with a buzzer when the battery level changes.                 |
| "When specified pulse 1 (2 pin) occurs" | User can select "Off" / "Once" by radio<br>button.                                                                                                    | This item is displayed on<br>devices with a buzzer when<br>specified pulse 1 (2 pin)<br>occurs. |
| "When specified pulse 2 (5 pin) occurs" | User can select "Off" / "Once" by radio button.                                                                                                    | This item is displayed on<br>devices with a buzzer when<br>specified pulse 2 (5 pin)<br>occurs. |

# 10.2.1.1.3 Button

The following table shows the buttons on the page.

| Table 10-14 Button |                                                                                            |  |
|--------------------|--------------------------------------------------------------------------------------------|--|
| Items              | Description                                                                                |  |
| "ОК"               | Button to start print settings. Press the button to display the reboot confirmation pop-up |  |
| "Back"             | Button to move to the main page.                                                           |  |

If the Web Config recognizes an error in the input value after the "OK" button is pressed, the following reboot confirmation pop-up is shown.

### Table 10-15 Reboot Confirmation Pop-up

| Items                                              | Description                                           |
|----------------------------------------------------|-------------------------------------------------------|
| "Product will be restarted to apply the settings." | Displayed when the "Set" button is pressed. Click the |
|                                                    | "OK" button in the pop-up to move the Result Page.    |

# 10.2.1.2 Result Page

The result message is shown on the main frame after the "OK" button is pressed.

## 10.2.1.2.1 Image

The following figure shows the layout of the results page.

| EPSON                                                                  | Administrator Logout                           |
|------------------------------------------------------------------------|------------------------------------------------|
| Status Print Network Network Security Product Security Device Manageme | nt                                             |
| Print Settings Restarting                                              | Setting Result                                 |
| It may take some time to resume communication. If you wa               | nt to change the settings, restart Web Config. |
|                                                                        |                                                |
|                                                                        |                                                |
|                                                                        |                                                |
|                                                                        |                                                |
|                                                                        |                                                |
| Des                                                                    | -                                              |

# Figure 10-5 Image

# 10.2.1.2.2 Setting Result

| Table 10-16 Setting Result                                                                                                    |                                                                                          |  |  |  |
|----------------------------------------------------------------------------------------------------|------------------------------------------------------------------------------------------|--|--|--|
| ltems                                                                                                    | Description                                                                              |  |  |  |
| "Restarting<br>Restarting communication may<br>take a few minutes.<br>If you want to change the<br>settings, reconnect to the Web<br>Config." | This message is shown when the settings are completed successfully.                      |  |  |  |
| "Setup failed."                                                                                                    | This message is shown if setup fails.                                                    |  |  |  |
| "Cannot access the product<br>until processing is complete."                                                                                  | This message is shown when the setting is unavailable because the product is processing. |  |  |  |

## 10.3 Network

10.3.1 Network Basic

# 10.3.1.1 Top Page

10.3.1.1.1 Image

| PSON           |       |         |                  |                          |                              |                |            | Administrator Lo | gout |               |
|----------------|-------|---------|------------------|--------------------------|------------------------------|----------------|------------|------------------|------|---------------|
| Status         | Print | Network | Network Security | Product Security         | Device Management            |                |            |                  |      |               |
| Basic<br>Wi-Fi |       |         | Basic            | :                        |                              |                |            | Г                | ^    | Setting Items |
| Wi-Fi D        | irect |         | Device Name      | 1                        |                              | EPSONC7        | 615C       |                  | 7    | Setting terns |
|                |       |         | Location :       |                          |                              |                |            |                  | =    |               |
|                |       |         | Note: The val    | ues in Device Name an    | I Location are applied to mu | Itiple network | protocols. |                  | -    |               |
|                |       |         | Obtain IP Add    | dress :                  |                              | Auto           | O Manual   |                  |      |               |
|                |       |         | IP Address P     | rinting :                |                              | Enable         | ODisable   |                  | -    |               |
|                |       |         | Set using BO     | OTP :                    |                              | O Enable       | Disable    |                  | -    |               |
|                |       |         | Set using Aut    | omatic Private IP Addre  | ssing (APIPA) :              | Enable         | O Disable  |                  |      |               |
|                |       |         | IP Address :     |                          |                              |                |            |                  |      |               |
|                |       |         | Subnet Mask      |                          |                              |                |            |                  |      |               |
|                |       |         | Default Gate     | way :                    |                              |                |            |                  |      |               |
|                |       |         | DNS Server S     | Setting :                |                              | Auto           | O Manual   |                  | _    |               |
|                |       |         | Primary DNS      | Server :                 |                              |                |            |                  |      |               |
|                |       |         | Secondary D      | NS Server :              |                              |                |            |                  |      |               |
|                |       |         | DNS Host Na      | me Setting :             |                              | ○ Auto         | Manual     |                  | - 1  |               |
|                |       |         | DNS Host Na      | ime :                    |                              | EPSONC7        | 615C       |                  | - 1  |               |
|                |       |         | DNS Domain       | Name Setting :           |                              | ○ Auto         | Manual     |                  | -    |               |
|                |       |         | DNS Domain       | Name :                   |                              |                |            |                  |      |               |
|                |       |         | Register the r   | network interface addres | s to DNS :                   | O Enable       | Disable    |                  | _    |               |
|                |       |         | Proxy Server     | Setting :                |                              | Do Not         | Use 🔾 Use  |                  | _    |               |
|                |       |         | Proxy Server     | Dert Number :            |                              |                |            |                  |      |               |
|                |       |         | Proxy Server     | Fort Number :            |                              |                |            |                  |      |               |
|                |       |         | Proxy Server     | Decrement :              |                              |                |            |                  |      |               |
|                |       |         | IPv6 Setting     | 1 000//010 .             |                              | C Dabla        | Disable    |                  |      |               |
|                |       |         | IPv6 Privacy     | Evension :               |                              | Enable         | Uisable    |                  | _    |               |
|                |       |         | Next             | C ronatori .             |                              | U Enable       | Isable     |                  | -    | Button        |
|                |       |         |                  | •                        |                              |                |            |                  | *    |               |
|                |       |         |                  |                          |                              |                |            |                  |      |               |

# Figure 10-6 Top Page

# 10.3.1.1.2 Setting Items

The following table shows the network setting items in Wi-Fi/Network Setup.

| Table 10-17 Setting Items                                                                          |                                                                                                    |                                                                                                    |  |  |  |  |
|----------------------------------------------------------------------------------------------------|----------------------------------------------------------------------------------------------------|----------------------------------------------------------------------------------------------------|--|--|--|--|
| Items                                                                                              | Description                                                                                                    | Condition                                                                                                    |  |  |  |  |
| "Device Name"                                                                                      | A text box is provided. The string must have 2 to 15<br>characters and contain<br>"A"~"Z", "a"~"z", "0"~"9", and "-". (Spaces are not allowed.)<br>The leading character must be "A"~"Z" or "a"~"z". ("0"~"9"<br>and "-" are not allowed.)<br>The final character must be "A"~"Z", "a"~"z" or "0"~"9". ("-"<br>is not allowed.) | -                                                                                                    |  |  |  |  |
| "Location"                                                                                         | A text box is provided. The string must be UTF-8 characters up to 127 bytes.                                                                                                    | -                                                                                                    |  |  |  |  |
| "Note: The values in Device<br>Name and Location are<br>applied to multiple<br>network protocols." | Notes for "Printer Name" and "Location"                                                                                                    | -                                                                                                    |  |  |  |  |
| "Obtain IP Address"                                                                                | Two radio buttons are provided to choose one of the following:<br>"Auto" / "Manual"                                                                                                    | -                                                                                                    |  |  |  |  |
| "IP Address Printing"                                                                              | Two radio buttons are provided to choose one of the following:<br>"Enable" / " Disable "                                                                                                    | This item is displayed only for<br>models that support IP address<br>printing.                                |  |  |  |  |
| "Set using BOOTP"                                                                                  | Two radio buttons are provided to choose one of the following:<br>"Enable" / "Disable"                                                                                                    | - If "Obtain IP Address" is<br>"Manual", this item is<br>grayed-out.<br>This item is not displayed on<br>CIJ. |  |  |  |  |
| "Set using Automatic<br>Private IP Addressing                                                      | Two radio buttons are provided to choose one of the following:                                                                                                    | - If "Obtain IP Address" is<br>"Manual", this item is                                                         |  |  |  |  |

| (APIPA)"                                | "Enable" / "Disable"                                                                                                    | graved-out.                      |
|-----------------------------------------|----------------------------------------------------------------------------------------------------|----------------------------------|
|                                         |                                                                                                    | This item is not displayed on    |
|                                         |                                                                                                    | CIJ.                             |
| "IP Address"                            | A text box is provided.                                                                                                    | - If "Obtain IP Address" is      |
|                                         | Format: "xxx.xxx.xxx.xxx"                                                                                                    | "Auto", this item is grayed-out. |
|                                         | "xxx": "0"~"255" in decimals.                                                                                                    |                                  |
|                                         |                                                                                                    |                                  |
|                                         | The following addresses can not be set.                                                                                                    |                                  |
|                                         | "0.0.0.0"~"0.255.255.255.255"                                                                                                    |                                  |
|                                         | $\frac{127.255.255.255}{127.0.0} \sim 127.255.255.255$                                                                                                    |                                  |
|                                         | Class E address ("240.0.0.0" $\sim$ "259.255.255.255.)                                                                                                    |                                  |
|                                         | Directed broadcast address("255,255,255,255")                                                                                                    |                                  |
| "Subnet Mask"                           | A text box is provided                                                                                                    | - If "Obtain IP Address" is      |
| Subretinasit                            | Format: "xxx.xxx.xxx"                                                                                                    | "Auto", this item is graved-out. |
|                                         | "xxx": "0"~"255" in decimals.                                                                                                    |                                  |
|                                         | The following addresses can not be set.                                                                                                    |                                  |
|                                         | Discontinuous mask bit (Ex: "255.254.128.0")                                                                                                    |                                  |
|                                         | 0.0.0.0                                                                                                    |                                  |
|                                         | 255.255.255.254                                                                                                    |                                  |
|                                         | 255.255.255.255                                                                                                    |                                  |
| "Default Gateway"                       | A text box is provided.                                                                                                    | - If "Obtain IP Address" is      |
|                                         | Format: "XXX.XXX.XXX.XXX"                                                                                                    | "Auto", this item is grayed-out. |
|                                         | $xxx : 0 \sim 255$ in decimals.                                                                                                    |                                  |
|                                         | The following dudresses can not be set.<br>"0.0.0.0" (The display is blank if this value is set.)                                                                                                    |                                  |
|                                         | The following addresses can not be set                                                                                                    |                                  |
|                                         | "0 0 0 1"~"0 255 255 255 255"                                                                                                    |                                  |
|                                         | Loopback address("127.0.0.0"~"127.255.255.255")                                                                                                    |                                  |
|                                         | Class D address("224.0.0.0"~"239.255.255.255")                                                                                                    |                                  |
|                                         | Class E address("240.0.0.0"~"255.255.255.255")                                                                                                    |                                  |
|                                         | Directed broadcast address("255.255.255.255")                                                                                                    |                                  |
| "DNS Server Setting"                    | Two radio buttons are provided to choose one of the                                                                                                    | -                                |
|                                         | following:                                                                                                    |                                  |
|                                         | "Auto" / "Manual"                                                                                                    |                                  |
|                                         | "Manual" is selected when "Obtain IP Address" is "Manual".                                                                                                    |                                  |
| "Primary DNS Server"                    | A text box is provided.                                                                                                    | - If "DNS Server Setting" is     |
|                                         | Format: "XXX.XXX.XXX.XXX"                                                                                                    | "Auto", this item is grayed-out. |
|                                         | $XXX : 0 \sim 255$ in decimals.                                                                                                    |                                  |
|                                         | If "Primary DNS Server" is blank but a value has been                                                                                                    |                                  |
|                                         | entered for "Secondary DNS Server", an error occurs                                                                                                    |                                  |
|                                         | You can leave this field blank.                                                                                                    |                                  |
| "Secondary DNS Server"                  | A text box is provided.                                                                                                    | - If "DNS Server Setting" is     |
| , , , , , , , , , , , , , , , , , , , , | Format: "xxx.xxx.xxx.xxx"                                                                                                    | "Auto", this item is grayed-out. |
|                                         | "xxx": "0"~"255" in decimal.                                                                                                    |                                  |
|                                         | ("0.0.0.0") is prohibited.                                                                                                    |                                  |
|                                         | You can enter the empty.                                                                                                    |                                  |
| "DNS Host Name Setting"                 | Two radio buttons are provided to choose one of the                                                                                                    | -                                |
|                                         | following:                                                                                                    |                                  |
|                                         | "Auto" / "Manual"                                                                                                    |                                  |
|                                         | The Device Name is snown.                                                                                                    | -                                |
| "DINS Domain Name                       | I wo radio buttons are provided to choose one of the                                                                                                    | -                                |
| setting                                 | "Auto" / "Manual"                                                                                                    |                                  |
| "DNS Domain Name"                       | A text hox is provided. The string must have 2 to 249                                                                                                    | - If "DNS Domain Name            |
| Divis Domain Name                       | characters and contain                                                                                                    | Setting" is "Auto" this item is  |
|                                         | $A^{-1}$ , $A^{-1}$ , $A^{-$ | graved-out.                      |
|                                         | However, it is necessary to enter no more than 251                                                                                                    | 9.0,00.000                       |
|                                         | characters in total for both the host name and domain                                                                                                    |                                  |
|                                         | name. If this number is exceeded, the configuration is not                                                                                                    |                                  |
|                                         | applied. The leading character must be "A"~"Z" or "a"~"z".                                                                                                    |                                  |
|                                         | ("0"~"9" and "-" are not allowed.)                                                                                                    |                                  |
|                                         | I he final character must be "A"~"Z" , "a"~"z", or "0"~"9". ("-"                                                                                                    |                                  |
|                                         | I IS NOT Allowed.)                                                                                                    |                                  |
|                                         | ne number of characters on each label separated by a poriod (" ") must be 1 to 62                                                                                                    |                                  |
| "Pagistar the patwork                   | Two radio buttons are provided to choose one of the                                                                                                    |                                  |
| interface address to DNS"               | following:                                                                                                    | -                                |
|                                         | "Fnable" / "Disable"                                                                                                    |                                  |
|                                         |                                                                                                    | 1                                |

| "Proxy Server Setting"            | "Do Not Use" / "Use"                                                                                                    | -                                                                                                    |
|-----------------------------------|----------------------------------------------------------------------------------------------------|----------------------------------------------------------------------------------------------------|
| "Proxy Server"                    | Set the proxy server address in the IPv4 address or FQDN format.                                                                                                    | - If "Proxy Server Setting" is "Do<br>Not Use", this item is<br>grayed-out.                                                 |
| "Proxy Server Port Number"        | A text box is provided. The string must be "0" to "65535" in decimals.                                                                                                    | - If "Proxy Server Setting" is "Do<br>Not Use", this item is<br>grayed-out.                                                 |
| "Proxy Server User Name"          | A text box is provided. The string must be from 0 to 255 bytes with characters in ASCII codes (0x20 - 0x7E).                                                                                                    | - If "Proxy Server Setting" is "Do<br>Not Use", this item is<br>grayed-out.                                                 |
| "Proxy Server Password"           | A text box is provided. The string must be from 0 to 255<br>bytes with characters in ASCII codes (0x20 - 0x7E).<br>10 asterisks (*) are displayed when "Proxy Server Setting"<br>is "Use".                                                                                                    | - If "Proxy Server Setting" is "Do<br>Not Use", this item is<br>grayed-out.                                                 |
| "IPv6 Setting"                    | Two radio buttons are provided to choose one of the following:<br>"Enable" / "Disable"                                                                                                    | -                                                                                                    |
| "IPv6 Privacy Extension"          | Two radio buttons are provided to choose one of the following:<br>"Enable" / "Disable"                                                                                                    | - If "IPv6 Setting" is "Disable",<br>this item is grayed-out.                                                               |
| "IPv6 DHCP Server Setting"        | Two radio buttons are provided to choose one of the following:<br>"Do Not Use" / "Use"                                                                                                    | <ul> <li>If "IPv6 Setting" is "Disable",<br/>this item is greyed-out.</li> <li>Only DHCPv6 support<br/>printers.</li> </ul> |
| "IPv6 Address"                    | You can set empty or in the IPv6 address with prefix.<br>Use the following IPv6 address formats, if you want to set.<br>xxxx:xxxx:xxxx:xxxx:xxxx:xxxx:xxxx/prefix<br>"xxxx" is Hexadecimal for one to four digit.                                                                                                    | - If "IPv6 Setting" is "Disable",<br>this item is greyed-out.                                                               |
|                                   | "prefix" is 1 - 128 in decimal.<br>You can abbreviate the contiguous "xxxx" consisting of all<br>"0" as "::" on one place in IPv6 address.<br>Shows the error if it consists of following address part.<br>"::/128"<br>"::1/128"<br>"FF00::/8"<br>This item is need to enter if the item of IPv6 Address<br>Default Gateway is entered.                                                                                                    |                                                                                                    |
| "IPv6 Address Default<br>Gateway" | You can set empty or in the IPv6 address.<br>Use the following IPv6 address formats, if you want to set.<br>xxxx:xxxx:xxxx:xxxx:xxxx:xxxx:xxxx<br>"xxxx" is Hexadecimal for one to four digit.<br>You can abbreviate the contiguous "xxxx" consisting of all<br>"0" as "::" on one place in IPv6 address.<br>Shows the error if it consists of following address part.<br>"::/128"<br>"::1/128"                                                                                                    | - If "IPv6 Setting" is "Disable",<br>this item is greyed-out.                                                               |
| "IPv6 Link-Local Address"         | A valid IPv6 link-local address is shown.                                                                                                    | -                                                                                                    |
| "IPv6 Stateful Address "          | Shows a valid stateful IPv6 address.                                                                                                    | <ul> <li>Only DHCPv6 support<br/>printers.</li> </ul>                                                                       |
| "IPv6 Stateless Address 1"        | A valid IPv6 stateless address is shown.                                                                                                    | -                                                                                                    |
| "IPv6 Stateless Address 2"        | A valid IPv6 stateless address is shown.                                                                                                    | -                                                                                                    |
| "IPv6 Stateless Address 3"        | A valid IPv6 stateless address is shown.                                                                                                    | -                                                                                                    |
| "IPv6 Primary DNS Server"         | Set this item in the IPv6 address.<br>Use one of the following formats.<br>xxxx:xxxx:xxxx:xxxx:xxxx:xxxx:xxxx<br>"xxxx" indicates one to four digits in Hexadecimal.<br>For "xxxx", the first "0" can be abbreviated, but at least one<br>character is required.<br>Repeated "xxxx" in one location of an IPv6 address that are<br>all "0" can be abbreviated as "::".<br>Shows an error if it includes any of the following address<br>parts.<br>"::/128"<br>"::1/128"<br>"FF00::/8"<br>If "IPv6 Primary DNS Server" is blank but a value has been<br>entered for "IPv6 Secondary DNS Server", an error occurs. | - If "IPv6 Setting" is "Disable",<br>this item is greyed-out.                                                               |
|                                   |                                                                                                    |                                                                                                    |

| "IPv6 Secondary DNS<br>Server"                                                                                                    | Set this item in the IPv6 address.<br>Use one of the following formats.<br>xxxx:xxxx:xxxx:xxxx:xxxx:xxxx:xxxx<br>"xxxx" indicates one to four digits in Hexadecimal.<br>Repeated "xxxx" in one location of an IPv6 address that are<br>all "0" can be abbreviated as "::".<br>Shows an error if it includes any of the following address<br>parts.<br>"::/128"<br>"::1/128"<br>"FF00::/8"<br>You cannot register other IPv6 DNS server addresses that<br>have already been registered.<br>You can leave this field blank. | - If "IPv6 Setting" is "Disable",<br>this item is greyed-out.                                                                                                    |
|----------------------------------------------------------------------------------------------------|----------------------------------------------------------------------------------------------------|----------------------------------------------------------------------------------------------------|
| "Power Saving(Wi-Fi)"                                                                                                    | Two radio buttons are provided to choose either of the<br>following:<br>"Enable" / "Disable"                                                                                                    | Always displayed when in<br>"Kagaribi mode".<br>Displayed only when the Wi-Fi<br>dongle is attached and in<br>"Dongle mode".                                                                                                    |
| <wi-fi compatible<br="" direct="">models&gt;<br/>"Frequency Range<br/>(Wi-Fi 🗆 Wi-Fi Direct)"<br/><wi-fi direct<br="">non-compatible models&gt;<br/>"Frequency Range"</wi-fi></wi-fi> | A dropdown list is provided to choose either of the<br>following:<br>"Auto" / "2.4 GHz" / "5 GHz"                                                                                                    | Displayed when in "Kagaribi<br>mode" if the model is equipped<br>with a 5GHz Wi-Fi chip. Not<br>displayed if the model is only<br>equipped with a 2.4GHz Wi-Fi<br>Chip.<br>Displayed when in "Dongle<br>mode" if a 5GHz dongle is<br>attached. Not displayed if a<br>2.4GHz dongle is attached or if<br>the dongle is not attached. |
| "IEEE802.11k/v"                                                                                                    | A radio button is provided to choose either of the<br>following:<br>"Enable" / "Disable"                                                                                                    | For wireless LAN option dongle<br>models, display when the<br>dongle is inserted in the main<br>unit, and hide when not<br>inserted.<br>Displayed on models<br>supporting the IEEE802.11k/v/r<br>function.                                                                                                    |
| "IEEE802.11r"                                                                                                    | A radio button is provided to choose either of the<br>following:<br>"Enable" / "Disable"                                                                                                    | For wireless LAN option dongle<br>models, display when the<br>dongle is inserted in the main<br>unit, and hide when not<br>inserted.<br>Displayed on models<br>supporting the IEEE802.11k/v/r<br>function.                                                                                                    |

# 10.3.1.1.3 Button

# Table 10-18 Button

| ltems  | Description                                                             |
|--------|-------------------------------------------------------------------------|
| "Next" | If pressed, Web Config goes to the Confirm Wi-Fi/Network Settings page. |

If Web Config recognizes an error in the entered value after the Next button is pressed, the following error pop-up is shown. If the entered value error occurs multiple times, a high priority is displayed. **Table 10-19 Error Pop-up** 

| Table 10-19 Error Pop-up                                                                                                    |                                                                                                    |  |  |  |
|----------------------------------------------------------------------------------------------------|----------------------------------------------------------------------------------------------------|--|--|--|
| Items                                                                                                    | Description                                                                                                    |  |  |  |
| "Invalid value below."                                                                                                    | This message is shown when the value entered in the<br>text box is invalid. The item names of the corrected<br>values are shown under the message in the left cell.<br>If there are two or more items whose values were<br>corrected, those items are listed line by line. |  |  |  |
| "The combination of IP Address and Subnet Mask is incorrect."<br>"All the bits in the host address part of the IP address cannot be<br>set to 1." | This message is displayed if all of the bits in the host address portion of the IP address are 1.                                                                                                    |  |  |  |

| "The combination of IP Address and Subnet Mask is incorrect."<br>"All the bits in the host address part of the IP address cannot be<br>set to 0."                                           | This message is displayed if all of the bits in the host address portion of the IP address are 0.                                                                                              |
|----------------------------------------------------------------------------------------------------|----------------------------------------------------------------------------------------------------|
| "The combination of Default Gateway and Subnet Mask is<br>incorrect."<br>"All the bits in the host address part of the Default Gateway<br>cannot be set to 1."                              | This message is displayed if all of the bits in the host address portion of the Default Gateway are 1.                                                                                         |
| "The combination of Default Gateway and Subnet Mask is<br>incorrect."<br>"All the bits in the host address part of the Default Gateway<br>cannot be set to 0."                              | This message is displayed if all of the bits in the host address portion of the Default Gateway are 1.                                                                                         |
| "The combination of IP Address, Subnet Mask and Default<br>Gateway is incorrect."<br>"IP Address and Default Gateway must be on the same network<br>segment as defined by the Subnet Mask." | This message is shown in the following cases.<br>A default gateway has been set, and the network part<br>that indicates the subnet mask is different in the IP<br>address and default gateway. |

# 10.3.1.2 Confirm Page

# 10.3.1.2.1 Image

| Status       Print       Network       Wexdust Security       Device Management         Basic                                                                                                    | EPSON          |         |                                  |                                                  |                                                                                | Administrator Logout |                   |
|----------------------------------------------------------------------------------------------------|----------------|---------|----------------------------------|--------------------------------------------------|--------------------------------------------------------------------------------|----------------------|-------------------|
| Base<br>With<br>With Direct       Date         Descin                                                                                                    | Status Print   | Network | Network Security                 | Product Security                                 | Device Management                                                              |                      |                   |
| Wi-FD Dired       Confirm the following settings.       Imput information         Device Name :       EPSONC7615C         Location ::       Obtain IP Address :       Auto         IP Address Printing :       Enable       Enable         Set using Automatic Private IP       Enable       Enable         DNS Host Name Setting :       Auto       Enable         DNS Berver Setting :       Auto       Enable         DNS Domain Name Setting :       Auto       Enable         DNS bots Name Setting :       Auto       Enable         DNS bots Name Setting :       Auto       Enable         DNS bots Name Setting :       Do Not Use       Enable         IPv6 Secondary DNS Server :       Do Not Use       Env6 Address :         IPv6 Address Default Geteway :       Enable       Enable         IPv6 Address Default Geteway :       Enable       Enable         IPv6 Secondary DNS Server :       Power Saving (WrFi) :       Enable         Power Saving (WrFi) :       Enable       Enable         Prote) :       Communication will be shut drown temporarity to enable the new settings.       Enable         Prote) :       Communication will be shut drown temporarity to enable the new settings.       Button         Data       Enable                                                                                                    | Basic<br>Wi-Fi |         | Basic                            |                                                  |                                                                                |                      |                   |
| Device Name :       EPSONC7615C         Location :                                                                                                    | Wi-Fi Direct   |         | Confirm the fol                  | lowing settings.                                 |                                                                                |                      | Input Information |
| Location:         Obtain IP Address:       Auto         PA dortess Printing:       Enable         Set using Automatic Private IP       Enable         DNS Server Setting:       Auto         DNS Host Name Setting:       Auto         DNS Domain Name Setting:       Auto         DNS Domain Name Setting:       Do Not Use         Prov. Server Setting:       Do Not Use         Pred Setting:       Do Not Use         Pred Setting:       Do Not Use         Pred Adress       Do Not Use         Pred Setting:       Do Not Use         Pred Adress       Disable         Pred Adress       Do Not Use         Pred Adress       Do Not Use         Pred Adress       Do Not Use         Pred Adress       Do Not Use         Pred Adress       Do Not Use         Pred Adress       Do Not Use         Pred Adress       Do Not Use         Pred Adress       Do Not Use         Pred Adress       Do Not Use         Pred Adress       Do Not Use         Pred Adress       Dower Saving (Wi-Fi) · Wi-Fi         Adress Default Gateway :       Enable         Pred:       Communication wille be shut down temporarity to enable the new                                                                                                    |                |         | Device Name                      |                                                  | EPSONC7615C                                                                    |                      |                   |
| Obtain IP Address:       Auto         IP Address Printing:       Enable         Set using BOTP:       Disable         Set using Automatic Private IP       Enable         Addressing (AFIPA):       Disable         DNS Server Setting:       Auto         DNS Host Name Setting:       Auto         DNS Host Name Setting:       Auto         DNS Host Name Setting:       Auto         DNS Host Name Setting:       Auto         DNS Perver Setting:       Do Not Use         IPv6 Setting:       Do Not Use         IPv6 Setting:       Do Not Use         IPv6 Address:       IPv6 Address Default Galeway:         IPv6 Address Default Galeway:       IPv6 Address         IPv6 Address Default Galeway:       IPv6 Address Default Galeway:         IPv6 Address Default Galeway:       IPv6 Address Default Galeway:         IPv6 Address Default Galeway:       IPv6 Address Default Galeway:         IPv6 Address Default Galeway:       IPv6 Address Default Galeway:         IPv6 Address Default Galeway:       IPv6 Address Default Galeway:         IPv6 Address Default Galeway:       IPv6 Address Default Galeway:         IPv6 Address Default Galeway:       IPv6 Privacy Candre Galeway:         IPv6 Address Default Galeway:       IPv6 Privacy Candres Defau                                                                                                    |                |         | Location :                       |                                                  |                                                                                |                      |                   |
| IP Address Printing:       Enable         Set using AUOTP:       Disable         Set using AUORDIC Private IP       Enable         Addressing (APIPA):       DNS Server Setting:       Auto         DNS Demain Name Setting:       Auto       Auto         DNS Domain Name Setting:       Auto       Auto         Register the network interface address to Disable       Froxy Server Setting:       Do Not Use         IPv6 Setting:       Enable       Froxy Server Setting:       Do Not Use         IPv6 Privacy Extension:       Disable       Frow Server Setting:       Do Not Use         IPv6 Address Default Gateway :       IPv6 Address Default Gateway :       IPv6 Address Default Gateway :         IPv6 Address Default Gateway :       IPv6 Address Default Gateway :       IPv6 Address Default Gateway :         IPv6 Address Default Gateway :       IPv6 Address Default Gateway :       IPv6 Address Default Gateway :         IPv6 Address Default Gateway :       IPv6 Address Default Gateway :       IPv6 Address Default Gateway :         IPv6 Address Default Gateway :       IPv6 Address Default Gateway :       IPv6 Address Default Gateway :         IPv6 Address Default Gateway :       IPv6 Address Default Gateway :       IPv6 Address Default Gateway :         IPv6 Address Default Gateway :       IPv6 Prower Saving (Wi-Fi):       Auto <td></td> <td></td> <td>Obtain IP Addr</td> <td>ess :</td> <td>Auto</td> <td></td> <td></td> |                |         | Obtain IP Addr                   | ess :                                            | Auto                                                                           |                      |                   |
| Set using Automatic Private IP       Enable         Set using Automatic Private IP       Enable         Addressing (APIPA):       DNS Server Setting :       Auto         DNS Host Name Setting :       Auto       DNS Domain Name Setting :       Auto         Register the network interface address to Disable       DNS :       Proxy Server Setting :       Do Not Use         IPv6 Setting :       Do Not Use       Enable       Proxy Server Setting :       Do Not Use         IPv6 Privacy Extension :       Disable       Disable       Prox Privacy Extension :       Disable         IPv6 Address :       IPv6 Address :       IPv6 Address :       IPv6 Address :       IPv6 Address :         IPv6 Secondary DNS Server :       IPv6 Privacy DNS Server :       IPv6 Privacy DNS Server :       IPv6 Privacy DNS Server :         IPv6 Secondary DNS Server :       IPv6 Range (WI-FI : WI-FI Auto Direct):       Communication will be shut down temporarity to enable the new settings are changed.         OW       Back       Back       Back       Button                                                                                                    |                |         | IP Address Pri                   | nting :                                          | Enable                                                                         |                      |                   |
| Set using Automatic Pivate IP       Enable         DNS Server Setting :       Auto         DNS Host Name Setting :       Manual         DNS Domain Name Setting :       Auto         DNS Domain Name Setting :       Auto         Register the network interface address to Disable                                                                                                    |                |         | Set using BOC                    | TP :                                             | Disable                                                                        |                      |                   |
| DNS Server Setting :       Auto         DNS Host Name Setting :       Auto         Register the network interface address to Disable       DNS         DNS       Froxy Server Setting :       Do Not Use         IPv6 Setting :       Enable         IPv6 Privacy Extension :       Disable         IPv6 Privacy Extension :       Disable         IPv6 Address Default Gateway :       IPv6 Address Default Gateway :         IPv6 Primary DNS Server :       IPv6 Secondary DNS Server :         Power Saving (Wi-Fi) :       Enable         Precy Range (Wi-Fi) - Wi-Fi       Auto         Direct) :       Communication will be shut down temporarily to enable the new settings.         You cannot access the network immediately after the settings are changed.       Button                                                                                                    |                |         | Set using Auto<br>Addressing (Al | matic Private IP<br>PIPA) :                      | Enable                                                                         |                      |                   |
| DNS Host Name Setting :       Manual         DNS Domain Name Setting :       Auto         Register the network interface address to Disable       Disbit         Proxy Server Setting :       Do Not Use         IPv6 Setting :       Enable         IPv6 Privacy Extension :       Disable         IPv6 DHCP Server Setting :       Do Not Use         IPv6 Address :       IPv6 Address Default Gateway :         IPv6 Primary DNS Server :       IPv6 Saving (Wi-Fi) :         IPv6 Saving (Wi-Fi) :       Enable         Frequency Range (Wi-Fi) :       Enable         Frequency Range (Wi-Fi) :       Muto         Direct) :       Communication will be shut down temporarily to enable the new settings.         You cannot access the network immediately after the settings are changed.       Button                                                                                                    |                |         | DNS Server Se                    | etting :                                         | Auto                                                                           |                      |                   |
| DNS Domain Name Setting :       Auto         Register the network interface address to Disable       DNS :         Proxy Server Setting :       Do Not Use         IPv6 Setting :       Enable         IPv6 Setting :       Do Not Use         IPv6 Setting :       Do Not Use         IPv6 Address :       Do Not Use         IPv6 Address :       IPv6 Address :         IPv6 Address Default Gateway :       IPv6 Setting (Wi-Fi) :         IPv6 Secondary DNS Server :       IPv6 Secondary DNS Server :         IPv6 Saving (Wi-Fi) :       Enable         Power Saving (Wi-Fi) :       Enable         Frequency Range (Wi-Fi : Wi-Fi Auto       Direct):         Communication will be shut down temporarily to enable the new settings.       You cannot access the network immediately after the settings are changed.                                                                                                    |                |         | DNS Host Nan                     | ne Setting :                                     | Manual                                                                         |                      |                   |
| Register the network interface address to Disable         DNS:         Proxy Server Setting:       Do Not Use         IPv6 Setting:       Enable         IPv6 Privacy Extension:       Disable         IPv6 DHCP Server Setting:       Do Not Use         IPv6 Address:       IPv6 Address Default Gateway :         IPv6 Secondary DNS Server :       IPv6 Secondary DNS Server :         IPv6 Secondary DNS Server :       Power Saving (Wi-Fi) :         Power Saving (Wi-Fi) :       Enable         Frequency Range (Wi-Fi) + Wi-Fi       Auto         Direct):       Communication will be shut down temporarily to enable the new settings.         You cannot access the network immediately after the settings are changed.       Button                                                                                                    |                |         | DNS Domain N                     | lame Setting :                                   | Auto                                                                           |                      |                   |
| Proxy Server Setting :       Do Not Use         IPv6 Setting :       Enable         IPv6 Privacy Extension :       Disable         IPv6 DHCP Server Setting :       Do Not Use         IPv6 Address :       IPv6 Address Default Gateway :         IPv6 Address Default Gateway :       IPv6 Secondary DNS Server :         IPv6 Secondary DNS Server :       Power Saving (Wi-Fi) :         Power Saving (Wi-Fi) :       Enable         Frequency Range (Wi-Fi - Wi-Fi Auto       Direct) :         Communication will be shut down temporarily to enable the new settings.       You cannot access the network immediately after the settings are changed.                                                                                                    |                |         | Register the ne<br>DNS :         | etwork interface addres                          | s to Disable                                                                   |                      |                   |
| IPv6 Setting :       Enable         IPv6 Privacy Extension :       Disable         IPv6 DHCP Server Setting :       Do Not Use         IPv6 Address :       IPv6 Address Default Gateway :         IPv6 Primary DNS Server :       IPv6 Primary DNS Server :         IPv6 Secondary DNS Server :       Power Saving (Wi-Fi) :         Power Saving (Wi-Fi) :       Enable         Frequency Range (Wi-Fi + Wi-Fi Auto Direct) :       Communication will be shut down temporarily to enable the new settings.         You cannot access the network immediately after the settings are changed.       Button                                                                                                    |                |         | Proxy Server S                   | Setting :                                        | Do Not Use                                                                     |                      |                   |
| IPv6 Privacy Extension :       Disable         IPv6 DHCP Server Setting :       Do Not Use         IPv6 Address :       IPv6 Address Default Gateway :         IPv6 Primary DNS Server :       IPv6 Secondary DNS Server :         IPv6 Secondary DNS Server :       Power Saving (WI-FI) :         IPv6 Secondary DNS Server :       Enable         Power Saving (WI-FI) :       Enable         Frequency Range (WI-Fi + WI-Fi Auto       Direct) :         Communication will be shut down temporarily to enable the new settings.       You cannot access the network immediately after the settings are changed.         OK       Back                                                                                                    |                |         | IPv6 Setting :                   |                                                  | Enable                                                                         |                      |                   |
| IPv6 DHCP Server Setting :       Do Not Use         IPv6 Address :       IPv6 Address Default Gateway :         IPv6 Primary DNS Server :       IPv6 Secondary DNS Server :         IPv6 Secondary DNS Server :       Power Saving (WI-Fi) :         Power Saving (WI-Fi) :       Enable         Frequency Range (WI-Fi + WI-Fi Auto         Direct) :       Communication will be shut down temporarily to enable the new settings.         You cannot access the network immediately after the settings are changed.                                                                                                    |                |         | IPv6 Privacy E                   | xtension :                                       | Disable                                                                        |                      |                   |
| IPv6 Address :         IPv6 Address Default Gateway :         IPv6 Primary DNS Server :         IPv6 Secondary DNS Server :         Power Saving (Wi-Fi) :         Enable         Frequency Range (Wi-Fi + Wi-Fi Auto<br>Direct) :         Communication will be shut down temporarily to enable the new settings.<br>You cannot access the network immediately after the settings are changed.         OK                                                                                                    |                |         | IPv6 DHCP Se                     | rver Setting :                                   | Do Not Use                                                                     |                      |                   |
| IPv6 Address Default Gateway :         IPv6 Primary DNS Server :         IPv6 Secondary DNS Server :         Power Saving (Wi-Fi) :       Enable         Frequency Range (Wi-Fi + Wi-Fi Auto<br>Direct) :         Communication will be shut down temporarily to enable the new settings.<br>You cannot access the network immediately after the settings are changed.         OK       Back                                                                                                    |                |         | IPv6 Address :                   |                                                  |                                                                                |                      |                   |
| IPv6 Primary DNS Server :         IPv6 Secondary DNS Server :         Power Saving (WI-FI) :       Enable         Frequency Range (WI-Fi + WI-Fi Auto         Direct) :         Communication will be shut down temporarily to enable the new settings.         You cannot access the network immediately after the settings are changed.         OK         Back                                                                                                    |                |         | IPv6 Address [                   | Default Gateway :                                |                                                                                |                      |                   |
| IPv6 Secondary DNS Server :         Power Saving (Wi-Fi) :       Enable         Frequency Range (Wi-Fi + Wi-Fi Auto<br>Direct) :         Communication will be shut down temporarily to enable the new settings.<br>You cannot access the network immediately after the settings are changed.         OK       Back                                                                                                    |                |         | IPv6 Primary D                   | NS Server :                                      |                                                                                |                      |                   |
| Power Saving (WI-FI):       Enable         Frequency Range (WI-Fi - WI-Fi       Auto         Direct):       Communication will be shut down temporarily to enable the new settings.<br>You cannot access the network immediately after the settings are changed.       Button         OK       Back                                                                                                    |                |         | IPv6 Secondar                    | y DNS Server :                                   |                                                                                |                      |                   |
| Frequency Range (Wi-Fi · Wi-Fi Auto<br>Direct) :       Auto         Communication will be shut down temporarily to enable the new settings.<br>You cannot access the network immediately after the settings are changed.       Button         OK       Back                                                                                                    |                |         | Power Saving                     | (Wi-Fi) :                                        | Enable                                                                         |                      |                   |
| Communication will be shut down temporarily to enable the new settings.<br>You cannot access the network immediately after the settings are changed.           OK         Back                                                                                                    |                |         | Frequency Rai<br>Direct) :       | nge (Wi-Fi • Wi-Fi                               | Auto                                                                           |                      |                   |
| ок <sub>Back</sub> Button                                                                                                    |                |         | Communicatio<br>You cannot ac    | n will be shut down tem<br>cess the network imme | porarily to enable the new settings.<br>diately after the settings are changed | 1.                   |                   |
| OK Back                                                                                                    |                |         |                                  |                                                  |                                                                                |                      | Button            |
|                                                                                                    |                |         | ок                               | Back                                             |                                                                                |                      |                   |

Figure 10-7 Confirm Page

# 10.3.1.2.2 Input Information

# Table 10-20 Input Information

| Items                                                | Description                                                   |
|------------------------------------------------------|---------------------------------------------------------------|
| "Confirm the following settings."                    | This message is shown at the top of the page, followed by the |
|                                                      | setting items and their values.                               |
| "Communication will be shut down temporarily to      | This message is shown at the bottom of the page.              |
| enable the new settings. You cannot access the       |                                                               |
| network immediately after the settings are changed." |                                                               |

# 10.3.1.2.3 Button

There is a button to proceed to the remaining settings based on the values entered on this page, and a button to go back to the previous page.

| Table 10-21 Button |                                                                                                    |  |  |
|--------------------|----------------------------------------------------------------------------------------------------|--|--|
| Items Description  |                                                                                                    |  |  |
| "ОК"               | This button is used to apply the entered values to the system shown on the Confirm Wi-Fi/Network Settings page. If pressed, Web Config goes to the Result page. |  |  |
| "Back"             | This button is used to go back to the Wi-Fi/Network Settings page.                                                                                              |  |  |

## 10.3.1.3 Result Page

The following figure shows the page that is displayed after the network settings are processed. The content of the Result page will vary based on the result (success or failure).

# 10.3.1.3.1 Image

| EPSON Administrator Logout                                                                                                    |                 |
|----------------------------------------------------------------------------------------------------|-----------------|
| Status Print Network Network Security Product Security Device Management                                                                                    |                 |
| Basic<br>Wi-Fi                                                                                                    |                 |
| Wi-Fi Direct Shutting down.                                                                                                    | Setting Results |
| If you want to change the settings, close the Web Config and check your IP address. Then enter your<br>IP address in the browser to restart the Web Config. |                 |
|                                                                                                    | -               |

### Figure 10-8 Result Page

### 10.3.1.3.2 Setting Result

Table 10-22 Setting Result

| Items                                                | Description                                                 |
|------------------------------------------------------|-------------------------------------------------------------|
| "Shutting down."                                     | This message is shown if Wi-Fi/Network setup is successful. |
| "Restarting communication may take a few minutes."   |                                                             |
| "If you want to change the settings, close the Web   |                                                             |
| Config and check your IP address. Then enter your IP |                                                             |
| address in the browser to restart the Web Config."   |                                                             |
| "Setup failed."                                      | This message is shown if Wi-Fi/Network setup fails.         |

# 10.3.2 Wi-Fi

Only models that support wireless LAN are displayed.

# 10.3.2.1 Top Page

# 10.3.2.1.1 Image

| PSON                    | -                                                   |              | Administrator Logout |
|-------------------------|-----------------------------------------------------|--------------|----------------------|
| Status Print Network Ne | twork Security Product Security Device Management   |              |                      |
| Basic                   | Wi-Fi                                               |              | Â                    |
| Wi-Fi Direct            | Network Wi-Fi Direct                                |              |                      |
|                         | Device Name :                                       | EPSONC7615C  |                      |
|                         | Connection Status :                                 | Wi-Fi-72Mbps |                      |
|                         | Signal Strength :                                   | Excellent    |                      |
|                         | Obtain IP Address :                                 | Auto         |                      |
|                         | Set using BOOTP :                                   | Disable      |                      |
|                         | Set using Automatic Private IP Addressing (APIPA) : | Enable       |                      |
|                         | IP Address :                                        |              |                      |
|                         | Subnet Mask :                                       |              |                      |
|                         | Default Gateway :                                   |              |                      |
|                         | DNS Server Setting :                                | Auto         |                      |
|                         | Primary DNS Server :                                |              |                      |
|                         | Secondary DNS Server :                              |              |                      |
|                         | DNS Host Name Setting :                             | Manual       |                      |
|                         | DNS Host Name :                                     | EPSONC7615C  |                      |
|                         | DNS Domain Name Setting :                           | Manual       |                      |
|                         | DNS Domain Name :                                   |              |                      |
|                         | Register the network interface address to DNS :     | Disable      |                      |
|                         | Proxy Server Setting :                              |              |                      |
|                         | IPv6 Setting :                                      | Enable       |                      |
|                         | IPv6 Privacy Extension .                            | Do Not Liso  |                      |
|                         | In volon of server setting .                        |              |                      |
|                         | Py6 Address Default Geleve                          |              |                      |
|                         | IPv6 Link-Local address :                           |              |                      |
|                         | Setup                                               |              |                      |
|                         |                                                     |              |                      |

## Figure 10-9 Wi-Fi Setup Top Page

## 10.3.2.1.2 Network Information

Display same contents as Network Status of Status tab.

# 10.3.2.1.3 Button

The following buttons are supported.

| Table 10-23 Button |                                                                                                   |           |  |  |  |
|--------------------|---------------------------------------------------------------------------------------------------|-----------|--|--|--|
| Items              | Description                                                                                       | Condition |  |  |  |
| "Setup"            | This button is used to begin Wi-Fi setup. If pressed, Web<br>Config goes to the SSID Search page. | -         |  |  |  |

### 10.3.2.2 SSID Search Page

### 10.3.2.2.1 Image

| EPSON                          | _       |                  |                  |                   | Administrator Logout |   |        |
|--------------------------------|---------|------------------|------------------|-------------------|----------------------|---|--------|
| Status Print                   | Network | Network Security | Product Security | Device Management |                      |   |        |
| Basic<br>Wr-Fi<br>Wr-Fi Direct |         | Wi-Fi            |                  | X                 |                      |   |        |
|                                |         | Refres           | sh               |                   |                      | _ | Button |
|                                |         |                  |                  |                   |                      |   |        |

#### Figure 10-10 SSID Search Page

# 10.3.2.2.2 Button

| Table 10-24 Button |                                                                                                    |  |  |  |
|--------------------|----------------------------------------------------------------------------------------------------|--|--|--|
| Items Description  |                                                                                                    |  |  |  |
| "Refresh"          | After the Refresh button is pressed, Web Config goes to the Wi-Fi Settings page if an SSID search has been completed. If an SSID search has not been completed, Web Config remains on the SSID Search page. |  |  |  |

## 10.3.2.3 Wi-Fi Settings Page

If the Web Config confirms periodically that an SSID search has been done triggered by transition to this page or pressing the Refresh button, it goes to the Wi-Fi Settings page as below. You can choose a SSID on the searched SSID list by choosing a radio button or choose a radio button to specify any SSID manually.

### 10.3.2.3.1 Image

| EPSON                          | -                                |                       |                    |                   | Adr      | ministrator Logout |                   |
|--------------------------------|----------------------------------|-----------------------|--------------------|-------------------|----------|--------------------|-------------------|
| Status Print Network N         | etwork Security Product Security | Device Managemen      | t                  |                   |          |                    |                   |
| Basic<br>Wi⊧Fi<br>Wi⊧Fi Direct | Wi-Fi                            |                       |                    |                   |          |                    | SSID List         |
|                                | S SID                            | Communication<br>Mode | Signal<br>Strength | Security Leve     | 91       |                    |                   |
|                                | •                                | Infrastructure        | Excellent          | WPA2-<br>PSK(AES) | <u>^</u> |                    |                   |
|                                | ODIRECT-                         | Infrastructure        | Excellent          | WPA2-<br>PSK(AES) |          |                    |                   |
|                                | 0                                | Infrastructure        | Good               | WPA2-<br>PSK(AES) |          |                    |                   |
|                                | 0                                | Infrastructure        | Good               | WPA2-<br>PSK(AES) |          |                    | Refresh Button    |
|                                | 0                                | Infrastructure        | Fair               | WPA3-<br>SAE(AES) | <b>.</b> |                    |                   |
|                                | Refresh SSID List                |                       |                    |                   |          |                    | SSID manual input |
|                                | Password :                       |                       |                    |                   |          |                    |                   |
|                                | Confirm Password :               |                       |                    |                   |          |                    | Password enter    |
|                                | Next Back                        |                       |                    |                   |          |                    | Button            |
|                                |                                  |                       |                    |                   |          |                    |                   |

Figure 10-11 Wi-Fi Settings Page

### 10.3.2.3.2 SSID List

You can choose an SSID from the list of searched SSIDs as shown below. A list of up to 15 searched SSIDs (with up to 10 infrastructure mode SSIDs and up to 5 ad hoc mode SSIDs) regardless of coordination mode (Infrastructure or ad hoc) and sorted by signal strength level (strong -> weak).

| Table 10-25 SSID List |                                                                                                    |                                                |  |  |  |
|-----------------------|----------------------------------------------------------------------------------------------------|------------------------------------------------|--|--|--|
| Items                 | Description                                                                                                    | Condition                                      |  |  |  |
| "SSID"                | Shows the name of each SSID.                                                                                                    | -                                              |  |  |  |
| "Communication Mode"  | Shows one of the following communication modes:<br>"Infrastructure"                                                                                                    | -                                              |  |  |  |
| "Signal Strength"     | Shows one of the following signal strengths:<br>"Excellent" / "Good" / "Fair"                                                                                                    | Displays only models equipped with Wi-Fi chip. |  |  |  |
| "Security Level"      | Shows one of the following security levels:<br>"None" / "WEP-64bit(40bit)" / "WEP-128bit(104bit)" /<br>"WPA-PSK(TKIP)" / "WPA2-PSK(AES)"<br>"WPA3-SAE(AES)" / "Unknown"<br>If Security Level is WEP-64bit or WEP-128, "Unknown" | -                                              |  |  |  |
|                       | is shown (because a printer can not recognize 64bit or 128bit).                                                                                                    |                                                |  |  |  |

## 10.3.2.3.3 SSID Manual Input

You can specify any SSID manually.

| Table 10-26 SSID Manual Input |                                                                                                    |  |  |  |
|-------------------------------|----------------------------------------------------------------------------------------------------|--|--|--|
| Items Description             |                                                                                                    |  |  |  |
| "Enter SSID"                  | A text box is provided so the user can enter an SSID<br>manually. The string must have 1 to 32 characters (ASCII<br>codes: 0x20 - 0x7E). |  |  |  |

## 10.3.2.3.4 Refresh Button

The Refresh button provides the user with the updated SSID list.

#### Table 10-27 SSID Refresh Button

| ltems               | Description                                        |
|---------------------|----------------------------------------------------|
| "Refresh SSID List" | If pressed, Web Config shows the SSID Search page. |

# 10.3.2.3.5 Password Entering

|--|

| Items              | Description                                                |  |
|--------------------|------------------------------------------------------------|--|
| "Password"         | A text box is provided. The string must have 1, 5, or 8 to |  |
|                    | 63 characters (ASCII codes: 0x20 - 0x7E).                  |  |
|                    | The entered values are masked by '*'.                      |  |
| "Confirm Password" | Same as Security Key.                                      |  |

### 10.3.2.3.6 Button

There is a button to proceed to the remaining settings based on the values entered on this page, and a button to go back to the previous page.

| Table 10-29 Button |                                                                                                    |  |  |
|--------------------|----------------------------------------------------------------------------------------------------|--|--|
| Items              | Description                                                                                                    |  |  |
| "Next"             | This button is used to go forward with Wi-Fi Setup based on the values entered on the Wi-Fi Setup page. If pressed, Web Config goes to the Confirmation page without applying the changes. |  |  |
| "Back"             | If pressed, Web Config discards the entered values and goes to the top page of Wi-Fi Setup.                                                                                                |  |  |

When the "Apply" button is pressed, Web Config displays a pop-up window that shows the following message if it recognizes an error in the entered value.

| Table 10-30 Error Pop-up              |                                                                                                    |  |  |
|---------------------------------------|----------------------------------------------------------------------------------------------------|--|--|
| Items                                 | Description                                                                                                    |  |  |
| "Invalid value below."                | This message is shown when the value entered for SSID, Password,<br>or Confirm Password is invalid. The item names of the invalid<br>values are shown under the message in the left cell. If there are two<br>or more items whose values were invalid, those items are listed line<br>by line. |  |  |
| "Passwords you entered do not match." | This message is shown if the values entered for Password and Confirm Password do not agree.                                                                                                    |  |  |

### 10.3.2.4 Confirm Wi-Fi Setup Page

### 10.3.2.4.1 Image

| EPSON                    |                                                                         | Administrator Logout |
|--------------------------|-------------------------------------------------------------------------|----------------------|
| Status Print Network Net | twork Security Product Security Device Management                       |                      |
| Basic<br>Wi-Fi           | Wi-Fi                                                                   | Disalau Itana        |
| WI-FI Direct             | Confirm the following settings.                                         | Display items        |
|                          | SSID : Infrastructure                                                   |                      |
|                          | Security Level : WPA2-PSK(AES)                                          |                      |
|                          |                                                                         |                      |
|                          |                                                                         |                      |
|                          |                                                                         |                      |
|                          |                                                                         |                      |
|                          |                                                                         |                      |
|                          | Communication will be shut down temporarily to enable the new settings. |                      |
|                          | OK Back                                                                 | Button               |
|                          |                                                                         |                      |

### Figure 10-12 Confirm Wi-Fi Setup Page

## 10.3.2.4.2 Display Items

### Table 10-31 Display Items

| Items                                                | Description                                         |  |
|------------------------------------------------------|-----------------------------------------------------|--|
| "Confirm the following settings."                    | This message is shown at the top of the page.       |  |
| "SSID"                                               | The value entered on the Wi-Fi Setup page is shown. |  |
| "Communication Mode"                                 | The value entered on the Wi-Fi Setup page is shown. |  |
| "Security Level"                                     | The value entered on the Wi-Fi Setup page is shown. |  |
| "Communication will be shut down temporarily to      | This message is shown at the bottom of the page.    |  |
| enable the new settings. You cannot access the       |                                                     |  |
| network immediately after the settings are changed." |                                                     |  |

"Security Level" is determined by the values on the Wi-Fi Setting page.

| Table 10-32 Value for Security Level |                                 |                           |                         |
|--------------------------------------|---------------------------------|---------------------------|-------------------------|
| the values of Wi-Fi Setting page     |                                 | Security Level of Confirm |                         |
| SSID                                 | Security Level of selected SSID | Length of Security Level  | Wi-Fi Setup Page        |
| - Select "Enter SSID".               | -                               | 0                         | "None"                  |
|                                      |                                 | 5                         | "WEP-64bit(40bit)"      |
|                                      |                                 | Others                    | "Unknown"               |
| - Select from list.                  | - "Unknown"                     | 0                         | "None"                  |
|                                      |                                 | 10 (hexdecimal)           | "WEP-64bit(40bit)"      |
|                                      |                                 | 26 (hexdecimal)           | "WEP-128bit(104bit)"    |
|                                      |                                 | 5 (not hexdecimal)        | "WEP-64bit(40bit)"      |
|                                      |                                 | 13 (not hexdecimals)      | "WEP-128bit(104bit)"    |
|                                      |                                 | Others                    | "Unknown"               |
|                                      | - Others                        | -                         | - Select Security Level |

# Table 10-32 Value for Security Level

# 10.3.2.4.3 Button

There is a button to proceed to Wi-Fi Setup based on the values entered on the Confirm Wi-Fi Setup page, and a button to go back to the previous page.

| Table 10-33 Bu | itton |
|----------------|-------|
|----------------|-------|

| ltems  | Description                                                                                                    |
|--------|----------------------------------------------------------------------------------------------------|
| "OK"   | This button is used to go forward with Wi-Fi Setup based on the values entered on the Confirm Wi-Fi Setup page. If pressed, Web Config goes to the Result page. |
| "Back" | If pressed, Web Config discards the entered values and goes to the Wi-Fi Settings page.                                                                         |

# 10.3.2.5 Result Page

| 10.3.2.5.1 Image                                                                                                    |                      |                |
|----------------------------------------------------------------------------------------------------|----------------------|----------------|
| EPSON                                                                                                    | Administrator Lopout |                |
| Status Print Network Network Security Product Security Device Management                                                                                    |                      |                |
| Basic<br>Wi-Fi                                                                                                    |                      |                |
| WFFI Direct Shutting down.                                                                                                    |                      | Setting Result |
| If you want to change the settings, close the Veb Config and check your IP address. Then<br>enter your IP address in the browser to restart the Web Config. |                      |                |
|                                                                                                    |                      |                |
|                                                                                                    |                      |                |
|                                                                                                    |                      |                |
|                                                                                                    |                      |                |
|                                                                                                    |                      |                |
|                                                                                                    |                      |                |

### Figure 10-13 Result Page

### 10.3.2.5.2 Setting Result

# Table 10-34 Setting Result

| Items                                                        | Description                                   |  |  |
|--------------------------------------------------------------|-----------------------------------------------|--|--|
| "Shutting down.                                              | This message is shown if setup is successful. |  |  |
| Restarting communication may take a few minutes.             |                                               |  |  |
| If you want to change the settings, close the Web Config and |                                               |  |  |
| check your IP address. Then enter your IP address in the     |                                               |  |  |
| browser to restart the Web Config."                          |                                               |  |  |
| "Setup failed."                                              | This message is shown if setup fails.         |  |  |

# 10.3.3 Wired LAN

Only models that support wired LAN are displayed.

## 10.3.3.1 Top page

## 10.3.3.1.1 Image

| EPSON                          | -                                       |              | Administrator Logout |               |
|--------------------------------|-----------------------------------------|--------------|----------------------|---------------|
| Status Network Network Securit | ty Product Security Device Manage       | ement        |                      |               |
| Basic<br>Wired LAN             | Wired LAN                               |              |                      | Setting Items |
|                                | Link Speed & Duplex :<br>IEEE 802.3az : | Auto     OFF | ~                    |               |
|                                |                                         |              |                      |               |
|                                |                                         |              |                      |               |
|                                |                                         |              |                      | Button        |
|                                | Next                                    |              |                      |               |
|                                |                                         |              |                      |               |

#### Figure 10-14 Top page

## 10.3.3.1.2 Setting Items

The following table shows the setting items in Wired LAN Settings.

| Table 10-35 Setting Items |                                                                                                    |                                                        |  |
|---------------------------|----------------------------------------------------------------------------------------------------|--------------------------------------------------------|--|
| ltems                     | Description                                                                                                    | Condition                                              |  |
| "Link Speed & Duplex"     | A drop-down list is provided to choose one of the<br>following:<br>"Auto" / "10BASE-T Half Duplex" / "10BASE-T Full<br>Duplex" / "100BASE-TX Half Duplex" / "100BASE-TX<br>Full Duplex" / "100BASE-TX Auto" | Can be select "100BASE-TX Auto"<br>if model is SoC12H. |  |
| "IEEE 802.3az"            | Either "ON" / "OFF" can be chosen with a radio button.                                                                                                    | -                                                      |  |

### 10.3.3.1.3 Button

The following table shows the setting button in Wired LAN Settings.

#### Table 10-36 Button

| Items  | Description                                                         |
|--------|---------------------------------------------------------------------|
| "Next" | If pressed, Web Config goes to the Confirm Wired LAN Settings page. |
|        |                                                                     |

# 10.3.3.2 Confirm page

## 10.3.3.2.1 Image

| EPSON                        | -                                                                                                    | Administrator Logout |                   |
|------------------------------|----------------------------------------------------------------------------------------------------|----------------------|-------------------|
| Status Network Network Secur | ity Product Security Device Management                                                                                                    |                      |                   |
| Basic<br>Wired LAN           | Confirm the following settings.                                                                                                    |                      | Input Information |
|                              | Link Speed & Duplex :     10BASE-T Half Duplex       IEEE 802.3az :     ON       Communication will be shut down temporarily to enable the new settings.       You cannot access the network immediately after the settings are changed. |                      |                   |
|                              | OK Back                                                                                                    |                      | Button            |
|                              | Figure 10-15 Confirm                                                                                                    | n page               |                   |

# 62

### 10.3.3.2.2 Input Information

| Table 10-37 Input Information                                                                                                    |                                                                                               |  |
|----------------------------------------------------------------------------------------------------|-----------------------------------------------------------------------------------------------|--|
| ltems                                                                                                    | Description                                                                                   |  |
| "Confirm the following settings."                                                                                                    | This message is shown at the top of the page, followed by the setting items and their values. |  |
| "Communication will be shut down temporarily<br>to enable the new settings. You cannot access<br>the network immediately after the settings are<br>changed." | This message is shown at the bottom of the page.                                              |  |

### 10.3.3.2.3 Button

There is a button to proceed to the remaining settings based on the values entered on this page, and a button to go back to the previous page.

| Table 10-38 Button |                                                                                                    |  |
|--------------------|----------------------------------------------------------------------------------------------------|--|
| Items Description  |                                                                                                    |  |
| "ОК"               | This button is used to apply the entered values to the system shown<br>on the Confirm Wired LAN Settings page. If pressed, Web Config goes<br>to the Result page. |  |
| "Back"             | This button is used to go back to the Wired LAN Settings page.                                                                                                    |  |

# 10.3.3.3 Result page

The following figure shows the page that is displayed after the network settings are processed. The content of the Result page will vary based on the result (success or failure).

### 10.3.3.3.1 Image

| EPSON                                                                                           | Administrator Logout                                                                                                    |                |
|-------------------------------------------------------------------------------------------------|----------------------------------------------------------------------------------------------------|----------------|
| Status Network Network Security Product Security De                                             | evice Management                                                                                                    |                |
| Basic Wired LAN                                                                                 |                                                                                                    |                |
| Shutting down.                                                                                  |                                                                                                    | Setting Result |
| Restarting communication ma<br>If you want to change the setti<br>browser to restart the Web Co | y take a few minutes.<br>ngs, close the Web Config and check your IP address. Then enter your IP address in the<br>nfig. |                |
|                                                                                                 |                                                                                                    |                |

## Figure 10-16 Result page

### 10.3.3.3.2 Setting Result

#### **Table 10-39 Setting Result**

| Items                                               | Description                                         |
|-----------------------------------------------------|-----------------------------------------------------|
| "Shutting down."                                    | This message is shown if setup is successful.       |
| "Restarting communication may take a few            |                                                     |
| minutes."                                           |                                                     |
| "If you want to change the settings, close the      |                                                     |
| Web Config and check your IP address. Then          |                                                     |
| enter your IP address in the browser to restart the |                                                     |
| Web Config."                                        |                                                     |
| "Setup failed."                                     | This message is shown if Wi-Fi/Network setup fails. |

# 10.3.4 Wi-Fi Direct

In the Wi-Fi Direct area, you can confirm the information for the Wi-Fi Direct connection and change the settings. Only models that support wireless LAN are displayed.

## 10.3.4.1 Top Page

# 10.3.4.1.1 Image

| s         Print         Network         Network Security         Product Security         Device Management           sice<br>FI<br>FI<br>FI         WI-Fi Direct         Image: Comparison of the security         Image: Comparison of the security         Image: Comparison of the security           SID :         Direct:         Image: Comparison of the security         Image: Comparison of the security         Image: Comparison of the security           SID :         Direct:         Image: Comparison of the security         Image: Comparison of the security         Image: Comparison of the security           SID :         Direct:         Image: Comparison of the security         Image: Comparison of the security         Image: Comparison of the security           Password :         Image: Comparison of the security is a security of the security of the security o                                                                                                    |
|----------------------------------------------------------------------------------------------------|
| sic<br>Fi<br>Fi Direct Wi-Fi Direct Wi-Fi Direct Wi-Fi Direct Direct: Direct Direct-TM- Direct Direct-TM- Direct Direct-TM- Password: Password: Passwo |
| Security Level : WPA2-PSK/AES)                                                                                                    |
| Security Level : WPA2-PSK(AES)<br>MAC Address :                                                                                                    |

Figure 10-17 Top Page

### 10.3.4.1.2 Setting Items

The following table shows the items that can be set.

| Table 10-40 Setting Items |                                                                                                    |                                                                                                    |  |
|---------------------------|----------------------------------------------------------------------------------------------------|----------------------------------------------------------------------------------------------------|--|
| ltems                     | Description                                                                                                    | Condition                                                                                                    |  |
| "Wi-Fi Direct"            | Two radio buttons are provided to choose one of the<br>following:<br>"Enable" / "Disable"<br>If you select "Disable", Wi-Fi Direct (Simple AP) is<br>disabled.<br>If you select "Enable", Wi-Fi Direct (Simple AP) is<br>enabled.      | -                                                                                                    |  |
| "SSID"                    | Enter 0-22 0x20-0x7F ASCII characters in the text box.<br>"DIRECT-TM-" is displayed as a fixed character string<br>in front of the text box.<br>"DIRECT-TM-" + the character string entered in this<br>text box becomes the SSID name. | Displays only models<br>equipped with Wi-Fi chip.                                                                                                    |  |
| "Password"                | The user can set a password for Wi-Fi Direct.<br>8 ~ 22 characters in ASCII.                                                                                                    | This item is enabled when<br>"Wi-Fi Direct" is "Enable", if<br>it isn't supported other than<br>Wi-Fi chips (, if it is<br>supported Broadcom Wi-Fi<br>chips). |  |

| "IP Address"                                                                                                    | Two radio buttons are provided to choose one of the following:<br>"Auto" / "Manual"<br>When "manual" is selected, a text box for entering an IP address is displayed.<br>There are three input fields for entering the 8-bit delimiter of the IP address in decimals. The final byte is fixed as "1".<br>"." is displayed between each input fields.<br>If Wi-Fi Direct is enabled, the default value is displayed for the operation value. When it is disabled, the default value is displayed for the setting value if the IP address is set manually. Otherwise, it is blank.<br>A value from 0 to 255 can be entered for each text box.<br>Perform the following check for values that are entered for the IP address.<br>"0.0.0.1"~"0.255.255.1"<br>Loopback address ("127.0.0.1"~"127.255.255.1")<br>Class D address ("240.0.0.1"~"239.255.255.1")<br>Class E address ("240.0.0.1"~"255.255.1")<br>A check is also performed for conflicts with IP addresses on wired LAN or wireless LAN (Wi-Fi). If there is an error, it will be displayed in a pop-up window. However, this check is not performed if there is no connection.<br>(The check is performed for up to the 2nd byte of the IP address LAN.) | If "Wi-Fi Direct" is "Disable",<br>this item is grayed out.<br>The text box is grayed out if<br>the setting is Auto. |
|----------------------------------------------------------------------------------------------------|----------------------------------------------------------------------------------------------------|----------------------------------------------------------------------------------------------------|
| "You cannot use the IP address that<br>is the same segment as Wired LAN<br>or Wi-Fi.¥n<br>If you cannot communicate over<br>the router, try changing the Wi-Fi<br>Direct IP address.¥nMake sure that<br>Wi-Fi Direct IP address and the<br>printer's IP address is in a different<br>segment.¥nPrinter's IP<br>address: %s¥nIf the printer detects<br>that the printer's IP address and<br>Wi-Fi Direct IP address are in the<br>same segment, a different Wi-Fi<br>Direct IP address will be assigned<br>automatically." | Fixed character string displayed in the IP address<br>setting items.<br>"%s" indicates the IP address for<br>the current wired LAN or Wi-Fi.                                                                                                    | -                                                                                                    |

# 10.3.4.1.3 Wi-Fi Direct Information

The content is the same as the description for the confirmation of the network information.

### 10.3.4.1.4 Button

The following table shows the buttons on the page.

| Table 10-41 Button         |                                                                             |                                                                  |
|----------------------------|-----------------------------------------------------------------------------|------------------------------------------------------------------|
| Items                      | Description                                                                 | Condition                                                        |
| "Next"                     | This button is for going to the confirmation page.                          | -                                                                |
| "Restore Default Settings" | If pressed, Web Config restores the setting values to the factory defaults. | This item is displayed for<br>models that use the Wi-Fi<br>chip. |

When the "OK" button is pressed, Web Config displays a pop-up window with the following message if it recognizes an error in the entered value.

#### Table 10-42 Error Pop-up

| ltems                  | Description                                          |
|------------------------|------------------------------------------------------|
| "Invalid value below." | Shows a warning when a value is entered incorrectly. |

### 10.3.4.2 Confirm Page

### 10.3.4.2.1 Image

| EPSON                     | -                                                                       | Administrator Logout                                                                |               |
|---------------------------|-------------------------------------------------------------------------|-------------------------------------------------------------------------------------|---------------|
| Status Print Network Netw | work Security Product Security                                          | Device Management                                                                   |               |
| Basic                     | Wi-Fi Direct                                                            |                                                                                     |               |
| Wi-Fi Direct              | Confirm the following settings.                                         |                                                                                     | Display Items |
|                           | Wi-Fi Direct :                                                          | Enable                                                                              |               |
|                           | SSID :                                                                  | DIRECT-TM-                                                                          |               |
|                           | Password :                                                              |                                                                                     |               |
|                           | IP Address :                                                            | Auto                                                                                |               |
|                           | Communication will be shut down to<br>You cannot access the network imm | emporarily to enable the new settings.<br>nediately after the settings are changed. |               |
|                           | OK Back                                                                 |                                                                                     | Button        |
|                           |                                                                         |                                                                                     |               |

#### Figure 10-18 Confirm Page

#### 10.3.4.2.2 Display Items

The settings that were entered on the previous page are shown for confirmation after the "Change the following settings" message. The following message is shown below the confirmed settings: "Communication will stop temporarily to enable the new settings. You will not be able to access the network immediately after the settings are changed."

### 10.3.4.2.3 Button

The following table shows the buttons on the page.

| Table 10-43 Button |                                                               |  |
|--------------------|---------------------------------------------------------------|--|
| Items Description  |                                                               |  |
| "OK"               | - Button at the bottom of the main frame to perform settings. |  |
| "Back"             | - Button at the bottom of the main frame to go back to the    |  |
|                    | previous page.                                                |  |

### 10.3.4.3 Result Page

The result page is shown in the main frame after the "OK" button is pressed. An error page is shown when Wi-Fi LAN mode is set to IEEE802.11g in the printer. The page is shown when "Delete" is pressed on the previous page.

#### 10.3.4.3.1 Image

| EPSON                   | Administrator Logout                                                                                                    |                |
|-------------------------|----------------------------------------------------------------------------------------------------|----------------|
| Status Print Network Ne | twork Security Product Security Device Management                                                                                                    |                |
| Basic<br>Wi-Fi          | Wi-Fi Direct                                                                                                    |                |
| Wi-Fi Direct            | Shutting down.                                                                                                    | Setting Result |
|                         | Restarting communication may take a few minutes.<br>If you want to change the settings, close the Web Config and check your IP address. Then<br>enter your IP address in the browser to restart the Web Config. |                |
|                         |                                                                                                    |                |

#### Figure 10-19 Result Page

#### 10.3.4.3.2 Setting Result

Table 10-44 Setting Result

| ltems                                                                                                    | Description                                                                |
|----------------------------------------------------------------------------------------------------|----------------------------------------------------------------------------|
| "Shutting down."<br>"Restarting communication may take a few minutes."<br>"If you want to change the settings, close the Web<br>Config and check your IP address. Then enter your IP<br>address in the browser to restart the Web Config." | This message is shown if setup is successful.                              |
| "Setup complete."                                                                                                    | This message is shown when the delete operation is completed successfully. |

# 10.4 Network Security

10.4.1 Protocol

# 10.4.1.1 Top Page

10.4.1.1.1 Image

| EPSON                                                  |                                                                                                    | Administrator Logout                                                       |
|--------------------------------------------------------|----------------------------------------------------------------------------------------------------|----------------------------------------------------------------------------|
| Status Print Network Net                               | work Security Product Security Device Manageme                                                                                                    | unt                                                                        |
| Protocol<br>CA Certificate<br>Boot Certificate Lindate | Protocol                                                                                                    | Comment                                                                    |
| <u>SSL/TLS</u><br>»Basic                               | Note: If you need to change the Device Name used on each p<br>the Device Name in the Network Settings.<br>If you need to change the Location used on each protocol, ch | protocol and the Bonjour Name, change<br>lange it in the Network Settings. |
| »Certificate                                           | Bonjour Settings                                                                                                    | Setting Items                                                              |
| »Basic                                                 | Bonjour Name : EPSONC7615C.loc                                                                                                    | cal.                                                                       |
| »Client Certificate                                    | Location :                                                                                                    |                                                                            |
| »Basic<br>»Client Certificate                          | Wide-Area Bonjour :       O Not Use                                                                                                    | Ouse                                                                       |
|                                                        | Enable SLP                                                                                                    |                                                                            |
|                                                        | LLTD Settings                                                                                                    |                                                                            |
|                                                        | Device Name : EPSONC7615C                                                                                                    |                                                                            |
|                                                        | LLMNR Settings<br>Enable LLMNR                                                                                                    |                                                                            |
|                                                        | LPR Settings                                                                                                    |                                                                            |
|                                                        | Printing Timeout (sec) : 300                                                                                                    |                                                                            |
|                                                        | RAW(Port9100) Settings                                                                                                    |                                                                            |
|                                                        | 300                                                                                                    | Button                                                                     |
|                                                        | Next                                                                                                    | <b>*</b>                                                                   |
|                                                        |                                                                                                    |                                                                            |

# Figure 10-20 Top Page

## 10.4.1.1.2 Comment

| Table 10-45 Comment                                                                                                    |                |  |
|----------------------------------------------------------------------------------------------------|----------------|--|
| Comment                                                                                                    | Description    |  |
| "Note: If you need to change the Device Name and Bonjour Name used for each protocol ,<br>change the Device Name in the Network Settings.<br>If you need to change the Location used for each protocol, change it in the Network Settings." | –Fixed Strings |  |

# 10.4.1.1.3 Setting Items

# Table 10-46 Setting Items

| ltems                   | Description                                       | Condition                   |
|-------------------------|---------------------------------------------------|-----------------------------|
| "Bonjour Settings"      | Title                                             | -                           |
| "Use Bonjour"           | Use the check box to choose whether or not to use | -                           |
|                         | Bonjour.                                          |                             |
| "Bonjour Name"          | Shows the bonjour name, consisting of the device  | Read only                   |
|                         | name and '.local'.                                |                             |
| "Bonjour Service Name"  | Use the edit box to set the bonjour service name. | Can be entered when "Use    |
|                         | The string must have up to 41 alphanumeric        | Bonjour" is checked.        |
|                         | characters (0x20 ~ 0x7E).                         |                             |
| "Location"              | Shows the locations that use Bonjour protocol.    | Read only                   |
| "Top Priority Protocol" | Use the drop-down list to choose the following    | Only RAW (Port9100) and IPP |
|                         | options.                                          | support products.           |
|                         | "Port9100" / "IPP"                                |                             |
|                         |                                                   | Can be entered, when "Use   |
|                         |                                                   | Bonjour" is checked.        |

| "iBeacon Settings"                   | Title                                                                                    | Only printers that support iBeacon                                                                                      |
|--------------------------------------|------------------------------------------------------------------------------------------|----------------------------------------------------------------------------------------------------|
| "Enable iBeacon Transmission"        | Use the check box to choose whether or not to enable iBeacon                             | Only iBeacon support printers                                                                                           |
| "SLP Settings"                       | Title                                                                                    |                                                                                                    |
| "Enable SLP"                         | Use the check box to choose whether or not to enable                                     | -                                                                                                    |
| "WSD Settings"                       | Title                                                                                    | -                                                                                                    |
| "Enable WSD"                         | Use the check box to choose whether or not to enable WSD.                                | -                                                                                                    |
| "Scanning Timeout (sec)"             | Use the edit box to set the timeout for WSD.<br>(3 ~ 3600 seconds)                       | Can be entered, when "Enable<br>WSD" is checked.<br>Only printers that support WSD                                      |
| "Device Name"                        | Shows the device names that use WSD. The value can                                       | Scan<br>Read only                                                                                                    |
| t = t :                              | be changed from WI-FI/Network setup.                                                     | Deedeeb                                                                                                    |
|                                      | change from the Wi-Fi/Network setup.                                                     | Read only                                                                                                    |
| "LLTD Settings"                      | Title                                                                                    | -                                                                                                    |
| "Enable LLTD"                        | Use the check box to choose whether or not to enable LLTD.                               | -                                                                                                    |
| "Device Name"                        | Shows the device names that use LLTD. The value can be changed from Wi-Fi/Network setup. | Read only                                                                                                    |
| "LLMNR Settings"                     | Title                                                                                    | -                                                                                                    |
| "Enable LLMNR"                       | Use the check box to choose whether or not to enable LLMNR.                              | -                                                                                                    |
| "LPR Settings"                       | Title                                                                                    | Only printers that support LPR                                                                                          |
| "Allow LPR Port Printing"            | Use the check box to choose whether or not to allow                                      | Only LPR support printer.                                                                                               |
| "Printing Timeout (sec)"             | Use the edit box to set the timeout for LPR port<br>printing<br>(0 ~ 3600 seconds)       | Only LPR support printer.<br>Can be entered, when "Allow                                                                |
| "RAW (Port9100) Settings"            | Title                                                                                    | LPR Port Printing" is checked.                                                                                          |
| "Allow PAW/Port0100)                 | Lise the shack hav to shace whether or not to allow                                      | (Port9100)                                                                                                    |
| Printing"                            | RAW port printing                                                                        | printer.                                                                                                    |
| "Printing Timeout (sec)"             | (0 ~ 3600 seconds)                                                                       | Confy printers that support RAW<br>(Port9100)<br>Can be entered, when "Allow<br>RAW (Port9100) Printing" is<br>checked. |
| "RAW(Custom Port) Settings"          | Title                                                                                    | Only RAW(Custom Port)<br>support device.                                                                                |
| "Allow RAW(Custom Port)<br>Printing" | Use the check box to choose whether or not to allow<br>BAW (Custom Port) printing.       | Only RAW(Custom Port)                                                                                                   |
| "Port Number"                        | The user can set the port number.<br>2014 ~ 65535 (Except for 9100, 1865, 2968)          | Only RAW(Custom Port)<br>support device.                                                                                |
|                                      |                                                                                          | Enabled when checked "Allow RAW(Custom Port) Printing".                                                                 |
| "Printing Timeout(sec)"              | Use the edit box to set the timeout for RAW (Custom Port) printing. (0 ~ 3600 sec)       | Only RAW(Custom Port)<br>support device.                                                                                |
|                                      |                                                                                          | Enabled when checked "Allow<br>RAW(Custom Port) Printing".                                                              |
| "IPP Settings"                       | Title                                                                                    | Only IPP support printer.                                                                                               |
| "Enable IPP"                         | Use the check box to choose whether or not to enable IPP.                                | Only IPP support printer.                                                                                               |
| "Allow Non-secure<br>Communication"  | Use the radio buttons to select "Allowed" / "Not Allowed".                               | Only printers that support IPP                                                                                          |
| "Communication Timeout<br>(sec)"     | Use the edit box to set the timeout used for IPP.<br>(3 ~ 3600 seconds)                  | Only IPP support printer.<br>Can be entered, when "Enable<br>IPP" is checked.                                           |

| "Printer Name"            | Use the check box to choose whether or not to allow                       | Only RAW(Port9100) support                         |
|---------------------------|---------------------------------------------------------------------------|----------------------------------------------------|
|                           | RAW port printing                                                         | printer.                                           |
| "Location"                | Use the edit box to set the timeout for RAW port                          | (Port9100)                                         |
|                           | $(0 \sim 3600 \text{ seconds})$                                           | Can be entered, when "Allow                        |
|                           |                                                                           | RAW (Port9100) Printing" is                        |
|                           | <b>T</b> '11                                                              | checked.                                           |
| "SNMPv1/v2c Settings"     | Litle<br>Vou can choose whether or not to enable SNMDv1/v2c               | Only SNMPv3 support printer.                       |
|                           | using the check box.                                                      | device supports SNMPv3                             |
|                           |                                                                           | function and not support                           |
|                           |                                                                           | SNMPv1/v2c Individual Setting.                     |
| "Access Authority"        | Use the drop-down list to choose the following                            | Only SNMPv3 support printer.                       |
|                           | "Read Only" / "Read/Write"                                                | SNMPv1/v2c" is checked.                            |
| "Community Name(Read      | Use the text box to set the Community Name (Read                          | Only SNMPv3 support printer.                       |
| Only)"                    | Only).                                                                    | Can be entered, when "Enable                       |
| "Community                | 0 ~ 32 Characters in ASCII                                                | SNMPV1/V2C <sup>®</sup> IS checked.                |
| Name(Read/Write)"         | (Read/Write).                                                             | Can be entered, when "Enable                       |
|                           | 0 ~ 32 characters in ASCII                                                | SNMPv1/v2c" is checked.                            |
| "IP Trap1"                | Title of field which contains below 4 items.                              | This item is displayed on SIDM.                    |
| "Enable IP Trap 1"        | User can choose enable or disable with the check box.                     | This item is displayed on SIDM.                    |
| "Address"                 | User can set IPv4 address with textbox.                                   | This item is displayed on SIDM.                    |
| Community Name            | $0 \sim 32$ characters in ASCII                                           | This item is displayed on SiDM.                    |
| "Port Number"             | User can set 0 ~ 65535 with the textbox.                                  | This item is displayed on SIDM.                    |
| "IP Trap2"                | Title of field which contains below 4 items.                              | This item is displayed on SIDM.                    |
| "Enable IP Trap 2"        | User can choose enable or disable with the check box.                     | This item is displayed on SIDM.                    |
| "Address"                 | User can set IPv4 address with textbox.                                   | This item is displayed on SIDM.                    |
| "Community Name"          | User can set strings with the textbox.<br>$0 \sim 32$ characters in ASCII | This item is displayed on SIDM.                    |
| "Port Number"             | User can set 0 ~ 65535 with the textbox.                                  | This item is displayed on SIDM.                    |
| "IP Trap3"                | Title of field which contains below 4 items.                              | This item is displayed on SIDM.                    |
| "Enable IP Trap 3"        | User can choose enable or disable with the check box.                     | This item is displayed on SIDM.                    |
| "Address"                 | User can set IPv4 address with textbox.                                   | This item is displayed on SIDM.                    |
| "Community Name"          | User can set strings with the textbox.                                    | This item is displayed on SIDM.                    |
| "Port Number"             | User can set 0 ~ 65535 with the textbox.                                  | This item is displayed on SIDM.                    |
| "IP Trap4"                | Title of field which contains below 4 items.                              | This item is displayed on SIDM.                    |
| "Enable IP Trap 4"        | User can choose enable or disable with the check box.                     | This item is displayed on SIDM.                    |
| "Address"                 | User can set IPv4 address with textbox.                                   | This item is displayed on SIDM.                    |
| "Community Name"          | User can set strings with the textbox.<br>$0 \sim 32$ characters in ASCII | This item is displayed on SiDM.                    |
| "Port Number"             | User can set 0 ~ 65535 with the textbox.                                  | This item is displayed on SIDM.                    |
| "SNMPv3 Settings"         | Title                                                                     | Only SNMPv3 support printer.                       |
| "Enable SNMPv3"           | Use the check box to choose whether or not to enable                      | Only printers that support                         |
| "Liser Name"              | SNMPV3.                                                                   | Only printers that support                         |
| osername                  | 1 ~ 32 bytes in UTF-8                                                     | SNMPv3                                             |
|                           |                                                                           | Can be entered, when "Enable                       |
|                           |                                                                           | SNMPv3" is checked.                                |
| "Authentication Settings" | Lise the drep down list to shapes the following                           | Only SNMPv3 support printer.                       |
| Algorithm                 | options                                                                   | Can be entered, when "Fnable                       |
|                           | "MD5" / "SHA-1"                                                           | SNMPv3" is checked.                                |
| "Password"                | Use the text box to set the Password.                                     | Only SNMPv3 support printer.                       |
|                           | 8 ~ 32 bytes, in ASCII and masked.                                        | Can be entered, when "Enable                       |
|                           | is blank, the setting fails                                               | SNMPV3 IS Checked.                                 |
| "Confirm Password"        | Same as Password.                                                         | Same as Password.                                  |
| "Encryption Settings"     | Title                                                                     | Only SNMPv3 support printer.                       |
| "Algorithm"               | Use the drop-down list to choose the following                            | Only SNMPv3 support printer.                       |
|                           | Options.<br>"DES" / "AES_128"                                             | Can be entered, when "Enable<br>SNMPv3" is checked |
| "Password"                | Use the text box to set the Password                                      | Only SNMPv3 support printer                        |
|                           | 8 ~ 32 bytes, in ASCII and masked.                                        | Can be entered, when "Enable                       |
|                           | If 10 asterisks (*) are entered when the password field                   | SNMPv3" is checked.                                |
|                           | is blank, the setting fails.                                              |                                                    |

| "Confirm Password"  | Same as Password.                                                                                               | Same as Password.                                                                                                    |
|---------------------|----------------------------------------------------------------------------------------------------|----------------------------------------------------------------------------------------------------|
| "Context Name"      | Use the text box to set the Context Name.<br>0 ~ 32 bytes in UTF-8                                              | Only SNMPv3 support printer.<br>Can be entered, when "Enable<br>SNMPv3" is checked.                                              |
| "ePOS-Print"        | Title                                                                                                    | This item is displayed on<br>devices which have ePOS-Print<br>Lite.                                                              |
| "Enable ePOS-Print" | User can select whether or not to enable SpectroProofer using the check box.                                    | This item is displayed on<br>devices which have ePOS-Print<br>Lite.                                                              |
| "Version"           | ePOS-Print version is displayed.                                                                                | This item is displayed on<br>devices which have ePOS-Print<br>Lite.                                                              |
| "Device ID"         | A-Z, a-z, 0-9 and underscore, period, and hyphen<br>character.<br>You can set the Device ID using the text box. | This item is displayed on<br>devices which have ePOS-Print<br>Lite. This item is enabled when<br>"Enable ePOS-Print" is checked. |

# 10.4.1.1.4 Button

The following table shows the buttons on the page.

# Table 10-47 Button

| ltems  | Description                                                                       |
|--------|-----------------------------------------------------------------------------------|
| "Next" | The button for going to the confirmation page is at the bottom of the main frame. |

When the "Next" button is pressed, Web Config displays a pop-up window with the following message if it recognizes an error in the entered value.

# Table 10-48 Error Pop-up

| Items                                 | Description                                                   |
|---------------------------------------|---------------------------------------------------------------|
| "Invalid value below."                | Shows a warning when a value is entered incorrectly.          |
| "-WSD Settings > Timeout"             |                                                               |
| "Passwords you entered do not match." | When the password and the confirmation password do not match, |
| "-SNMPv3 Settings > "                 | this message is shown.                                        |

### 10.4.1.2 Confirmation Page

### 10.4.1.2.1 Image

| EPSON                                                                                                    |                                                                                                    | Administrator Logout |               |
|----------------------------------------------------------------------------------------------------|----------------------------------------------------------------------------------------------------|----------------------|---------------|
| Status Print Network                                                                                                    | Network Security Product Security Device Management                                                                                                    |                      |               |
| Protocol<br>CA Certificate                                                                                                    | Protocol                                                                                                    | *                    |               |
| Root Certificate Update<br><u>SL/TLS</u><br>»Basic<br>»Certificate<br><u>IPsec/IP Fittering</u><br>»Basic<br>»Client Certificate<br><u>IEEE802.1X</u><br>»Basic<br>»Client Certificate | Confirm the following settings. Bonjour Settings Use Bonjour Bonjour Name : EPSON Bonjour Service Name : EPSON Cation : Wide-Area Bonjour : Do Not Use SLP Settings Enable SLP LLTD Settings Enable LLTD Device Name : EPSONC7615C LLMNR FR Settings Allow LPR Port Printing Printing Timeout (sec) : 300 RAW(Port9100) Settings Allow RAW(Port9100) Printing Allow RAW(Port9100) Printing Allow RAW(Port9100) Printing Allow RAW(Port9100) Printing Allow RAW(Port9100) Printing Allow RAW(Port9100) Printing |                      | Setting Items |
|                                                                                                    | RAW(Custom Port) Settings                                                                                                    |                      | Button        |
|                                                                                                    | OK Back                                                                                                    | •                    |               |

Figure 10-21 Confirmation Page

### 10.4.1.2.2 Setting Items

The settings entered on the previous page are shown for confirmation, after the message "Change the following settings". The following message is shown below the confirmed settings.

"Communication will be shut down temporarily to enable the new settings."

"You will not be able to access the network immediately after the settings are changed."

### 10.4.1.2.3 Button

The following table shows the buttons on the page.

| Table 10-49 Button |                                                                           |  |  |
|--------------------|---------------------------------------------------------------------------|--|--|
| Items              | Description                                                               |  |  |
| "OK"               | - Button at the bottom of the main frame to perform settings.             |  |  |
| "Back"             | - Button at the bottom of the main frame to go back to the previous page. |  |  |

# 10.4.1.3 Result Page

## 10.4.1.3.1 Image

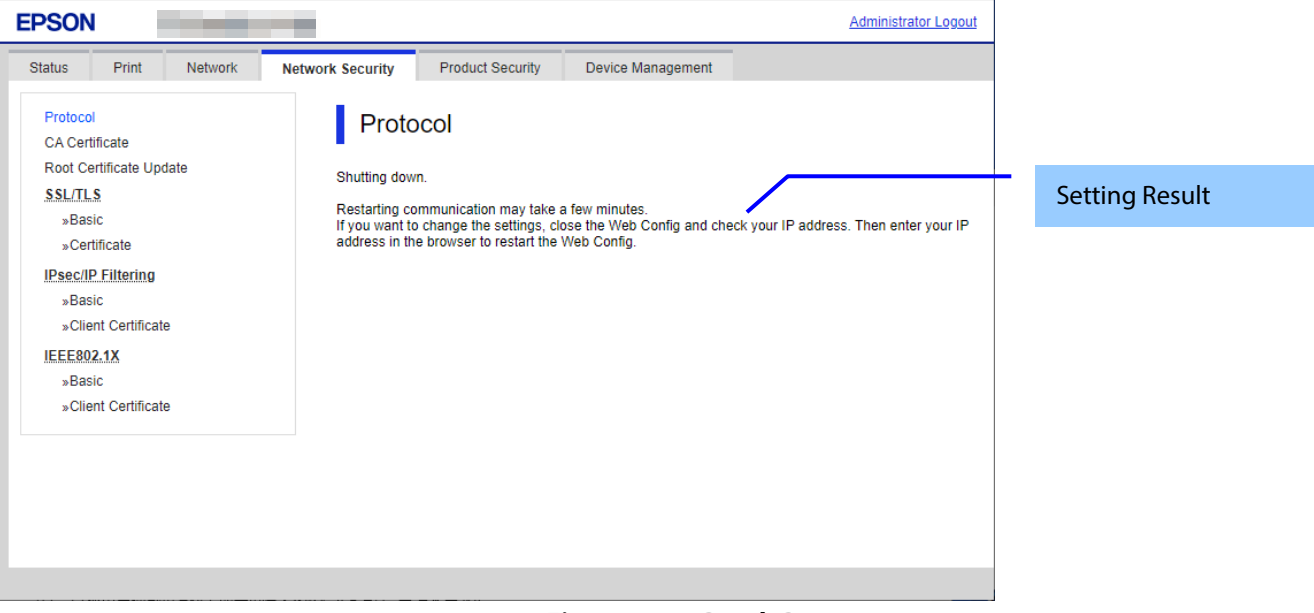

Figure 10-22 Result Page

### 10.4.1.3.2 Setting Result

# Table 10-50 Setting Result

| Items                                                         | Description                                   |  |
|---------------------------------------------------------------|-----------------------------------------------|--|
| "Shutting down."                                              | -This message is shown when the settings are  |  |
| "Restarting communication may take a few minutes."            | completed.                                    |  |
| "If you want to change the settings, close the Web Config and | The network shuts down in order to update.    |  |
| check your IP address. Then enter your IP address in the      |                                               |  |
| browser to restart the Web Config."                           |                                               |  |
| "Setup failed."                                               | - This message is shown if the settings fail. |  |
# 10.4.2 CA Certificate

# 10.4.2.1 Top Page

On the CA Certificate top page, you can import, display, and delete CA Certificate. If importing or deleting is successful, this page is shown. The following figure shows the layout of the CA Certificate top page.

# 10.4.2.1.1 Image

The following figure shows the layout of the top page.

| EPSON                                                 |                                                                                                    | Administrator Logout                                                             |               |
|-------------------------------------------------------|----------------------------------------------------------------------------------------------------|----------------------------------------------------------------------------------|---------------|
| Status Print Network                                  | Network Security Product Security Device Management                                                                                                    |                                                                                  |               |
| Protocol<br>CA Certificate<br>Boot Certificate Undate | CA Certificate                                                                                                    |                                                                                  | Description   |
| SSL/TLS<br>»Basic<br>»Certificate                     | Click [Reboot Network] to apply importing or deleting the certificate<br>The setting may be applied to the communication after other setting<br>restarted. | to the communication immediately.<br>gs are ch <del>anged or the device is</del> | Displya Items |
| IPsec/IP Filtering                                    | 1                                                                                                    | Import                                                                           |               |
| »Basic<br>»Client Certificate                         | 2                                                                                                    | Import                                                                           |               |
| IEEE802.1X<br>»Basic<br>- Client Certificate          | 3                                                                                                    | Import                                                                           | Button        |
|                                                       | 4                                                                                                    | Import                                                                           |               |
|                                                       | 5                                                                                                    | Import                                                                           |               |
|                                                       | 6                                                                                                    | Import                                                                           |               |
|                                                       | 7                                                                                                    | Import                                                                           |               |
|                                                       | Reboot Network                                                                                                    | -                                                                                |               |
|                                                       |                                                                                                    |                                                                                  |               |

Figure 10-23 Top Page

# 10.4.2.1.2 Description Items

| Table 10-51 Description                                                                                              |               |  |  |
|----------------------------------------------------------------------------------------------------|---------------|--|--|
| Items                                                                                                    | Description   |  |  |
| "Click [Reboot Network] to apply importing or deleting the certificate to the communication immediately."            | Fixed Strings |  |  |
| "The setting may be applied to the communication<br>after other settings are changed or the device is<br>restarted." | Fixed Strings |  |  |

### 10.4.2.1.3 Display Items

# Table 10-52 Display Items

| Items | Description                                                     |  |  |
|-------|-----------------------------------------------------------------|--|--|
| "1"   | - Shows the content of the server certificate imported into the |  |  |
|       | printer.                                                        |  |  |
| "2"   | Same as above                                                   |  |  |
| "3"   | Same as above                                                   |  |  |
| "4"   | Same as above                                                   |  |  |
| "5"   | Same as above                                                   |  |  |
| "6"   | Same as above                                                   |  |  |
| "7"   | Same as above                                                   |  |  |
| "8"   | Same as above                                                   |  |  |
| "9"   | Same as above                                                   |  |  |
| "10"  | Same as above                                                   |  |  |

# 10.4.2.1.4 Button

| Table 10-53 Button |                                                   |                                                                 |  |
|--------------------|---------------------------------------------------|-----------------------------------------------------------------|--|
| ltems              | Description                                       | Condition                                                       |  |
| "Import"           | Button used to import CA certificate              | This button is shown when<br>CA Certificate is not<br>imported. |  |
| "Delete"           | Button used to delete the imported CA certificate | This button is shown when CA Certificate is imported.           |  |
| "Reboot Network"   | Button used to reboot network functions           | -                                                               |  |

# 10.4.2.1.5 Delete

A pop-up window is shown when the "Delete" button in the CA certificate settings is pressed. The following figure shows the layout of the page for deleting the CA certificate.

### Table 10-54 Pop-up window

| ltems                                           | Description    |
|-------------------------------------------------|----------------|
| "The certificate of No. %d will be<br>deleted." | Static strings |

# 10.4.2.1.6 Reboot Network

A pop-up window is shown when the 'Reboot Network' button on the CA certificate page is pressed. The following figure shows the layout of the reboot network page.

# Table 10-55 Pop-up window

| ltems                            | Description     |
|----------------------------------|-----------------|
| "The network will be rebooted."  | Static strings. |
| "Communication will be shut down |                 |
| temporarily."                    |                 |

# 10.4.2.2 Import Page

The page is shown after the 'Import' button is pressed. The following figure shows the layout of the page for importing the CA certificate into the printer.

# 10.4.2.2.1 Image

| EPSON                                                                                                    |                                                              |                                                  | Administrator Logout |               |
|----------------------------------------------------------------------------------------------------|--------------------------------------------------------------|--------------------------------------------------|----------------------|---------------|
| Status Print Network                                                                                               | Network Security Product Security                            | Device Management                                |                      |               |
| Protocol<br>CA Certificate                                                                                         | CA Certificate                                               |                                                  |                      | Setting Items |
| Root Certificate Update<br><u>SSL/TLS</u><br>»Basic                                                                | CA Certificate :<br>Note: It is recommended to communicate v | Browse<br>via HTTPS for importing a certificate. |                      | Note          |
| »Certificate<br>IPsec/IP.Filtering<br>»Basic<br>»Client Certificate<br>IEEE802.1X<br>»Basic<br>»Client Certificate |                                                              |                                                  |                      |               |
|                                                                                                    | OK Back                                                      |                                                  |                      | Button        |
|                                                                                                    |                                                              |                                                  |                      |               |

Figure 10-24 Import Page

### 10.4.2.2.2 Setting Items

### Table 10-56 Setting Items

| Items            | Description                                                   |
|------------------|---------------------------------------------------------------|
| "CA Certificate" | -Enter the file of the CA certificate to import it into the   |
|                  | printer. You can also use the file button to select the file. |

# 10.4.2.2.3 Note

The following table shows the note on the CA Certificate Import page.

| Table 10-57 Note                                      |               |  |  |  |
|-------------------------------------------------------|---------------|--|--|--|
| Items Description                                     |               |  |  |  |
| "Note: It is recommended to communicate via HTTPS for | Fixed Strings |  |  |  |
| importing a certificate."                             |               |  |  |  |

### 10.4.2.2.4 Button

| Table 10-58 Button |                                                                                                    |  |  |
|--------------------|----------------------------------------------------------------------------------------------------|--|--|
| Items              | Description                                                                                                    |  |  |
| "ОК"               | <ul> <li>Button at the bottom of the main frame to perform importing.</li> <li>After the "Import" button is pressed, Web Config displays one of the following pages depending on the result.</li> <li>If importing is successful, the top page is shown in the main frame.</li> <li>If importing fails, the result page is shown in the main frame.</li> <li>If the entered value is invalid, a pop-up window is shown.</li> </ul> |  |  |
| "Back"             | Button at the bottom of the main frame for going back to the top page of the CA Certificate settings.                                                                                                    |  |  |

# 10.4.2.2.5 Error Pop-up Window

### Table 10-59 Error Pop-up Window

| Items                      | Description                                                  |
|----------------------------|--------------------------------------------------------------|
| "Select a CA Certificate." | This message is shown when the file of the CA Certificate is |
|                            | not selected.                                                |

# 10.4.2.3 Result Page

After the "Import" button is pressed, the top page is shown in the main frame if importing is successful. After the "Import" button is pressed, the result is shown in the main frame if importing fails.

### 10.4.2.3.1 Image

| EPSON                                                                                                    |                          |                  |                      | Administrator Logout |                |
|----------------------------------------------------------------------------------------------------|--------------------------|------------------|----------------------|----------------------|----------------|
| Status Print Network                                                                                                    | Network Security         | Product Security | Device Management    |                      |                |
| Protocol<br>CA Certificate<br>Root Certificate Update<br>SSL/TLS<br>»Basic<br>»Certificate<br>IPsec/IP Filtering<br>»Basic<br>»Client Certificate<br>IEEE802.1X<br>»Basic<br>»Client Certificate | CA Ce<br>X Invalid file. | ertificate       |                      |                      | Setting Result |
|                                                                                                    |                          |                  |                      |                      |                |
| L                                                                                                    |                          | F                | igure 10-25 Result I | Page                 |                |

# 10.4.2.3.2 Setting Result

| Table 10-60 Result                                                                                                    |                                                                                                    |  |  |  |
|----------------------------------------------------------------------------------------------------|----------------------------------------------------------------------------------------------------|--|--|--|
| Items                                                                                                    | Description                                                                                                    |  |  |  |
| "Invalid file."                                                                                                    | This message is shown in the following cases.<br>- The file uses an incorrect format or wrong interrelation.<br>- The file size is greater than the stipulated range of 5k to<br>24k. (See the note.) |  |  |  |
| "Invalid date and time."                                                                                                    | This message is shown when an expired certificate is imported, and the date and time are not set.                                                                                                    |  |  |  |
| "The certificate has expired. Check if the certificate is valid, or check the date and time on the product."                                                                                                    | This message is shown when an expired certificate is imported, and the date and time are already set.                                                                                                 |  |  |  |
| "Shutting down."<br>"Restarting communication may take a few minutes."<br>"If you want to change the settings, close the Web Config<br>and check your IP address. Then enter your IP address in the<br>browser to restart the Web Config." | This message is shown when network rebooting is successful.                                                                                                    |  |  |  |
| "Setup failed."                                                                                                    | This message is shown when importing or network rebooting fails.                                                                                                    |  |  |  |

Note: If the size of a certificate to be imported is larger than 24KBytes, the device is unable to read it and a Web browser error is shown.

# 10.4.3 Root Certificate Update

# 10.4.3.1 Top Page

The root certificate update function on the Web Config downloads a root certificate file from the server provided by Epson and updates the printer files.

10.4.3.1.1 Image

| EPSON                                                 |                                                     | Administrator Logout |               |
|-------------------------------------------------------|-----------------------------------------------------|----------------------|---------------|
| Status Print Network                                  | Network Security Product Security Device Management |                      |               |
| Protocol<br>CA Certificate<br>Root Certificate Update | Root Certificate Update                             |                      | Display Items |
| <u>SSL/TLS</u><br>»Basic<br>»Certificate              | Current Version:                                    |                      |               |
| IPsec/IP Filtering<br>»Basic<br>»Client Certificate   |                                                     |                      |               |
| IEEE802.1X<br>»Basic<br>»Client Certificate           |                                                     |                      |               |
|                                                       | Start                                               |                      | Button        |
|                                                       |                                                     |                      |               |

Figure 10-26 Top Page

### 10.4.3.1.2 Description

| Table 10-61 Description                              |               |  |  |  |
|------------------------------------------------------|---------------|--|--|--|
| Items Description                                    |               |  |  |  |
| "Update the root certificate to use cloud services." | Fixed Strings |  |  |  |

### 10.4.3.1.3 Button

| Table 10-62 Button |                                       |  |  |  |
|--------------------|---------------------------------------|--|--|--|
| Items Description  |                                       |  |  |  |
| "Start"            | Press to change to the progress page. |  |  |  |

# 10.4.3.2 Progress Page

# 10.4.3.2.1 Image

| EPSON                                                                                                    |                  |                  |                   | Administrator Logout |        |
|----------------------------------------------------------------------------------------------------|------------------|------------------|-------------------|----------------------|--------|
| Status Print Network                                                                                                    | Network Security | Product Security | Device Management |                      |        |
| Protocol<br>CA Certificate<br>Root Certificate Update<br>SSL/TLS<br>»Basic<br>»Certificate<br>IPsec/IP Filtering<br>»Basic<br>»Client Certificate<br>IEEE802.1X<br>»Basic<br>»Client Certificate | Root             | Certificate Up   | odate             |                      |        |
|                                                                                                    | Refresh          |                  |                   |                      | Button |
|                                                                                                    |                  |                  |                   |                      |        |

Figure 10-27 Progress Page

# 10.4.3.2.2 Button

| Table 10-63 Button |                                                                                                    |  |  |  |
|--------------------|----------------------------------------------------------------------------------------------------|--|--|--|
| Items Description  |                                                                                                    |  |  |  |
| "Refresh"          | Moves to the results page if the search is completed or<br>remains on the current page if the search has not been<br>completed. |  |  |  |

# 10.4.3.3 Result Page

# 10.4.3.3.1 Image

| EPSON                                       |                  |                  |                   | Administrator Logout |             |
|---------------------------------------------|------------------|------------------|-------------------|----------------------|-------------|
| Status Print Network                        | Network Security | Product Security | Device Management |                      |             |
| Protocol<br>CA Certificate                  | Root             | Certificate Up   | date              |                      |             |
| Root Certificate Update                     | Setup comp       | lete.            |                   |                      | Result Page |
| SSL/TLS<br>»Basic<br>»Certificate           |                  |                  |                   |                      |             |
| IPsec/IP Filtering                          |                  |                  |                   |                      |             |
| »Client Certificate                         |                  |                  |                   |                      |             |
| IEEE802.1X<br>»Basic<br>»Client Certificate |                  |                  |                   |                      |             |
|                                             |                  |                  |                   |                      |             |
|                                             |                  |                  |                   | _                    |             |

Figure 10-28 Result Page

# 10.4.3.3.2 Result

| Table 10-64 Result                                    |                                                             |  |  |
|-------------------------------------------------------|-------------------------------------------------------------|--|--|
| Items Description                                     |                                                             |  |  |
| "Setup complete."                                     | This message is shown when the settings are completed.      |  |  |
| " <sup>3</sup> You have the latest root certificate." | The root certificate is most recent.                        |  |  |
| " <sup>12</sup> Cannot connect to the Epson server."  | The printer could not access the server.                    |  |  |
| " <sup>®</sup> The operation failed."                 | The product is processing. The printer is being configured. |  |  |

# 10.4.4 SSL/TLS

In the SSL/TLS settings area, you can configure the settings related to the HTTP server the printer supports.

| Table 10-65 Sub menu |  |  |
|----------------------|--|--|
| Sub menu             |  |  |
| "Basic"              |  |  |
| "Certificate"        |  |  |

# 10.4.4.1 Basic

# 10.4.4.1.1 Top Page

10.4.4.1.1.1 Image

The following figure shows the layout of the top page.

| PSON                       |                                   |                    | Administrator Logout |               |
|----------------------------|-----------------------------------|--------------------|----------------------|---------------|
| tatus Print Network        | Network Security Product Security | Device Management  |                      |               |
| Protocol<br>CA Certificate | SSL/TLS > Basic                   |                    |                      | Setting Items |
| SSL/TLS                    | Encryption Strength :             | 128bit             | ~                    |               |
| »Basic                     | Redirect HTTP to HTTPS :          | Enable             |                      |               |
| »Certificate               | TLS1.0 :                          | O Enable 💿 Disable |                      |               |
| IPsec/IP Filtering         | TLS1.1 :                          | O Enable 🔘 Disable |                      |               |
| »Basic                     |                                   |                    |                      |               |
| »Client Certificate        |                                   |                    |                      |               |
| IEEE802.1X                 |                                   |                    |                      |               |
| »Basic                     |                                   |                    |                      |               |
| »Client Certificate        |                                   |                    |                      |               |
|                            |                                   |                    |                      | Button        |
|                            | Most                              |                    |                      | Dutton        |
|                            | Next                              |                    |                      |               |
|                            |                                   |                    |                      |               |

# Figure 10-29 Top Page

# 10.4.4.1.1.2 Setting Items

| Table 10-66 Setting Items |                                                                                                    |  |  |  |
|---------------------------|----------------------------------------------------------------------------------------------------|--|--|--|
| Items                     | Description                                                                                           |  |  |  |
| "Encryption Strength"     | -Use the drop-down list to choose the strength of the encryption.                                     |  |  |  |
|                           | "80bit" / "112bit" / "128bit" / "192bit" / "256bit"                                                   |  |  |  |
| "Redirect HTTP to HTTPS"  | - You can change whether or not the printer allows redirecting HTTP to HTTPS.<br>"Enable" / "Disable" |  |  |  |
| "TLS1.0"                  | Two radio buttons are provided to choose either of the following:<br>"Enable" / "Disable"             |  |  |  |
| "TLS1.1"                  | Two radio buttons are provided to choose either of the following:<br>"Enable" / "Disable"             |  |  |  |

### 10.4.4.1.1.3 Button

| Table | 10-67 | Button |  |
|-------|-------|--------|--|
|       |       |        |  |

| ltems  | Description                                                 |  |
|--------|-------------------------------------------------------------|--|
| "Next" | There is the button at the bottom of the confirmation page. |  |

### 10.4.4.1.2 Confirming Page

The confirmation page appears when the "Next" button is pressed on the previous settings page.

10.4.4.1.2.1 Image

| EPSON Administrator Logo                                                                                                    | but           |
|----------------------------------------------------------------------------------------------------|---------------|
| Status Print Network Network Security Product Security Device Management                                                                                                    |               |
| Protocol<br>CA Certificate<br>SSL/TLS > Basic                                                                                                    | Setting Items |
| Kool Certificate Opdate         Confirm the following settings.           SSL/TLS         Encryption Strength :         128bit           »Basic         Redirect HTTP to HTTPS :         Enable       | _             |
| »Certificate     TLS1.0:     Disable      IPsec/IP Filtering     TLS1.1:     Disable                                                                                                    | —             |
| Basic         Communication will be shut down temporarily to enable the new settings.           »Client Certificate         You cannot access the network immediately after the settings are changed. | —             |
| IEEE802.1X<br>»Basic<br>»Client Certificate                                                                                                    |               |
|                                                                                                    | Button        |
| OK Back                                                                                                    |               |

Figure 10-30 Confirming Page

### 10.4.4.1.2.2 Setting Items

The settings entered on the previous page are shown for confirmation, after the message "Change the following settings". The following message is shown below the confirmed settings.

"Communication will be shut down temporarily to enable the new settings."

"You will not be able to access the network immediately after the settings are changed."

### 10.4.4.1.2.3 Button

The following table shows the buttons on the page.

### Table 10-68 Button

| Items  | Description                                                               |
|--------|---------------------------------------------------------------------------|
| "OK"   | - Button at the bottom of the main frame to perform settings.             |
| "Back" | - Button at the bottom of the main frame to go back to the previous page. |

# 10.4.4.1.3 Result Page

The following result is shown in the main frame after the "OK" button is pressed.

10.4.4.1.3.1 Image

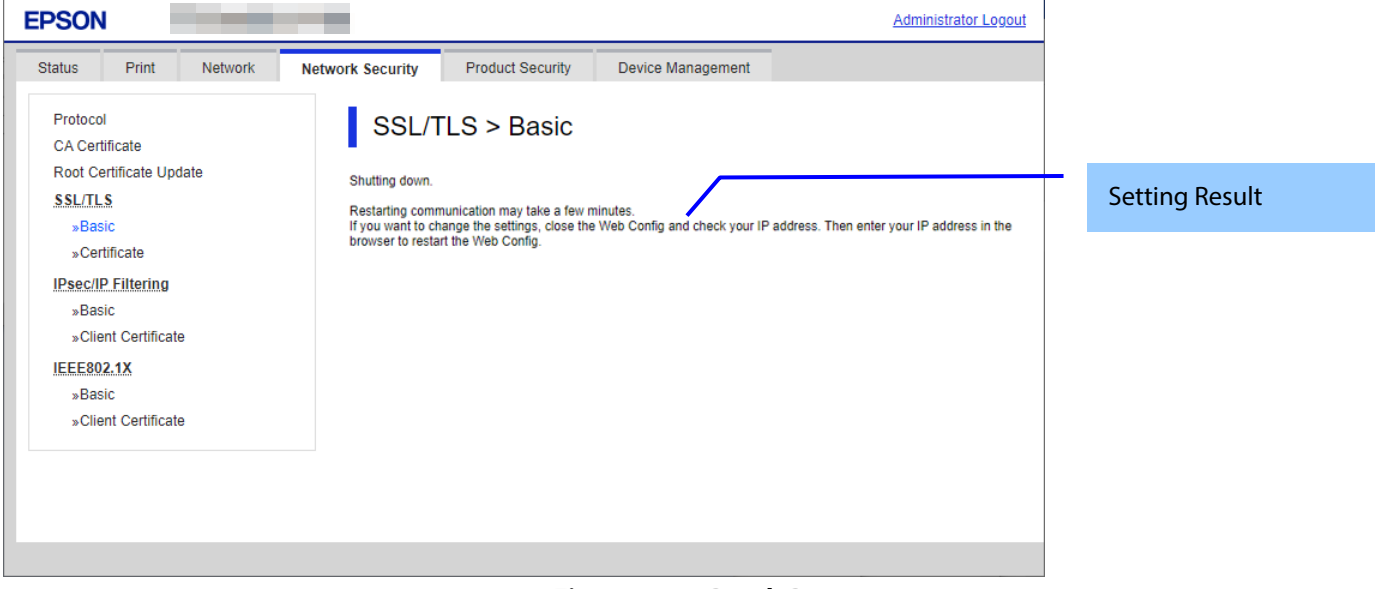

### Figure 10-31 Result Page

### 10.4.4.1.3.2 Setting Result

| Table 10-69 Setting Result                                                                                                    |                                                                                                    |  |
|----------------------------------------------------------------------------------------------------|----------------------------------------------------------------------------------------------------|--|
| Items                                                                                                    | Description                                                                                           |  |
| "Shutting down."<br>"Restarting communication may take a few minutes."<br>"If you want to change the settings, close the Web Config<br>and check your IP address. Then enter your IP address in<br>the browser to restart the Web Config." | -This message is shown when the settings are completed.<br>The network shuts down in order to update. |  |
| "Setup failed."                                                                                                    | - This message is shown if the settings fail.                                                         |  |

# 10.4.4.2 Certificate

### 10.4.4.2.1 Top Page

### 10.4.4.2.1.1 Image

The following figure shows the layout of the top page.

| EPSON                                                                                              | Administrator Logout                                                     |               |
|----------------------------------------------------------------------------------------------------|--------------------------------------------------------------------------|---------------|
| Status Print Network                                                                               | Network Security Product Security Device Management                      |               |
| Protocol<br>CA Certificate                                                                         | SSL/TLS > Certificate                                                    |               |
| SSL/TLS                                                                                            | CA-signed Certificate                                                    | Button        |
| »Basic<br>»Certificate                                                                             | Import Confirm Delete                                                    |               |
| IPsec/IP Filtering<br>»Basic<br>»Client Certificate<br>IEEE802.1X<br>»Basic<br>«Client Certificate | CSR<br>Generate Download (PEM) Download (DER)<br>Self-signed Certificate |               |
| »Olient Certificate                                                                                | Server Certificate : Self-signed Certificate                             | Setting Items |
|                                                                                                    | Next                                                                     |               |

# Figure 10-32 Top Page

# 10.4.4.2.1.2 Setting Items

You can choose the certificate used for the SSL/TLS connection.

| Table 10-70 Setting Items |                                                                                                    |  |
|---------------------------|----------------------------------------------------------------------------------------------------|--|
| Items Description         |                                                                                                    |  |
| "Server Certificate"      | Use the drop-down list to make a choice.<br>"CA-signed Certificate" / "Self-signed Certificate"<br>If a CA-signed certificate is not imported, a self-signed certificate is chosen<br>automatically by the printer. |  |

# 10.4.4.2.1.3 Button

The following table shows the button on the page.

| Table 10-71 Button      |                     |                                                             |                                                                           |
|-------------------------|---------------------|-------------------------------------------------------------|---------------------------------------------------------------------------|
| Items (Group Name)      | Items (Button Name) | Description                                                 | Condition                                                                 |
| "Server Certificate"    | "Next"              | -Button for changing the server<br>certificate for SST/TLS  | -                                                                         |
| "CA-signed Certificate" | "Import"            | - Button for importing a CA-signed<br>certificate           | -                                                                         |
|                         | "Confirm"           | - Button for confirming the imported CA-signed certificate  | CA-signed<br>certificate<br>imported                                      |
|                         | "Delete"            | - Button for deleting the imported<br>CA-signed certificate | Enabled if a<br>CA-signed<br>certificate is<br>imported but<br>not in use |
| "CSR"                   | "Generate"          | - Button for moving to the settings<br>page to generate CSR | -                                                                         |
|                         | "Download (PEM)"    | - Button for downloading the CSR date<br>in PEM format      | -CSR created.                                                             |
|                         | "Download (DER)"    | - Button for downloading the CSR date<br>in PEM format      | -CSR created.                                                             |

| "Self-signed Certificate" | "Update"   | - Button for moving to the settings<br>page to update the self-signed<br>certificate<br>If the date and time are not adjusted in<br>the printer, the following message is<br>shown in the main frame.<br>"Invalid Date and Time."                                                                     | -                                                                                                    |
|---------------------------|------------|----------------------------------------------------------------------------------------------------|----------------------------------------------------------------------------------------------------|
|                           | "Confirm"  | - Button for moving to the<br>confirmation page for the self-signed<br>certificate                                                                                                    | -                                                                                                    |
|                           | "Download" | <ul> <li>Button to download the self-signed certificate date in PEM format (extension:.cer).</li> <li>The default name of the downloaded file is in the form of "SelfSigned_<date and="" time="">".</date></li> <li><date and="" time=""> is the date and time set for the product.</date></li> </ul> | This button is<br>always shown.<br>(Only this<br>button is shown<br>on the page<br>when the<br>administrator is<br>logged off or a<br>registered user<br>is logged on.) |

# 10.4.4.2.2 Importing for CA-signed Certificate

### 10.4.4.2.2.1 Import Top Page

This page is shown after the 'Import' button in the CA-signed certificate settings is pressed. The following figure shows the layout of the page for importing the CA-signed certificate into the printer.

### 10.4.4.2.2.1.1 Image

| EPSON                                                              |                                                                                                    | Administrator Logout                  |               |
|--------------------------------------------------------------------|----------------------------------------------------------------------------------------------------|---------------------------------------|---------------|
| Status Print Network N                                             | letwork Security Product Security Device Management                                                                                                    |                                       |               |
| Protocol<br>CA Certificate<br>Root Certificate Update<br>SSL/TLS   | SSL/TLS > Certificate Server Certificate : Certificate (PEM/                                                                                                    | DER)                                  | Setting Items |
| »Basic<br>»Certificate<br>I <u>Psec/IP Filtering</u><br>»Basic     | Choose File No<br>Private Key : Choose File No<br>Password : CA Certificate 1 : Choose File No                                                                                    | file chosen  file chosen  file chosen |               |
| »Client Certificate<br>IEEE802.1X<br>»Basic<br>»Client Certificate | CA Certificate 2 : Choose File No<br>Note: It is recommended to communicate via HTTPS for importing a ce<br>When using an ePOS-Device, use a certificate with the key length of R | file choses                           | Description   |
|                                                                    |                                                                                                    |                                       |               |
|                                                                    |                                                                                                    |                                       | Button        |
|                                                                    | OK Back                                                                                                    |                                       |               |

Figure 10-33 Import Top Page

# 10.4.4.2.2.1.2 Setting Items

On the Import Top Page, the following items can be controlled by the administrator.

| Table 10-72 Setting Items |                                                                                                    |                                               |  |
|---------------------------|----------------------------------------------------------------------------------------------------|-----------------------------------------------|--|
| Items                     | Items Description Condition                                                                                                    |                                               |  |
| "Server Certificate"      | -Enter the file of the server certificate to import it into the printer. You can also use the file button to select the file.                              | -                                             |  |
| File Format               | Choose the file format of the server certificate to import it into<br>the printer.<br>"Certificate (PEM/DER)"/<br>"Certificate with Private Key (PKCS#12)" | -                                             |  |
| "Private Key"             | -Enter the private key file of the server certificate to import it into the printer. You can also use the file button to select the file.                  | -Enabled if certificate<br>(PEM/DER) selected |  |

| "Password"         | -Enter the passphrase for encryption to create a private key.<br>Usable string: ASCII code (0x20-0x7E)<br>Max of 48 characters.                                             | - Enabled if certificate<br>with private key<br>(PKCS#12) selected |
|--------------------|----------------------------------------------------------------------------------------------------|--------------------------------------------------------------------|
| "CA Certificate 1" | -Enter the file of the certificate signed by CA issuing the server certificate to import it into the printer. You can also use the file button to select the file.          | - Enabled if certificate<br>(PEM/DER) selected                     |
| "CA Certificate 2" | -Enter the file of the certificate signed by CA issuing the first<br>CA certificate to import it into the printer. It also is able to<br>select the file using file button. | - Enabled if certificate<br>(PEM/DER) selected                     |

# 10.4.4.2.2.1.3 Description Items

# Table 10-73 Description Items

| Items                                                  | Description   |
|--------------------------------------------------------|---------------|
| "Note: It is recommended to communicate via HTTPS for  | Fixed Strings |
| importing a certificate."                              |               |
| "To use ePOS-Device, use a certificate with an RSA key | Fixed Strings |
| length."                                               |               |

# 10.4.4.2.2.1.4 Button

The following table shows the buttons on the page.

| The following table shows the buttons on the page. |                                                                                                    |
|----------------------------------------------------|----------------------------------------------------------------------------------------------------|
| Table 10-                                          | 74 Button                                                                                                    |
| Items                                              | Description                                                                                                    |
| "ОК"                                               | Button at the bottom of the main frame to perform<br>importing.<br>After the "OK" button is pressed, Web Config performs the<br>following operations depending on conditions.<br>- If the entered value is invalid, Web Config displays a<br>pop-up window with an error message.<br>- If the entered value is NOT invalid and a CA-signed<br>Certificate was imported already, Web Config displays a<br>pop-up window with a warning message.<br>- If the entered value is NOT invalid and a CA-signed<br>Certificate was NOT invalid and a CA-signed<br>Certificate was NOT invalid and a CA-signed<br>Certificate was NOT imported already, Web Config displays<br>a Result page. |
| "Back"                                             | <ul> <li>Button at the bottom of the main frame for going back to<br/>the top page of the certificate settings.</li> </ul>                                                                                                    |

# 10.4.4.2.3 Confirm for CA-signed Certificate

This page is shown after 'Confirm' for the import is pressed in the CA-signed certificate settings. The following figure shows the layout of the page for confirming imported certificates.

10.4.4.2.3.1 Confirm Page

# 10.4.4.2.3.1.1 Image

| EPSON                         |                                  |                      | Administrator Logout |               |
|-------------------------------|----------------------------------|----------------------|----------------------|---------------|
| Status Print Network          | Network Security Product Securit | ty Device Management |                      |               |
| Protocol                      | SSL/TLS > Certi                  | ficate               |                      | _             |
| Root Certificate Update       | Server Certificate               |                      | ]                    | Display Items |
| »Basic<br>»Certificate        |                                  |                      |                      |               |
| IPsec/IP Filtering<br>»Basic  | CA Certificate 1                 |                      |                      |               |
| »Client Certificate           |                                  |                      |                      |               |
| »Basic<br>»Client Certificate | CA Certificate 2                 |                      |                      |               |
|                               |                                  |                      |                      | Button        |
|                               | Back                             |                      |                      |               |

# Figure 10-34 Confirm for CA-signed Certificate

### 10.4.4.2.3.1.2 Display Items

| Table 10-75 Display Items |                                                                                 |  |
|---------------------------|---------------------------------------------------------------------------------|--|
| ltems                     | Description                                                                     |  |
| "Server Certificate"      | Shows the content of the server certificate imported into the printer           |  |
| "CA Certificate 1"        | Shows the content of the first CA-signed certificate imported into the printer  |  |
| "CA Certificate 2"        | Shows the content of the second CA-signed certificate imported into the printer |  |

### 10.4.4.2.3.1.3 Button

| Table 10-76 Button |                                                                                                    |
|--------------------|----------------------------------------------------------------------------------------------------|
| ltems              | Description                                                                                                    |
| "Back"             | <ul> <li>Button at the bottom of the main frame for going back to the top page of the<br/>certificate settings.</li> </ul> |

### 10.4.4.2.4 Generate CSR(Certificate Signing Request)

10.4.4.2.4.1 Generate Top Page

This page is shown after 'Generate' for importing in the CSR settings is pressed. The following figure shows the layout of the page for generating CSR.

10.4.4.2.4.1.1 Image

| PSON                          |                                                 | Administrator Logout |
|-------------------------------|-------------------------------------------------|----------------------|
| Status Print Network          | Network Security Product Security Device Manage | gement               |
| Protocol                      | SSL/TLS > Certificate                           |                      |
| Root Certificate Update       | -<br>Key Length : RSA 3072bit - SH              | Setting Items        |
| »Basic                        | Common Name : Organization :                    |                      |
| IPsec/IP Filtering            | Organizational Unit :                           |                      |
| »Basic<br>»Client Certificate | State/Province :                                |                      |
| IEEE802.1X<br>»Basic          |                                                 |                      |
| »Client Certificate           |                                                 |                      |
|                               |                                                 | Button               |
|                               | OK Back                                         |                      |
|                               |                                                 |                      |

Figure 10-35 Generate CSR(Certificate Signing Request)

### 10.4.4.2.4.1.2 Setting Items

The user must enter the following information to generate CSR. The following table shows the items on the page.

### Table 10-77 Setting Items

| Items                    | Description                                                                                                    |
|--------------------------|----------------------------------------------------------------------------------------------------|
| "Key Length"             | Use the drop-down list to choose the public key size for generating CSR.<br>"RSA 1024bit - SHA-1" / "RSA 2048bit - SHA-256" / "RSA 3072bit - SHA-256" / "EC<br>256bit - SHA-256" / "RSA 4096bit - SHA-384" / "EC 384bit - SHA-384" / "EC 521bit -<br>SHA-512"                                                                  |
| "Common Name"            | Use the text box to input a common name for generating CSR.<br>Entering information is mandatory for generating CSR.<br>Set a string with from 1 to 128 characters in the IPv4 address, IPv6 address, host<br>name, or FQDN format.<br>Commas (",")(0x2c) have a special meaning as control characters. See the NOTE<br>below. |
| "Organization"           | Use the text box to input the organization for generating CSR.<br>Usable string: US-ASCII (0x20-0x7e), Max. 64 characters<br>If there is no string, the value is treated as a white space.                                                                                                    |
| "Organizational Unit"    | Use the text box to input the organization unit for generating CSR.<br>Usable string: US-ASCII (0x20-0x7e), Max. 64 characters<br>If there is no string, the value is treated as a white space.                                                                                                    |
| "Locality"               | Use the text box to input a locality for generating CSR.<br>Usable string: US-ASCII (0x20-0x7e), Max. 64 characters<br>If there is no string, the value is treated as a white space.                                                                                                    |
| "State/Province"         | Use the text box to input a state or province for generating CSR.<br>Usable string: US-ASCII (0x20-0x7e), Max. 64 characters<br>If there is no string, the value is treated as a white space.                                                                                                    |
| "Country"                | Use the text box to input a country for generating CSR.<br>Usable string: US-ASCII (0x20-0x7e), Max. 2 characters<br>If there is no string, the value is treated as a white space.                                                                                                    |
| "Sender's Email Address" | Specify the source address for sending e-mail.<br>Enter an ASCII character string in the range of 0 to 255 characters in the text box.<br>(Excluding: () $<>$ [];¥ ",`)                                                                                                    |

NOTE: You can enter multiple names for these items.

### 10.4.4.2.4.1.3 Button

| Table 10-78 Button |                                                                                                    |  |
|--------------------|----------------------------------------------------------------------------------------------------|--|
| Items Description  |                                                                                                    |  |
| "OK"               | - Button for generating CSR at the bottom of the main frame                                         |  |
| "Back"             | -Button at the bottom of the main frame for going back to the top page of the certificate settings. |  |

When the "Generate" button is pressed, Web Config displays a pop-up window with the following message if it recognizes an error in the entered value.

### Table 10-79 Error Pop-up Window

| Items                                 | Description                                          |
|---------------------------------------|------------------------------------------------------|
| "Invalid value below. ¥n -%s¥n -%s¥n" | Shows a warning when a value is entered incorrectly. |

### 10.4.4.2.4.2 Result Page

After the OK button is pressed, Web Config shows the hourglass and then goes to the Result page. (Refer to Deleting a CA-signed certificate.)

### 10.4.4.2.4.2.1 Result Page

| Table 10-80 Setting Result |                                                        |  |
|----------------------------|--------------------------------------------------------|--|
| Items                      | Description                                            |  |
| "Setup Complete."          | This message is shown when the settings are completed. |  |
| "Setup failed."            | This message is shown if the settings fail.            |  |

# 10.4.4.2.5 Download CSR(Certificate Signing Request)

This page is shown after 'Download' for importing in the CSR settings is pressed.

The default name of the downloaded file is in the form of "EXPORT\_CSR\_<Serial Number>\_<Date and Time>".

<Serial Number> is the Product's Serial Number.

*<Date and Time>* is the Date and Time set for the product.

The method of downloading the CSR varies by Web browser.

### 10.4.4.2.6 Updating self-signed Certificates

### 10.4.4.2.6.1 Update Top Page

This page is shown after 'Update' for the import is pressed in the self-signed certificate settings. The following figure shows the layout of the page for updating the self-signed certificate that is already embedded in the printer.

### 10.4.4.2.6.1.1 Image

| EPSON                                                                                                    |                                                                                                    | Ad                                                                                                  | ministrator Logout |                   |
|----------------------------------------------------------------------------------------------------|----------------------------------------------------------------------------------------------------|----------------------------------------------------------------------------------------------------|--------------------|-------------------|
| Status Print Network                                                                                             | Network Security Product Secu                                                                                          | urity Device Management                                                                             |                    |                   |
| Protocol<br>CA Certificate<br>Root Certificate Update                                                            | SSL/TLS > Cer                                                                                                    | tificate                                                                                            |                    | <br>Setting Items |
| SSL/TLS<br>»Basic<br>»Certificate<br>IPsec/IP Filtering<br>»Basic<br>»Client Certificate<br>IEEE802.1X<br>»Basic | Common Name :<br>Organization :<br>Valid Date (UTC) :<br>Certificate Validity (year) :<br>When using an ePOS-Device, u | SEIKO EPSON CORP.<br>2022-09-09 06:44:08 UTC<br>10<br>use a certificate with the key length of RSA. |                    |                   |
| ⇒Client Certificate                                                                                              | Next Back                                                                                                    |                                                                                                    |                    | <br>Button        |

### Figure 10-36 Updating self-signed Certificates

### 10.4.4.2.6.1.2 Setting Items

|                                        | Table 10-81 Setting Items                                                                                                    |
|----------------------------------------|----------------------------------------------------------------------------------------------------|
| Items                                  | Description                                                                                                    |
| "Key Length"                           | Use the drop-down list to choose the public key size for updating the self-signed certificate.                                                                                    |
|                                        | "RSA 1024bit - SHA-1" / "RSA 2048bit - SHA-256" / "RSA 3072bit - SHA-256" / "EC<br>256bit - SHA-256" / "RSA 4096bit - SHA-384" / "EC 384bit - SHA-384" / "EC 521bit -<br>SHA-512" |
| "Common Name"                          | Use the text box to input a common name for generating CSR.                                                                                                    |
|                                        | Entering information is mandatory for generating CSR.                                                                                                    |
|                                        | Set a string with from 1 to 128 characters in the IPv4 address, IPv6 address, host                                                                                                |
|                                        | name, or FQDN format.                                                                                                    |
|                                        | Commas (",")(0x2c) have a special meaning as control characters. See the NOTE                                                                                                    |
|                                        | below.                                                                                                    |
| "Organization"                         | "SEIKO EPSON CORP." -Fixed                                                                                                    |
| "Valid Date (UTC)"                     | Shows the date and time for the client                                                                                                    |
| "Certificate Validity (year)"          | Use the drop-down list to select a year for the valid term of the self-signed                                                                                                    |
|                                        | certificate.                                                                                                    |
|                                        | "1" / "2" / "3" / "4" / "5" / "6" / "7" / "8" / "9" / "10"                                                                                                    |
|                                        | The units are years.                                                                                                    |
| "To use ePOS-Device, use a Certificate | Fixed Strings                                                                                                    |
| which Key Length is RSA."              |                                                                                                    |

NOTE: You can enter multiple names.

### 10.4.4.2.6.1.3 Button

# Table 10-82 Button Items Description "Next" Button at the bottom of the main frame for updating the self-signed certificate. "Back" Button at the bottom of the main frame for going back to the top page of the certificate settings.

When the "Next" button is pressed, Web Config displays a pop-up window with the following message if it recognizes an error in the entered value.

### Table 10-83 Error Pop-up

| Items                                  | Description                                                 |
|----------------------------------------|-------------------------------------------------------------|
| "Invalid value below. ¥n -%s¥n -%s¥n…" | Shows the warning with the items of the mis inputted value. |

### 10.4.4.2.6.2 Confirm Settings Page

The confirmation page appears when the self-signed certificate is changed.

### 10.4.4.2.6.2.1 Image

| PSON                       |                                | Administrator Logout                          |               |
|----------------------------|--------------------------------|-----------------------------------------------|---------------|
| Status Print Network       | Network Security Product Se    | curity Device Management                      |               |
| Protocol<br>CA Certificate | SSL/TLS > Ce                   | ertificate                                    |               |
| Root Certificate Update    | Confirm the following settings |                                               | Setting Items |
| SSL/TLS                    | Key Length :                   | RSA 3072bit - SHA-256                         |               |
| »Basic                     | Common Name :                  |                                               |               |
| »Certificate               | Organization :                 | SEIKO EPSON CORP.                             |               |
| IPsec/IP Filtering         | Valid Date (UTC) :             | 2022-09-09 06:44:08 UTC                       |               |
| »Basic                     | Certificate Validity (year) :  | 10                                            |               |
| »Client Certificate        | Communication will be shut d   | own temporarily to enable the new settings.   |               |
| IEEE802.1X                 | You cannot access the netwo    | k immediately after the settings are changed. |               |
| »Basic                     |                                |                                               |               |
| »Client Certificate        |                                |                                               |               |
|                            |                                |                                               | Dutter        |
|                            |                                |                                               | Button        |
|                            | OK Back                        |                                               |               |
|                            |                                |                                               |               |

# Figure 10-37 Confirm Settings Page

### 10.4.4.2.6.2.2 Setting Items

The settings entered on the previous page are shown for confirmation, after the message "Change the following settings". The following message is shown below the confirmed settings.

"Communication will be shut down temporarily to enable the new settings."

"You will not be able to access the network immediately after the settings are changed."

### 10.4.4.2.6.2.3 Button

| Table 10-84 Button |                                                             |  |  |  |
|--------------------|-------------------------------------------------------------|--|--|--|
| Items Description  |                                                             |  |  |  |
| "OK"               | Button at the bottom of the main frame to perform settings. |  |  |  |
| "Back"             | Button at the bottom of the main frame to go back to the    |  |  |  |
|                    | previous page.                                              |  |  |  |

### 10.4.4.2.6.3 Result Page

The following result is shown in the main frame after the "OK" button is pressed. (Refer to Deleting a CA-signed certificate)

### 10.4.4.2.6.3.1 Result Page

# **Table 10-85 Setting Result**

| Items                                                | Description                                                    |
|------------------------------------------------------|----------------------------------------------------------------|
| "Shutting down."                                     | This message is shown when the settings are completed.         |
| "Restarting communication may take a few minutes."   | The network shuts down in order to update.                     |
| "If you want to change the settings, close the Web   |                                                                |
| Config and check your IP address. Then enter your IP |                                                                |
| address in the browser to restart the Web Config."   |                                                                |
| "Date and Time are not set"                          | This message is shown when the printer's date and time are not |
|                                                      | set.                                                           |
| "Setup failed."                                      | This message is shown if the settings fail.                    |

### 10.4.4.2.7 Confirm for the Self-signed Certificate

This page is shown after 'Confirm' for the import is pressed in the self-signed certificate settings. The following figure shows the layout of the page for confirming certificates.

### 10.4.4.2.7.1 Confirm Top Page

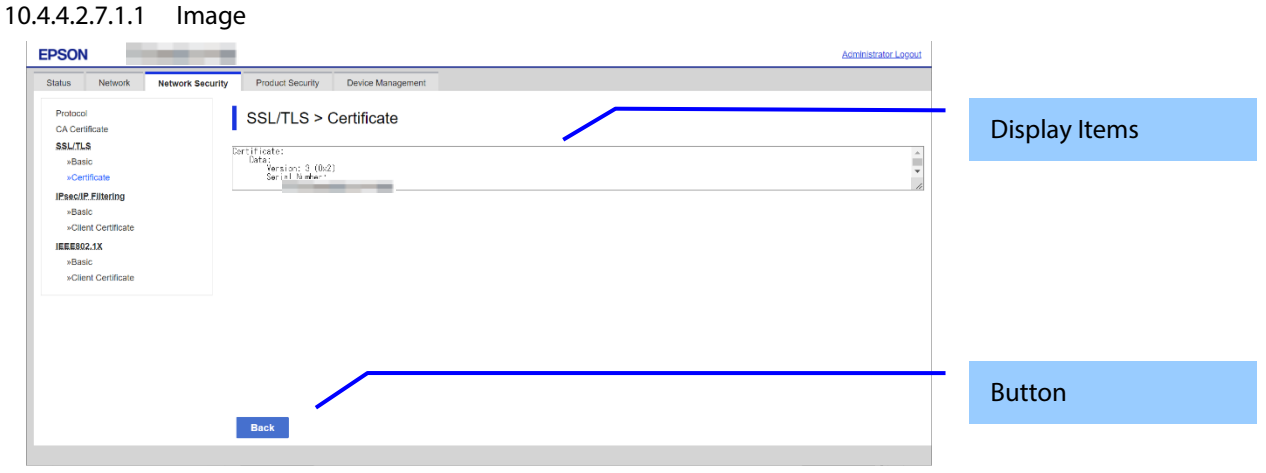

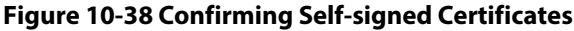

### 10.4.4.2.7.1.2 Display items

| Table 10-86 Display Items |                                                                             |  |  |
|---------------------------|-----------------------------------------------------------------------------|--|--|
| Items Description         |                                                                             |  |  |
| "Self-signed certificate" | Shows the content of the self-signed certificate.<br>ASCII, Max. 8192 bytes |  |  |

### 10.4.4.2.7.1.3 Button

| Table 10-87 Button |                                                                                                    |  |  |  |
|--------------------|----------------------------------------------------------------------------------------------------|--|--|--|
| Items Description  |                                                                                                    |  |  |  |
| "Back"             | Button at the bottom of the main frame for going back to the top page of the certificate settings. |  |  |  |

# 10.4.4.2.8 Downloading the Self-signed Certificate

The self-signed certificate is downloaded by pressing the "Download" button on the certificate settings page of SSL/TLS settings. The download file is in PEM format. (extension:.cer)

The default name of the downloaded file is in the form of "SelfSigned\_<Date and Time>".

<Date and Time> is the date and time set for the product.

The following dialog box is displayed when downloading.

| 名前を付けて保存                                                                                                    |                                            |                          |   |   |   |   |          | ? 🔀            |
|----------------------------------------------------------------------------------------------------|--------------------------------------------|--------------------------|---|---|---|---|----------|----------------|
| 保存する場所①:                                                                                                    | 🚞 Downloads                                |                          | * | G | ø | Þ | •        |                |
| していていていていた。<br>最近使ったファイル                                                                                                    |                                            |                          |   |   |   |   |          |                |
| ごうしょう ひんしょう ひんしょう ひんしょう しんしょう しんしょう ひんしょう しんしょう しんしょう ひんしょう しんしょう ひんしょう ひんしょう ひんしょう しんしょう しんしょう しんしょう しんしょう しんしょう しんしょう しんしょう ひんしょう しんしょう しんしょ しんしょ |                                            |                          |   |   |   |   |          |                |
| ک<br>۲۲ ۴ <b>۴</b> ۱۶۷                                                                                                    |                                            |                          |   |   |   |   |          |                |
| <b>יבשעב א</b> ד                                                                                                    |                                            |                          |   |   |   |   |          |                |
| <b>9</b> -74 איז<br>ק-24 איז                                                                                                    | ファイル名( <u>N</u> ):<br>ファイルの種類( <u>T</u> ): | XXXPEM <br>PEM ファイル(PEM) |   |   |   | 6 | <b>*</b> | 保存(S)<br>キャンセル |

### Figure 10-39 Windows Dialogue Box for the Self-signed Certificate Downloading

This dialogue box is displayed as a standard function of each Web browser and varies depending on the Web browser.

# 10.4.4.3 Automatic Certificate Update

# 10.4.4.3.1 Top Page

10.4.4.3.1.1 Image

| PSON                                                                                                    |                                                                                                    | Administrator Log_out |
|----------------------------------------------------------------------------------------------------|----------------------------------------------------------------------------------------------------|-----------------------|
| tatus Print Scan/Copy<br>Protocol<br>CA Certificate                                                                                                    | Fax         Storage         Network         Network Security         Product Security         Device Management         Epson Open Platform           SSL/TLS > Automatic Certificate Update                                                                                                    | Setting Items         |
| Sout Certificate Update<br>SL/LLS<br>»Certificate<br>»Automatic Certificate Update<br>«Basic<br>»Basic<br>»Clent Certificate<br>StMIME<br>»Basic<br>»Clent Certificate | Automatic Update of CA-signed certificates : <ul> <li>C Enable</li> <li>Disable</li> <li>After enabled this setting, it will be started to update the certificate at booted printer.</li> </ul> Update time (0:00 - 23:50):         E Enable         Bit is an intervention of the intervention of the intervent |                       |
|                                                                                                    | Next                                                                                                    | Button                |

# Figure 10-40 Top Page

# 10.4.4.3.1.2 Setting Items

| Table 10-88 Setting Items                                                                           |                                                                                                    |                                                                                                    |  |  |
|----------------------------------------------------------------------------------------------------|----------------------------------------------------------------------------------------------------|----------------------------------------------------------------------------------------------------|--|--|
| Items                                                                                               | Description                                                                                                    | Condition                                                                                                    |  |  |
| "Automatic Update of<br>CA-signed certificates"                                                     | A radio button is provided to choose either of the following:<br>"Enable" / "Disable"                                                                                                    | -                                                                                                    |  |  |
| "After enabled this setting, it<br>will be started to update the<br>certificate at booted printer." | Fixed strings                                                                                                    | -                                                                                                    |  |  |
| "Update time (0:00 – 23:59)"                                                                        | A radio button is provided to choose either of the following:<br>"Enable" / "Disable"                                                                                                    | This item is not<br>grayed-out when<br>"Automatic Update of<br>CA-signed certificates".                                                              |  |  |
|                                                                                                    | A text box that is enabled when the above Update Time (radio<br>button) is set to "Enable". This displays the hour text box, ":",<br>and minute text box in that order.<br>Characters that can be entered in each text box are "0" to "9"<br>Only 24-hour clock can be entered. | This item is not<br>grayed-out when<br>"Update time (0:00 –<br>23:59)" is set to<br>"Enable" and<br>"Automatic Update of<br>CA-signed certificates". |  |  |

# 10.4.4.3.1.3 Comment

The following table shows a layout of comments.

# Table 10-89 Comment

| items                                                       | Description                              |
|-------------------------------------------------------------|------------------------------------------|
| "The following settings are required to use this function." | Described at the bottom of the Top page. |
| "Network >> Basic >> Proxy Server Setting"                  |                                          |
| "Device Management >> Date and Time >> Date and Time"       |                                          |
| "Device Management >> Date and Time >> Time Server"         |                                          |

### 10.4.4.3.1.4 Button

The following table shows the button on the page.

| Table 10-90 Button |                                                                                  |  |
|--------------------|----------------------------------------------------------------------------------|--|
| Items Description  |                                                                                  |  |
| "Next"             | This is a button on the bottom of the main frame to go to the confirmation page. |  |

When the "Next" button is pressed, the WebConfig displays a pop-up window showing the following message if it recognizes an error in the input value.

| Table 10-91 Error Pop-up Window |                                                                                                    |  |  |
|---------------------------------|----------------------------------------------------------------------------------------------------|--|--|
| Items Description               |                                                                                                    |  |  |
| "Invalid value below."          | This message is shown when the input value in the text<br>box is invalid. The item names of the corrected values are<br>shown under the message in the left cell. If there are two<br>or more items whose values were corrected, those items<br>are listed line by line. |  |  |

### 10.4.4.3.2 Confirmation Page

### 10.4.4.3.2.1 Image

| PSON                                                                                                    |                                                                                                    | Administrator Log.out |
|----------------------------------------------------------------------------------------------------|----------------------------------------------------------------------------------------------------|-----------------------|
| itatus Print Scan/Copy<br>Protocol<br>CA Certificate                                                                               | Fax         Storage         Network         Network Security         Product Security         Device Management         Epson Open Platform           SSL/TLS > Automatic Certificate Update         Vertice Management         Epson Open Platform         Vertice Management         Epson Open Platform | Setting Items         |
| Root Certificate Update<br>SSL/TLS<br>»Basic<br>»Certificate                                                                       | Confirm the following settings:<br>Automatic Update of CA-signed cetificates : Disable<br>Update time (00 - 23 56) : Disable<br>0 - 20 - 23 56) : 9 : 00<br>Communication will be blu drawn temporarily to enable the new settings                                                                         |                       |
| IZsecilP_Ritering<br>#Basic<br>#Client Certificate<br>IEEE802.1X<br>#Basic<br>#Client Certificate<br>#Basic<br>#Client Certificate | You cannot access the network immediately after the settings are changed.                                                                                                    |                       |
|                                                                                                    |                                                                                                    | Button                |
|                                                                                                    | OK Back                                                                                                    |                       |

Figure 10-41 Confirmation Page

### 10.4.4.3.2.2 Setting Items

The settings input on the previous page are shown for confirming following "Change the following settings". The following message is shown on the bottom of the settings to be confirmed. "Communication will be shut down temporarily to enable the new settings. You cannot access the network immediately after the settings are changed."

### 10.4.4.3.2.3 Button

The following table shows the button(s) on the page.

|  |  | Table 10-92 Button |
|--|--|--------------------|
|--|--|--------------------|

| ltems  | Description                                                     |
|--------|-----------------------------------------------------------------|
| "OK"   | Button on bottom of the main frame to configure the settings.   |
| "Back" | Button on bottom of the main frame to go back to previous page. |

# 10.4.4.3.3 Result page

# 10.4.4.3.3.1 Image

| Status     Pmt     Scan/Copy     Fax     Storage     Network     Network     Product Security     Device Management     Epison Open Platte       Protocol<br>CA Certificate<br>Root Certificate<br>SSL/TLS     > Automatic Certificate Update     SSL/TLS     > Automatic Certificate Update       SSL/TLS     > Automatic Certificate Update     Shutting down.       Restarting communication may take a few minutes.<br>"Automatic Certificate Update     Network take a few minutes.<br>If you want to change the settings, close the Web Config and check your IP address. Then enter your IP address in the browser to re                                                                                                    | Setting Result         |
|----------------------------------------------------------------------------------------------------|------------------------|
| Protocol<br>CA Conficate<br>Root Certificate Update<br>SSL/TLS > Automatic Certificate Update<br>Ssufficate<br>SBufficate<br>SBufficate<br>Sufficiate<br>Sufficiate<br>S | Setting Result         |
| SSLILs         Restarting communication may take a few minutes:           >Blasic         If you want to change the settings, close the Web Config and check your IP address. Then enter your IP address in the browser to resolution to the settings, close the Web Config and check your IP address. Then enter your IP address in the browser to resolution to the settings, close the Web Config and check your IP address. Then enter your IP address in the browser to resolution to the settings.           Setting communication         If you want to change the settings, close the Web Config and check your IP address. Then enter your IP address in the browser to resolution to the settings.           Setting communication         If you want to change the settings, close the Web Config and check your IP address. Then enter your IP address in the browser to resolution to the settings.                                                                                                    | estart the Web Config. |
| ⇒Basic<br>⇒Clent Criticate<br>JEEER02.1X<br>⇒Basic                                                                                                    |                        |
| sClient Certificate SIMIME SBasic SClient Certificate                                                                                                    |                        |

Figure 10-42 Result Page

# 10.4.4.3.3.2 Setting Result

# Table 10-93 Setting Result

| Items                                                                                                    | Description                                                                                    |
|----------------------------------------------------------------------------------------------------|------------------------------------------------------------------------------------------------|
| "Shutting down."<br>"Restarting communication may take a few minutes."<br>"If you want to change the settings, close the Web<br>Config and check your IP address. Then enter your IP<br>address in the browser to restart the Web Config." | This message is shown when the settings are completed.<br>The network shuts down for updating. |
| "Setup failed."                                                                                                    | This message is shown when configuration of the settings failed.                               |

# 10.4.5 IPsec/IP Filtering

In the IPsec/IP Filtering settings area, you can configure the settings related to IPsec/IP Filtering.

| Table 10-94 Sub menu of IPsec |  |  |
|-------------------------------|--|--|
| Sub menu                      |  |  |
| "Basic"                       |  |  |
| "Client Certificate"          |  |  |

# 10.4.5.1 Basic

You can configure the default policy and group policies for IPsec/IP Filtering in the basic settings. This page consists of a default policy and group policies 1 ~ 10.

### 10.4.5.1.1 Top Page

10.4.5.1.1.1 Default Policy

10.4.5.1.1.1.1 Image

The following figure shows the layout for the Setting Items of Default Policy page.

| Status Print Network Network Security Produced Security Device Management   Produced Reconfination   Pacific Status   Status Status   Status Status <t< th=""><th>EPSON</th><th>Administrator L</th><th>ogout</th></t<>                                                                                                    | EPSON                                                 | Administrator L                                                                                                    | ogout                              |
|----------------------------------------------------------------------------------------------------|-------------------------------------------------------|----------------------------------------------------------------------------------------------------|------------------------------------|
| Freded Cardination Cardination Cardinatio Cardination Cardination Cardination Cardination Cardinati | Status Print Network                                  | Network Security Product Security Device Management                                                                                                    |                                    |
| Skuft // skatt   skatt   schriftelide   Desch // Exittering   schriftelide   Desch // Exittering   schriftelide   Desch // Exittering   schriftelide   Desch // Exittering   schriftelide   Desch // Exittering   schriftelide   Desch // Exittering   schriftelide   Desch // Exittering   schriftelide   Desch // Exittering   schriftelide   Desch // Exittering   Schriftelide   Desch // Exittering   Schriftelide   Desch // Exittering   Schriftelide   Desch // Exittering   Schriftelide   Desch // Exittering   Schriftelide   Desch // Exittering   Schriftelide   Desch // Exittering   Schriftelide   Desch // Exittering   Schriftelide   Desch // Exittering   Schriftelide   Desch // Exittering   Schriftelide   Desch // Exittering   Schriftelide   Desch // Exittering   Schriftelide   Schriftelide   Desch // Exittering   Schriftelide   Desch // Exittering   Schriftelide   Desch // Exittering   Schriftelide   Schriftelide   Schriftelide   Schriftelide   Schriftelide   Schriftelide   Schriftelide   Schriftelide <t< td=""><td>Protocol<br/>CA Certificate<br/>Root Certificate Update</td><td>IPsec/IP Filtering &gt; Basic</td><td>A</td></t<>                                                                                                    | Protocol<br>CA Certificate<br>Root Certificate Update | IPsec/IP Filtering > Basic                                                                                                    | A                                  |
| Place/IP Filtering       © Inable       © Disable         *Baid      Client Centricate         IEEE802.1X      Siani         *Baid      Client Centricate         Default Policy      Client Centricate         Contin Centricate       @ Excession Control:         Pre-Shared Key:                                                                                                    | <u>SSL/TLS</u><br>»Basic<br>»Certificate              | Each policy is applied with following priorities:<br>Group Policy 1 > Group Policy 2 > > Group Policy 10 > Default Policy<br>Default Policy 1 2 3 4 5 6 7 8 9 10 | Setting Items of<br>Default Policy |
| • Clert Cortificate     IEEE02.1X   • Basic   • Clert Control   • Clert Control   • Clert Control   • Clert Control   • Clert Control   • Clert Control   • Clert Control   • Clert Control   • Clert Control   • Clert Control   • Clert Control   • Clert Control   • Control   • Control <tr< td=""><td>IPsec/IP Filtering<br/>»Basic</td><td>IPsec/IP Filtering : O Enable   Disable</td><td></td></tr<>                                                                                                    | IPsec/IP Filtering<br>»Basic                          | IPsec/IP Filtering : O Enable   Disable                                                                                                    |                                    |
| IEEEB02.1X         »Basic         »Client Certificate             IKE Version :         @ IKE Version :         @ IKE Version :         @ IKE Version :         @ IKE Version :         @ IKE Version :         @ IKE Version :         @ IKE Version :         @ Confirm Pre-Shared Key :         @ Confirm Pre-Shared Key :                                                                                                    | »Client Certificate                                   | Default Policy                                                                                                    |                                    |
| •Basic         •Client Certificate             IKE Version:         @ KEV1         Pre-Shared Key:         Confirm Pre-Shared Key:         Encapsulation:         Transport Mode         Remote Gateway(Tunnel Mode):         ESP         Authentication:         Authentication:         Any         Authentication:         Any         Authentication:         Any         Authentication:         Any         Authentication:         Any         Authentication:         Any         Authentication:         Any         Authentication:         Any         Authentication:         Any         Authentication:         Any         Authentication:         Any         Authentication:         Any                                                                                                    | IEEE802.1X                                            | Access Control :                                                                                                    |                                    |
| •Client Certificate       Authentication Mathod:       Pre-Shared Key:       •         Cription:       Cription:       •       •         Encapsuidon:       Esp       •       •         Authentication       Many       •       •         Authentication:       Anny       •       •         Authentication:       Anny       •       •         Authentication:       Anny       •       •         Authentication:       Anny       •       •         Authentication:       Anny       •       •         Authentication:       Anny       •       •         Authentication:       Anny       •       •         Authentication:       Anny       •       •         Authentication:       Anny       •       •         Authentication:       Anny       •       •         Authentication:       Any       •       •       •         Authentication:       Any       •       •       •       •         Batton       •       •       •       •       •       •         Yett       •       •       •       •       •       •       •                                                                                                    | »Basic                                                | IKE Version : IKEv1 IKEv2                                                                                                    |                                    |
| Pre-Shared Key:   Confirm Pre-Shared Key:   Encapsulation:   Transport Mode   Remote Gateway(Tunnel Mode):   Security Protocol:   ESP   IKE   Encryption:   Anry   Authentication ::   Anry   Authentication ::   Anry   Button Button                                                                                                    | »Client Certificate                                   | Authentication Method : Pre-Shared Key 🗸                                                                                                    |                                    |
| Confirm Pre-Shared Key :   Encapsulation :   Transport Mode     Remote Gateway(Tunnel Mode) :   Security Protocol :   Escurity Protocol :   KE   Encryption :   Any   Key Exchange :   Any   Esp   Encryption :   Any   V   Authentication :   Any     V     Authentication :   Any     V     Authentication :   Any     V     Authentication :     Any     V     Button                                                                                                    |                                                       | Pre-Shared Key :                                                                                                    |                                    |
| Encapsulation: Transport Mode   Remote Gateway(Tunnel Mode):   Security Protocol:   ESP   Algorithm Settings   Encryption:   Authentication:   Any   Authentication:   Any   Authentication:   Any   Button                                                                                                    |                                                       | Confirm Pre-Shared Key :                                                                                                    |                                    |
| Remote Gateway(Tunnel Mode):   Security Protocol:   EgsP   Algorithm Settings   KE   Encryption:   Any   Authentication:   Any   Authentication:   Any   Button                                                                                                    |                                                       | Encapsulation : Transport Mode 🗸                                                                                                    |                                    |
| Security Protocol:   Algorithm Settings   IKE   Encryption:   Any   Authentication:   Any   Key Exchange :   Any   Authentication:   Any     Encryption:   Any     Authentication:     Any     BSP   Encryption:   Any     Authentication:     Any     Button                                                                                                    |                                                       | Remote Gateway(Tunnel Mode) :                                                                                                    |                                    |
| Algorithm Settings   IKE   Encryption :   Authentication :   Any   Key Exchange :   Any   Any   Authentication :   Any   Authentication :   Any   Button                                                                                                    |                                                       | Security Protocol : ESP V                                                                                                    |                                    |
| IKE   Encryption :   Anty   Key Exchange :   Any   Esp   Encryption :   Any   Authentication :   Any     Att   Authentication :   Any     Button                                                                                                    |                                                       | Algorithm Settings                                                                                                    |                                    |
| Encryption : Any   Authentication : Any   Key Exchange : Any   ESP   Encryption :   Authentication :   Any     Attentication :   Any     Button                                                                                                    |                                                       | КЕ                                                                                                    |                                    |
| Authentication : Any   Key Exchange : Any   ESP   Encryption :   Authentication :   Any     AH   Authentication :   Any     Button                                                                                                    |                                                       | Encryption :                                                                                                    |                                    |
| Key Exchange :   Any   Encryption :   Any   Authentication :   Any     Attentication :     Any     Button                                                                                                    |                                                       | Authentication :                                                                                                    |                                    |
| ESP<br>Encryption : Any v<br>Authentication : Any v<br>AH<br>Authentication : Any v<br>Button                                                                                                    |                                                       | Key Exchange : Any V                                                                                                    |                                    |
| Encryption: Any   Authentication: Any     AH   Authentication:     Any     Button                                                                                                    |                                                       |                                                                                                    |                                    |
| Authentication : Any     AH   Authentication :     Any     Button                                                                                                    |                                                       | Encryption :                                                                                                    |                                    |
| AH<br>Authentication : Any<br>Next                                                                                                    |                                                       | Authentication : Any                                                                                                    |                                    |
| AH<br>Authentication : Any Button                                                                                                    |                                                       |                                                                                                    |                                    |
| Authentication :     Any       Button                                                                                                    |                                                       | AH                                                                                                    |                                    |
| Next Button                                                                                                    |                                                       | Authentication : Any 🗸                                                                                                    |                                    |
| Next                                                                                                    |                                                       |                                                                                                    | Button                             |
| Next                                                                                                    |                                                       |                                                                                                    |                                    |
| · · · · · · · · · · · · · · · · · · ·                                                                                                    |                                                       | Next                                                                                                    |                                    |
|                                                                                                    |                                                       |                                                                                                    | -                                  |

Figure 10-43 IPsec Default Policy

# 10.4.5.1.1.1.2 Setting Items of Default Policy

The following figure shows the layout of this settings area.

|                                                                                                    | Table 10-95 Setting Items                                                                                                |                                                                                                    |
|----------------------------------------------------------------------------------------------------|----------------------------------------------------------------------------------------------------|----------------------------------------------------------------------------------------------------|
| ltems                                                                                                    | Description                                                                                                    | Condition                                                                                                    |
| "Each policy is applied with<br>following priorities:"<br>"Group Policy 1 > Group<br>Policy 2 > > Group Policy<br>10 > Default Policy" | Description of the policy                                                                                                | -                                                                                                    |
| "IPsec/IP Filtering"                                                                                                    | Two radio buttons are provided to choose one of the following:<br>"Enable" / "Disable"                                   | -                                                                                                    |
| "Default Policy"                                                                                                    | Title                                                                                                    | -                                                                                                    |
| "Access Control"                                                                                                    | Use the drop-down list to make a choice.<br>"Permit Access" / "Refuse Access" / "IPsec"                                  | If "IPsec/IP Filtering" is "Enabled",<br>this item can be configured.                                                                                                    |
| "IKE Version"                                                                                                    | Use the radio buttons to choose "IKEv1" / "IKEv2".                                                                       | If "IPsec/IP Filtering" is "Enabled"<br>and "Access Control" is "IPsec", this<br>item can be configured.                                                                                                    |
| "Authentication Method"                                                                                                    | Use the drop-down list to make a choice.<br>"Pre-Shared Key" / "Certificate"                                             | This item is displayed when "IKE<br>Version" is "IKEv1".<br>This item is enabled when<br>"IPsec/IP Filtering" is "Enabled"<br>and "Access Control" is "IPsec"                                                                       |
| "Pre-Shared Key"                                                                                                    | Enter the passphrase.<br>Usable string: ASCII code (0x20-0x7E)<br>Max of 127 characters.                                 | This item is displayed when "IKE<br>Version" is "IKEv1".<br>This item is enabled when<br>"IPsec/IP Filtering" is "Enabled"<br>and "Access Control" is "IPsec"                                                                       |
| "Confirm Pre-Shared Key"                                                                                                    | Same as "Pre-Shared Key"                                                                                                 | Same as "Pre-Shared Key".                                                                                                    |
| "Local"                                                                                                    | Title                                                                                                    | This item is displayed when "IKE<br>Version" is "IKEv2".                                                                                                    |
| "Authentication Method"                                                                                                    | Use the drop-down list to make a choice.<br>"Pre-Shared Key" / "Certificate"                                             | This item is displayed when "IKE<br>Version" is "IKEv2".<br>This item is enabled when<br>"IPsec/IP Filtering" is "Enabled"<br>and "Access Control" is "IPsec".                                                                      |
| "ID Type"                                                                                                    | Use the drop-down list to make a choice.<br>"Distinguished Name" / "IP Address" / "FQDN" / "Email<br>Address" / "Key ID" | This item is displayed when "IKE<br>Version" is "IKEv2".<br>This item is enabled when<br>"IPsec/IP Filtering" is "Enabled",<br>"Access Control" is "IPsec", and<br>"Authentication Method" for<br>"Local" is "Pre-Shared Key".<br>] |

| "ID"                     | The values that can be entered depends on the<br>selection for "ID Type". [@][#][=] cannot be used as the<br>first character, regardless of the type selected.<br>"Distinguished Name": ASCII, 1-255 characters. Must<br>use [=].<br>"IP Address": IPv4, IPv6<br>"FQDN": ASCII (alphanumeric, dot, hyphen), 1-255<br>characters<br>"Email Address": ASCII, 1-255 characters. Must use [@].<br>[=] cannot be used.<br>"Key ID": ASCII, 1-255 characters | This item is displayed when "IKE<br>Version" is "IKEv2" and "ID Type"<br>for "Local" is anything other than<br>"IP Address".<br>This item is enabled when<br>"IPsec/IP Filtering" is "Enabled",<br>"Access Control" is "IPsec", and<br>"Authentication Method" for<br>"Local" is "Pre-Shared Key". |
|--------------------------|----------------------------------------------------------------------------------------------------|----------------------------------------------------------------------------------------------------|
| "Pre-Shared Key"         | Enter the passphrase.<br>Usable string: ASCII code (0x20-0x7E)<br>Max. 127 characters.                                                                                                    | This item is displayed when "IKE<br>Version" is "IKEv2".<br>This item is enabled when<br>"IPsec/IP Filtering" is "Enabled",<br>"Access Control" is "IPsec", and<br>"Authentication Method" for<br>"Local" is "Pre-Shared Key".                                                                     |
| "Confirm Pre-Shared Key" | Same as "Pre-Shared Key".                                                                                                    | - Same as "Pre-Shared Key".                                                                                                    |
| "Remote"                 | Title                                                                                                    | This item is displayed when "IKE<br>Version" is "IKEv2".                                                                                                    |
| "Authentication Method"  | Use the drop-down list to make a choice.<br>"Pre-Shared Key" / "Certificate"                                                                                                    | This item is displayed when "IKE<br>Version" is "IKEv2".<br>This item is enabled when<br>"IPsec/IP Filtering" is "Enabled"<br>and "Access Control" is "IPsec".                                                                                                    |
| "ID Type"                | Use the drop-down list to make a choice.<br>"Distinguished Name" / "IP Address" / "FQDN" / "Email<br>Address" / "Key ID"                                                                                                    | This item is displayed when "IKE<br>Version" is "IKEv2".<br>This item is enabled when<br>"IPsec/IP Filtering" is "Enabled",<br>"Access Control" is "IPsec", and<br>"Authentication Method" for<br>"Remote" is "Pre-Shared Key".                                                                    |
| "ID"                     | The values that can be entered depends on the<br>selection for "ID Type". [@][#][=] cannot be used as the<br>first character, regardless of the type selected.<br>"Distinguished Name":ASCII, 1-255 characters. Must use<br>[=].<br>"IP Address":IPv4, IPv6<br>"FQDN": ASCII(alphanumeric, dot, hyphen), 1-255<br>characters<br>"Email Address": ASCII, 1-255 characters. Must use [@]<br>and [=] is not usable.<br>"Key ID": ASCII, 1-255 characters  | This item is displayed when "IKE<br>Version" is "IKEv2".<br>This item is enabled when<br>"IPsec/IP Filtering" is "Enable",<br>"Access Control" is "IPsec" and<br>"Authentication Method" of<br>"Remote" is "Pre-Shared Key".                                                                       |
| "Pre-Shared Key"         | Enter the passphrase.<br>Usable string: ASCII code (0x20-0x7E)<br>Max of 127 characters.                                                                                                    | This item is displayed when "IKE<br>Version" is "IKEv2".<br>This item is enabled when<br>"IPsec/IP Filtering" is "Enable",<br>"Access Control" is "IPsec" and<br>"Authentication Method" of<br>"Remote" is "Pre-Shared Key".                                                                       |
| "Confirm Pre-Shared Key" | Same as "Pre-Shared Key".                                                                                                    | - Same as "Pre-Shared Key".                                                                                                    |
| "Encapsulation"          | Use the drop-down list to make a choice.<br>"Transport Mode" / "Tunnel Mode"                                                                                                    | If "IPsec/IP Filtering" is "Enable"<br>and "Access Control" is "IPsec" ,it is<br>possible to set this item.                                                                                                    |

| "Remote Gateway(Tunnel<br>Mode)" | Enter an IPv4 address or IPv6 address.<br>Max of 39 characters.                                                                                                    | If "IPsec/IP Filtering" is "Enable",<br>"Access Control" is "IPsec" and<br>"Encapsulation" is "Tunnel<br>Mode", it is possible to set this<br>item.                                                                                                 |
|----------------------------------|----------------------------------------------------------------------------------------------------|----------------------------------------------------------------------------------------------------|
| "Security Protocol"              | Use the drop-down list to make a choice.<br>"ESP" / "AH"                                                                                                    | If "IPsec/IP Filtering" is "Enable"<br>and "Access Control" is "IPsec", ,it<br>is possible to set this item.                                                                                                    |
| "Algorithm Settings"             | Title strings. "IKE", "ESP", and "AH" are included.                                                                                                    | -                                                                                                    |
| "IKE"                            | Title strings. "Encryption", "Authentication" and "Key<br>Exchange" are contained.                                                                                                    | -                                                                                                    |
| "Encryption"                     | Use the drop-down list to choose from the following.<br>"AES-CBC-128" / "AES-CBC-192" / "AES-CBC-256" /<br>"3DES" / "Any"                                                                                                    | This item is displayed when "IKE<br>Version" is "IKEv1".<br>This item is enabled when<br>"IPsec/IP Filtering" is "Enable",<br>"Access Control" is "IPsec".                                                                                          |
| "Encryption"                     | Use the drop-down list to choose from the following.<br>"AES-CBC-128" / "AES-CBC-192" / "AES-CBC-256" /<br>"AES-GCM-128" / "AES-GCM-192" / "AES-GCM-256" /<br>"3DES" / "Any"                                                                                                    | This item is displayed when "IKE<br>Version" is "IKEv2".<br>This item is enabled when<br>"IPsec/IP Filtering" is "Enable",<br>"Access Control" is "IPsec".                                                                                          |
| "Authentication"                 | Use the drop-down list to choose from the following.<br>"SHA-1" / "SHA-256" / "SHA-384" / "SHA-512" / "MD5" /<br>"Any"                                                                                                    | This item is enabled when<br>"IPsec/IP Filtering" is "Enable",<br>"Access Control" is "IPsec".                                                                                                    |
| "Key Exchange"                   | Use the drop-down list to choose from the following.<br>"DH Group 1" / "DH Group 2" / "DH Group5" / "DH<br>Group14" / "DH Group15" / "DH Group16" / "DH<br>Group17" / "DH Group18" / "DH Group19" / "DH<br>Group20" / "DH Group21" / "DH Group22" / "DH<br>Group23" / "DH Group24" / "DH Group25" / "DH<br>Group26" / "Any"                                                                | This item is displayed when "IKE<br>Version" is "IKEv1".<br>This item is enabled when<br>"IPsec/IP Filtering" is "Enable",<br>"Access Control" is "IPsec".                                                                                          |
| "Key Exchange"                   | Use the drop-down list to choose from the following.<br>"DH Group 1" / "DH Group 2" / "DH Group5" / "DH<br>Group14" / "DH Group15" / "DH Group16" / "DH<br>Group17" / "DH Group18" / "DH Group19" / "DH<br>Group20" / "DH Group21" / "DH Group22" / "DH<br>Group23" / "DH Group24" / "DH Group25" / "DH<br>Group26" / "DH Group27" / "DH Group28" / "DH<br>Group29" / "DH Group30" / "Any" | This item is displayed when "IKE<br>Version" is "IKEv2".<br>This item is enabled when<br>"IPsec/IP Filtering" is "Enable",<br>"Access Control" is "IPsec".                                                                                          |
| "ESP"                            | Title strings. "Encryption" and "Authentication" are contained.                                                                                                    | -                                                                                                    |
| "Encryption"                     | Use the drop-down list to choose from the following.<br>"AES-CBC-128" / "AES-CBC-192" / "AES-CBC-256" /<br>"AES-GCM-128" / "AES-GCM-192" / "AES-GCM-256" /<br>"3DES" / "Any"                                                                                                    | This item is enabled when<br>"IPsec/IP Filtering" is "Enable",<br>"Access Control" is "IPsec" and<br>"Security Protocol" is "ESP".                                                                                                    |
| "Authentication"                 | Use the drop-down list to choose from the following.<br>"SHA-1" / "SHA-256" / "SHA-384" / "SHA-512" / "MD5" /<br>"Any"                                                                                                    | This item is enabled when<br>"IPsec/IP Filtering" is "Enable",<br>"Access Control" is "IPsec" and<br>"Security Protocol" is "ESP". This<br>item is disabled when<br>"Encryption" of "ESP" is<br>"AES-GCM-128" or "AES-GCM-192"<br>or "AES-GCM-256". |

| "AH"             | Title strings. "Authentication" is contained.                                                                                                    | -                                                                                                    |
|------------------|----------------------------------------------------------------------------------------------------|----------------------------------------------------------------------------------------------------|
| "Authentication" | Use the drop-down list to choose from the following<br>Support algorithms refer to the Network Functional<br>Specifications.<br>"SHA-1" / "SHA-256" / "SHA-384" / "SHA-512" / "MD5" /<br>"Any" | This item is enabled when<br>"IPsec/IP Filtering" is "Enable",<br>"Access Control" is "IPsec" and<br>"Security Protocol" is "AH". |

# 10.4.5.1.1.1.3 Button

| Table 10-96 Button |                                                           |  |
|--------------------|-----------------------------------------------------------|--|
| Items Description  |                                                           |  |
| "Next"             | If pressed, Web Config goes to the Confirm IPsec Settings |  |
|                    | page.                                                     |  |

If Web Config recognizes an error in the entered value after the Next button is pressed, the following error pop-up is shown. **Table 10-97 Error Pop-up** 

| Table 10-97 Error Pop-up                                                                                                    |                                                                                                    |  |  |
|----------------------------------------------------------------------------------------------------|----------------------------------------------------------------------------------------------------|--|--|
| Items                                                                                                    | Description                                                                                                    |  |  |
| "Invalid value below."                                                                                                    | This message is shown when the value entered in the<br>text box is invalid. The item names of the corrected<br>values are shown under the message in the left cell. If<br>there are two or more items whose values were<br>corrected, those items are listed line by line. |  |  |
| <the case="" function="" of="" printing="" products="" with=""><br/>"The combination of Local Address (Printer) and Remote<br/>Address (Host) is incorrect."<br/><the case="" of="" sccaner=""><br/>"The combination of Local Address (Scanner) and Remote<br/>Address (Host) is incorrect."</the></the> | This message is displayed if the combination of the Local<br>Address (Printer/Scanner) and Remote Address (Host) is<br>incorrect. See the following table.                                                                                                    |  |  |
| "Select 1 to 10 service names."                                                                                                    | Displayed if there are 0 or 11 or more checks for "Service Name".                                                                                                    |  |  |
| "Pre-shared keys you entered do not match."                                                                                                    | Displayed if the values you entered for the Pre-shared keys do not match                                                                                                    |  |  |

# -Permit Access or Refuse Access

| Permit Access or Refuse Access |                                          | Local Address (Printer/Scanner) |         |                |              |  |
|--------------------------------|------------------------------------------|---------------------------------|---------|----------------|--------------|--|
|                                |                                          | IPv4                            | fe80::~ | Except fe80::~ | Any *        |  |
| Remote Address<br>(Host)       | (Specify IP Adress)IPv4                  | ✓                               | -       | -              | ✓            |  |
|                                | (Specify IP Adress) fe80::~              | -                               | ✓       | -              | -            |  |
|                                | (Specify IP Adress)fe80::~               | -                               | -       | ✓              | ✓            |  |
|                                | (Specify IP Adress Range) IPv4           | $\checkmark$                    | -       | -              | ✓            |  |
|                                | (Specify IP Adress Range) fe80::~        | -                               | ✓       | -              | -            |  |
|                                | (Specify IP Adress Range) Except fe80::~ | -                               | -       | ✓              | $\checkmark$ |  |
|                                | (Blank) Any                              | ✓                               | -       | ✓              | ✓            |  |

IPsec

| IPsec                    |                                          | Local Address (Printer/Scanner) |         |                |              |  |
|--------------------------|------------------------------------------|---------------------------------|---------|----------------|--------------|--|
|                          |                                          | IPv4                            | fe80::~ | Except fe80::~ | Any *        |  |
| Remote Address<br>(Host) | (Specify IP Adress)IPv4                  | ✓                               | -       | -              | ✓            |  |
|                          | (Specify IP Adress) fe80::~              | -                               | -       | -              | -            |  |
|                          | (Specify IP Adress)fe80::~               | -                               | -       | $\checkmark$   | $\checkmark$ |  |
|                          | (Specify IP Adress Range) IPv4           | -                               | -       | -              | -            |  |
|                          | (Specify IP Adress Range) fe80::~        | -                               | -       | -              | -            |  |
|                          | (Specify IP Adress Range) Except fe80::~ | -                               | -       | -              | -            |  |
|                          | (Blank) Any                              | ✓                               | -       | ✓              | ✓            |  |

 $\checkmark$ : Cannot be set.

- : Cannot be set. The message "The combination of Local Address (Printer/Scanner) and Remote Address (Host) is incorrect." is displayed.

\*: Does not include IPv6 link-local address

# 10.4.5.1.1.2 Group Policy

10.4.5.1.1.2.1 Image

The following figure shows the layout of the Setting Items on the Group Policy page.

| EPSON                                                                                                 |                                                                                                    |                                                                      | Administrator Logout |               |
|----------------------------------------------------------------------------------------------------|----------------------------------------------------------------------------------------------------|----------------------------------------------------------------------|----------------------|---------------|
| Status Print Network                                                                                  | Network Security Product Security Dev                                                               | rice Management                                                      |                      |               |
| Protocol<br>CA Certificate<br>Root Certificate Update                                                 | IPsec/IP Filtering > Bas                                                                            | sic                                                                  |                      |               |
| ssLitLs<br>»Basic<br>»Certificate                                                                     | Group Policy 1 > Group Policy 2 > > Grou                                                            | s.<br>p Policy 10 > Default Policy                                   |                      | Setting Items |
| *Connector<br>IPsecIP Elitering<br>*Client Certificate<br>IEEE802.1X<br>*Basic<br>*Client Certificate | Definition(y)       1       2       3            Enable this Group Policy          Access Control : | a         b         r         8         9         10           IPsec | v<br>v<br>v          | Button        |
|                                                                                                    |                                                                                                    |                                                                      | •                    |               |

# Figure 10-44 Group Policy of IPsec Basic Top Page

10.4.5.1.1.2.2 Setting Items of Group Policy

The following figure shows a layout of this settings area.

| Table 10-98 Setting Items                                                                                                    |                                                                                                    |                                                                                   |  |  |
|----------------------------------------------------------------------------------------------------|----------------------------------------------------------------------------------------------------|-----------------------------------------------------------------------------------|--|--|
| Items                                                                                                    | Description                                                                                                    | Description                                                                       |  |  |
| "Each policy is applied with<br>following priorities:"<br>"Group Policy 1 > Group<br>Policy 2 > > Group Policy<br>10 > Default Policy"                                     | Description of the policy.                                                                                                    | -                                                                                 |  |  |
| "Enable this Group Policy"                                                                                                    | Enabled if the check box is selected                                                                                                    | -                                                                                 |  |  |
| "Access Control"                                                                                                    | - Use the drop-down list to make a choice.<br>"Permit Access" / "Refuse Access" / "IPsec"                                                                                                    | - If "Enable this Group Policy" is<br>enabled, this item can be<br>configured.    |  |  |
| <the case="" of="" products="" with<br="">printing function &gt;<br/>"Local Address(Printer)"<br/><the case="" of="" scanner=""><br/>"Local Address (Scanner)"</the></the> | -Use the drop-down list to make a choice.<br>"Unavailable" / "Any addresses"/ /IPv4 Address / IPv6<br>Address / IPv6 Link-Local Address / IPv6 Stateful Address/<br>IPv6 Stateless Address 1 / IPv6 Stateless Address 2 / IPv6<br>Stateless Address 3                                                                                                    | - If "Enable this Group Policy" is<br>enable, it is possible to set this<br>item. |  |  |
| , , , , , , , , , , , , , , , , , , ,                                                                                                    | IPv6Address, IPv6LinklocalAddress, IPv6StatelessAddress1,<br>IPv6StatelessAddress2, and IPv6StatelessAddress3 are<br>displayed when the address is set.<br>"Unavailable" is displayed when the Local Address and IP<br>Address for the printer are incorrect. "Unavailable" is not<br>set.<br>If the method for IP Address is auto, you can select "Use<br>automatically acquired IPv4 address (xxx.xxx.xxx.xxx)". |                                                                                   |  |  |

| "Remote Address(Host)"<br>"Method of Choosing Port" | -Enter up to 43 characters.<br>You can enter in the IPv4 and IPv6 formats<br>You can enter the empty.<br>It is possible to use the prefix.<br>You can not enter 255.255.255.255 and 0.0.0.0.                                                                                                    | <ul> <li>If "Enable this Group Policy" is<br/>enabled, this item can be<br/>configured.</li> <li>If "Enable this Group Policy" is</li> </ul>                                                                                                    |
|-----------------------------------------------------|----------------------------------------------------------------------------------------------------|----------------------------------------------------------------------------------------------------|
|                                                     | "Service Name" / "Port Number"                                                                                                    | enable, it is possible to set this item.                                                                                                    |
| "Service Name"                                      | From 1 to 10 of the following can be selected for "Service<br>Name".<br>However, if "Any" is selected, no other item can be<br>selected.<br>"Any "/<br>"ENPC" /<br>"SNMP"/<br>"LPR"/<br>"RAW (Port9100)" /<br>"IPP/IPPS"/<br>"WSD"/<br>"WSD"/<br>"Network Scan"/<br>"Network Push Scan Discovery"/<br>"CIFS (Local)"/<br>"NetBIOS Name Service (Local)"/<br>"NetBIOS Name Service (Local)"/<br>"NetBIOS Datagram Service (Local)"/<br>"NetBIOS Datagram Service (Local)"/<br>"NetBIOS Datagram Service (Local)"/<br>"NetBIOS Datagram Service (Remote)"/<br>"NetBIOS Datagram Service (Remote)"/<br>"NetBIOS Session Service (Remote)"/<br>"HTTP (Local)"/<br>"HTTP (Local)"/<br>"HTTPS (Remote)"/ | <ul> <li>- If "Enable this Group Policy" is<br/>enabled and "Method of<br/>Choosing PORT" is "Service<br/>Name", it is possible to<br/>configure this item.</li> <li>If the printer has these<br/>features, they can be selected.</li> <li>-LPR function<br/>"LPR"</li> <li>- RAW (Port9100)function<br/>"RAW (Port9100)"</li> <li>- IPP function<br/>"IPP/IPPS"</li> <li>WSD Scan<br/>"WSD"/</li> <li>WSD Scan "WSD"/</li> <li>WSD Scan Function<br/>"Network Scan"</li> <li>- Push Scan Function<br/>"Network Scan"/</li> <li>- Push Scan Function<br/>"Network Push Scan<br/>Discovery"</li> <li>- ScanToFolder</li> <li>"FTP Data (Remote)"/</li> <li>"FTP Control (Remote)"/</li> <li>"FTP Control (Remote)"/</li> <li>"NetBIOS Name Service<br/>(Remote)"/</li> <li>"NetBIOS Datagram Service<br/>(Remote)"/</li> <li>- File Sharing<br/>"CIFS (Local)"/</li> <li>"NetBIOS Datagram Service<br/>(Local)"/</li> <li>"NetBIOS Datagram Service<br/>(Local)"/</li> <li>"NetBIOS Datagram Service<br/>(Local)"/</li> <li>"NetBIOS Datagram Service</li> <li>(Local)"/</li> <li>"NetBIOS Datagram Service</li> <li>(Local)"/</li> <li>"NetBIOS Datagram Service</li> <li>(Local)"/</li> <li>"NetBIOS Datagram Service</li> <li>(Local)"/</li> <li>"NetBIOS Datagram Service</li> <li>(Local)"/</li> <li>"NetBIOS Datagram Service</li> <li>(Local)"/</li> <li>"NetBIOS Datagram Service</li> <li>(Local)"/</li> <li>"NetBIOS Datagram Service</li> <li>(Local)"/</li> <li>"NetBIOS Datagram Service</li> <li>(Local)"/</li> <li>"NetBIOS Datagram Service</li> <li>(Local)"/</li> <li>"NetBIOS Datagram Service</li> <li>(Local)"/</li> <li>"NetBIOS Datagram Service</li> <li>(Local)"/</li> <li>"NetBIOS Session Service</li> </ul> |
| "Transport Protocol"                                | -Use the drop-down list to make a choice.<br>"Any Protocol" / "TCP" / "UDP" / "ICMPv4"                                                                                                    | - If "Enable this Group Policy" is<br>enable and "Method of<br>Choosing Port" is "Port<br>Number", it is possible to set<br>this item.                                                                                                    |
| "Local Port"                                        | Enter up to 60 characters.<br>Numbers, commas, spaces, and empty strings can be input.<br>Enter up to 10 numbers, separated by commas. The range<br>is 1-65535.                                                                                                    | - If "Enable this Group Policy" is<br>enabled, "Method of Choosing<br>Port" is "Port Number", and<br>"Transport Protocol" is "TCP" or<br>"UDP", it is possible to<br>configure this item.                                                                                                    |

| "Remote Port"            | Enter up to 60 characters.<br>Numbers, commas, spaces, and empty strings can be input.<br>Enter up to 10 numbers, separated by commas. The range<br>is 1-65535.                                                                                                    | - If "Enable this Group Policy" is<br>enable, "Method of Choosing<br>Port" is "Port Number" and<br>"Transport Protocol" is "TCP" or<br>"UDP", it is possible to set this<br>item.                                                   |
|--------------------------|----------------------------------------------------------------------------------------------------|----------------------------------------------------------------------------------------------------|
| "IKE Version"            | Use the radio buttons to choose "IKEv1" / "IKEv2"                                                                                                    | - If "Enable this Group Policy" is<br>enabled and "Access Control"<br>is "IPsec", it is possible to<br>configure this item.                                                                                                    |
| "Authentication Method"  | -Use the drop-down list to make a choice.<br>"Pre-Shared Key" / "Certificate"                                                                                                    | This item is displayed when<br>"IKE Version" is "IKEv1".<br>This item is enabled when<br>"Enable this Group Policy" is<br>enable and "Access Control" is<br>"IPsec".                                                                |
| "Pre-Shared Key"         | - Enter the passphrase.<br>Usable string: ASCII code (0x20-0x7E)<br>Max of 127 characters.                                                                                                    | This item is displayed when<br>"IKE Version" is "IKEv2".<br>This item is enabled when<br>"Enable this Group Policy" is<br>enable, "Access Control" is<br>"IPsec" and "Authentication<br>Method" of "Local" is<br>"Pre-Shared Key".  |
| "Confirm Pre-Shared Key" | - Same as "Pre-Shared Key".                                                                                                    | - Same as "Pre-Shared Key".                                                                                                    |
| "Local"                  | Title                                                                                                    | This item is displayed when<br>"IKE Version" is "IKEv2".                                                                                                    |
| "Authentication Method"  | -Use the drop-down list to make a choice.<br>"Pre-Shared Key" / "Certificate"                                                                                                    | This item is displayed when<br>"IKE Version" is "IKEv2".<br>This item is enabled when<br>"Enable this Group Policy" is<br>enable and "Access Control" is<br>"IPsec".                                                                |
| "ID Type"                | Use the drop-down list to make a choice.<br>"Distinguished Name" / "IP Address" / "FQDN" / "Email<br>Address" / "Key ID"                                                                                                    | This item is displayed when<br>"IKE Version" is "IKEv2".<br>This item is enabled when<br>"Enable this Group Policy" is<br>enable, "Access Control" is<br>"IPsec" and "Authentication<br>Method" of "Local" is<br>"Pre-Shared Key".  |
| "ID"                     | The values that can be entered depends on the selection<br>for "ID Type". [@][#][=] cannot be used as the first character,<br>regardless of the type selected.<br>"Distinguished Name":ASCII, 1-255 characters. Must use [=].<br>"IP Address":IPv4, IPv6<br>"FQDN": ASCII(alphanumeric, dot, hyphen), 1-255<br>characters<br>"Email Address": ASCII, 1-255 characters. Must use [@] and<br>[=] is not usable.<br>"Key ID": ASCII, 1-255 characters | This item is displayed when<br>"IKE Version" is "IKEv2".<br>This item is enabled when<br>"Enable this Group Policy" is<br>enable, "Access Control" is<br>"IPsec" and "Authentication<br>Method" of "Remote" is<br>"Pre-Shared Key". |
| "Pre-Shared Key"         | -Enter the passphrase.<br>Usable string: ASCII code (0x20-0x7E)<br>Max of 127 characters.                                                                                                    | This item is displayed when<br>"IKE Version" is "IKEv2".<br>This item is enabled when<br>"Enable this Group Policy" is<br>enable, "Access Control" is<br>"IPsec" and "Authentication<br>Method" of "Remote" is<br>"Pre-Shared Key". |
| "Confirm Pre-Shared Key" | - Same as "Pre-Shared Key".                                                                                                    | - Same as "Pre-Shared Key".                                                                                                    |
| "Remote"                 | Title                                                                                                    | This item is displayed when<br>"IKE Version" is "IKEv2".                                                                                                    |
| "Authentication Method"  | -Use the drop-down list to make a choice.<br>"Pre-Shared Key" / "Certificate"                                                                                                    | This item is displayed when<br>"IKE Version" is "IKEv2".<br>This item is enabled when<br>"Enable this Group Policy" is<br>enable and "Access Control" is<br>"IPsec".                                                                |

| "ID Type"                        | Use the drop-down list to make a choice.<br>"Distinguished Name" / "IP Address" / "FQDN" / "Email<br>Address" / "Key ID"                                                                                                    | This item is displayed when<br>"IKE Version" is "IKEv2".<br>This item is enabled when<br>"Enable this Group Policy" is<br>enabled, "Access Control" is<br>"IPsec", and "Authentication<br>Method" for "Remote" is<br>"Pre-Shared Key". |
|----------------------------------|----------------------------------------------------------------------------------------------------|----------------------------------------------------------------------------------------------------|
| "ID"                             | The values that can be entered depends on the selection<br>for "ID Type". [@][#][=] cannot be used as the first character,<br>regardless of the type selected.<br>"Distinguished Name":ASCII, 1-255 characters. Must use [=].<br>"IP Address":IPv4, IPv6<br>"FQDN": ASCII(alphanumeric, dot, hyphen), 1-255<br>characters<br>"Email Address": ASCII, 1-255 characters. Must use [@] and<br>[=] is not usable.<br>"Key ID": ASCII, 1-255 characters | This item is displayed when<br>"IKE Version" is "IKEv2".<br>This item is enabled when<br>"Enable this Group Policy" is<br>enable, "Access Control" is<br>"IPsec" and "Authentication<br>Method" of "Remote" is<br>"Pre-Shared Key".    |
| "Pre-Shared Key"                 | -Enter the passphrase.<br>Usable string: ASCII code (0x20-0x7E)<br>Max of 127 characters.                                                                                                    | This item is displayed when<br>"IKE Version" is "IKEv2".<br>This item is enabled when<br>"Enable this Group Policy" is<br>enable, "Access Control" is<br>"IPsec" and "Authentication<br>Method" of "Remote" is<br>"Pre-Shared Key".    |
| "Confirm Pre-Shared Key"         | - Same as "Pre-Shared Key".                                                                                                    | - Same as "Pre-Shared Key".                                                                                                    |
| "Encapsulation"                  | -Use the drop-down list to make a choice.<br>"Transport Mode" / "Tunnel Mode"                                                                                                    | - If "Enable this Group Policy" is<br>enabled and "Access Control"<br>is "IPsec", it is possible to<br>configure this item.                                                                                                    |
| "Remote Gateway(Tunnel<br>Mode)" | -It is possible to enter up to 39 characters.<br>You can enter in the IPv4 and IPv6 formats<br>You can enter the empty.<br>You can not enter 255.255.255.255 and 0.0.0.0.                                                                                                    | - If "Enable this Group Policy" is<br>enable, "Access Control" is<br>"IPsec" and "Encapsulation" is<br>"Tunnel Mode", it is possible to<br>set this item.                                                                              |
| "Security Protocol"              | -Use the drop-down list to make a choice.<br>"ESP" / "AH"                                                                                                    | - If "Enable this Group Policy" is<br>enabled and "Access Control"<br>is "IPsec", it is possible to<br>configure this item.                                                                                                    |
| "Algorithm Settings"             | Title strings. "IKE", "ESP" and "AH" are containted.                                                                                                    | -                                                                                                    |
| "IKE"                            | Title strings. "Encryption", "Authentication" and "Key<br>Exchange" are contained.                                                                                                    | -                                                                                                    |
| "Encryption"                     | Use the drop-down list to choose from the following.<br>"AES-CBC-128" / "AES-CBC-192" / "AES-CBC-256" / "3DES" /<br>"Any"                                                                                                    | This item is displayed when<br>"IKE Version" is "IKEv1".<br>This item is enabled when<br>"Enable this Group Policy" is<br>enabled and "Access Control"<br>is "IPsec"                                                                   |
| "Encryption"                     | Use the drop-down list to choose from the following.<br>"AES-CBC-128" / "AES-CBC-192" / "AES-CBC-256" /<br>"AES-GCM-128" / "AES-GCM-192" / "AES-GCM-256" / "3DES"<br>/ "Any"                                                                                                    | This item is displayed when<br>"IKE Version" is "IKEv2".<br>This item is enabled when<br>"Enable this Group Policy" is<br>enable, "Access Control" is<br>"IPsec".                                                                      |
| "Authentication"                 | Use the drop-down list to choose from the following.<br>"SHA-1" / "SHA-256" / "SHA-384" / "SHA-512" / "MD5" /<br>"Any"                                                                                                    | This item is enabled when<br>"Enable this Group Policy" is<br>enabled and "Access Control"<br>is "IPsec".                                                                                                    |

| "Key Exchange"   | Use the drop-down list to choose from the following.<br>"DH Group 1" / "DH Group 2" / "DH Group5" / "DH<br>Group14" / "DH Group15" / "DH Group16" / "DH Group17" /<br>"DH Group18" / "DH Group19" / "DH Group20" / "DH<br>Group21" / "DH Group22" / "DH Group23" / "DH Group24" /<br>"DH Group25" / "DH Group26" / "Any"                                                                | This item is displayed when<br>"IKE Version" is "IKEv1".<br>This item is enabled when<br>"Enable this Group Policy" is<br>enable, "Access Control" is<br>"IPsec".                                                                                            |
|------------------|----------------------------------------------------------------------------------------------------|----------------------------------------------------------------------------------------------------|
| "Key Exchange"   | Use the drop-down list to choose from the following.<br>"DH Group 1" / "DH Group 2" / "DH Group5" / "DH<br>Group14" / "DH Group15" / "DH Group16" / "DH Group17" /<br>"DH Group18" / "DH Group19" / "DH Group20" / "DH<br>Group21" / "DH Group22" / "DH Group23" / "DH Group24" /<br>"DH Group25" / "DH Group26" / "DH Group27" / "DH<br>Group28" / "DH Group29" / "DH Group30" / "Any" | This item is displayed when<br>"IKE Version" is "IKEv2".<br>This item is enabled when<br>"Enable this Group Policy" is<br>enable, "Access Control" is<br>"IPsec".                                                                                            |
| "ESP"            | Title strings. "Encryption" and "Authentication" are contained.                                                                                                    | -                                                                                                    |
| "Encryption"     | Use the drop-down list to choose from the following.<br>"AES-CBC-128" / "AES-CBC-192" / "AES-CBC-256" /<br>"AES-GCM-128" / "AES-GCM-192" / "AES-GCM-256" / "3DES"<br>/ "Any"                                                                                                    | This item is enabled when<br>"Enable this Group Policy" is<br>enabled, "Access Control" is<br>"IPsec", and "Security Protocol"<br>is "ESP".                                                                                                    |
| "Authentication" | Use the drop-down list to choose from the following.<br>"SHA-1" / "SHA-256" / "SHA-384" / "SHA-512" / "MD5" /<br>"Any"                                                                                                    | This item is enabled when<br>"Enable this Group Policy" is<br>enabled, "Access Control" is<br>"IPsec", and "Security Protocol"<br>is "ESP". This item is disabled<br>when "Encryption" for "ESP" is<br>"AES-GCM-128",<br>"AES-GCM-192", or<br>"AES-GCM-256". |
| "AH"             | Title strings. "Authentication" is contained.                                                                                                    | -                                                                                                    |
| "Authentication" | Use the drop-down list to choose from the following<br>Support algorithms refer to the Network Functional<br>Specifications.<br>"SHA-1" / "SHA-256" / "SHA-384" / "SHA-512" / "MD5" /<br>"Any"                                                                                                    | This item is enabled when<br>"Enable this Group Policy" is<br>enabled, "Access Control" is<br>"IPsec", and "Security Protocol"<br>is "ESP".                                                                                                    |

| Table 10-99 Button |                                                           |  |  |  |
|--------------------|-----------------------------------------------------------|--|--|--|
| Items Description  |                                                           |  |  |  |
| "Next"             | If pressed, Web Config goes to the Confirm IPsec Settings |  |  |  |
|                    | page.                                                     |  |  |  |

If Web Config recognizes an error in the entered value after the Next button is pressed, the following error pop-up is shown.

### Table 10-100 Error Pop-up

| Items                                                                                                    | Description                                                                                                    |
|----------------------------------------------------------------------------------------------------|----------------------------------------------------------------------------------------------------|
| "Invalid value below."                                                                                                    | This message is shown when the value entered in the<br>text box is invalid. The item names of the corrected<br>values are shown under the message in the left cell. If<br>there are two or more items whose values were<br>corrected, those items are listed line by line. |
| <the case="" function="" of="" printing="" products="" with=""><br/>"The combination of Local Address (Printer) and Remote<br/>Address (Host) is incorrect."<br/><the case="" of="" sccaner=""><br/>"The combination of Local Address (Scanner) and Remote<br/>Address (Host) is incorrect."</the></the> | - This message is displayed if the combination of the<br>Local Address (Printer/Scanner) and Remote Address<br>(Host) is incorrect. See the following table.                                                                                                    |
| "Select 1 to 10 service names."                                                                                                    | <ul> <li>Displayed if there are 0 or 11 or more checks for<br/>"Service Name".</li> </ul>                                                                                                    |
| "Pre-shared keys you entered do not match."                                                                                                    | <ul> <li>Displayed if the values you entered for the Pre-shared<br/>keys do not match</li> </ul>                                                                                                    |

### -Permit Access or Refuse Access

| Permit Access or Refuse Access |                                          | Local Address (Printer/Scanner) |              |                |              |  |
|--------------------------------|------------------------------------------|---------------------------------|--------------|----------------|--------------|--|
|                                |                                          | IPv4                            | fe80::~      | Except fe80::~ | Any *        |  |
| Remote Address<br>(Host)       | (Specify IP Adress)IPv4                  | ✓                               | -            | -              | $\checkmark$ |  |
|                                | (Specify IP Adress) fe80::~              | -                               | $\checkmark$ | -              | -            |  |
|                                | (Specify IP Adress)fe80::~               | -                               | -            | $\checkmark$   | $\checkmark$ |  |
|                                | (Specify IP Adress Range) IPv4           | ✓                               | -            | -              | ✓            |  |
|                                | (Specify IP Adress Range) fe80::~        | -                               | ✓            | -              | -            |  |
|                                | (Specify IP Adress Range) Except fe80::~ | -                               | -            | ✓              | ✓            |  |
|                                | (Blank) Any                              | ✓                               | -            | $\checkmark$   | ✓            |  |

# IPsec

| IPsec                    |                                          | Local Address (Printer/Scanner) |         |                |              |  |
|--------------------------|------------------------------------------|---------------------------------|---------|----------------|--------------|--|
|                          |                                          | IPv4                            | fe80::~ | Except fe80::~ | Any *        |  |
| Remote Address<br>(Host) | (Specify IP Adress)IPv4                  | ✓                               | -       | -              | ✓            |  |
|                          | (Specify IP Adress) fe80::~              | -                               | -       | -              | -            |  |
|                          | (Specify IP Adress)fe80::~               | -                               | -       | $\checkmark$   | ✓            |  |
|                          | (Specify IP Adress Range) IPv4           | -                               | -       | -              | -            |  |
|                          | (Specify IP Adress Range) fe80::~        | -                               | -       | -              | -            |  |
|                          | (Specify IP Adress Range) Except fe80::~ | -                               | -       | -              | -            |  |
|                          | (Blank) Any                              | ✓                               | -       | ✓              | $\checkmark$ |  |

 $\checkmark$ : This setting can be configured.

-: Cannot be configured. The message "The combination of Local Address (Printer/Scanner) and Remote Address (Host) is incorrect." is displayed.

\*: Does not include IPv6 link-local address

# 10.4.5.1.2 Confirm IPsec Settings Page

If the Next button is pressed on the IPsec Group Settings page, Web Config goes to the Confirm IPsec Group Policy Settings page.

10.4.5.1.2.1 Image

| EPSON                                                              | Administrator Logout                                                                                                    |             |
|--------------------------------------------------------------------|----------------------------------------------------------------------------------------------------|-------------|
| Status Print Network                                               | Network Security Product Security Device Management                                                                        |             |
| Protocol                                                           | IPsec/IP Filtering > Basic                                                                                                 |             |
| Root Certificate Update                                            | Confirm the following settings.                                                                                            | Input Items |
| »Basic<br>»Certificate                                             | Default Policy                                                                                                    |             |
| IPsec/IP Filtering<br>»Basic                                       | Group Policy 1  Enable this Group Policy :  Enable this-Group Policy                                                       |             |
| »Client Certificate<br>IEEE802.1X<br>»Basic<br>»Client Certificate | Group Policy 2                                                                                                    |             |
|                                                                    | Group Policy 3                                                                                                    |             |
|                                                                    | Enable this Group Policy : Enable this Group Policy Group Policy 4-                                                        |             |
|                                                                    | Enable this Group Policy : Enable this Group Policy                                                                        |             |
|                                                                    | Enable this Group Policy : Enable this Group Policy                                                                        |             |
|                                                                    | Group Policy 6 Enable this Group Policy : Enable this Group Policy                                                         |             |
|                                                                    | Group Policy 7— Enable this Group Policy : Enable this Group Policy                                                        |             |
|                                                                    | Group Policy 8                                                                                                    |             |
|                                                                    | Group Policy 9                                                                                                    |             |
|                                                                    | Enable this Group Policy : Enable this Group Policy Group Policy 10                                                        |             |
|                                                                    | Enable this Group Policy : Enable this Group Policy Communication will be shut down temporarily to enable the new settings |             |
|                                                                    | You cannot access the network immediately after the settings are changed.           OK         Back                        | Button      |
|                                                                    |                                                                                                    |             |

Figure 10-45 Confirm IPsecDefault Policy Settings Page

# 10.4.5.1.2.2 Input Information

| Table 10-101 Input Information                                                                                                    |                                                                                                    |  |  |
|----------------------------------------------------------------------------------------------------|----------------------------------------------------------------------------------------------------|--|--|
| Items                                                                                                    | Description                                                                                                    |  |  |
| "Confirm the following settings."                                                                                                    | If the Next button is pressed on the IPsec Group Settings<br>page, Web Config goes to the Confirm IPsec Group Policy<br>Settings page. |  |  |
| "Default Policy"                                                                                                    | If the Next button is pressed on the IPsec Group Settings<br>page, Web Config goes to the Confirm IPsec Group Policy<br>Settings page. |  |  |
| "Group Policy 1"/<br>"Group Policy 2"/<br>"Group Policy 3"/<br>"Group Policy 4"/<br>"Group Policy 5"/<br>"Group Policy 6"/<br>"Group Policy 7"/<br>"Group Policy 8"/<br>"Group Policy 9"/<br>"Group Policy 10"                                 | If the Next button is pressed on the IPsec Group Settings<br>page, Web Config goes to the Confirm IPsec Group Policy<br>Settings page. |  |  |
| "Communication will be shut down temporarily to enable the<br>new settings."<br>"You cannot access the network immediately after the<br>settings are changed."<br>"Depending on the changes, you may not be able to connect<br>to Web Config." | If the Next button is pressed on the IPsec Group Settings<br>page, Web Config goes to the Confirm IPsec Group Policy<br>Settings page. |  |  |

| <the case="" lcd="" of="" panel="" product="" without=""><br/>"If connection is lost unintentionally, initialize the network<br/>settings on the product's control panel. And then configure it<br/>again."</the> | This message is shown on the bottom of the page. |
|----------------------------------------------------------------------------------------------------|--------------------------------------------------|
| < The case of scanner with LCD panel ><br>"If connection is lost unintentionally, disable IPsec/IP Filtering<br>on the product's control panel. And then configure it again."                                     |                                                  |

# 10.4.5.1.2.3 Button

There is a button to proceed to the remaining settings based on the values entered on this page, and a button to go back to the previous page.

# Table 10-102 Button

| Items  | Description                                                                                           |
|--------|----------------------------------------------------------------------------------------------------|
| "ОК"   | This button is used to apply the entered values to the                                                |
|        | system shown on the Confirm IEEE802.1X Settings page. If pressed, Web Config goes to the Result page. |
| "Back" | This button is used to go back to the IPsec Default Policy                                            |
|        | Settings page.                                                                                        |
### 10.4.5.1.2.4 Result Page

The following figure shows the page that is displayed after the network settings are processed. The content of the Result page will vary based on the result (success or failure).

| s Print Network                                                                                                    | Network Security Product Security Device Management                                                                                                 |          |  |
|----------------------------------------------------------------------------------------------------|----------------------------------------------------------------------------------------------------|----------|--|
| otocol<br>A Certificate                                                                                                    | IPsec/IP Filtering > Basic                                                                                                    |          |  |
| Root Certificate Update                                                                                                    |                                                                                                    | Posult   |  |
| SSL/TLS                                                                                                    | Shutting down.<br>Destanting communication may take a few minutes.                                                                                  | nesuit   |  |
| »Basic                                                                                                    | If you want to change the settings, close the Web Config and check your IP address. Then enter your IP address in the broaser to restart the Web Co | Config   |  |
| Psec/IP Filtering                                                                                                    |                                                                                                    |          |  |
| »Basic                                                                                                    |                                                                                                    |          |  |
| s Client Centricate                                                                                                    |                                                                                                    |          |  |
| »Basic                                                                                                    |                                                                                                    |          |  |
| ⇒Client Certificate                                                                                                    |                                                                                                    |          |  |
|                                                                                                    | Figure 10-46 Succe                                                                                                    | ess Page |  |
| PSON                                                                                                    | Figure 10-46 Succe                                                                                                    | ess Page |  |
| PSON<br>Status Print Network                                                                                                    | Figure 10-46 Succe                                                                                                    | ess Page |  |
| PSON Status Print Network Protocol Ca Centraciae                                                                                                    | Figure 10-46 Succe                                                                                                    | ess Page |  |
| PSON<br>Status Print Network<br>Protocol<br>CA Certificate<br>Root Certificate Update                                                                                                    | Figure 10-46 Succe                                                                                                    | ess Page |  |
| PSON Status Print Network Protocol CA CentraCate Root Certificate Update <u>SSLTLS</u>                                                                                                    | Figure 10-46 Succe                                                                                                    | ess Page |  |
| PSON Status Print Network Protocol CA Certificate Root Certificate Update <u>\$SUTL\$</u> .Basic .Certificate                                                                                                    | Figure 10-46 Succes                                                                                                    | ess Page |  |
| PSON Status Print Network Protocol CA Certificate SSL/TLS +Dasic +Certificate IPsec/IP.Filtering                                                                                                    | Figure 10-46 Succe                                                                                                    | ess Page |  |
| PSON Protocol CA Centificate Update SSL/TLS +Danic +Centificate Peol/P.Filtering +Basic -Cleard Centificate                                                                                                    | Figure 10-46 Succe                                                                                                    | ess Page |  |
| PSON Protocol CA Centicate Root Centicate SSLITLS SBatic Catificate PerciP.Filteting Basic Centificate EEE892.1X                                                                                                    | Figure 10-46 Succe                                                                                                    | ess Page |  |
| PSON  Status Print Networi  Protocot CA Certificate Root Certificate Update SSUTLS  -Dasic -Certificate IPsec/IP_Filtering -Basic -Client Certificate IEEE802.1X -Basic -Basic -B | Engure 10-46 Succe                                                                                                    | ess Page |  |

Figure 10-47 Failed Page

#### 10.4.5.1.2.5 Setting Result

Table 10-103 Setting Result

| Items                                                         | Description                                  |
|---------------------------------------------------------------|----------------------------------------------|
| "Shutting down."                                              | -This message is shown when the settings are |
| "Restarting communication may take a few minutes."            | completed.                                   |
| "If you want to change the settings, close the Web Config and | The network shuts down in order to update.   |
| check your IP address. Then enter your IP address in the      |                                              |
| browser to restart the Web Config."                           |                                              |
| "Setup failed."                                               | - This message is shown if the settings fail |

### 10.4.5.2 Client Certificate

# 10.4.5.2.1 Top Page

10.4.5.2.1.1 Image

The following figure shows the layout of the top page.

| EPSON                                        | Administrator Logout                                                                                       |             |
|----------------------------------------------|----------------------------------------------------------------------------------------------------|-------------|
| Status Print Network                         | Network Security Product Security Device Management                                                        |             |
| Protocol<br>CA Certificate                   | IPsec/IP Filtering > Client Certificate                                                                    | Description |
| SSL/TLS                                      | On the following page, make settings on the CA certificate to verify peer certificates.<br>-CA Certificate | Description |
| »Basic<br>»Certificate<br>IPsec/IP Filtering | Client Certificate Import Confirm Delete                                                                   |             |
| »Client Certificate                          | CSR<br>Generate Download (PEM) Download (DER)                                                              | Button      |
| »Basic<br>»Client Certificate                |                                                                                                    |             |
|                                              |                                                                                                    |             |
|                                              |                                                                                                    |             |
|                                              |                                                                                                    |             |
|                                              |                                                                                                    |             |

### Figure 10-48 Top Page

### 10.4.5.2.1.2 Description

| Table 10-104 Description                                                                                                   |               |  |  |
|----------------------------------------------------------------------------------------------------|---------------|--|--|
| Items                                                                                                    | Description   |  |  |
| "On the following page, configure the settings<br>on the CA certificate to verify peer certificates."<br>"-CA Certificate" | Fixed Strings |  |  |

### 10.4.5.2.1.3 Copy list

You can choose other functions to copy the certificate to this function.

| Table 10-105 Copy list |                                                                                                    |                                                                                                    |  |  |
|------------------------|----------------------------------------------------------------------------------------------------|----------------------------------------------------------------------------------------------------|--|--|
| Items                  | Description                                                                                                    | Condition                                                                                                    |  |  |
| "Copy From"            | Use the drop-down list to make a choice.<br>"Certificate for SSL/TLS" / "Certificate for IEEE802.1X"<br>"Certificate for SSL/TLS" is displayed when the Client Certificate is<br>imported on the SSL/TLS page.<br>"Certificate for IEEE802.1X" is displayed when the Client Certificate is<br>imported on the IEEE802.1X page.<br>"Certificate for S/MIME" is displayed when the Client Certificate is<br>imported on the S/MIME" is displayed when the Client Certificate is<br>imported on the S/MIME page. "Certificate for S/MIME" is displayed<br>when the Client Certificate is imported on the S/MIME page. | <ul> <li>"Copy From" is displayed when<br/>the Client Certificate is<br/>imported on the following<br/>page:</li> <li>SSL/TLS page</li> <li>IEEE802.1X page</li> <li>S/MIME page</li> </ul> |  |  |

### 10.4.5.2.1.4 Button

The following table shows the buttons on the page.

| Items (Group Name)   | Items (Button Name) | Description                                   | Condition             |  |  |
|----------------------|---------------------|-----------------------------------------------|-----------------------|--|--|
| "Client Certificate" | "Import"            | - Button for importing Client certificate     | -                     |  |  |
|                      | "Confirm"           | - Button for confirming the imported Client   | -Client certificate   |  |  |
|                      |                     | certificate                                   | imported              |  |  |
|                      | "Delete"            | - Button for deleting the imported Client     | -Client certificate   |  |  |
|                      |                     | certificate                                   | imported              |  |  |
|                      | "Сору"              | - Button for copying client certificates from | The "Copy" button is  |  |  |
|                      |                     | other functions                               | displayed when the    |  |  |
|                      |                     | Web Config displays a pop-up window if a      | Client Certificate is |  |  |
|                      |                     | Client Certificate was already imported in    | imported on the       |  |  |
|                      |                     | this function.                                | following page:       |  |  |
|                      |                     | Web Config displays a result page if a Client | SSL/TLS page          |  |  |
|                      |                     | Certificate was NOT imported in this          | IEEE802.1X page       |  |  |
|                      |                     | function.                                     |                       |  |  |
| "CSR"                | "Generate"          | - Button for moving to the settings page to   | -                     |  |  |
|                      |                     | generate CSR                                  |                       |  |  |
|                      | "Download (PEM)"    | - Button for downloading the CSR date in      | -CSR created.         |  |  |
|                      |                     | PEM format                                    |                       |  |  |
|                      | "Download (DER)"    | - Button for downloading the CSR date in      | -CSR created.         |  |  |
|                      |                     | PEM format                                    |                       |  |  |

### 10.4.5.2.2 Result Page

| EPSON                        |                                                     | Administrator Logout |                |
|------------------------------|-----------------------------------------------------|----------------------|----------------|
| Status Print Network         | Network Security Product Security Device Management |                      |                |
| Protocol<br>CA Certificate   | IPsec/IP Filtering > Client Certificate             |                      |                |
| Root Certificate Update      | Setup complete.                                     |                      | Setting Result |
| »Basic<br>»Certificate       |                                                     |                      |                |
| IPsec/IP Filtering<br>»Basic |                                                     |                      |                |
| IEEE302.1X<br>»Basic         |                                                     |                      |                |
| »Client Certificate          |                                                     |                      |                |
|                              |                                                     |                      |                |
|                              |                                                     |                      |                |
|                              |                                                     |                      |                |
|                              |                                                     |                      |                |

### Figure 10-49 Result Page

### 10.4.5.2.2.2 Setting Results

The following result is shown in the main frame after the "Copy" button is pressed.

#### Table 10-107 Result Page

| Items             | Description                                                              |
|-------------------|--------------------------------------------------------------------------|
| "Setup complete." | - This message is shown when importing without overwriting is completed. |
| "Setup failed."   | - This message is shown if the settings fail.                            |

### 10.4.5.2.3 Importing for Client Certificate

10.4.5.2.3.1 Import Top Page

This page is shown after the 'Import' button in the Client certificate settings is pressed. The following figure shows the layout of the page for importing the Client certificate into the printer.

### 10.4.5.2.3.1.1 Image

| EPSON                                      |                                   | Administrator Logout                             |               |
|--------------------------------------------|-----------------------------------|--------------------------------------------------|---------------|
| Status Print Network                       | Network Security Product Security | urity Device Management                          |               |
| Protocol<br>CA Certificate                 | IPsec/IP Filterin                 | ng > Client Certificate                          |               |
| Root Certificate Update<br><u> SSL/TLS</u> | Client Certificate :              | Certificate (PEM/DER)                            | Setting Items |
| »Basic<br>»Certificate                     | Private Key :                     | Browse                                           |               |
| IPsec/IP Filtering<br>»Basic               | Password :                        | ۲                                                |               |
| »Client Certificate                        | CA Certificate 2 :                | Browse                                           |               |
| »Basic                                     | Note: It is recommended to con    | nmunicate via HTTPS for importing a certificate. |               |
|                                            |                                   |                                                  | Description   |
|                                            |                                   |                                                  |               |
|                                            | ~                                 |                                                  | Button        |
|                                            | OK Back                           |                                                  | button        |
|                                            |                                   |                                                  |               |

### Figure 10-50 Import Top Page

### 10.4.5.2.3.1.2 Setting Items

On the Import Top Page, the following items can be controlled by the administrator.

.

| Γable | e 10- | 108 | Setting | ltems |
|-------|-------|-----|---------|-------|
|       |       |     |         |       |

| Itoms                | Description                                                                                                    | Condition                                                |
|----------------------|----------------------------------------------------------------------------------------------------|----------------------------------------------------------|
| "Client Certificate" | Enter the file of the Client certificate to import it into the printer. You can also use the file button to select the file.                                                                | -                                                        |
| File Format          | Choose the file format of the server certificate to import it into<br>the printer.<br>"Certificate (PEM/DER)"/<br>"Certificate with Private Key (PKCS#12)"                                  | -                                                        |
| "Private Key"        | Enter the private key file of the server certificate to import it into the printer. You can also use the file button to select the file.                                                    | Only when certificate<br>(PEM/DER) is selected           |
| "Password"           | Enter the passphrase for encryption to create a private key.<br>Usable string: ASCII code (0x20-0x7E)<br>Max of 48 characters.                                                              | In certificate with private key (PKCS#12) selected only. |
| "CA Certificate 1"   | Enter the file of the certificate signed by CA issuing the server certificate to import it into the printer. You can also use the file button to select the file.<br>Max of 255 characters. | In certificate (PEM/DER) selected only.                  |
| "CA Certificate 2"   | Enter the file of the certificate signed by CA issuing the first CA certificate to import it into the printer. It also is able to select the file using file button.                        | In certificate (PEM/DER) selected only.                  |

### 10.4.5.2.3.1.3 Description

#### **Table 10-109 Description**

| Items                                                                            | Description   |
|----------------------------------------------------------------------------------|---------------|
| "Note: It is recommended to communicate via HTTPS when importing a certificate." | Fixed Strings |

The following table shows the buttons on the page.

| Table 10-110 Button |                                                                                                    |  |  |
|---------------------|----------------------------------------------------------------------------------------------------|--|--|
| Items               | Description                                                                                                    |  |  |
| "ОК"                | <ul> <li>Button at the bottom of the main frame to perform importing.</li> <li>After the "OK" button is pressed, Web Config performs the following operations depending on conditions.</li> <li>If the entered value is invalid, Web Config displays a pop-up window with an error message.</li> <li>If the entered value is NOT invalid and a Client Certificate was imported already, Web Config displays a pop-up window with a warning message.</li> <li>If the entered value is NOT invalid and a Client Certificate was imported already, Web Config displays a pop-up window with a warning message.</li> <li>If the entered value is NOT invalid and a Client Certificate was NOT imported already, Web Config displays a Result page.</li> </ul> |  |  |
| "Back"              | Button at the bottom of the main frame for going back to the top page of the certificate settings.                                                                                                    |  |  |

### 10.4.5.2.3.2 Result Page

The following result is shown in the main frame after the "OK" button is pressed.

#### 10.4.5.2.3.2.1 Image

| EPSON                                                 |                                            | Administrator         | Logout |             |
|-------------------------------------------------------|--------------------------------------------|-----------------------|--------|-------------|
| Status Print Network                                  | Network Security Product Security          | Device Management     |        |             |
| Protocol<br>CA Certificate<br>Root Certificate Update | IPsec/IP Filtering                         | > Client Certificate  |        |             |
| <u>SSL/TLS</u><br>»Basic                              | Setup failed.<br>Click [Reboot Network] to | apply the settings    |        | Result Page |
| »Certificate                                          | Communication will be sh                   | nut down temporarily. |        |             |
| »Basic                                                | are changed or the device                  | is restarted.         |        |             |
| »Client Certificate<br>IEEE802.1X<br>»Basic           | Reboot Network                             |                       |        | Button      |
| »Client Certificate                                   |                                            |                       |        |             |
|                                                       |                                            |                       |        |             |
|                                                       |                                            |                       |        |             |
|                                                       |                                            |                       |        |             |
|                                                       |                                            |                       |        |             |
|                                                       |                                            |                       |        |             |

# Figure 10-51 Result Page

#### 10.4.5.2.3.2.2 Result

| Items                                                                                                    | Description                                                                                                    | Redirect<br>from<br>Import<br>Top Page | Redirect<br>from<br>Warning<br>Pop-up | Redirect<br>after<br>Pressing<br>Reboot<br>Network<br>Button |
|----------------------------------------------------------------------------------------------------|----------------------------------------------------------------------------------------------------|----------------------------------------|---------------------------------------|--------------------------------------------------------------|
| "Setup complete."                                                                                                    | This message is shown when importing is completed.                                                                         | Yes                                    | No                                    | No                                                           |
| "Shutting down."<br>"Restarting communication may take a<br>few minutes."<br>"If you want to change the settings, close<br>the Web Config and check your IP<br>address. Then enter your IP address in<br>the browser to restart the Web Config." | This message is shown when<br>importing and overwriting are<br>completed.<br>The network shuts down in order to<br>update. | No                                     | Yes                                   | Yes                                                          |
| "Invalid password."                                                                                                    | This message is shown when the entered password is invalid.                                                                | Yes                                    | Yes                                   | No                                                           |

| "Invalid file."                                                                                                    | This message is shown in the<br>following cases.<br>- The file uses an incorrect format or<br>wrong interrelation.<br>- The file size is greater than the<br>stipulated range of 5k to 24k. (See the<br>note.)<br>- The private key and certificate do not<br>match.<br>- Incorrect chain. | Yes | Yes | No  |
|----------------------------------------------------------------------------------------------------|----------------------------------------------------------------------------------------------------|-----|-----|-----|
| "Invalid date and time."                                                                                                    | This message is shown when an<br>expired certificate is imported, and<br>the date and time are not set.                                                                                                    | Yes | Yes | No  |
| "The certificate has expired. Check if the certificate is valid, or check the date and time on the product."                                                                                                    | This message is shown when an<br>expired certificate is imported, and<br>the date and time are already set.                                                                                                    | Yes | Yes | No  |
| "Cannot use the Client Certificates that include more than three CA certificates."                                                                                                    | - This message is shown when a server<br>certificate that includes more than 3<br>CA-signed certs is imported in<br>PSCS#12.                                                                                                    | Yes | Yes | No  |
| "Private key is required."                                                                                                    | This message is shown when a private key is required.                                                                                                    | Yes | Yes | No  |
| "Setup failed."                                                                                                    | This message is shown when<br>importing fails.                                                                                                    | Yes | Yes | No  |
| "Setup failed."<br>"Click [Reboot Network] to apply the<br>settings."<br>"Communication will be shut down<br>temporarily."<br>"The setting may be applied to the<br>communication after other settings are<br>changed or the device is restarted." | This message is shown when a network reboot fails.                                                                                                    | No  | Yes | Yes |

Note: If the size of a certificate to be imported is larger than 24KBytes, the device is unable to read it and a Web browser error is shown.

### 10.4.5.2.3.2.3 Button

| Table 10-112 Button |                                                                                                    |                             |  |
|---------------------|----------------------------------------------------------------------------------------------------|-----------------------------|--|
| ltems               | Description                                                                                                    | Condition                   |  |
| "Reboot Network"    | Reboots the network<br>If the network reboot is successful, Web Config displays<br>the successful result page.<br>If the network reboot fails, Web Config displays the same<br>page. | If the network reboot fails |  |
|                     |                                                                                                    |                             |  |

### 10.4.5.2.4 Confirm for Client certificate

### 10.4.5.2.4.1 Top Page

This page is shown after 'Confirm' for the import is pressed in the Client certificate settings. The format of the indicated page is the same as "Confirm for CA-signed certificate".

### 10.4.5.2.4.1.1 Display Items

#### Table 10-113 Display Items

| ltems                | Description                                                                     |
|----------------------|---------------------------------------------------------------------------------|
| "Client Certificate" | Shows the content of the server certificate imported into the printer           |
| "CA Certificate 1"   | Shows the content of the first CA-signed certificate imported into the printer  |
| "CA Certificate 2"   | Shows the content of the second CA-signed certificate imported into the printer |

#### 10.4.5.2.4.1.2 Button

| Table 10-114 Button |                                                                                                    |  |
|---------------------|----------------------------------------------------------------------------------------------------|--|
| ltems               | Description                                                                                        |  |
| "Back"              | Button at the bottom of the main frame for going back to the top page of the certificate settings. |  |

### 10.4.5.2.5 Generate CSR(Certificate Signing Request)

10.4.5.2.5.1 Generate Top Page

This page is shown after 'Generate' for importing in the CSR settings is pressed. The format of the indicated page is the same as "SSL/TLS > Certificate> Generate CSR".

### 10.4.5.2.5.1.1 Image

| Protocol<br>CA Certificate | IPsec/IP Filte           | ing > Client Certificate              |               |
|----------------------------|--------------------------|---------------------------------------|---------------|
| Root Certificate Update    | Key Length :             | RSA 2048bit - SHA-256                 | Setting Items |
| SSL/TLS                    | Common Name :            | EPSONC7615C.EPSONC7615C.local.0.0.0.0 |               |
| »Basic                     | Organization :           |                                       |               |
| Deec/ID Eiltering          | Organizational Unit :    |                                       |               |
| "Rasic                     | Locality :               |                                       |               |
| »Client Certificate        | State/Province :         |                                       |               |
| IEEE802.1X                 | Country :                |                                       |               |
| »Basic                     | Sender's Email Address : |                                       |               |
| »Client Certificate        |                          |                                       |               |
|                            |                          |                                       |               |
|                            |                          |                                       | Button        |
|                            | OK Back                  |                                       |               |

Figure 10-52 Generate CSR(Certificate Signing Request)

### 10.4.5.2.5.1.2 Setting Items

The user must enter the following information to generate CSR. The following table shows the items on the page.

|                                   | Table 10-115 Setting Items                                                                                                    |
|-----------------------------------|----------------------------------------------------------------------------------------------------|
| ltems                             | Description                                                                                                    |
| "Key Length"                      | Use the drop-down list to choose the public key size for generating CSR.<br>"RSA 1024bit- SHA-1" / "RSA 2048bit- SHA-256" / "RSA 3072bit - SHA-256" / "EC<br>256bit- SHA-256" / "RSA 4096bit - SHA-384" / "EC 384bit - SHA-384" / "EC 521bit-<br>SHA-512"                                                                      |
| "Common Name"                     | Use the text box to input a common name for generating CSR.<br>Entering information is mandatory for generating CSR.<br>Set a string with from 1 to 128 characters in the IPv4 address, IPv6 address, host<br>name, or FQDN format.<br>Commas (",")(0x2c) have a special meaning as control characters. See the NOTE<br>below. |
| "Organization"                    | Use the text box to input the organization for generating CSR.<br>Usable string: US-ASCII (0x20-0x7e), Max. 64 characters<br>If there is no string, the value is treated as a white space.                                                                                                    |
| "Organizational Unit"             | Use the text box to input the organization unit for generating CSR.<br>Usable string: US-ASCII (0x20-0x7e), Max. 64 characters<br>If there is no string, the value is treated as a white space.                                                                                                    |
| "Locality"                        | Use the text box to input a locality for generating CSR.<br>Usable string: US-ASCII (0x20-0x7e), Max. 64 characters<br>If there is no string, the value is treated as a white space.                                                                                                    |
| "State/Province"                  | Use the text box to input a state or province for generating CSR.<br>Usable string: US-ASCII (0x20-0x7e), Max. 64 characters<br>If there is no string, the value is treated as a white space.                                                                                                    |
| "Country"                         | Use the text box to input the country for generating CSR.<br>Usable string: US-ASCII (0x20-0x7e), Max. 2 characters<br>If there is no string, the value is treated as a white space.                                                                                                    |
| "Sender's Email Address"          | Specify the source address for sending e-mail.<br>Enter an ASCII character string in the range of 0 to 255 characters in the text box.<br>(Excluding: () <> [];¥ ",`)                                                                                                    |
| NOTE: You can enter multiple name | es for these items.                                                                                                    |

#### 10.4.5.2.5.1.3 Button

When the "Generate" button is pressed, Web Config displays a pop-up window with the following message if it recognizes an error in the entered value.

| Table 10-116 Button |                                                                                                    |  |
|---------------------|----------------------------------------------------------------------------------------------------|--|
| ltems               | Description                                                                                        |  |
| "OK"                | Button for generating CSR at the bottom of the main frame.                                         |  |
| "Back"              | Button at the bottom of the main frame for going back to the top page of the certificate settings. |  |

#### Table 10-117 Error Pop-up

| ltems                                 | Description                                          |
|---------------------------------------|------------------------------------------------------|
| "Invalid value below. ¥n -%s¥n -%s¥n" | Shows a warning when a value is entered incorrectly. |

#### 10.4.5.2.5.2 Result Page

After the Generate CSR button is pressed, Web Config goes to the Result page.

#### 10.4.5.2.5.2.1 Image

| EPSON                      | Administrator Logout                                |                |
|----------------------------|-----------------------------------------------------|----------------|
| Status Network             | Network Security Product Security Device Management |                |
| Protocol<br>CA Certificate | IPsec/IP Filtering > Client Certificate             | _              |
| SSL/TLS                    | Setup complete.                                     | Setting Result |
| »Basic<br>»Certificate     |                                                     |                |
| IPsec/IP Filtering         |                                                     |                |
| »Basic                     |                                                     |                |
| »Client Certificate        |                                                     |                |
| Basic                      |                                                     |                |
| »Client Certificate        |                                                     |                |
|                            |                                                     |                |
|                            |                                                     |                |
|                            |                                                     |                |
|                            |                                                     |                |
|                            |                                                     |                |

#### Figure 10-53 Result Page

#### 10.4.5.2.5.2.2 Setting Result

#### Table 10-118 Setting Result

| Items             | Description                                            |
|-------------------|--------------------------------------------------------|
| "Setup complete." | This message is shown when the settings are completed. |
| "Setup failed."   | This message is shown if the settings fail.            |

### 10.4.5.2.6 Download CSR(Certificate Signing Request)

This page is shown after 'Download' for importing in the CSR settings is pressed.

The default name of the downloaded file is in the form of "EXPORT\_CSR\_<Serial Number>\_<Date and Time>".

<Serial Number> is the Product's Serial Number.

*<Date and Time>* is the Date and Time set for the product.

The method of downloading the CSR varies by Web browser.

### 10.4.6 IEEE802.1X

In the IEEE802.1X settings area, you can configure the settings related to the HTTP server the printer supports.

| Table 10-119 Sub menu |
|-----------------------|
| Sub menu              |
| "Basic"               |
| "Client Certificate"  |

#### 10.4.6.1 Basic

### 10.4.6.1.1 Top Page in Basic Settings

10.4.6.1.1.1 Image

The following figure shows the layout of the settings for IEEE802.1X basic.

| EPSON                                     |                                           | Administrator Logout |               |
|-------------------------------------------|-------------------------------------------|----------------------|---------------|
| Status Print Network                      | Network Security Product Security         | Device Management    |               |
| Protocol<br>CA Certificate                | IEEE802.1X > Bas                          | ic                   |               |
| Root Certificate Update<br><u>SSL/TLS</u> | IEEE802.1X (Wi-Fi) :                      | Disable              | Setting Items |
| »Basic<br>»Certificate                    | EAP Type :                                | Vilred LAN EAP-TLS   |               |
| IPsec/IP Filtering<br>»Basic              | Password :<br>Confirm Password :          | ©                    |               |
| »Client Certificate                       | Server ID :<br>Certificate Validation :   | C Enable             |               |
| »Client Certificate                       | Anonymous Name :<br>Encryption Strength : | Middle 🗸             |               |
|                                           |                                           |                      |               |
|                                           |                                           |                      | Button        |
|                                           | Wi-Fi Setup                               |                      |               |

Figure 10-54 IEEE802.1X Top Page in Basic Settings

#### 10.4.6.1.1.2 Setting Items

The following figure shows the layout of this settings area.

| Table 10-120 Setting Items |                                                                                                    |                                                                   |  |
|----------------------------|----------------------------------------------------------------------------------------------------|-------------------------------------------------------------------|--|
| Items                      | Description                                                                                                    | Condition                                                         |  |
| "IEEE802.1X (Wired LAN)"   | Use the radio buttons to select "Enabled" or "Disabled".                                                                                                    | Only products that support Wired LAN                              |  |
| "IEEE802.1X<br>(Wi-Fi)"    | Display "Enable" or "Disable"                                                                                                    | Read Only<br>- Only printers that support<br>WPA2/WPA3-Enterprise |  |
| "Connection Method"        | Display "Wired LAN" / "Wi-Fi" / "Disable".                                                                                                    | Read Only<br>- Only WPA2/WPA3-Enterprise support<br>printers.     |  |
| "ЕАР Туре"                 | <ul> <li>If it is not equipped with Wi-Fi chip.</li> <li>Select "EAP-TLS" / "PEAP-TLS" / "PEAP/MSCHAPv2"</li> <li>by drop-down list.</li> <li>If it is equipped with Wi-Fi chip.</li> <li>Select "EAP TLS" / "EAP TLS" / "PEAP TLS" /</li> </ul> | -                                                                 |  |
|                            | "PEAP/MSCHAPv2" by drop-down list.                                                                                                    |                                                                   |  |
| "User ID"                  | A text box is provided. The string must be from 0 to 128 bytes with characters in ASCII codes. (0x20 - 0x7E)                                                                                                    | -                                                                 |  |
|                            |                                                                                                    |                                                                   |  |

| "Password"                              | A text box is provided. The string must be from 1<br>to 128 bytes with characters in ASCII codes. (0x20<br>- 0x7E) | - Not equipped with Wi-Fi chip<br>Can be entered by the user when "EAP<br>Type" is "PEAP/MSCHAPv2"           |
|-----------------------------------------|----------------------------------------------------------------------------------------------------|----------------------------------------------------------------------------------------------------|
|                                         | If "EAP Type" is "PEAP/MSCHAPv2" or "EAP-TTLS",<br>character must be entered.                                      | - Equipped with Wi-Fi chip<br>Can be entered by the user when "EAP<br>Type" is "PEAP/MSCHAPv2" or "EAP-TTLS" |
| "Confirm Password"                      | Same as Password.                                                                                                  | Same as Password                                                                                             |
| "Server ID"                             | A text box is provided. The string must be from 0<br>to 128 bytes with characters in ASCII codes. (0x20<br>- 0x7E) | -                                                                                                    |
| "Certificate Validation"                | Two radio buttons are provided to choose one of<br>the following:<br>"Enable" / "Disable"                          | Display only models other than<br>TM-m50II-H.                                                                |
| "Certificate Validation<br>(Wired LAN)" | A radio button is provided to choose either of the following:<br>"Enable" / "Disable"                              | Displayed only for the TM-m50II-H.                                                                           |
| "Anonymous Name"                        | A text box is provided. The string must be from 0<br>to 128 bytes with characters in ASCII codes. (0x20<br>- 0x7E) | - When "EAP Type" is "PEAP-TLS" ,<br>"PEAP/MSCHAPv2" or "EAP-TTLS", user<br>can enter.                       |
| "Encryption Strength"                   | Select "Middle" / "High" by drop-down list.                                                                        | -                                                                                                    |

### 10.4.6.1.1.3 Button

# Table 10-121 Button Items Description Condition "Next" If pressed, Web Config goes to the Confirm IEEE802.1X Settings page. Only Wired LAN support products. "Wi-Fi Setup" If pressed, Web Config goes to the SSID Search page. Only products that support WPA2/WPA3-Enterprise

If Web Config recognizes an error in the entered value after the button is pressed, the following error pop-up is shown.

### Table 10-122 Error Pop-up

| Items                                 | Description                                                                                                    |
|---------------------------------------|----------------------------------------------------------------------------------------------------|
| "Invalid value below."                | This message is shown when the value entered in the text box is invalid.<br>The item names of the corrected values are shown under the message in<br>the left cell. If there are two or more items whose values were corrected,<br>those items are listed line by line. |
| "Passwords you entered do not match." | When the password and the confirmation password do not match, this message is shown.                                                                                                    |

#### 10.4.6.1.2 SSID Search Page

When the "Wi-Fi Setup" button is pressed, Web Config goes to the SSID Search page as shown below. If Web Config confirms periodically that an SSID search has been triggered by access to this page or by pressing the Refresh button, it goes to the Wi-Fi Settings page. If the SSID search has not been completed, Web Config remains on this page. If an SSID search is not possible, Web Config shows the failure result page.

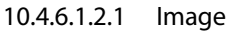

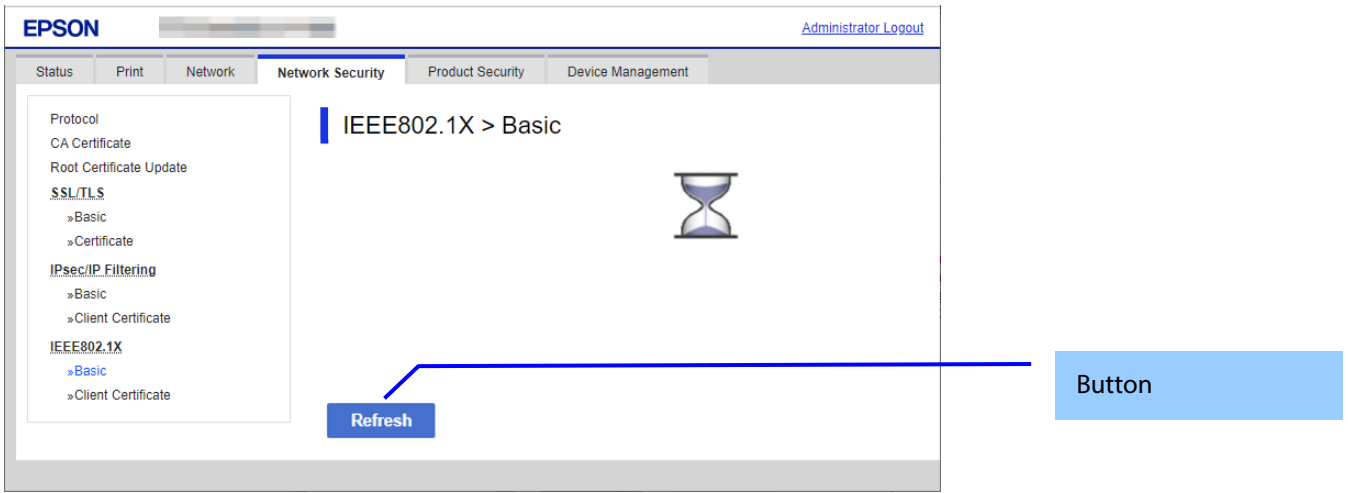

Figure 10-55 SSID Search Page

#### 10.4.6.1.2.2 Button

| Table 10-123 Button |                                                                                                    |  |
|---------------------|----------------------------------------------------------------------------------------------------|--|
| ltems               | Description                                                                                                    |  |
| "Refresh"           | After the Refresh button is pressed, Web Config goes to the Wi-Fi Settings page if an SSID search has been completed. If an SSID search has not been completed, Web Config remains on the SSID Search page. |  |

### 10.4.6.1.3 Wi-Fi Settings Page

If the Web Config confirms periodically that an SSID search has been done triggered by transition to this page or pressing the Refresh button, it goes to the Wi-Fi Settings page as below. You can choose a SSID on the searched SSID list by choosing a radio button or choose a radio button to specify any SSID manually.

| 10.4.6.1.3.1 | Image |
|--------------|-------|
|--------------|-------|

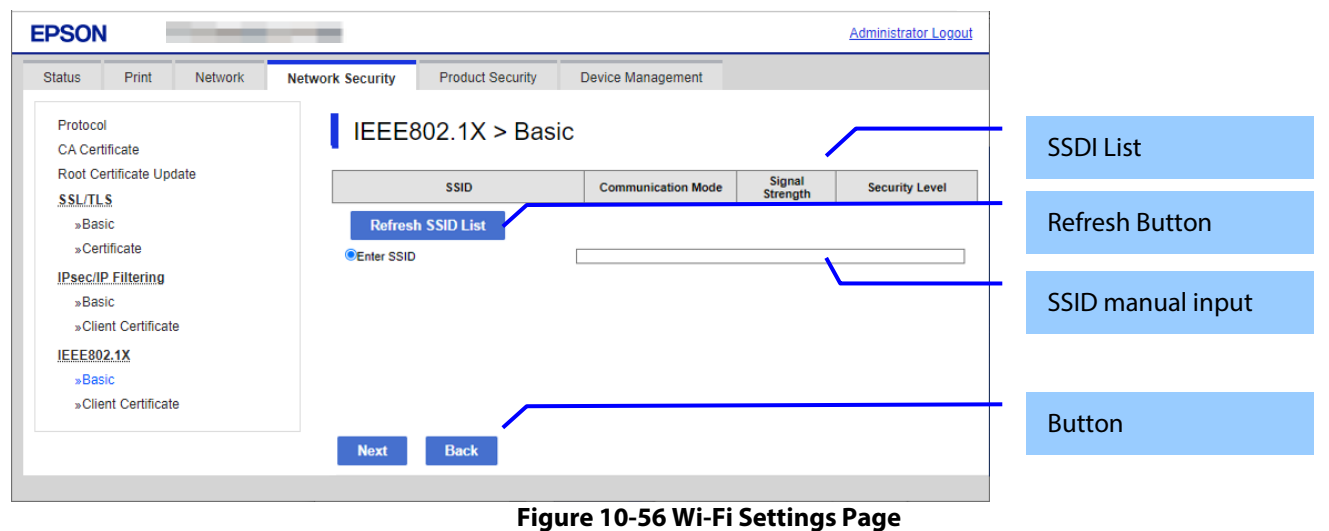

### 10.4.6.1.3.2 SSID List

Choose an SSID from the list of searched SSIDs as shown below. A list of up to 10 searched SSIDs (only WPA2/WPA3-Enterprise SSIDs) is sorted by signal strength level (strong -> weak).

| Table 10-124 SSID List |                                                                                                    |                                                            |  |
|------------------------|----------------------------------------------------------------------------------------------------|------------------------------------------------------------|--|
| ltems                  | Description                                                                                              | Condition                                                  |  |
| "SSID"                 | Shows the name of each SSID.                                                                             | -                                                          |  |
| "Communication Mode"   | Shows either of the following<br>communication modes:"Infrastructure"                                    | -                                                          |  |
| "Signal Strength"      | Shows one of the following signal strengths:<br>"Excellent" / "Good" / "Fair" / "No Good" /<br>"Unknown" | This item is displayed for models that use the Wi-Fi chip. |  |
| "Security Level"       | Shows one of the following security levels:<br>"WPA2/WPA3-Enterprise"                                    | -                                                          |  |

### 10.4.6.1.3.3 SSID Manual Input

You can specify any SSID manually.

#### Table 10-125 SSID Manual Input

| Items        | Description                                                                                                    |
|--------------|----------------------------------------------------------------------------------------------------|
| "Enter SSID" | A text box is provided so the user can enter an SSID manually. The string must have 1 to 32 characters. (ASCII codes: 0x20 - 0x7E) |

#### 10.4.6.1.3.4 Refresh Button

The Refresh button provides the user with the updated SSID list.

| Table 10-126 Refresh Button |                                                    |  |
|-----------------------------|----------------------------------------------------|--|
| Items                       | Description                                        |  |
| "Refresh SSID List"         | If pressed, Web Config shows the SSID Search page. |  |

#### 10.4.6.1.3.5 Button

There is a button to proceed to the remaining settings based on the values entered on this page, and a button to go back to the previous page.

#### Table 10-127 Button

| ltems  | Description                                                                                 |
|--------|---------------------------------------------------------------------------------------------|
| "Next" | This button is used to go forward with Wi-Fi Setup based on the values entered on the Wi-Fi |
|        | changes.                                                                                    |
| "Back" | If pressed, Web Config discards the entered values and goes to the top page of Wi-Fi Setup. |

When the "Apply" button is pressed, Web Config displays a pop-up window that shows the following message if it recognizes an error in the entered value.

### Table 10-128 Error Pop-up

| ltems                  | Description                                                                            |
|------------------------|----------------------------------------------------------------------------------------|
| "Invalid value below." | This message is shown when the value entered for SSID is invalid. The item name of the |
|                        | invalid value is shown under the message in the left cell.                             |

### 10.4.6.1.4 Confirm IEEE802.1X Settings Page

If the Next button is pressed on the IEEE802.1X Top page or Wi-Fi Settings page, Web Config goes to the Confirm IEEE802.1X Settings page.

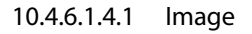

| EPSON                                                                                                    |                                                                                                    | Administrator Logout                                                                                                    |                   |
|----------------------------------------------------------------------------------------------------|----------------------------------------------------------------------------------------------------|----------------------------------------------------------------------------------------------------|-------------------|
| Status Print Network                                                                                                    | Network Security Product Security                                                                                                    | Device Management                                                                                                    |                   |
| Protocol<br>CA Certificate<br>Root Certificate Update<br>SSL/TLS<br>»Basic<br>»Certificate<br>IPsec/IP Filtering<br>»Basic<br>»Client Certificate<br>IEEE802.1X<br>»Basic<br>»Client Certificate | IEEE802.1X > Ba<br>Confirm the following settings.<br>SSID :<br>Communication Mode :<br>Security Level :<br>EAP Type :<br>User ID :<br>Server ID :<br>Certificate Validation :<br>Encryption Strength :<br>Communication will be shut down to<br>You cannot access the network im<br>Depending on the changes, you may | ssiD Infrastructure WPA2/WPA3-Enterprise EAP-TLS Disable Middle emporarily to enable the new settings. nediately after the settings are changed. ay not be able to connect to Web Config. | Input Information |
|                                                                                                    |                                                                                                    |                                                                                                    | Button            |
|                                                                                                    | OK Back                                                                                                    |                                                                                                    |                   |

Figure 10-57 Confirm IEEE802.1X Settings Page

### 10.4.6.1.4.2 Input Information

The display items for entered information are changed from the top page or the Wi-Fi settings page.

Display items of input information is changed from top page or Wi-Fi settings page.

| Table 10-129 Comparison of Display Items |               |                          |  |  |
|------------------------------------------|---------------|--------------------------|--|--|
| Items                                    | From Top Page | From Wi-Fi Settings Page |  |  |
| "SSID"                                   | -             | $\checkmark$             |  |  |
| "Communication Mode"                     | -             | $\checkmark$             |  |  |
| "Security Level"                         | -             | $\checkmark$             |  |  |
| "IEEE802.1X(Wired LAN)"                  | $\checkmark$  | $\checkmark$             |  |  |
| "EAP Type"                               | $\checkmark$  | $\checkmark$             |  |  |
| "User ID"                                | $\checkmark$  | $\checkmark$             |  |  |
| "Password"                               | $\checkmark$  | $\checkmark$             |  |  |
| "Server ID"                              | $\checkmark$  | $\checkmark$             |  |  |
| "Anonymous Name"                         | $\checkmark$  | $\checkmark$             |  |  |
| "Encryption Strength"                    | $\checkmark$  | $\checkmark$             |  |  |

✓ : display, - : hide

Disabled items on the top page are hidden.

### Table 10-130 Description

| ltems                                                                                                    | Description                                                                                   | Condition |
|----------------------------------------------------------------------------------------------------|-----------------------------------------------------------------------------------------------|-----------|
| "Confirm the following settings."                                                                                                    | This message is shown at the top of the page, followed by the setting items and their values. | -         |
| "Communication will be shut down<br>temporarily to enable the new settings."<br>"You cannot access the network immediately<br>after the settings are changed."<br>"Depending on the changes, you may not be<br>able to connect to Web Config." | This message is shown at the bottom of the page.                                              | -         |

| <the case="" lcd="" of="" panel="" product="" without=""><br/>"If connection is lost unintentionally, initialize<br/>the network settings on the product's control<br/>panel. And then configure it again."</the> | This message is shown at the bottom of the page. | - Only from top page |
|----------------------------------------------------------------------------------------------------|--------------------------------------------------|----------------------|
| <the case="" lcd="" of="" panel="" scanner="" with=""><br/>"If connection is lost unintentionally, disable<br/>IEEE802.1X on the product's control panel.<br/>And then configure it again."</the>                 |                                                  |                      |

#### 10.4.6.1.4.3 Button

There is a button to proceed to the remaining settings based on the values entered on this page, and a button to go back to the previous page.

#### Table 10-131 Button

| Items   | Description                                                                                                    |
|---------|----------------------------------------------------------------------------------------------------|
| "Apply" | This button is used to apply the entered values to the system shown on the Confirm IEEE802.1X Settings page. If pressed, Web Config goes to the Result page. |
| "Back"  | This button is used to go back to the IEEE802.1X Top page in Basic Settings or on the Wi-Fi Settings page.                                                   |

#### 10.4.6.1.5 Result Page

The following figure shows the page that is displayed after the network settings are processed.

#### 10.4.6.1.5.1 Image

The content of the Result page will vary based on the result (success or failure).

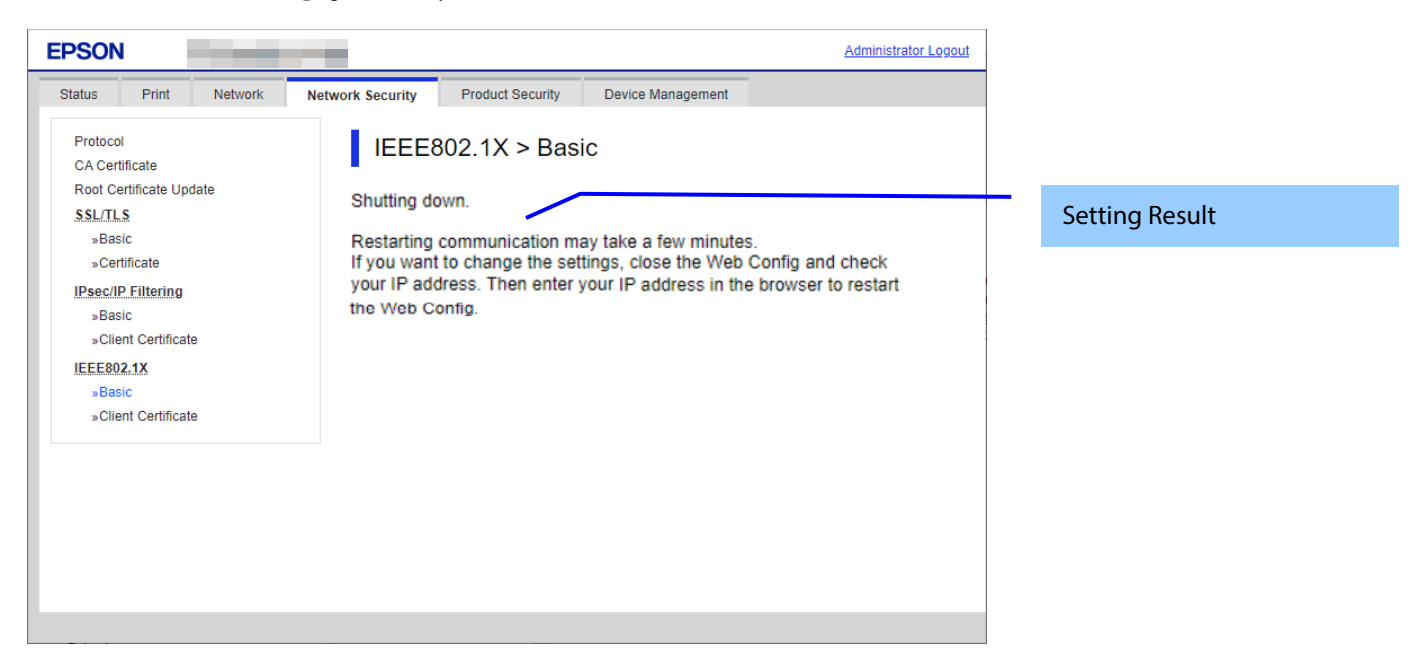

### Figure 10-58 Result Page

### 10.4.6.1.5.2 Setting Result

Table 10-132 Setting Result

| Items                                                                                                    | Description                                                                                          |
|----------------------------------------------------------------------------------------------------|----------------------------------------------------------------------------------------------------|
| "Shutting down."<br>"Restarting communication may take a few<br>minutes."<br>"If you want to change the settings, close the<br>Web Config and check your IP address. Then<br>enter your IP address in the browser to restart | This message is shown when the settings are completed.<br>The network shuts down in order to update. |
| "Setup failed."                                                                                                    | - This message is shown if the settings fail.                                                        |

### 10.4.6.2 Client Certificate

# 10.4.6.2.1 Top Page

The following figure shows the layout of the top page for certificate settings.

| Protocol<br>CA Certificate<br>Root Certificate Update<br><u>SSL/TLS</u><br><u>SSL/TLS</u><br><u>SCLIENT Certificate</u><br><u>CIENT Certificate</u><br><u>CIENT Certificate</u><br><u>SSL/TLS</u><br><u>SCLIENT Certificate</u><br><u>SSL/TLS</u><br><u>SCLIENT Certificate</u><br><u>SSL/TLS</u><br><u>SCLIENT Certificate</u><br><u>SSL/TLS</u><br><u>SCLIENT Certificate</u><br><u>SSL/TLS</u><br><u>SSL/TLS</u><br><u>SCLIENT Certificate</u><br><u>SSL/TLS</u><br><u>SCLIENT Certificate</u><br><u>SSL/TLS</u><br><u>SCLIENT Certificate</u><br><u>SSL/TLS</u><br><u>SCLIENT Certificate</u><br><u>SSL/TLS</u><br><u>SCLIENT Certificate</u><br><u>SSL/TLS</u><br><u>SSL/TLS</u><br><u>SCLIENT Certificate</u><br><u>SSL/TLS</u><br><u>SSL/TLS</u><br><u>SCLIENT Certificate</u><br><u>SSLIENT Certificate</u><br><u>SSLIENT CERTIFICATE</u><br><u>SSLIENT CERTIFICATE</u><br><u>SSLIENT CE</u> | Protocol<br>CA Certificate<br>Root Certificate Update<br>SSLTLS<br>SBASIC<br>SClient Certificate<br>Cient Certificate<br>SBASIC<br>SClient Certificate<br>CSR<br>CSR<br>CSR<br>CSR<br>CSR<br>CSR<br>CIent Certificate<br>CSR<br>CSR<br>CSR<br>CSR<br>CSR<br>CSR<br>CSR<br>CSR | on |
|----------------------------------------------------------------------------------------------------|----------------------------------------------------------------------------------------------------|----|
| sbarres     Solution       sbarres     Client Certificate       upport     Confirm       Delete     Button   Button Button                                                                                                    | sbasic     *Basic       *Basic       *Basic       *Client Certificate       IEEE802.1X       *Basic       *Client Certificate       Sclient Certificate                                                                                                    |    |
|                                                                                                    |                                                                                                    |    |
|                                                                                                    |                                                                                                    |    |

### 10.4.6.2.1.1 Description Items

### Table 10-133 Description Items

| Items                                                                                                    | Description   |
|----------------------------------------------------------------------------------------------------|---------------|
| "On the following page, make settings on the CA certificate<br>to verify peer certificates."<br>"-CA Certificate" | Fixed Strings |

### 10.4.6.2.1.2 Copy List

You can choose other functions to copy the certificate to this function.

| 10-134 Copy List |                                                                                                    |                                                                                                    |  |  |
|------------------|----------------------------------------------------------------------------------------------------|----------------------------------------------------------------------------------------------------|--|--|
| Items            | Description                                                                                                    | Condition                                                                                                    |  |  |
| "Copy From"      | Use the drop-down list to make a choice.<br>"Certificate for SSL/TLS" / "Certificate for IPsec"<br>"Certificate for SSL/TLS" is displayed when Client Certificate is<br>imported in SSL/TLS page.<br>"Certificate for IPsec" is displayed when Client Certificate is imported<br>in IPsec page.<br>"Certificate for S/MIME" is displayed when Client Certificate is<br>imported in S/MIME page. | "Copy From" is displayed when<br>the Client Certificate is<br>imported on the following<br>page:<br>- SSL/TLS page<br>- IPsec page<br>- S/MIME page |  |  |

### 10.4.6.2.1.3 Button

The following table shows the buttons on the page.

| Items (Group Name)   | Items (Button Name) | Description                                                                                                    | Condition                                                                                                    |
|----------------------|---------------------|----------------------------------------------------------------------------------------------------|----------------------------------------------------------------------------------------------------|
| "Client Certificate" | "Import"            | Button for importing Client certificate                                                                                                    | -                                                                                                    |
|                      | "Confirm"           | Button for confirming the imported Client certificate                                                                                                    | Client certificate imported.                                                                                                    |
|                      | "Delete"            | Button for deleting the imported Client certificate                                                                                                    | Client certificate<br>imported                                                                                                    |
|                      | "Сору"              | Button for copying client certificates from<br>other functions<br>Web Config displays a pop-up window if a<br>Client Certificate was already imported in<br>this function.<br>Web Config displays a result page if a<br>Client Certificate was NOT imported in this<br>function. | The "Copy" button is<br>displayed when the<br>Client Certificate is<br>imported on the<br>following page<br>- SSL/TLS page<br>- IPsec page |
| "CSR"                | "Generate"          | - Button for moving to the settings page to generate CSR                                                                                                    | -                                                                                                    |
|                      | "Download (PEM)"    | - Button for downloading the CSR date in<br>PEM format                                                                                                    | -CSR created.                                                                                                    |
|                      | "Download (DER)"    | - Button for downloading the CSR date in<br>PEM format                                                                                                    | -CSR created.                                                                                                    |

### 10.4.6.2.2 Result Page

The following result is shown in the main frame after the "Copy" button is pressed.

```
10.4.6.2.2.1 Image
```

| EPSON                           | -                                 |                   | Administrator Logout |        |
|---------------------------------|-----------------------------------|-------------------|----------------------|--------|
| Status Print Network            | Network Security Product Security | Device Management |                      |        |
| Protocol<br>CA Certificate      | IEEE802.1X > Clie                 | ent Certificate   |                      |        |
| Root Certificate Update SSL/TLS | Setup complete.                   |                   |                      |        |
| »Certificate                    |                                   |                   |                      | Result |
| »Basic<br>»Client Certificate   |                                   |                   |                      |        |
| IEEE802.1X<br>»Basic            |                                   |                   |                      |        |
| »Client Certificate             |                                   |                   |                      |        |
|                                 |                                   |                   |                      |        |
|                                 |                                   |                   |                      |        |
|                                 |                                   |                   |                      |        |
|                                 |                                   |                   |                      |        |

Figure 10-60 Result Page

#### 10.4.6.2.2.2 Result

### Table 10-136 Result Page

| Items             | Description                                                 |
|-------------------|-------------------------------------------------------------|
| "Setup complete." | This message is shown when importing without overwriting is |
|                   | completed.                                                  |
| "Setup failed."   | This message is shown if the settings fail.                 |

### 10.4.6.2.3 Importing for Client Certificate

### 10.4.6.2.3.1 Import Top Page

This page is shown after the 'Import' button in the Client certificate settings is pressed. The format of the indicated page is the same as "IPsec/IP Filtering > Importing for Client certificate".

### 10.4.6.2.3.1.1 Setting Items

On the Import Top Page, the following items can be controlled by the administrator.

| Table 10-137 Setting Items |                                                                                                    |                                                                  |  |
|----------------------------|----------------------------------------------------------------------------------------------------|------------------------------------------------------------------|--|
| ltems                      | Description                                                                                                    | Condition                                                        |  |
| "Client Certificate"       | Enter the file of the Client certificate to import it into the printer. You can also use the file button to select the file.                                                                | -                                                                |  |
| File Format                | Choose the file format of the server certificate to import it into the printer.<br>"Certificate (PEM/DER)" /<br>"Certificate with Private Key (PKCS#12)"                                    | -                                                                |  |
| "Private Key"              | Enter the private key file of the server certificate to import it into the printer. You can also use the file button to select the file.                                                    | Only when certificate<br>(PEM/DER) is selected                   |  |
| "Password"                 | Enter the passphrase for encryption to create a private key.<br>Usable string: ASCII code (0x20-0x7E)<br>Max of 48 characters.                                                              | Only if certificate with<br>private key (PKCS#12)<br>is selected |  |
| "CA Certificate 1"         | Enter the file of the certificate signed by CA issuing the server certificate to import it into the printer. You can also use the file button to select the file.<br>Max of 255 characters. | In certificate<br>(PEM/DER) selected<br>only.                    |  |
| "CA Certificate 2"         | Enter the file of the certificate signed by CA issuing the first<br>CA certificate to import it into the printer. It also is able to<br>select the file using file button.                  | In certificate<br>(PEM/DER) selected<br>only.                    |  |

### 10.4.6.2.3.1.2 Description Items

#### Table 10-138 Description Items

| Items                                                                           | Description   |
|---------------------------------------------------------------------------------|---------------|
| "Note: It is recommended to communicate via HTTPS for importing a certificate." | Fixed Strings |

### 10.4.6.2.3.1.3 Button

The following table shows the button on the page.

### Table 10-139 Button

| ltems  | Description                                                                              |
|--------|------------------------------------------------------------------------------------------|
| "ОК"   | Button at the bottom of the main frame to perform importing.                             |
|        | depending on conditions.                                                                 |
|        | - If the entered value is invalid, Web Config displays a pop-up window with an error     |
|        | message.                                                                                 |
|        | Config displays a pop-up window with a warning message.                                  |
|        | - If the entered value is NOT invalid and a Client Certificate was NOT imported already, |
|        | Web Config displays a Result page.                                                       |
| "Back" | Button at the bottom of the main frame for going back to the top page of the certificate |
|        | settings.                                                                                |

### 10.4.6.2.3.2 Error Pop-up Window

If the "OK" button is pressed, the error pop-up window is shown if the entered value is invalid. The format of the indicated page is the same as "IPsec/IP Filtering > Importing for Client certificate".

### 10.4.6.2.3.2.1 Confirmation Message

| Tabla | 10-140 | Error Do | n_un Win | dow |
|-------|--------|----------|----------|-----|
| rable | 10-140 | ELLOL NO | p-up win | aow |

| Items                              | Description                                                      |
|------------------------------------|------------------------------------------------------------------|
| "Select a Client Certificate."     | This message is shown when the file of the client certificate is |
|                                    | not selected.                                                    |
| "CA Certificate 1 is not entered." | If the file of the CA certificate1 is not selected but the CA    |
|                                    | certificate is selected, this message is shown.                  |
| "Invalid value below."             | Shown if an entered value error occurs                           |

### 10.4.6.2.3.2.2 Button

The wording of the OK button is displayed according to the display specifications for each Web browser.

| Table 10-141 Button |                                               |  |  |
|---------------------|-----------------------------------------------|--|--|
| Items Description   |                                               |  |  |
| "ОК"                | Button for going back to the Import Top Page. |  |  |

### 10.4.6.2.3.3 Warning Pop-up Window

If the "OK" button is pressed, the error pop-up window is shown if the Server Certificate was imported already. The format of the indicated page is the same as "IPsec/IP Filtering > Importing for Client certificate".

### 10.4.6.2.3.3.1 Confirmation Message

#### Table 10-142 Warning Pop-up Window

| ltems                                          | Description                                                            |
|------------------------------------------------|------------------------------------------------------------------------|
| "The certificate will be overwritten."         | If the entered value is NOT invalid and a Client Certificate was       |
| "Communication will be shut down temporarily." | imported already, a pop-up window with a warning message is displayed. |

### 10.4.6.2.3.3.2 Button

The wording of the OK button and the Cancel button is displayed according to the display specifications for each Web browser.

| Table 10-143 Button |                                               |  |  |
|---------------------|-----------------------------------------------|--|--|
| Items Description   |                                               |  |  |
| "OK"                | Overwrites all of the imported certificates   |  |  |
|                     | Button for going to the result page.          |  |  |
| "Cancel"            | Button for going back to the Import Top Page. |  |  |

### 10.4.6.2.3.4 Result Page

The following result is shown in the main frame after the "OK" button is pressed. The format of the indicated page is the same as "IPsec/IP Filtering > Importing for Client certificate".

#### 10.4.6.2.3.4.1 Result

| Table 10-144 Result                                                                                                    |                                                                                                    |                                        |                                       |                                                              |
|----------------------------------------------------------------------------------------------------|----------------------------------------------------------------------------------------------------|----------------------------------------|---------------------------------------|--------------------------------------------------------------|
| Items                                                                                                    | Description                                                                                                    | Redirect<br>from<br>Import<br>Top Page | Redirect<br>from<br>Warning<br>Pop-up | Redirect<br>after<br>Pressing<br>Reboot<br>Network<br>Button |
| "Setup complete."                                                                                                    | This message is shown when<br>importing is completed.                                                                                                    | Yes                                    | No                                    | No                                                           |
| "Shutting down."<br>"Restarting communication may take a<br>few minutes."<br>"If you want to change the settings,<br>close the Web Config and check your IP<br>address. Then enter your IP address in<br>the browser to restart the Web Config."   | This message is shown when<br>importing and overwriting are<br>completed.<br>The network shuts down in order to<br>update.                                                                                                    | No                                     | Yes                                   | Yes                                                          |
| "Invalid password."                                                                                                    | This message is shown when the entered password is invalid.                                                                                                    | Yes                                    | Yes                                   | No                                                           |
| "Invalid file."                                                                                                    | This message is shown in the<br>following cases.<br>- The file uses an incorrect format or<br>wrong interrelation.<br>- The file size is greater than the<br>stipulated range of 5k to 24k. (See<br>the note.)<br>- The private key and certificate do<br>not match.<br>- Incorrect chain. | Yes                                    | Yes                                   | No                                                           |
| "Invalid date and time."                                                                                                    | This message is shown when an expired certificate is imported, and the date and time are not set.                                                                                                    | Yes                                    | Yes                                   | No                                                           |
| "The certificate has expired. Check if the certificate is valid, or check the date and time on the product."                                                                                                    | This message is shown when an expired certificate is imported, and the date and time are already set.                                                                                                    | Yes                                    | Yes                                   | No                                                           |
| "Cannot use the Client Certificates that include more than three CA certificates."                                                                                                    | This message is shown when a server<br>certificate that includes more than 3<br>CA-signed certs is imported in<br>PSCS#12.                                                                                                    | Yes                                    | Yes                                   | No                                                           |
| "Private key is required."                                                                                                    | This message is shown when a private key is required.                                                                                                    | Yes                                    | Yes                                   | No                                                           |
| "Setup failed."                                                                                                    | This message is shown when importing fails.                                                                                                    | Yes                                    | Yes                                   | No                                                           |
| "Setup failed."<br>"Click [Reboot Network] to apply the<br>settings."<br>"Communication will be shut down<br>temporarily."<br>"The setting may be applied to the<br>communication after other settings are<br>changed or the device is restarted " | This message is shown when a network reboot fails.                                                                                                    | Νο                                     | Yes                                   | Yes                                                          |

Note: If the size of a certificate to be imported is larger than 24KBytes, the device is unable to read it and a Web browser error is shown.

### 10.4.6.2.3.4.2 Button

### Table 10-145 Button

| ltems            | Description                                                                                                    | Condition                   |
|------------------|----------------------------------------------------------------------------------------------------|-----------------------------|
| "Reboot Network" | Reboots the network<br>If the network reboot is successful, Web Config displays the<br>successful result page.<br>If the network reboot fails, Web Config displays the same<br>page. | If the network reboot fails |

### 10.4.6.2.4 Confirm for Client Certificate

This page is shown after 'Confirm' for the import is pressed in the Client certificate settings. The format of the indicated page is the same as "IPsec/IP Filtering > Confirm for Client certificate".

10.4.6.2.4.1 Display Items

| Table 10-146 Display Items |                                                                                 |  |
|----------------------------|---------------------------------------------------------------------------------|--|
| Items                      | Description                                                                     |  |
| "Client Certificate"       | Shows the content of the server certificate imported into the printer           |  |
| "CA Certificate 1"         | Shows the content of the first CA-signed certificate imported into the printer  |  |
| "CA Certificate 2"         | Shows the content of the second CA-signed certificate imported into the printer |  |

10.4.6.2.4.2 Button

| Table 10-147 Button |                                                                                                    |  |
|---------------------|----------------------------------------------------------------------------------------------------|--|
| Items               | Description                                                                                        |  |
| "Back"              | Button at the bottom of the main frame for going back to the top page of the certificate settings. |  |

#### 10.4.6.2.5 Delete for the Client Certificate

#### 10.4.6.2.5.1 Warning Pop-up Window

To delete all imported client certificates, click the "Delete" button for client certificates on the top page for certificate settings in the IEEE802.1X settings.

#### 10.4.6.2.5.2 Result Page

The following result is shown in the main frame after the "OK" button is pressed.

#### 10.4.6.2.5.2.1 Image

| Status       Print       Network       Security       Product Security       Device Management         Protocol       CA Certificate       IEEE802.1X > Client Certificate       Security       Security <th>Status       Print       Network       Product Security       Device Management         Protocol       CA Certificate       IEEE802.1X &gt; Client Certificate       IEEE802.1X &gt; Client Certificate         Status       Security       IEEE802.1X &gt; Client Certificate       Setup complete.         Status       Security       Security       IEEE802.1X         Status       Security       Setup complete.       Setup complete.         Status       Security       Security       Setup complete.         Status       Security       Security       Security       Security         Status       Security       Security       Security       Security         Status       Security       Security       Security       Security       Security         Status       Security       Security       Security       Security       Security       Security         Status       Security       Security       Security       Security       Security       Security       Security       Security       Security         Security       Security       Security       Security       Security       Security       Security       Security       Security       Security       Security       Security       Security       Secu</th> <th>Status       Print       Network       Product Security       Device Management         Protocol<br/>CA Certificate<br/>Root Certificate Update       IEEE802.1X &gt; Client Certificate       Security       IEEE802.1X &gt; Client Certificate         sBasic<br/>sCertificate       Security       IEEE802.1X &gt; Client Certificate       Security       Result         Basic<br/>sClient Certificate       IEEE802.1X       Security       IEEE802.1X       Security         sBasic<br/>sClient Certificate       Security       Security       Security       Security         sBasic<br/>sClient Certificate       Security       Security       Security       Security         sBasic<br/>sClient Certificate       Security       Security       Security       Security         sBasic<br/>sClient Certificate       Security       Security       Security       Security         sBasic<br/>sClient Certificate       Security       Security       Security       Security         sBasic       Security       Security       Security       Security       Security         Static       Security       Security       Security       Security       Security         Security       Security       Security       Security       Security       Security         Security       Security       Security</th> <th>Status       Print       Network       Product Security       Device Management         Protocol<br/>CA Certificate<br/>Root Certificate Update<br/>SSL/TLS<br/>-Basic<br/>-Certificate       IEEE802.1X &gt; Client Certificate       Setup complete.         s-Basic<br/>-Client Certificate       Setup complete.       Setup complete.       Setup complete.         s-Basic<br/>-Client Certificate       Setup complete.       Setup complete.       Setup complete.         s-Basic<br/>-Client Certificate       Setup complete.       Setup complete.       Setup complete.         s-Basic<br/>-Client Certificate       Setup complete.       Setup complete.       Setup complete.         s-Basic<br/>-Client Certificate       Setup complete.       Setup complete.       Setup complete.         s-Basic<br/>-Client Certificate       Setup complete.       Setup complete.       Setup complete.         s-Basic<br/>-Client Certificate       Setup complete.       Setup complete.       Setup complete.         s-Basic<br/>-Client Certificate       Setup complete.       Setup complete.       Setup complete.         s-Basic<br/>-Client Certificate       Setup complete.       Setup complete.       Setup complete.         Setup complete.       Setup complete.       Setup complete.       Setup complete.         Setup complete.       Setup complete.       Setup complete.       Setup complete.</th> <th>EPSON</th> <th></th> <th></th> <th></th> <th>Administrator Logout</th> <th></th> | Status       Print       Network       Product Security       Device Management         Protocol       CA Certificate       IEEE802.1X > Client Certificate       IEEE802.1X > Client Certificate         Status       Security       IEEE802.1X > Client Certificate       Setup complete.         Status       Security       Security       IEEE802.1X         Status       Security       Setup complete.       Setup complete.         Status       Security       Security       Setup complete.         Status       Security       Security       Security       Security         Status       Security       Security       Security       Security         Status       Security       Security       Security       Security       Security         Status       Security       Security       Security       Security       Security       Security         Status       Security       Security       Security       Security       Security       Security       Security       Security       Security         Security       Security       Security       Security       Security       Security       Security       Security       Security       Security       Security       Security       Security       Secu | Status       Print       Network       Product Security       Device Management         Protocol<br>CA Certificate<br>Root Certificate Update       IEEE802.1X > Client Certificate       Security       IEEE802.1X > Client Certificate         sBasic<br>sCertificate       Security       IEEE802.1X > Client Certificate       Security       Result         Basic<br>sClient Certificate       IEEE802.1X       Security       IEEE802.1X       Security         sBasic<br>sClient Certificate       Security       Security       Security       Security         sBasic<br>sClient Certificate       Security       Security       Security       Security         sBasic<br>sClient Certificate       Security       Security       Security       Security         sBasic<br>sClient Certificate       Security       Security       Security       Security         sBasic<br>sClient Certificate       Security       Security       Security       Security         sBasic       Security       Security       Security       Security       Security         Static       Security       Security       Security       Security       Security         Security       Security       Security       Security       Security       Security         Security       Security       Security | Status       Print       Network       Product Security       Device Management         Protocol<br>CA Certificate<br>Root Certificate Update<br>SSL/TLS<br>-Basic<br>-Certificate       IEEE802.1X > Client Certificate       Setup complete.         s-Basic<br>-Client Certificate       Setup complete.       Setup complete.       Setup complete.         s-Basic<br>-Client Certificate       Setup complete.       Setup complete.       Setup complete.         s-Basic<br>-Client Certificate       Setup complete.       Setup complete.       Setup complete.         s-Basic<br>-Client Certificate       Setup complete.       Setup complete.       Setup complete.         s-Basic<br>-Client Certificate       Setup complete.       Setup complete.       Setup complete.         s-Basic<br>-Client Certificate       Setup complete.       Setup complete.       Setup complete.         s-Basic<br>-Client Certificate       Setup complete.       Setup complete.       Setup complete.         s-Basic<br>-Client Certificate       Setup complete.       Setup complete.       Setup complete.         s-Basic<br>-Client Certificate       Setup complete.       Setup complete.       Setup complete.         Setup complete.       Setup complete.       Setup complete.       Setup complete.         Setup complete.       Setup complete.       Setup complete.       Setup complete.                                                                                                    | EPSON                                                 |                  |                  |                   | Administrator Logout |        |
|----------------------------------------------------------------------------------------------------|----------------------------------------------------------------------------------------------------|----------------------------------------------------------------------------------------------------|----------------------------------------------------------------------------------------------------|-------------------------------------------------------|------------------|------------------|-------------------|----------------------|--------|
| Protocol   CA Certificate   Root Certificate Update   SSL/TLS   »Basic   »Certificate                                                                                                    | Protocol   CA Certificate   Root Certificate Update   SSL/TLS   *Basic   *Client Certificate   *Basic   *Client Certificate                                                                                                    | Protocol   CA Certificate   Root Certificate Update   SEL/TLS   »Basic   *Certificate   IPsec/IP Filtering   *Basic   *Client Certificate                                                                                                    | Protocol<br>CA Certificate<br>Root Certificate Update<br><u>SSL/TLS</u><br>sBasic<br>cCrient Certificate<br><u>IPEE092.1X</u><br>sBasic<br>cCrient Certificate<br><u>IEEE802.1X &gt; Client Certificate</u><br>Setup complete.<br><u>Stup complete</u><br>Setup complete.<br><u>Stup complete</u><br>Setup complete.<br>Setup complete.<br>Setup c | Status Print Network                                  | Network Security | Product Security | Device Management |                      |        |
| SSLTLS     Result       »Basic     .Certificate       !Psec/IP Filtering                                                                                                    | SSL/TLS     Result       »Basic     "Result       "Psec/IP Filtering     "Result       »Basic     "Client Certificate       "EEE802.1X     "Basic       »Basic     "Client Certificate                                                                                                    | SSL/TLS       >Basic         >Basic       >Certificate         IPsec/IP Filtering       >Basic         >Client Certificate       IEEE802.1X         >Basic       >Client Certificate                                                                                                    | SSL/TLS       >Basic       Result         >Basic       >Client Certificate       Result         IEEE802.1X       >Basic       >Client Certificate         >Client Certificate       Image: Client Certificate       Image: Client Certificate                                                                                                    | Protocol<br>CA Certificate<br>Root Certificate Update | IEEE8            | 02.1X > Clie     | nt Certificate    |                      |        |
| IPsec/IP Filtering<br>»Basic<br>»Client Certificate<br>IEEE802.1X<br>»Basic                                                                                                    | IPsecIP Filtering<br>»Basic<br>»Ctient Certificate<br>IEEE802.1X<br>»Basic<br>»Ctient Certificate                                                                                                    | IPsecIP Filtering         »Basic         »Client Certificate         IEEE802.1X         »Basic         »Client Certificate                                                                                                    | IPsecIP Filtering<br>»Basic<br>»Client Certificate<br>IEEE802.1X<br>»Basic<br>»Client Certificate                                                                                                    | <u>SSL/TLS</u><br>»Basic<br>»Certificate              | ~                |                  |                   |                      | Result |
| IEEE802.1X<br>⇒Basic                                                                                                    | IEEE802.1X<br>»Basic<br>»Client Certificate                                                                                                    | IEEE802.1X<br>»Basic<br>«Client Certificate                                                                                                    | IEEE802.1X<br>»Basic<br>»Client Certificate                                                                                                    | IPsec/IP Filtering<br>»Basic<br>»Client Certificate   |                  |                  |                   |                      |        |
|                                                                                                    | »Client Certificate                                                                                                    | »Client Certificate                                                                                                    | *Client Certificate                                                                                                    | IEEE802.1X<br>»Basic                                  |                  |                  |                   |                      |        |

### Figure 10-61 Result Page

### 10.4.6.2.5.2.2 Result

#### Table 10-148 Result Page

| ltems             | Description                                                        |
|-------------------|--------------------------------------------------------------------|
| "Setup complete." | This message is shown when deleting the certificate is successful. |
| "Setup failed."   | This message is shown when deleting the certificate fails.         |

### 10.4.6.2.6 Copying and Overwriting a Client Certificate

## 10.4.6.2.6.1 Warning Pop-up Window

A pop-up window is shown when the 'Copy' is pressed if the Client Certificate was imported with this function. The format of the indicated page is the same as "Importing for CA-signed certificate".

#### 10.4.6.2.6.1.1 **Confirmation Message**

| Table 10-149 Warning Pop-up Window             |                                                                 |  |  |
|------------------------------------------------|-----------------------------------------------------------------|--|--|
| Items                                          | Description                                                     |  |  |
| "The certificate will be overwritten."         | If the Client Certificate was imported already, a pop-up window |  |  |
| "Communication will be shut down temporarily." | with a warning message is displayed.                            |  |  |

# 10.4.6.2.6.1.2 Button

The wording of the OK button and the Cancel button is displayed according to the display specifications for each Web browser.

| Table 10-150 Button |                                                                                    |  |  |
|---------------------|------------------------------------------------------------------------------------|--|--|
| Items               | Description                                                                        |  |  |
| "ОК"                | Overwrites all of the imported certificates<br>Button for going to the result page |  |  |
| "Cancel"            | Button for going back to the Import Top Page.                                      |  |  |

# 10.4.6.2.6.2 Result Page

The following result is shown in the main frame after the "OK" button is pressed. The format of the indicated page is the same as "IPsec/IP Filtering > Copying and overwriting Client certificate".

#### 10.4.6.2.6.2.1 Result

#### Description Transit Result Items from Page Warning Pop-up "Shutting down." This message is shown when Yes Yes "Restarting communication may take a few minutes." copying and overwriting are completed. "If you want to change the settings, close the Web Config and check your IP address. Then enter your IP address in the browser to restart the Web Config." The network shuts down in order to update. This message is shown when "Setup failed." Yes Yes copying and overwriting fail.

### Table 10-151 Result

### 10.4.6.2.7 Generate CSR(Certificate Signing Request)

### 10.4.6.2.7.1 Generate Top Page

This page is shown after 'Generate' for importing in the CSR settings is pressed. The format of the indicated page is the same as "SSL/TLS > Certificate> Generate CSR".

### 10.4.6.2.7.1.1 Setting Items

The user must enter the following information to generate CSR. The following table shows the items on the page.

#### Table 10-152 Setting Items

| Items                    | Description                                                                                                    |
|--------------------------|----------------------------------------------------------------------------------------------------|
| "Key Length"             | Use the drop-down list to choose the public key size for generating CSR.                                                                                                    |
|                          | "RSA 1024bit - SHA-1" / "RSA 2048bit - SHA-256" / "RSA 3072bit - SHA-256" / "EC<br>256bit - SHA-256" / "RSA 4096bit - SHA-384" / "EC 384bit - SHA-384" / "EC 521bit<br>- SHA-512"                                                                                                    |
| "Common Name"            | Use the text box to input a common name for generating CSR.<br>Entering information is mandatory for generating CSR.<br>Set a string with from 1 to 128 characters in the IPv4 address, IPv6 address, host<br>name, or FQDN format.<br>Commas (",")(0x2c) have a special meaning as control characters. See the NOTE |
| "Organization"           | below.                                                                                                    |
|                          | Usable string: US-ASCII (0x20-0x7e), Max. 64 characters<br>If there is no string, the value is treated as a white space.                                                                                                    |
| "Organizational Unit"    | Use the text box to input the organization unit for generating CSR.<br>Usable string: US-ASCII (0x20-0x7e), Max. 64 characters<br>If there is no string, the value is treated as a white space.                                                                                                    |
| "Locality"               | Use the text box to input a locality for generating CSR.<br>Usable string: US-ASCII (0x20-0x7e), Max. 64 characters<br>If there is no string, the value is treated as a white space.                                                                                                    |
| "State/Province"         | Use the text box to input a state or province for generating CSR.<br>Usable string: US-ASCII (0x20-0x7e), Max. 64 characters<br>If there is no string, the value is treated as a white space.                                                                                                    |
| "Country"                | Use the text box to input the country for generating CSR.<br>Usable string: US-ASCII (0x20-0x7e), Max. 2 characters<br>If there is no string, the value is treated as a white space.                                                                                                    |
| "Sender's Email Address" | Specify the source address for sending e-mail.<br>Enter an ASCII character string in the range of 0 to 255 characters in the text<br>box. (Excluding: () <> [];¥ ",`)                                                                                                    |

NOTE: You can enter multiple names for these items.

### 10.4.6.2.7.1.2 Button

| Table 10-153 Button |                                                                                                    |  |  |
|---------------------|----------------------------------------------------------------------------------------------------|--|--|
| ltems               | Description                                                                                        |  |  |
| "ОК"                | Button for generating CSR at the bottom of the main frame                                          |  |  |
| "Back"              | Button at the bottom of the main frame for going back to the top page of the certificate settings. |  |  |

When the "Generate" button is pressed, Web Config displays a pop-up window with the following message if it recognizes an error in the entered value.

#### Table 10-154 Error Pop-up

| Items                                 | Description                                          |
|---------------------------------------|------------------------------------------------------|
| "Invalid value below. ¥n -%s¥n -%s¥n" | Shows a warning when a value is entered incorrectly. |

### 10.4.6.2.7.1.3 Result Page

## After the Generate CSR button is pressed, Web Config goes to the Result page.

Table 10-155 Setting Result

| Items             | Description                                            |
|-------------------|--------------------------------------------------------|
| "Setup complete." | This message is shown when the settings are completed. |
| "Setup failed."   | This message is shown if the settings fail.            |

### 10.4.6.2.8 Download CSR(Certificate Signing Request)

This page is shown after 'Download' for importing in the CSR settings is pressed.

The default name of the downloaded file is in the form of "EXPORT\_CSR\_<Serial Number>\_<Date and Time>".

<Serial Number> is the Product's Serial Number.

<Date and Time> is the Date and Time set for the product.

The method of downloading the CSR varies by Web browser.

### 10.5 Product Security

## 10.5.1 Password Encryption

### 10.5.1.1 Top Page

## 10.5.1.1.1 Image

| EPSON                                                |                                         | Administrator Logou   | t             |
|------------------------------------------------------|-----------------------------------------|-----------------------|---------------|
| Status Print Network                                 | Network Security Product Security Devic | e Management          |               |
| Password Encryption<br>Change Administrator Password | Password Encryption                     | ® OFF                 | Setting Items |
|                                                      |                                         |                       | _             |
|                                                      |                                         |                       |               |
|                                                      |                                         |                       |               |
|                                                      |                                         |                       |               |
|                                                      |                                         |                       |               |
|                                                      | ОК                                      |                       | Button        |
|                                                      |                                         |                       |               |
|                                                      | Figure 10-62                            | 2 Password Encryption |               |

### 10.5.1.1.2 Setting Items

The following table shows the item on the page.

### Table 10-156 Setting Items

| Items                 | Description                                                                        | Condition                                   |
|-----------------------|------------------------------------------------------------------------------------|---------------------------------------------|
| "Password Encryption" | Two radio buttons are provided to choose either of the followings:<br>"ON" / "OFF" | Display only on software encryption models. |
| "Password Encryption" | Display the following set values as a string.<br>"ON" / "OFF"                      | Display only on TPM<br>encryption models.   |

### 10.5.1.1.3 Button

The following table shows the button on the page.

| Table 10-157 Button         |                                                            |                                             |  |
|-----------------------------|------------------------------------------------------------|---------------------------------------------|--|
| Items Description Condition |                                                            |                                             |  |
| "ОК"                        | The button on bottom of the main frame to perform setting. | Display only on software encryption models. |  |

### 10.5.1.1.4 Confirmation Dialog

### Table 10-158 Confirmation Dialog

| ltems                                                                                                    | Description                                 |
|----------------------------------------------------------------------------------------------------|---------------------------------------------|
| "Restart the printer to apply the password encryption<br>setting.<br>If you turn the power off while restart is in progress,<br>data may be damaged and the printer settings are<br>restored to defaults." | Displayed when "Setting" button is pressed. |

## 10.5.1.2 Result Page

The result message is shown on the main frame after "OK" button is pressed.

### 10.5.1.2.1 Image

| EPSON                                                |                                   | Adminis           | trator Logout  |
|------------------------------------------------------|-----------------------------------|-------------------|----------------|
| Status Print Network                                 | Network Security Product Security | Device Management |                |
| Password Encryption<br>Change Administrator Password | Password Encryptic                | on                |                |
|                                                      | Setup complete.                   |                   | Setting Result |
|                                                      |                                   |                   |                |
|                                                      |                                   |                   |                |
|                                                      |                                   |                   |                |
|                                                      |                                   |                   |                |
|                                                      |                                   |                   |                |
|                                                      |                                   |                   |                |
|                                                      |                                   |                   |                |
|                                                      |                                   |                   |                |

## Figure 10-63 Result Page

### 10.5.1.2.2 Setting Result

#### Table 10-159 Result Page

| Items             | Description                                                         |
|-------------------|---------------------------------------------------------------------|
| "Setup complete." | This message is shown when the settings are completed successfully. |
| "Setup failed."   | This message is shown if setup is failed.                           |

### 10.5.2 Change Administrator Password

In this area, the user can change the authentication information for an administrator. The settings that are configured by the user in this area are used when an administrator logs on.

#### 10.5.2.1 Top Page

#### 10.5.2.1.1 Image

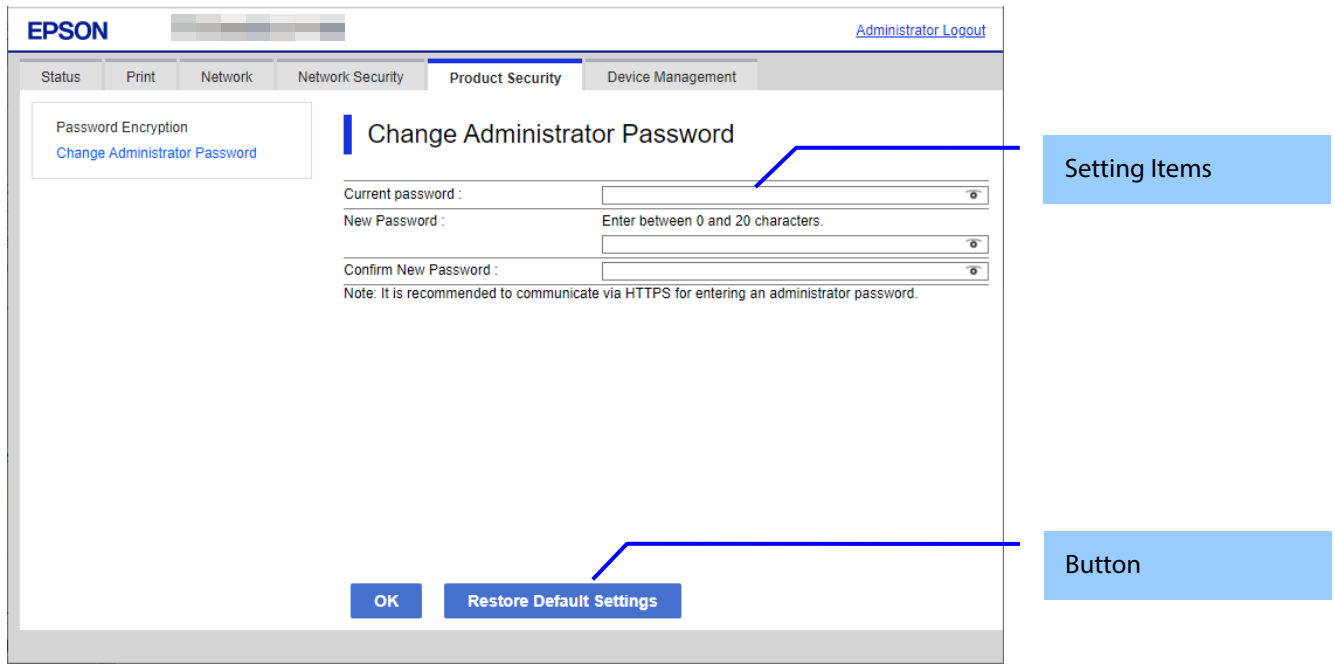

Figure 10-64 Change Administrator Password

#### 10.5.2.1.2 Setting Items

The following table shows the items on the page.

| ltems                                                                                       | Description                                                                                                    | Condition |
|---------------------------------------------------------------------------------------------|----------------------------------------------------------------------------------------------------|-----------|
| "Current password"                                                                          | Text box for entering the current<br>password                                                                                                    | -         |
| "New Password"                                                                              | Text box for entering the current user's<br>name.<br>Usable string: ASCII code (0x20-0x7E)<br>from 0 to 20 characters.                                                                        | -         |
| "Enter between 1 and 20 characters."                                                        | Message for entering characters.                                                                                                    | -         |
| "Confirm New Password"                                                                      | Text box for entering a new password.<br>Usable string: ASCII code (0x20-0x7E)<br>Max of 20 characters.<br>However, if the password is against the<br>password policy, the setting will fail. | -         |
| "Note: It is recommended to communicate via HTTPS for entering an administrator password. " | Message for entering characters.                                                                                                    | -         |

### Table 10-160 Setting Item

### 10.5.2.1.3 Button

The following table shows the buttons on the page.

| Table 10-161 Button        |                                                                             |                                                                                               |
|----------------------------|-----------------------------------------------------------------------------|-----------------------------------------------------------------------------------------------|
| ltems                      | Description                                                                 | Condition                                                                                     |
| "ОК"                       | Button at the bottom of the page                                            | -                                                                                             |
| "Restore Default Settings" | If pressed, Web Config restores the setting values to the factory defaults. | Displayed only on models that<br>support the initial value for the<br>administrator password. |

. .

When the "OK" button is pressed, Web Config displays a pop-up window with the following message if it recognizes an error in the entered value. Table 10-162 Error Pon-up

| Table T0-102 Error Pop-up                     |                                                                                             |  |
|-----------------------------------------------|---------------------------------------------------------------------------------------------|--|
| Items                                         | Description                                                                                 |  |
| "Invalid value below."                        | When the format of the entered user name or password is not correct, this message is shown. |  |
| "Password and confirm password do not match." | When new password and the confirmation password do not match, this message is shown.        |  |

### 10.5.2.2 Result Page

The result message is shown in the main frame after the "OK" button is pressed.

### 10.5.2.2.1 Image

| EPSON                |                                   |                   | Administrator Logout |                |
|----------------------|-----------------------------------|-------------------|----------------------|----------------|
| Status Print Network | Network Security Product Security | Device Management |                      |                |
| Password Encryption  | Change Administra                 | ator Password     |                      |                |
|                      | Setup complete.                   |                   |                      | Setting Result |
|                      |                                   |                   |                      |                |
|                      |                                   |                   |                      |                |
|                      |                                   |                   |                      |                |
|                      |                                   |                   |                      |                |
|                      |                                   |                   |                      |                |
|                      |                                   |                   |                      |                |
|                      |                                   |                   |                      |                |
|                      |                                   |                   |                      |                |
|                      |                                   | -                 |                      |                |

#### Figure 10-65 Image

### 10.5.2.2.2 Setting Result

| Table 10-163 Result                                                                    |                                                                                                    |  |
|----------------------------------------------------------------------------------------|----------------------------------------------------------------------------------------------------|--|
| Items                                                                                  | Description                                                                                                    |  |
| "Setup complete."                                                                      | This message is shown when the settings are completed.<br>After that, Web Config reloads the page and displays the product<br>status page.<br>If an administrator was logged on previously, Web Config maintains<br>administrator logon mode. If a user other than an administrator was<br>logged on, Web Config exits administrator logon mode. |  |
| "Failed to make the settings."<br>"The password you entered is incorrect."             | This message is shown if the current password entered by the user is incorrect.<br>None of the setting items on this page are applied to the printer.                                                                                                    |  |
| "The password does not meet the password policy requirements. Check the requirements." | This message is shown if setup fails due to a violation of the Password Policy.                                                                                                    |  |
| "Setup failed."                                                                        | This message is shown if setup fails for a reason other than those described above.                                                                                                    |  |

### 10.6 Device Management

### 10.6.1 Export and Import Setting Value

On the Setting Export and Import page, the user can export Web Config advanced settings to a file, and import those settings from a configuration file.

| Table 10-164 Sub menu of Export/Import |  |  |
|----------------------------------------|--|--|
| Sub menu                               |  |  |
| "Export"                               |  |  |
| "Import"                               |  |  |

#### 10.6.1.1 Export/Import Category

The user can select an export/import category that includes multiple setting items. The categories and setting items are shown below. Some categories contain sub-categories. If the parent category is selected, all sub-categories are selected.

|                                                    | Table 10-165 Export/Import Category.                                                                           |
|----------------------------------------------------|----------------------------------------------------------------------------------------------------|
| Category                                           | Description                                                                                                    |
| "All"                                              | All categories are selected.                                                                                   |
| "Print"                                            | All subcategories are selected.                                                                                |
| "Print Settings"                                   | For print settings on the menu.                                                                                |
| "Network"                                          | All sub-categories are selected.                                                                               |
| "Basic"                                            | All sub-categories are selected.                                                                               |
| "Settings except below"                            | Network Settings > Basic in the menu is selected, except for the following settings.                           |
| "Device Name"                                      | Printer Name in Network Basic is selected.                                                                     |
| "Location"                                         | Location in Network Basic is selected.                                                                         |
| "Obtain IP Address, IP                             | Obtain IP Address, IP Address, Subnet Mask, and Default Gateway in Network                                     |
| Address, Subnet Mask, and<br>Default Gateway"      | Basic are selected.                                                                                            |
| "IPv6 Address and IPv6<br>Address Default Gateway" | IPv6 Address and IPv6 Address Default Gateway in Network Basic are selected.                                   |
| "Wi-Fi"                                            | Wi-Fi in the menu is selected.                                                                                 |
| "Wired LAN"                                        | Wired LAN in the menu is selected.                                                                             |
| "Wi-Fi Direct"                                     | Not equipped with Wi-Fi chip<br>Wi-Fi Direct in the menu is selected.                                          |
|                                                    | Equipped with Wi-Fi chip<br>All sub-categories are selected.                                                   |
| "Settings except below"                            | Equipped with Wi-Fi chip<br>Network > Wi-Fi Direct in the menu is selected, except for the following settings. |
| "SSID and Password"                                | If it is equipped with Wi-Fi chip.<br>It intends SSID and Password of Wi-Fi Direct.                            |
| "Network Security"                                 | All sub-categories are selected                                                                                |
| "Protocol"                                         | All sub-categories are selected                                                                                |
| "Settings except below"                            | Services $>$ Protocol in the menu is selected except for the following settings                                |
| "Boniour Service Name"                             | Boniour Service Name of Protocol is selected                                                                   |
|                                                    | All sub-categories are selected                                                                                |
| Basic"                                             | Basic of SSI /TI S in the menu is selected.                                                                    |
| "Certficate"                                       | Server Certificate of SSL/TLS in the menu is selected.                                                         |
| "Automatic Certificate<br>Update"                  | This applies to Automatic Certificate Update on the menu.                                                      |
| "IPsec/IP Filtering"                               | All sub-categories are selected.                                                                               |
| "Basic"                                            | Basic of IPsec/IP Filtering in the menu is selected.                                                           |
| "Client Certificate"                               | Client Certificate Settings in IPsec/IP Filtering Certificate is selected.                                     |
| "IEEE802.1X"                                       | All sub-categories are selected.                                                                               |
| "Basic"                                            | Basic of IEEE802.1X in the menu is selected.                                                                   |
| "Client Certificate"                               | Client Certificate Settings in IEEE802.1X Certificate is selected.                                             |
| "CA Certificate"                                   | CA Certificate in the menu is selected.                                                                        |
| "Product Security"                                 | All sub-categories are selected.                                                                               |
| "Access Control Settings"                          | Access Control Settings in the menu is selected.                                                               |
| "Password Encryption"                              | Password Encryption in the menu is selected.                                                                   |
| "Administrator Password"                           | Administrator Password in the menu is selected.                                                                |

| "Device Management"                         | All sub-categories are selected.                                                           |
|---------------------------------------------|--------------------------------------------------------------------------------------------|
| "Administrator Name/Contact<br>Information" | Administrator Name/Contact Information in the menu is selected.                            |
| "Date and Time"                             | Date and Time (Display Format, Time Difference, and Time Server) in the menu are selected. |

### 10.6.1.2 Export

The Export page consists of a Top page and a Result page.

### 10.6.1.2.1 Top Page

## 10.6.1.2.1.1 Image

When "Export" is chosen in the menu frame, the top page for export is displayed as shown below.

| tatus Print Network Ne          | twork Security Product Security Device wanagement                         | Comment          |       |
|---------------------------------|---------------------------------------------------------------------------|------------------|-------|
| Export and Import Setting Value | Basic                                                                     | •                |       |
| »Export                         | Client Certificate                                                        |                  |       |
| »Import                         | IEEE802.1X                                                                | Category Select  |       |
| Firmware Update                 | Basic                                                                     |                  |       |
| Administrator Name/Contact      | Client Certificate                                                        |                  |       |
| Information                     |                                                                           |                  |       |
| Date and Time                   | Product Security                                                          |                  |       |
| »Display Format                 | Password Encryption                                                       |                  |       |
| »Date and Time                  | Administrator Password                                                    |                  |       |
| »Time Difference                | Device Management     Advisibility of Advisibility of Advisibility        |                  |       |
| »Time Server                    |                                                                           | Device Unique Se | ettin |
|                                 | Date and time     Enable to select the individual settings of device      |                  |       |
|                                 |                                                                           |                  |       |
|                                 | Enter a password to encrypt a file.<br>Enter between 0 and 20 characters. | Password enter   |       |
|                                 | Password :                                                                | • Tassword enter |       |
|                                 | Confirm Password :                                                        | 0                |       |
|                                 |                                                                           | Button           |       |
|                                 | Evenet                                                                    |                  |       |

Figure 10-66 Top Page

### 10.6.1.2.1.2 Comment

The following table shows the layout for comments.

### Table 10-166 Comment

| ltems                                         | Description                                                  |
|-----------------------------------------------|--------------------------------------------------------------|
| "Select check box(es) of category to export." | This is displayed above the category selection.              |
| "Enter a password to encrypt a file. "        | This is displayed above the field for entering the password. |
| "Enter between 0 and 20 characters."          |                                                              |

### 10.6.1.2.1.3 Category Select

This item is for checking the export categories. Selectable categories are shown in "Export/Import Category". No categories are selected at first. The following table shows the features of each export category.

| Table 10-167 Features of Export Categories                                                                                                    |                                                                                                    |  |  |
|----------------------------------------------------------------------------------------------------|----------------------------------------------------------------------------------------------------|--|--|
| Categories                                                                                                    | Feature                                                                                                    |  |  |
| Device Name                                                                                                    | Check box is grayed-out, when "Enable to select the individual settings of device" is not checked                                                                  |  |  |
| Obtain IP Address, IP Address, Subnet Mask,<br>Default Gateway                                                                                                    | Check box is grayed-out, when "Enable to select the individual settings of device" is not checked.<br>This item is displayed when "Obtain IP Address" is "Manual". |  |  |
| IPv6 Address, IPv6 Address Default Gateway<br>Network Security Settings > SSL/TLS ><br>Certificate<br>Network Security Settings > IPsec/IP Filtering<br>> Client Certificate Settings<br>Network Security Settings > IEEE802.1X ><br>Client Certificate Settings | Check box is grayed-out, when "Enable to select the individual settings of device" is not checked.                                                                 |  |  |
| Network Security Settings > S/MIME > Client<br>Certificate<br>Bonjour Service Name                                                                                                    |                                                                                                    |  |  |
| SSID and Password                                                                                                    |                                                                                                    |  |  |
| Network Security Settings > S/MIME > Client<br>Certificate                                                                                                    | When S/MIME certificate is imported, it is linked with the mail server settings rather than configured as a unique device setting.                                 |  |  |
| Product Security > Password Encryption                                                                                                    | Displayed only on models with software encryption enabled.                                                                                                    |  |  |

# 10.6.1.2.1.4 Device Unique Settings Select

The following table shows the description of items for which unique device settings can be selected.

### Table 10-168 Device Unique Settings Select

| ltems                                                | Description                                                    |
|------------------------------------------------------|----------------------------------------------------------------|
| "Enable to select the individual settings of device" | This setting allows the Unique Device Settings to be selected. |

### 10.6.1.2.1.5 Password Enter

Enter a password for file encryption.

### Table 10-169 Password Enter

| ltems              | Description                                             |  |
|--------------------|---------------------------------------------------------|--|
| "Password"         | Use the text box to set a password for file encryption. |  |
|                    | 0 – 20 bytes in characters (ASCII 0x20 – 0x7E).         |  |
|                    | The values are masked.                                  |  |
| "Confirm Password" | Same as the Encryption password.                        |  |

### 10.6.1.2.1.6 Button

The following table shows the buttons on the page.

#### Table 10-170 Button

| Items    | Description                                                                          |  |
|----------|--------------------------------------------------------------------------------------|--|
| "Export" | If pressed, the printer starts to create an export file. If file creation fails, Web |  |
|          | Config goes to the Result page. After it is pressed, all items on the top page       |  |
|          | are grayed-out.                                                                      |  |

When the "Export" button is pressed, the Web Config displays a pop-up window showing the following message if it recognizes an error in the entered value.

#### Table 10-171 Export Error Pop-up

| ltems                                 | Description                                                        |  |
|---------------------------------------|--------------------------------------------------------------------|--|
| "Select at least one category."       | This message is shown when the category is not checked.            |  |
| "Invalid value below."                | Shows a warning when a value is entered incorrectly.               |  |
| "Passwords you entered do not match." | When the password and the confirmation password do not match, this |  |
|                                       | message is shown.                                                  |  |

The default name of the downloaded file is in the format of "Config\_<Serial Number>\_<Date and Time>".

<Serial Number> is the Product's Serial Number.

*<Date and Time>* is the Date and Time set for the product.

### 10.6.1.2.2 Result Page

The Result page is shown if the file download fails.

#### Table 10-172 Export Result

| Items                     | Description                                   |
|---------------------------|-----------------------------------------------|
| "Creating a file failed." | This message is shown if file creation fails. |
| "Export the file again."  |                                               |

### 10.6.1.3 Import

The Import page consists of a Top page, Category Select page, Confirmation page, and Result page.

### 10.6.1.3.1 Top Page

10.6.1.3.1.1 Image

When "Import" is chosen in the menu frame, the top page is displayed as shown below.

| EPSON                                         | -                                        | Administrator Logout        |               |
|-----------------------------------------------|------------------------------------------|-----------------------------|---------------|
| Status Print Network                          | Network Security Product Security        | Device Management           |               |
| Export and Import Setting Value<br>»Export    | Export and Import                        | Setting Value > Import      | _             |
| »Import                                       | Select a file for import and enter a par | ssword assigned for export. | Comment       |
| Firmware Update<br>Administrator Name/Contact | File :                                   | Browse                      |               |
| Information                                   | Password :                               |                             |               |
| Date and Time<br>»Display Format              |                                          |                             | Setting Items |
| »Date and Time<br>»Time Difference            |                                          |                             |               |
| »Time Server                                  |                                          |                             |               |
|                                               |                                          |                             |               |
|                                               |                                          |                             |               |
|                                               |                                          |                             |               |
|                                               |                                          |                             |               |
|                                               | Next                                     |                             | Button        |
|                                               |                                          |                             |               |
|                                               |                                          |                             |               |

#### Figure 10-67 Top Page

### 10.6.1.3.1.2 Comment

The following table shows the comments.

| Table 10-173 Comment                                                     |                                   |                                             |  |
|--------------------------------------------------------------------------|-----------------------------------|---------------------------------------------|--|
| ltems                                                                    | Description                       | Condition                                   |  |
| "Select a file for import and enter<br>a password assigned for export. " | Displayed at the top of the page. | -                                           |  |
| "Sending file. Please wait"                                              | Displayed above the next button.  | Displayed after the next button is pressed. |  |

### 10.6.1.3.1.3 Setting Items

The following table shows the layout of this settings area.

| Items      | Description                                                               |  |
|------------|---------------------------------------------------------------------------|--|
| "File"     | The user can enter the import file. Use the file button to select a file. |  |
| "Password" | Use the text box to set a password for file decryption.                   |  |
|            | 0 – 20 bytes in characters. (ASCII 0x20 – 0x7E)                           |  |
|            | The values are masked.                                                    |  |

### 10.6.1.3.1.4 Button

The following table shows the buttons on the page.

| Table 10-175 Button |                                                                                                    |                                                              |  |
|---------------------|----------------------------------------------------------------------------------------------------|--------------------------------------------------------------|--|
| ltems               | Description                                                                                                    | Condition                                                    |  |
| "Next"              | If pressed, the Web Config makes transition to the<br>Category Select page.If file analysis is failed, the<br>Web Config makes transition to the Result page.<br>After pressed, all items in top page are grayed-out. | This button is enabled only when an import file is selected. |  |

When the "Next" button is pressed, Web Config displays a pop-up window with the following message if it recognizes an error in the entered value. All items are grayed out and comments are not displayed.

| Table 10-176 Error Pop-up |                                                      |  |
|---------------------------|------------------------------------------------------|--|
| Items                     | Description                                          |  |
| "Invalid value below."    | Shows a warning when a value is entered incorrectly. |  |

### 10.6.1.3.2 Category Select Page

#### 10.6.1.3.2.1 Image

When the file analysis has been done, the Web Config shows Category Select page. This page is as below.

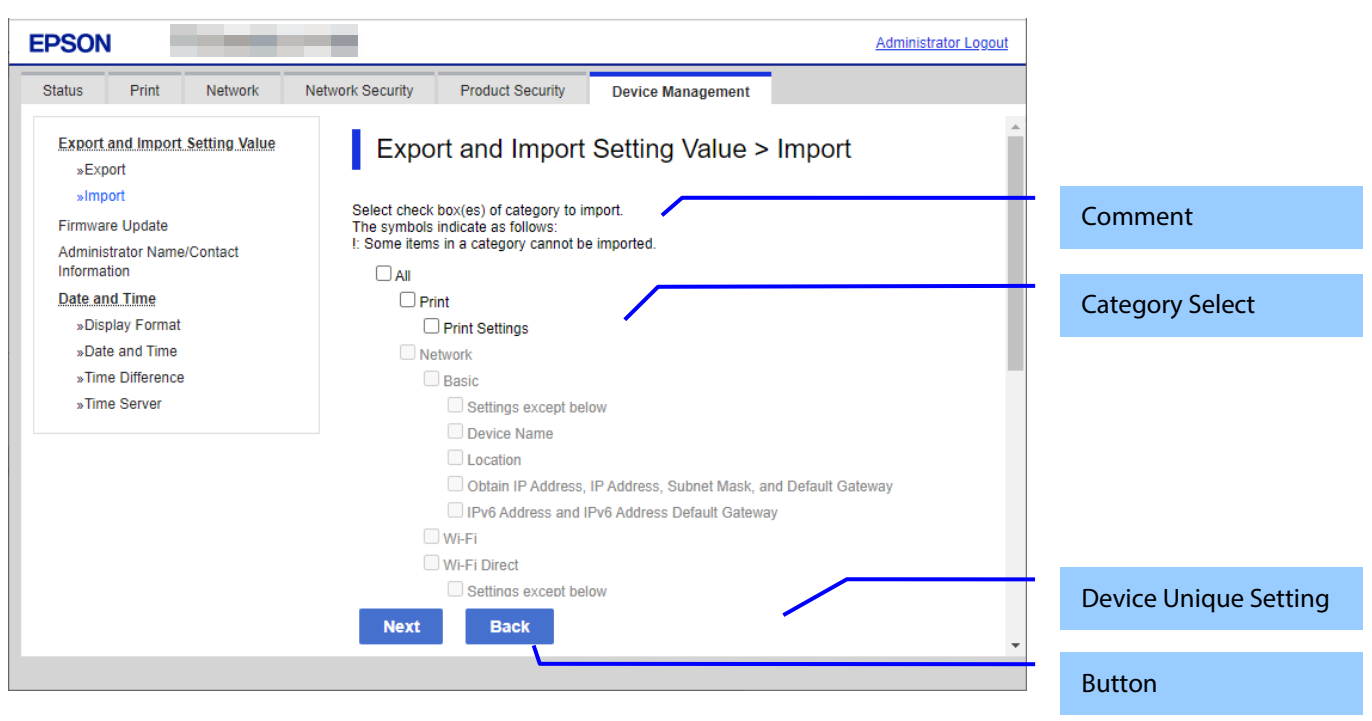

#### Figure 10-68 Category Select page

#### 10.6.1.3.2.2 Comment

The following table shows the layout for comments.

#### Table 10-177 Comment

| Comment                                           | Description             | Condition |
|---------------------------------------------------|-------------------------|-----------|
| "Select check box(es) of category to import."     | This is displayed above | -         |
|                                                   | the category selection. |           |
| "The symbols indicate as follows:"                | This is displayed above | -         |
| "!: Some items in a category cannot be imported." | the category selection. |           |

### 10.6.1.3.2.3 Category Select

No categories are selected at first. The following table shows the features of each import category

| Table 10-178 Features of Import Categories. |                                                                                                    |  |
|---------------------------------------------|----------------------------------------------------------------------------------------------------|--|
| Category                                    | Feature                                                                                                    |  |
| All Categories                              | The check box is enabled only when the import file includes settings.<br>"!" is displayed in front of a category if some of the settings in that category are not<br>imported. |  |
| Device Name                                 | Check box is grayed-out, when "Enable to select the individual settings of device" is                                                                                          |  |
| Location                                    | not checked.<br>This item is grayed-out if setting data is not contained in the import file.                                                                                   |  |
| Obtain IP Address, IP Address,              | Check box is grayed-out, when "Enable to select the individual settings of device" is                                                                                          |  |
| Subnet Mask, Default Gateway                | not checked.                                                                                                    |  |
|                                             | This item is not displayed when "Obtain IP Address" is "Auto".                                                                                                    |  |
|                                             | This item is grayed-out if setting data is not contained in the import file.                                                                                                   |  |
| IPv6 Address, IPv6 Address Default          | Check box is grayed-out, when "Enable to select the individual settings of device" is                                                                                          |  |
| Gateway                                     | not checked.                                                                                                    |  |
| Network Security Settings >                 | This item is grayed-out if setting data is not contained in the import file.                                                                                                   |  |
| SSL/TLS > Certificate                       |                                                                                                    |  |
| Network Security Settings >                 |                                                                                                    |  |
| IPsec/IP Filtering > Client Certificate     |                                                                                                    |  |
| Settings                                    |                                                                                                    |  |
| Network Security Settings >                 |                                                                                                    |  |
| IEEE802.1X > Client Certificate             |                                                                                                    |  |
| Settings                                    |                                                                                                    |  |
|                                             |                                                                                                    |  |
| SSID and Password                           |                                                                                                    |  |
| Network Settings > LDAP                     | when Kerberos settings are imported into a device with independent Kerberos                                                                                                    |  |
| Network Settings > Kerberos                 | settings and LDAP settings from a device on an LDAP server, the Kerberos settings                                                                                              |  |
| Notwork Convity Cottings                    | are imported to Kerberos T. Conversely, Kerberos T settings are imported to LDAP.                                                                                              |  |
| Dees/D Filtering > Pasis                    | when importing from a model with few setting items, missing items are set to their default values.                                                                             |  |
| IF Sec/ IF Filtering > basic                | Itoms that are graved out and itoms with different IKE versions are not everwritten                                                                                            |  |
| Notwork Socurity Sottings >                 | When importing from a model with fow setting items missing items are set to their                                                                                              |  |
| IFFF802.1X > Basic                          | default values                                                                                                    |  |
| Network Security Settings >                 | Since it is linked with the mail server settings, it is not included in the unique model                                                                                       |  |
| S/MIME > Certificate                        | settings                                                                                                    |  |
| Product Security > Password                 | Displayed only on models with software encryption enabled.                                                                                                    |  |
| Encryption                                  |                                                                                                    |  |

# 10.6.1.3.2.4 Device Unique Settings Select

The following table shows the description of items for which unique device settings can be selected.

### Table 10-179 Device Unique Settings Select

| ltems                                        | Description                                    | Condition                 |
|----------------------------------------------|------------------------------------------------|---------------------------|
| "Enable to select the individual settings of | This setting allows the Unique Device Settings | Grayed-out if import file |
| device"                                      | to be selected.                                | does not contain unique   |
|                                              |                                                | device settings           |

The following table shows the buttons on the page.

# Table 10-180 Button Items Description "Next" If pressed, Web Config goes to the Confirmation page. If S/MIME certificate and mail server settings are not selected at the same time on a model that supports S/MIME, the following pop-up is displayed. " - You need to select both S/MIME certificate and email server settings. The S/MIME signature setting automatically becomes [Do not add signature] and the S/MIME certificate is deleted. ¥n Do you want to continue? " However, if only the client certificate is imported, it is processed as if an inconsistency has occurred. "Back" If pressed, Web Config goes to the Top page.

When the "Next" button is pressed, Web Config displays a pop-up window with the following message if it recognizes an error in the entered value.

### Table 10-181 Error Pop-up

| Items                                                                                                    | Description                                             |  |  |
|----------------------------------------------------------------------------------------------------|---------------------------------------------------------|--|--|
| "Select at least one category."                                                                                                    | This message is shown when the category is not checked. |  |  |
|                                                                                                    |                                                         |  |  |
| Table 10-182 Pop-Up                                                                                                    |                                                         |  |  |
| ltems                                                                                                    | Description                                             |  |  |
| "By using the firmware, you agree to the<br>End User License Agreement. FOR USERS IN<br>THE UNITED STATES, YOU AGREE TO<br>IMPORTANT LEGAL TERMS AND<br>CONDITIONS, INCLUDING A CLASS ACTION<br>WAIVER AND ARBITRATION. PLEASE READ<br>CAREFULLY:https://support.epson.net/eula/<br>Agree?" | This message is shown when the category is not checked. |  |  |
### 10.6.1.3.3 Confirmation Page

10.6.1.3.3.1 Image

The page is shown when "Next" on the previous page is pressed.

| EPSON                                      |                                                                                                    | Administrator Logout |
|--------------------------------------------|----------------------------------------------------------------------------------------------------|----------------------|
| Status Print Network                       | Network Security Product Security Device Management                                                              |                      |
| Export and Import Setting Value<br>»Export | Export and Import Setting Value > Import                                                                         | A                    |
| »Import<br>Firmware Update                 | The symbols indicate as follows:<br>!: Some items in a category cannot be imported.                              | Comment              |
| Administrator Name/Contact<br>Information  | The product will restart to apply the settings.                                                                  |                      |
| Date and Time<br>»Display Format           | All                                                                                                    | Category Select      |
| »Date and Time<br>»Time Difference         | Print Settings Network                                                                                           |                      |
| »Time Server                               | Basic Settings except below                                                                                      |                      |
|                                            | Device Name     Location                                                                                         |                      |
|                                            | Obtain IP Address, IP Address, Subnet Mask, and Default Gatewa     IPv6 Address and IPv6 Address Default Gateway | ау                   |
|                                            | WI-Fi UI-Fi Direct                                                                                               | Button               |
|                                            | OK Back                                                                                                    |                      |
|                                            |                                                                                                    |                      |

Figure 10-69 Confirmation Page

### 10.6.1.3.3.2 Comment

The following table shows the layout for comments.

| Table 10-183 Comment                                                                                                    |                                                 |                                                                                      |  |  |
|----------------------------------------------------------------------------------------------------|-------------------------------------------------|--------------------------------------------------------------------------------------|--|--|
| Comment                                                                                                    | Description                                     | Condition                                                                            |  |  |
| "The symbols indicate as follows: "<br>"!: Some items in a category cannot be<br>imported. "                                                                    | This is displayed above the category selection. | -                                                                                    |  |  |
| "Communication will be shut down<br>temporarily to enable the new settings.<br>You cannot access the network<br>immediately after the settings are<br>changed." | Displayed above category selection.             | Displayed when "Print Settings" is<br>not checked on the category<br>selection page. |  |  |
| "Product will be restarted to apply the settings. "                                                                                                    | Displayed above category selection.             | Displayed when "Print Settings" is checked on the category selection page.           |  |  |

### 10.6.1.3.3.3 Category Confirm

The category information that was entered on the previous page is shown. Categories that weren't selected are grayed out.

### 10.6.1.3.3.4 Button

The following table shows the button on the page.

| Table 10-184 Button |                                                          |  |
|---------------------|----------------------------------------------------------|--|
| Items               | Description                                              |  |
| "OK"                | If pressed, Web Config goes to the Result page.          |  |
| "Back"              | If pressed, Web Config goes to the Category Select page. |  |

# 10.6.1.3.4 Result Page

# 10.6.1.3.4.1 Result

The content of the Result page will vary based on the result.

| Table 10-185 Result                                                                                                    |                                                                                                    |                                                                                      |  |  |  |
|----------------------------------------------------------------------------------------------------|----------------------------------------------------------------------------------------------------|--------------------------------------------------------------------------------------|--|--|--|
| Items                                                                                                    | Description                                                                                                    | Condition                                                                            |  |  |  |
| "Shutting down."<br>"Restarting communication may take a<br>few minutes."<br>"If you want to change the settings, close<br>the Web Config and check your IP address.<br>Then enter your IP address in the browser<br>to restart the Web Config." | This message is shown when the settings are completed.<br>The network shuts down for updating.                                                            | Displayed when "Print Settings" is<br>not checked on the category<br>selection page. |  |  |  |
| "Restarting<br>Restarting communication may take a few<br>minutes.<br>If you want to change the settings,<br>reconnect to the Web Config."                                                                                                    | This message is shown when the settings are completed.<br>The network shuts down for updating.                                                            | Displayed when "Print Settings" is checked on the category selection page.           |  |  |  |
| "Setup complete."                                                                                                    | This message is shown when the<br>settings are completed. The network<br>does not shut down.                                                              |                                                                                      |  |  |  |
| "Setup failed. "                                                                                                    | This message is shown when the<br>settings are failed or import file was<br>changed.<br>When the device is interrupting mode,<br>the settings are failed. |                                                                                      |  |  |  |
| "Loading file failed."<br>"Check if the file and password are correct<br>and then import the file again."                                                                                                    | This message is shown when file is not correct or password is not correct.                                                                                |                                                                                      |  |  |  |

### 10.6.2 Firmware Update

### 10.6.2.1 Top Page

### 10.6.2.1.1 Image

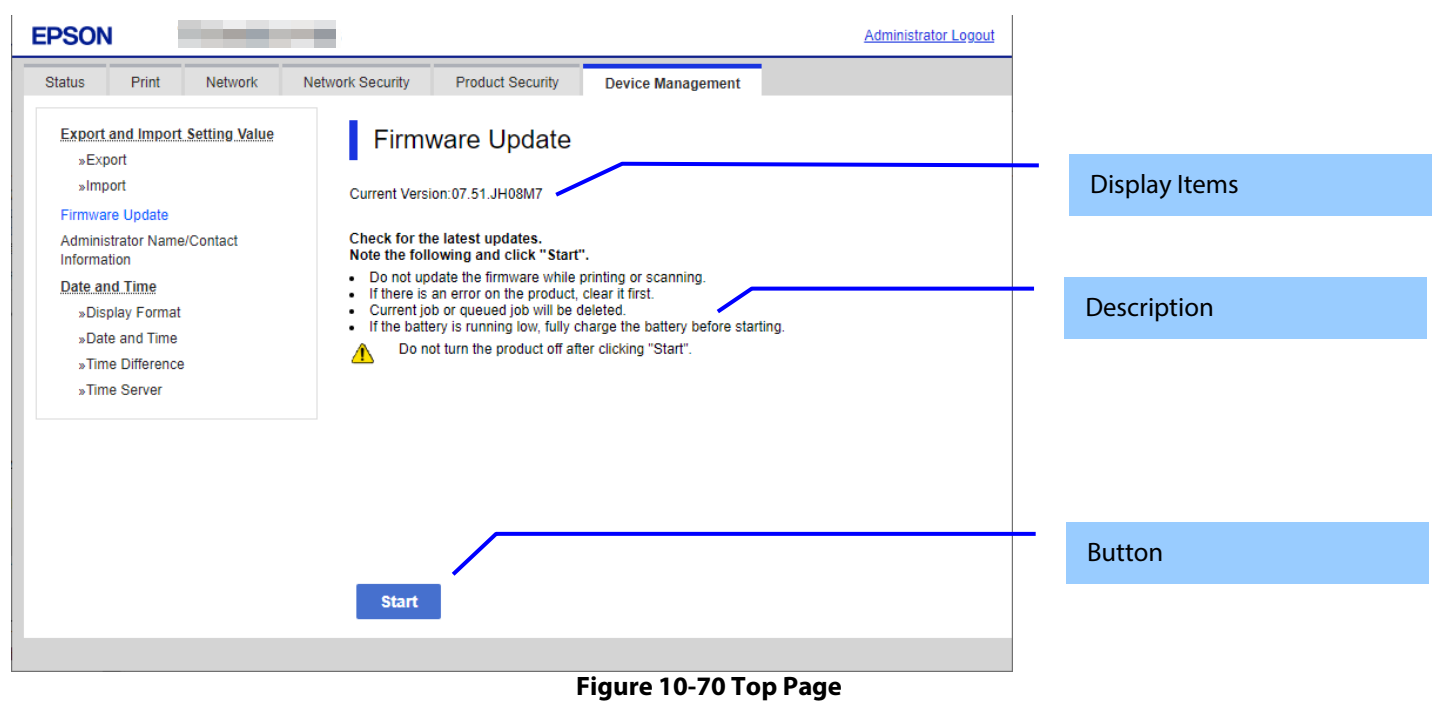

### 10.6.2.1.2 Display Items

### Table 10-186 Display Items

| Items             | Description                        |
|-------------------|------------------------------------|
| "Current Version" | Up to 12 characters in ASCII codes |
|                   | XX.YY.ZZZZZ                        |
|                   | -XX: Linux Kernel version          |
|                   | -YY: Linux Appli version           |
|                   | -ZZZZZ: Main version               |

### 10.6.2.1.3 Description

| Table 10-187 Description                                                   |                                                          |                                                                   |  |  |
|----------------------------------------------------------------------------|----------------------------------------------------------|-------------------------------------------------------------------|--|--|
| Items                                                                      | Description                                              | Condition                                                         |  |  |
| "Check for the latest updates."<br>"Note the following and click "Start"." | Fixed Strings                                            | -                                                                 |  |  |
| "Do not update the firmware while printing or scanning."                   | Fixed Strings                                            | -                                                                 |  |  |
| "If there is an error on the product, clear it first."                     | Fixed Strings                                            | -                                                                 |  |  |
| "Remove the roll paper if loaded. "                                        | Fixed Strings                                            | This message is shown<br>on destinations with<br>Roll Paper Feed. |  |  |
| "Current job or queued job will be deleted."                               | Fixed Strings                                            | -                                                                 |  |  |
| "If the battery is low, charge it before starting."                        | Fixed Strings                                            | This message is shown<br>on models that is<br>installed battery.  |  |  |
| "Do not turn the product off after clicking "Start"."                      | Fixed Strings<br>! icon is shown in front of the string. | -                                                                 |  |  |

### 10.6.2.1.4 Button

### Table 10-188 Button

| ltems   | Description                         |
|---------|-------------------------------------|
| "Start" | The button to Firmware search page. |

### 10.6.2.2 Firmware Search Process Page

The page is shown after the 'Start' button is pressed. The following figure shows a layout of the Firmware search process page.

### 10.6.2.2.1 Image

| EPSON                                     |               | -                |                     |                   | Administrator Logout |             |  |
|-------------------------------------------|---------------|------------------|---------------------|-------------------|----------------------|-------------|--|
| Status Print                              | Network       | Network Security | Product Security    | Device Management |                      |             |  |
| Export and Import<br>»Export              | Setting Value | Firmv            | vare Update         |                   |                      |             |  |
| »Import                                   |               | Checking the     | e firmware.         |                   |                      | Description |  |
| Administrator Name                        | /Contact      | Please wait      | and latest updates. |                   |                      |             |  |
| Date and Time                             |               |                  |                     |                   |                      |             |  |
| »Display Format                           |               |                  |                     |                   |                      |             |  |
| »Date and Time                            |               |                  |                     |                   |                      |             |  |
| »Time Difference                          | l -           |                  |                     |                   |                      |             |  |
| »Time Server                              |               |                  |                     |                   |                      |             |  |
|                                           |               |                  |                     |                   |                      |             |  |
|                                           |               |                  |                     |                   |                      |             |  |
|                                           |               |                  |                     |                   |                      |             |  |
|                                           |               |                  |                     |                   |                      |             |  |
|                                           |               |                  |                     |                   |                      |             |  |
|                                           |               |                  |                     |                   |                      | Button      |  |
|                                           |               | Refres           | h                   |                   |                      |             |  |
|                                           |               |                  |                     |                   |                      |             |  |
|                                           |               |                  |                     |                   |                      |             |  |
| Figure 10-71 Firmware Search Process Page |               |                  |                     |                   |                      |             |  |

### 10.6.2.2.2 Description Items

### Table 10-189 Description

| Items                                                                           | Description   |
|---------------------------------------------------------------------------------|---------------|
| "Checking the firmware."<br>"Checking for the latest updates.¥n<br>Please wait" | Fixed Strings |

### 10.6.2.2.3 Button

| Table 10-190 Button |                                                                                                    |  |
|---------------------|----------------------------------------------------------------------------------------------------|--|
| Items               | Description                                                                                         |  |
| "Refresh"           | The button on bottom of the main frame to refresh the page.<br>If you click, the page is refreshed. |  |

### 10.6.2.3 Before Update Confirm Page

The page is shown if new firmware is found. The following figure shows a layout of the Before update confirm page.

### 10.6.2.3.1 Image

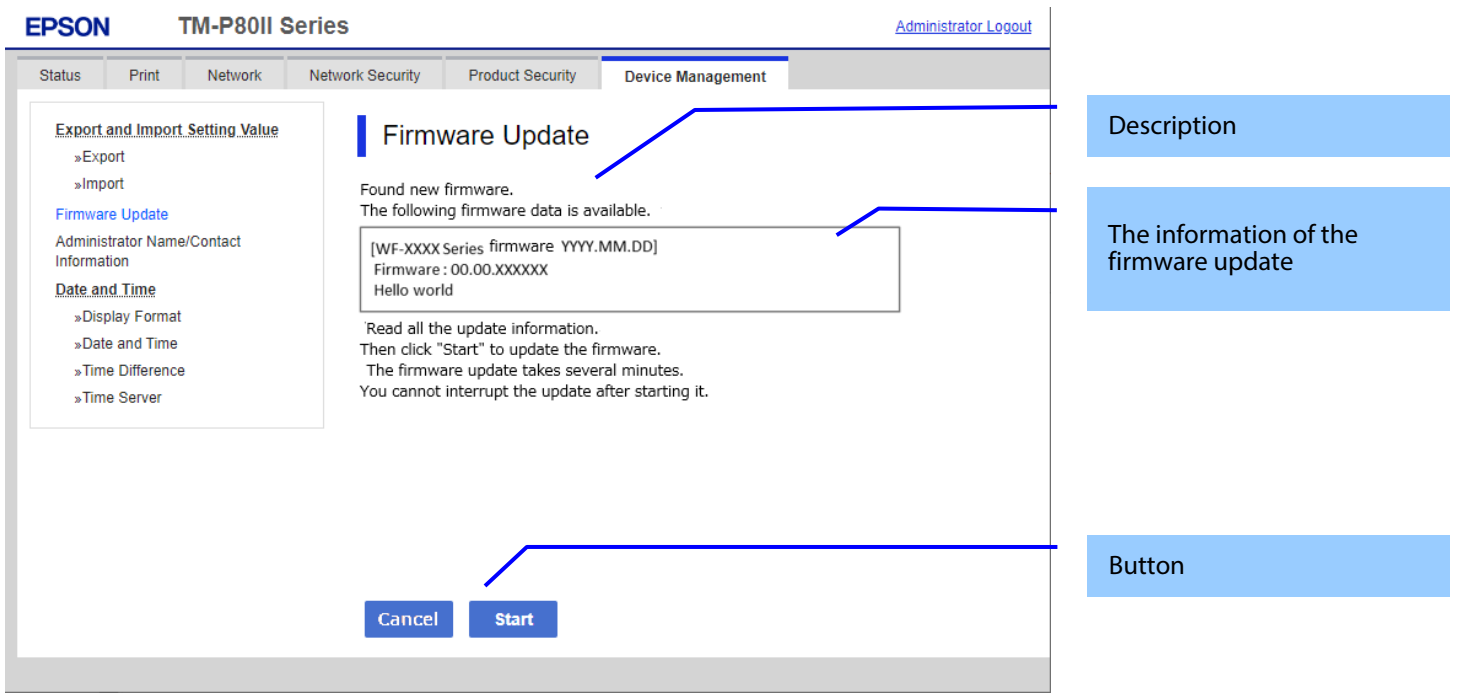

Figure 10-72 Before Update Confirm Page

### 10.6.2.3.2 Description

| Table 10-191 Description                                  |                                                             |  |  |
|-----------------------------------------------------------|-------------------------------------------------------------|--|--|
| ltems                                                     | Description                                                 |  |  |
| "Found new firmware."                                     | Fixed Strings                                               |  |  |
| "The following firmware data is available."               |                                                             |  |  |
| "Read all the update information.¥n                       | Fixed Strings                                               |  |  |
| Then click "Start" to update the firmware."               |                                                             |  |  |
| "The firmware update takes several minutes.¥n             |                                                             |  |  |
| You cannot interrupt the update after starting it."       |                                                             |  |  |
| "By using the firmware, you agree to the End User License | EULA                                                        |  |  |
| Agreement. FOR USERS IN THE UNITED STATES, YOU AGREE      |                                                             |  |  |
| TO IMPORTANT LEGAL TERMS AND CONDITIONS,                  |                                                             |  |  |
| INCLUDING A CLASS ACTION WAIVER AND ARBITRATION.          |                                                             |  |  |
| PLEASE READ CAREFULLY: https://support.epson.net/eula/"   |                                                             |  |  |
| "Accept"                                                  | Check box. When this item is checked then "Start" button is |  |  |
|                                                           | enable.                                                     |  |  |

### 10.6.2.3.3 The Information of the Firmware Update

### Table 10-192 The Information of the Firmware Update

| Items                          | Description                                                                                                    |
|--------------------------------|----------------------------------------------------------------------------------------------------|
| Product name and release date. | Up to 10 characters in ASCII codes<br>YYYY.MM.DD                                                                                    |
| Firmware                       | Up to 12 characters in ASCII codes<br>XX.YY.ZZZZZ<br>-XX: Linux Kernel version<br>-YY: Linux Appli version<br>-ZZZZZZ: Main version |
| Description                    | Up to 1024 bytes in UTF-8                                                                                                    |

### 10.6.2.3.4 Button

| Table 10-193 Button |                                            |  |
|---------------------|--------------------------------------------|--|
| Items Description   |                                            |  |
| "Cancel"            | If you click, Firmware update is canceled. |  |
| "Start"             | If you click, Firmware update is started.  |  |

### 10.6.2.4 Cancel Process Page

### 10.6.2.4.1 Image

| PSON                                                         |                                   |                   | Administrator Logout |             |
|--------------------------------------------------------------|-----------------------------------|-------------------|----------------------|-------------|
| Status Print Network                                         | Network Security Product Security | Device Management |                      |             |
| Export and Import Setting Value<br>»Export<br>»Import        | Firmware Update                   |                   |                      | Description |
| Firmware Update<br>Administrator Name/Contact<br>Information | curceing the infinite update.     |                   |                      |             |
| Date and Time<br>»Display Format                             |                                   |                   |                      |             |
| »Date and Time<br>»Time Difference                           |                                   |                   |                      |             |
| »Time Server                                                 |                                   |                   |                      |             |
|                                                              |                                   |                   |                      |             |
|                                                              |                                   |                   |                      | Button      |
|                                                              | Refresh                           |                   |                      |             |
|                                                              |                                   |                   |                      |             |

### Figure 10-73 Cancel Process Page

### 10.6.2.4.2 Description

### Table 10-194 Description

| ltems                            | Description   |
|----------------------------------|---------------|
| "Canceling the firmware update." | Fixed Strings |

### 10.6.2.4.3 Button

| Table 10-195 Button |                                                                                                    |  |
|---------------------|----------------------------------------------------------------------------------------------------|--|
| Items Description   |                                                                                                    |  |
| "Refresh"           | The button on bottom of the main frame to refresh the page.<br>If you click, the page is refreshed. |  |

### 10.6.2.5 Result Page

### 10.6.2.5.1 Image

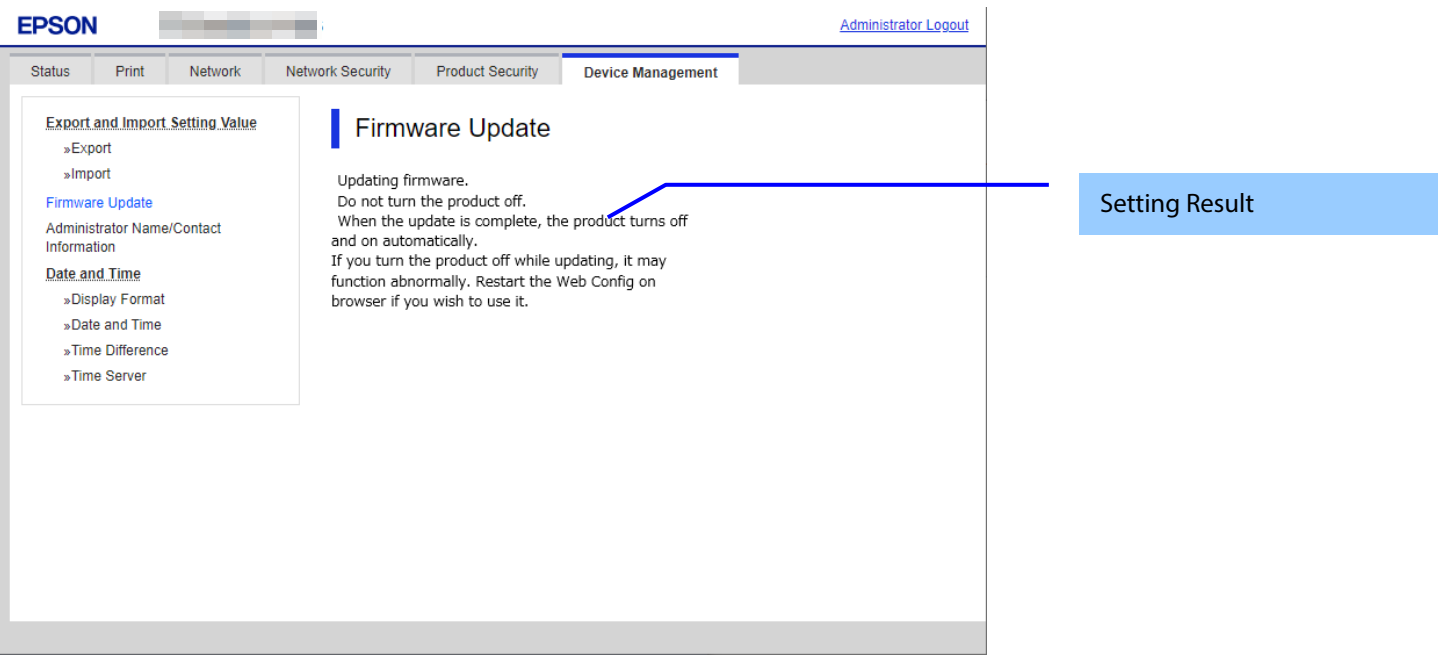

Figure 10-74 Result Page

### 10.6.2.5.2 Setting Result

### Table 10-196 Result

| ltems                                                    | Description                                                      |
|----------------------------------------------------------|------------------------------------------------------------------|
| "Updating firmware."                                     | This message is shown when Firmware update is started            |
| "Do not turn the product off."                           | successfully.                                                    |
| "When the update is complete, the product turns off and  | ! icon is shown in front of "Do not turn the product off.".      |
| on automatically.¥n                                      |                                                                  |
| If you turn the product off while updating, it may       |                                                                  |
| function abnormally. Restart the Web Config on browser   |                                                                  |
| if you wish to use it."                                  |                                                                  |
| "The firmware update was canceled."                      | This message is shown when Firmware update is canceled           |
|                                                          | successfully.                                                    |
| "You have the latest firmware."                          | This message is shown when the current version of the            |
|                                                          | firmware is latest.                                              |
| "Cannot connect to the Epson server."                    | This message is shown when the printer could not access to the   |
|                                                          | server.                                                          |
|                                                          | The X icon is shown in front of the string.                      |
| "Cannot update the firmware."                            | This message is shown when the printer cannot update the         |
| "Quit printing or scanning."                             | firmware.                                                        |
| "Remove the roll paper if loaded."                       | The X icon is shown in front of "Cannot update the firmware.".   |
| "When an error message appears on the screen or status   | "Remove the roll paper if loaded." is shown on destinations with |
| lights indicate an error, solve the problem."            | Roll Paper Feed.                                                 |
| "Note: There might be an error regarding the             |                                                                  |
| consumables such as ink supply units."                   |                                                                  |
| "Connect an AC adapter if not connected."                |                                                                  |
| "Remove the memory card."                                |                                                                  |
| "If the problem is not solved, close the Web browser and |                                                                  |
| then launch it."                                         |                                                                  |
| "The operation failed."                                  | This message is shown when another computer may be               |
| "Another computer may be communicating with the          | communicating with the product.                                  |
| product."                                                | The X icon is shown in front of "The operation failed.".         |
| "Cannot update the firmware."                            | This message is shown when cannot be executed because the        |
| "Low battery. Connect to a power source."                | power is not connected and the battery level is low.             |
|                                                          | The X icon is shown in front of "Cannot update the firmware.".   |

### 10.6.3 Administrator Name / Contact Information

In this area, the user can set the contact information for the administrator.

### 10.6.3.1 Top Page

### 10.6.3.1.1 Image

| EPSON                                                                                                    |                                             |                        | Administrator Logout |               |
|----------------------------------------------------------------------------------------------------|---------------------------------------------|------------------------|----------------------|---------------|
| Status Print Network                                                                                                    | Network Security Product Security           | Device Management      |                      |               |
| Export and Import Setting Value<br>»Export<br>»Import<br>Firmware Update<br>Administrator Name/Contact<br>Information<br>Date and Time<br>»Display Format<br>»Date and Time<br>»Time Difference<br>»Time Server | Administrator Nare/Contact<br>Information : | me/Contact Information |                      | Setting Items |
|                                                                                                    |                                             |                        |                      | Button        |
|                                                                                                    | ок                                          |                        |                      |               |

**Figure 10-75 Contact Information Settings** 

### 10.6.3.1.2 Setting Items

The following table shows the items on the page..

### Table 10-197 Setting Items

| ltems                                    | Description                                                                                |
|------------------------------------------|--------------------------------------------------------------------------------------------|
| "Administrator Name/Contact Information" | UTF-8: 0 ~ 255Byte                                                                         |
|                                          | Text box for entering contact information<br>Usable string: UTF-8 code, Max. of 255 bytes. |

### 10.6.3.1.3 Button

The following table shows the buttons on the page.

# Table 10-198 Button Description

| ltems | Description                            |
|-------|----------------------------------------|
| "OK"  | Button at the bottom of the main frame |

### 10.6.3.2 Result Page

The result message is shown in the main frame or in an error pop-up after the "OK" button is pressed.

### 10.6.3.2.1 Result

# Table 10-199 Result

| Items                                       | Description                                                |
|---------------------------------------------|------------------------------------------------------------|
| "Setup complete."                           | This message is shown when the settings are completed.     |
| "Setup failed."                             | This message is shown if setup fails.                      |
| "Invalid value below."                      | Shows an error pop-up when a value is entered incorrectly. |
| " – Administrator Name/Contact Information" |                                                            |

### 10.6.4 Date and Time

In the settings area, you can set the date and time supported by the printer. You can also change the settings related to the NTP server.

### Table 10-200 Sub menu of Date and Time

| Sub menu          | Condition                      |
|-------------------|--------------------------------|
| "Display Format"  | -                              |
| "Date and Time"   | -                              |
| "Time Difference" | -                              |
| "Time Server"     | Only printers that support NTP |

### 10.6.4.1 Display Format

The following figure shows the layout of this settings area.

### 10.6.4.1.1 Top Page

### 10.6.4.1.1.1 Image

| EPSON                                                                                                    |                                   |                   | Administrator Logout |               |
|----------------------------------------------------------------------------------------------------|-----------------------------------|-------------------|----------------------|---------------|
| Status Print Network                                                                                                    | Network Security Product Security | Device Management |                      |               |
| Export and Import Setting Value<br>*Export<br>*Import<br>Firmware Update<br>Administrator Name/Contact<br>Information<br>Date and Time<br>*Display Format<br>*Date and Time<br>*Time Difference<br>*Time Server | Date and Time > D                 | Display Format    | <b>`</b>             | Setting Items |
|                                                                                                    | ОК                                |                   |                      | Button        |
|                                                                                                    |                                   |                   |                      |               |

**Figure 10-76 Display Format Settings** 

### 10.6.4.1.1.2 Setting Items

### Table 10-201 Items in the Display Format Settings

| Items         | Description                                             |
|---------------|---------------------------------------------------------|
| "Date Format" | Use the drop-down list to change the display format for |
|               | date.                                                   |
|               | "yyyy.mm.dd"                                            |
|               | "mm.dd.yyyy"                                            |
|               | "dd.mm.yyyy"                                            |
| "Time Format" | Use the drop-down list to select one of the following.  |
|               | "12h" / "24h"                                           |

### 10.6.4.1.1.3 Button

The following table shows the button on the page.

| Table 10-202 Button |                                                              |  |
|---------------------|--------------------------------------------------------------|--|
| Items               | Description                                                  |  |
| "OK"                | -Button at the bottom of the main frame to perform settings. |  |
|                     |                                                              |  |

# 10.6.4.1.2 Result Page

The result message is shown in the main frame after the "OK" button is pressed.

# 10.6.4.1.2.1 Image

| EPSON                                                                         | -                                                   | Administrator Lepout |         |
|-------------------------------------------------------------------------------|-----------------------------------------------------|----------------------|---------|
| Status Print Network N                                                        | Network Security Product Security Device Management |                      |         |
| Export and Import Setting Value<br>»Export<br>»Import<br>Firmware Update      | Date and Time > Display Format                      |                      | Results |
| Administrator Name/Contact<br>Information<br>Date and Time<br>>Display Format |                                                     |                      |         |
| »Time Difference<br>»Time Server                                              |                                                     |                      |         |
|                                                                               |                                                     |                      |         |
|                                                                               |                                                     |                      |         |
|                                                                               |                                                     |                      |         |

# Figure 10-77 Result Page

### 10.6.4.1.2.2 Result

| Table 10-203 Results |                                                        |
|----------------------|--------------------------------------------------------|
| Items Description    |                                                        |
| "Setup complete"     | This message is shown when the settings are completed. |
| "Setup failed"       | This message is shown if the settings fail.            |

### 10.6.4.2 Date and Time

### 10.6.4.2.1 Top Page

10.6.4.2.1.1 Image

| EPSON                                                                         | -                                 | Administrator Logout                                                                                                    |               |
|-------------------------------------------------------------------------------|-----------------------------------|----------------------------------------------------------------------------------------------------|---------------|
| Status Print Network 1                                                        | Network Security Product Security | Device Management                                                                                                    |               |
| Export and Import Setting Value<br>»Export<br>»Import                         | Date and Time >                   | Date and Time                                                                                                    | Setting Items |
| Firmware Update<br>Administrator Name/Contact<br>Information<br>Date and Time | Month :<br>Day :<br>AM/PM :       | 1<br>1<br>AM V                                                                                                    |               |
| »Display Format<br>»Date and Time<br>»Time Difference<br>»Time Server         | Hour :<br>Minute :                | 6<br>55<br>Retrieve Information                                                                                                    | Button        |
|                                                                               | Note: Depending on the network or | You can retrieve date and time information from this computer<br>or mobile device.<br>device, there may be a short delay before the setting is applied. |               |
|                                                                               | ок                                |                                                                                                    |               |
|                                                                               |                                   |                                                                                                    |               |

# Figure 10-78 Date and Time settings

# 10.6.4.2.1.2 Setting Items

The following table shows the items on the page.

### Table 10-204 Setting Items

| ltems                                                                                                    | Description                                                                                                 | Condition                                                                |
|----------------------------------------------------------------------------------------------------|----------------------------------------------------------------------------------------------------|--------------------------------------------------------------------------|
| "Year"                                                                                                    | Text box for entering a year. Four digits. (20XX-2099). XX:<br>Indicates the product's launch year.         | -                                                                        |
| "Month"                                                                                                    | Text box for entering the month(1-12)                                                                       | -                                                                        |
| "Day"                                                                                                    | Text box for entering the date (1-31)                                                                       | -                                                                        |
| "AM/PM"                                                                                                    | Use the drop-down list to select one of the following.<br>"AM" / "PM"                                       | Can be use this<br>settings if the "Time<br>Format" setting is<br>"24h". |
| "Hour"                                                                                                    | Text box for entering time in hours<br>If the time fomat is 24h: (0-23)<br>If the time fomat is 12h: (0-11) | -                                                                        |
| "Minute"                                                                                                    | Text box for entering minutes.(0-59)                                                                        | -                                                                        |
| "You can retrieve date and time<br>information from this computer or<br>mobile device."                     | Description of "Retrieve Information" button.                                                               |                                                                          |
| "Note: Depending on the network<br>or device, there may be a short<br>delay before the setting is applied." | Fixed message                                                                                               | -                                                                        |

### 10.6.4.2.1.3 Button

The following table shows the buttons on the page.

### Table 10-205 Button

| Items                  | Description                                                                     |
|------------------------|---------------------------------------------------------------------------------|
| "Retrieve Information" | You can retrieve date and time information from this computer or mobile device. |
| "OK"                   | -Button at the bottom of the main frame to perform settings.                    |

When the "OK" button is pressed, Web Config displays a pop-up window with the following message if it recognizes an error in the entered value.

### Table 10-206 Error Pop-up

| ltems                                 | Description                                                        |
|---------------------------------------|--------------------------------------------------------------------|
| "Invalid value below."                | Shows a warning when a value is entered incorrectly. If "-Year" or |
| "-Year""-Month""-Day""-Hour""-Minute" | "-Month" is not entered, "-Day" is not verified.                   |

### 10.6.4.2.2 Result Page

The following result is shown in the main frame after the "OK" button is pressed.

10.6.4.2.2.1 Image

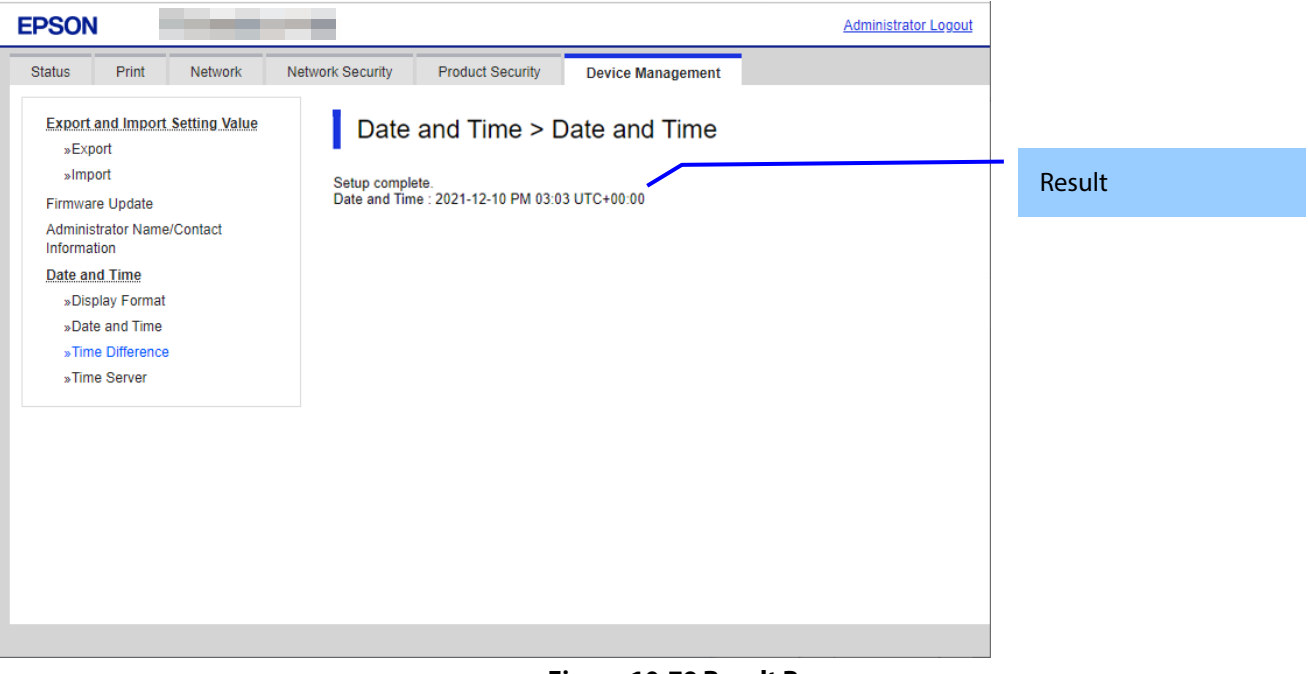

### Figure 10-79 Result Page

10.6.4.2.2.2 Result

Result is below.

| Table 10-207 Result |                                                                  |                 |
|---------------------|------------------------------------------------------------------|-----------------|
| Items               | Description                                                      | Condition       |
| "Setup complete"    | This message is shown when the settings are completed.           | -               |
| "Setup failed"      | This message is shown if the settings fail.                      | -               |
| "Date and Time"     | The current date and time are displayed in the specified format. | When successful |

### 10.6.4.3 Time Difference

# 10.6.4.3.1 Top Page

10.6.4.3.1.1 Image

The following figure shows the layout of this settings area.

| EPSON                                                                 |                             | Administrator Logout                                                           |               |
|-----------------------------------------------------------------------|-----------------------------|--------------------------------------------------------------------------------|---------------|
| Status Print Network Networ                                           | k Security Product Security | Device Management                                                              |               |
| Export and Import Setting Value<br>»Export<br>»Import                 | Date and Time > 1           |                                                                                | Setting Items |
| Administrator Name/Contact<br>Information                             |                             | Retrieve Information<br>You can retrieve time difference information from this | Button        |
| »Display Format<br>»Date and Time<br>»Time Difference<br>»Time Server |                             | computer or mobile device.                                                     |               |
|                                                                       |                             |                                                                                |               |
|                                                                       |                             |                                                                                |               |
|                                                                       | ок                          |                                                                                |               |

Figure 10-80 Time Difference

# 10.6.4.3.1.2 Setting Items

The following table shows the items on the page.

### Table 10-208 Setting Items

| Items                                                                                     | Description                                                                                                    |
|-------------------------------------------------------------------------------------------|----------------------------------------------------------------------------------------------------|
| "Daylight Saving Time"                                                                    | Use the radio buttons to change summer time setting.<br><eai>"Winter" / "Summer"</eai>                                                                                                    |
|                                                                                           | <pre><euro> "OFF" / "ON"</euro></pre>                                                                                                    |
| "Time Difference"                                                                         | Use the drop-down list to set the time difference.<br>HH indicates the hour, and can be configured from -12 to +13.<br>You can also select "+0" and "-0".<br>MM indicates minutes, which can be set to 00, 15, 30 or 45.<br>"0:00" is displayed as "+0:00". |
| "You can retrieve time<br>difference information from this<br>computer or mobile device." | Description of "Retrieve Information" button.                                                                                                    |

### 10.6.4.3.1.3 Button

The following table shows the buttons on the page.

### Table 10-209 Button

| Items                  | Description                                                                       |
|------------------------|-----------------------------------------------------------------------------------|
| "Retrieve Information" | You can retrieve time difference information from this computer or mobile device. |
| "OK"                   | -Button at the bottom of the main frame to perform settings.                      |

### 10.6.4.3.2 Result Page

The result message is shown in the main frame after the "OK" button is pressed.

# 10.6.4.3.2.1 Image Provide Name Administrator Laooxi Statuar Date and Time > Time Difference Statuar Statuar Statuar Statuar Statuar Statuar Statuar Statuar

### Figure 10-81 Result Page

### 10.6.4.3.2.2 Result

### Table 10-210 Results

| Items            | Description                                            |
|------------------|--------------------------------------------------------|
| "Setup complete" | This message is shown when the settings are completed. |
| "Setup failed"   | -This message is shown if the settings fail.           |

### 10.6.4.4 Time Server

### 10.6.4.4.1 Models that Support Node.js

10.6.4.4.1.1 Top Page

### 10.6.4.4.1.1.1 Image

The following figure shows the layout of this settings area.

| PSON                                                  | -                                 |                    | Administrator Logout |               |
|-------------------------------------------------------|-----------------------------------|--------------------|----------------------|---------------|
| tatus Print Network M                                 | Network Security Product Security | Device Management  |                      |               |
| Export and Import Setting Value<br>»Export<br>»Import | Date and Time >                   | • Time Server      |                      | Setting Items |
| Firmware Update                                       | Use Time Server :                 | O Use   Do Not Use |                      |               |
| Administrator Name/Contact                            | Update Interval (min) :           |                    |                      |               |
| Date and Time                                         | Time Server Status :              | Disable            |                      |               |
| »Display Format                                       |                                   |                    |                      |               |
| »Date and Time                                        |                                   |                    |                      |               |
| »Time Difference                                      |                                   |                    |                      |               |
| »Time Server                                          |                                   |                    |                      |               |
|                                                       |                                   |                    |                      |               |
|                                                       |                                   |                    |                      |               |
|                                                       |                                   |                    |                      |               |
|                                                       | _                                 |                    |                      | _             |
|                                                       |                                   |                    |                      | Button        |
|                                                       | ок                                |                    |                      |               |
|                                                       |                                   |                    |                      |               |

### Figure 10-82 Time Server Settings

### 10.6.4.4.1.1.2 Setting Items

The following table shows the items on the page.

| Table 10-211 Time Sever Settings |
|----------------------------------|
|----------------------------------|

| Items                   | Description                                                                                                    | Condition                                             |
|-------------------------|----------------------------------------------------------------------------------------------------|-------------------------------------------------------|
| "Use Time Server"       | You can choose whether to use a time server.<br>"Use" / "Do Not Use"                                                                                              | -                                                     |
| "Time Server Address"   | Enter an NTP server address by IP address or FQDN.                                                                                                    | Enabled if "Use" is<br>chosen in "Use Time<br>Server" |
| "Update Interval (min)" | Set the interval for updating the time on the printer.                                                                                                    | Enabled if "Use" is<br>chosen in "Use Time<br>Server" |
| "Time Server Status"    | Shows the latest connection status between the printer and<br>the server.<br>"Completed synchronizing" / "Synchronizing" / "Failed to<br>synchronize" / "Disable" | Enabled if "Use" is<br>chosen in "Use Time<br>Server" |

### 10.6.4.4.1.1.3 Button

The following table shows the buttons on the page.

### Table 10-212 Button

| ltems | Description                                                        |
|-------|--------------------------------------------------------------------|
| "OK"  | - Button at the bottom of the main frame for configuring settings. |

When the "OK" button is pressed, Web Config displays a pop-up window with the following message if it recognizes an error in the entered value.

| Table 10-213 Error Pop-up |                                                      |  |
|---------------------------|------------------------------------------------------|--|
| ltems                     | Description                                          |  |
| "Invalid value below."    | Shows a warning when a value is entered incorrectly. |  |
| "-Time Server Address"    |                                                      |  |
| "-Update Interval(min)"   |                                                      |  |

### 10.6.4.4.2 Progress Page

The progress page indicating a sandglass is shown in the beginning when the Start button is pressed.

On the progress page, the Web Config checks to see if the Refresh button is pressed and if the setup is completed periodically and makes transition to the Results page if the setup is completed or remains the current page if the setup has not been completed.

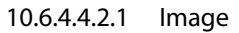

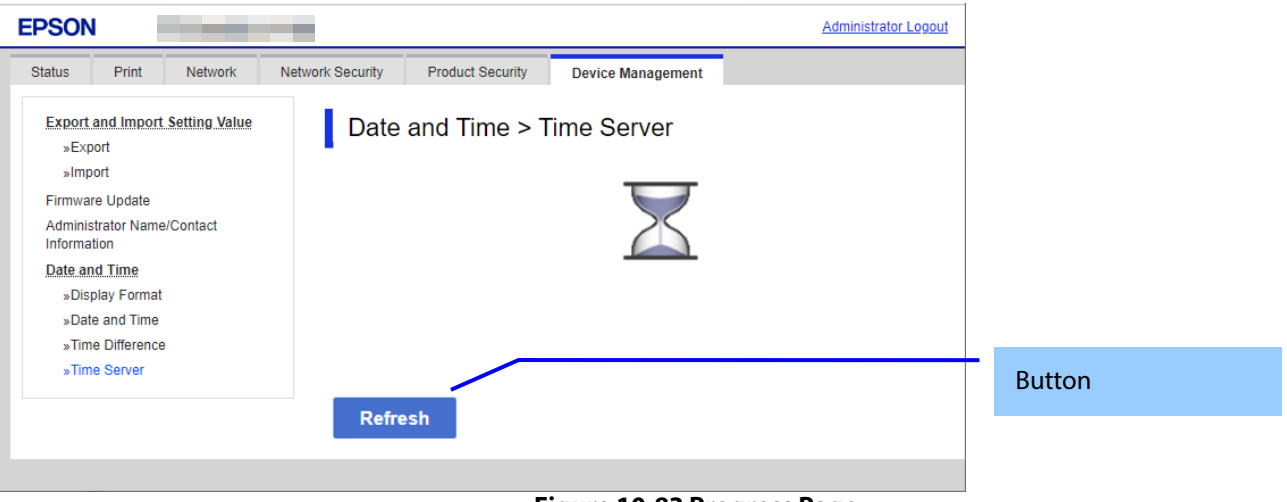

Figure 10-83 Progress Page

### 10.6.4.4.2.2 Button

| Table 10-214 Button |                                                             |  |
|---------------------|-------------------------------------------------------------|--|
| ltems               | Description                                                 |  |
| "Refresh"           | The button on bottom of the main frame to refresh the page. |  |

### 10.6.4.4.3 Result Page

As soon as the result is determined, the following result message is shown in the main frame.

10.6.4.4.3.1 Image

| EPSON Administrator Logout                                                                                                    |        |
|----------------------------------------------------------------------------------------------------|--------|
| Status         Print         Network         Network Security         Product Security         Device Management           Export and Import Setting Value         Date and Time > Time Server |        |
|                                                                                                    | Result |
| Administrator Name/Contact<br>Information<br>Date and Time<br>»Display Format                                                                                                    |        |
| »Date and Time<br>»Time Difference<br>»Time Server                                                                                                    |        |
|                                                                                                    |        |
|                                                                                                    |        |

Figure 10-84 Result Page

10.6.4.4.3.2 Setting Result

The result is shown below.

## Table 10-215 Result

| Items                            | Description                                           | Condition  |
|----------------------------------|-------------------------------------------------------|------------|
| "Setup complete"                 | This message is shown when the settings are           | -          |
|                                  | completed.                                            |            |
| "Connection failed"              | This message is shown if the connection fails.        | -          |
| "Check the settings"             |                                                       |            |
| "Time server disabled"           | This This message is shown if you disable the server. | -          |
| "Cannot access the product until | This message is shown if the settings cannot be       | -          |
| processing is complete."         | configured because the device is busy.                |            |
| "Date and Time"                  | Shows the current date and time in the stipulated     | If succeed |
|                                  | display format                                        |            |

### 10.6.4.4.4 Models that Do Not Support Node.js

10.6.4.4.4.1 Top Page

### 10.6.4.4.4.1.1 Image

The following figure shows a layout of this settings area.

| EPSON                                      |                                 |                    | Administrator Logout |               |
|--------------------------------------------|---------------------------------|--------------------|----------------------|---------------|
| Status Print Network Ne                    | twork Security Product Security | Device Management  |                      |               |
| Export and import Setting Value<br>»Export | Date and Time > T               | ime Server         |                      | Setting Items |
| Firmware Update                            | Use Time Server :               | 🔿 Use 🔎 Do Not Use |                      |               |
| Administrator Name/Contact                 | Time Server Address :           |                    |                      |               |
| Information                                | Update Interval (min) :         | Disable            |                      |               |
| Date and Time                              | Time Server Status :            | Disable            |                      |               |
| »Display Format                            |                                 |                    |                      |               |
| »Date and Time                             |                                 |                    |                      |               |
| »Time Server                               |                                 |                    |                      |               |
|                                            |                                 |                    |                      |               |
|                                            |                                 |                    |                      |               |
|                                            |                                 |                    |                      |               |
|                                            |                                 |                    |                      |               |
|                                            |                                 |                    |                      |               |
|                                            |                                 |                    |                      | -             |
|                                            |                                 |                    |                      | Button        |
|                                            | ок                              |                    |                      |               |
|                                            |                                 |                    |                      |               |
|                                            |                                 |                    |                      |               |

Figure 10-85 Time Server Settings

### 10.6.4.4.1.2 Setting Items

The following table shows the items on the page.

| Table 10-216 Time Sever Settings |                                                                                                    |                                                       |
|----------------------------------|----------------------------------------------------------------------------------------------------|-------------------------------------------------------|
| Items                            | Description                                                                                                    | Condition                                             |
| "Use Time Server"                | You can choose whether to use the time server.<br>"Use" / "Do Not Use"                                                                                                    | -                                                     |
| "Time Server Address"            | You can input the NTP server address by IP address or FQDN.                                                                                                    | Enabled if "Use" is<br>chosen in "Use Time<br>Server" |
| "Update Interval (min)"          | You can set the interval for updating of the printer.                                                                                                    | Enabled if "Use" is<br>chosen in "Use Time<br>Server" |
| "Time Server Status"             | Shows the status of the most recent connection between the<br>printer and the server.<br>"Completed synchronizing"/"Synchronizing" /"Failed to<br>synchronize" / "Disable" | Enabled if "Use" is<br>chosen in "Use Time<br>Server" |

### 10.6.4.4.4.1.3 Button

The following table shows the button on the page.

### Table 10-217 Button

| Items | Description                                                |
|-------|------------------------------------------------------------|
| "OK"  | Button on the bottom of the main frame to perform setting. |

When the "OK" button is pressed, the Web Config displays a pop-up window showing the following message if it recognizes an error in the input value.

| Table 10-218 Error Pop-up                                                   |                                                                |  |
|-----------------------------------------------------------------------------|----------------------------------------------------------------|--|
| Items                                                                       | Description                                                    |  |
| "Invalid value below."<br>"-Time Server Address"<br>"-Update Interval(min)" | Shows a warning with the items of the incorrectly input value. |  |

# Table 10-218 Error Pop-up

### 10.6.4.4.2 Result Page

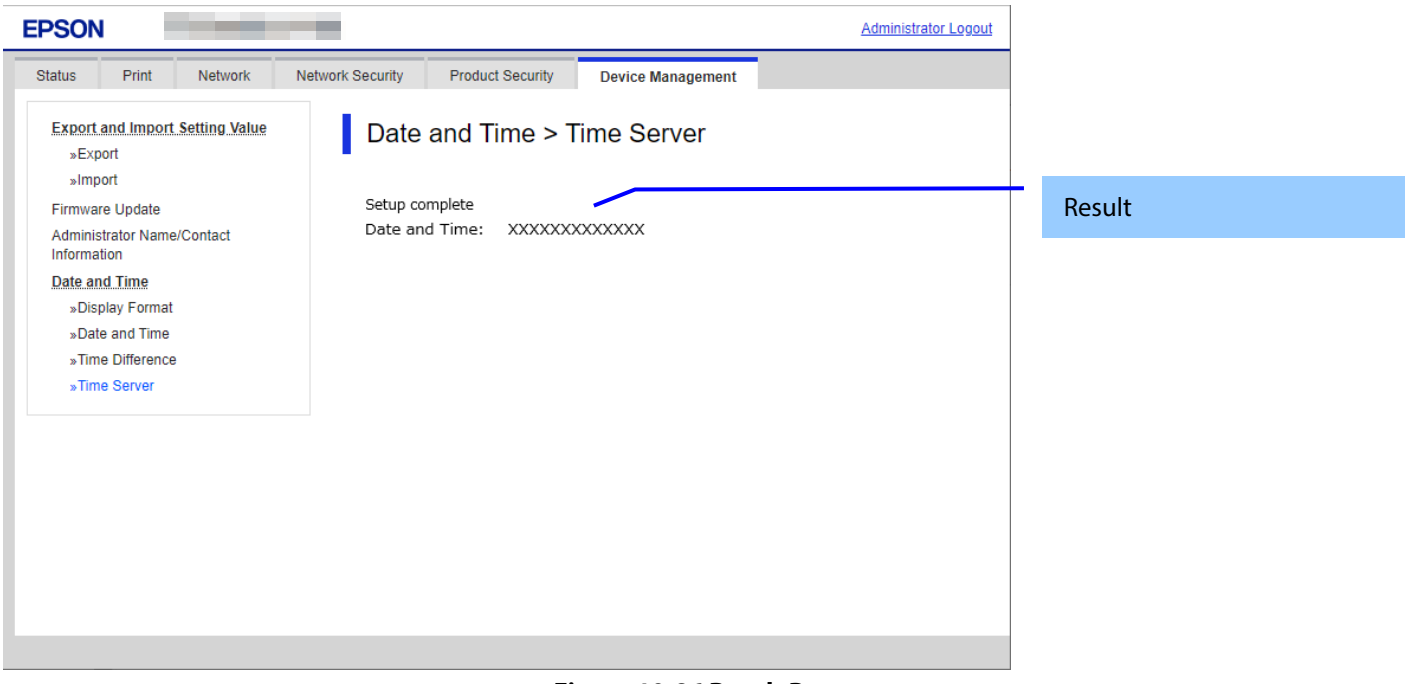

### Figure 10-86 Result Page

### 10.6.4.4.4.2.2 Setting Result

Results are shown below.

### Table 10-219 Result

| Items                                                     | Description                                                                              | Condition |  |
|-----------------------------------------------------------|------------------------------------------------------------------------------------------|-----------|--|
| "Setup complete"                                          | This message is shown when the settings are completed.                                   | -         |  |
| "Setup failed"                                            | This message is shown when the settings fail.                                            |           |  |
| "Cannot access the product until processing is complete." | This message is shown when the setting is unavailable because the product is processing. | -         |  |

# 11.1 Basic

Displays basic information about TM-i.

# 11.1.1 Image

|                                                      |                       | Apply & |
|------------------------------------------------------|-----------------------|---------|
| Iformation<br>Basic<br>Network<br><u>evice Admin</u> | Information > Basic   |         |
| ervices                                              | Basic Information     |         |
| ePOS-Print                                           | Model                 |         |
| ePOS-Device                                          | Serial Number         |         |
| Server Direct Print                                  | TM-i Firmware Version |         |
| Status Notification                                  | Spec                  |         |
| liscellaneous Settings                               | ePOS-Print Version    |         |
| Proxy                                                | ePOS-Device Version   |         |
| Reset<br>Help                                        |                       |         |
|                                                      |                       |         |
|                                                      |                       |         |
|                                                      |                       |         |
|                                                      |                       |         |
|                                                      |                       |         |
|                                                      |                       |         |
|                                                      |                       |         |

Figure 11-1 Basic

# 11.1.2 Display Items

### Table 11-1 Display Items

| Items                 | Description                            |
|-----------------------|----------------------------------------|
| Model                 | Displays the model name.               |
| Serial Number         | Displays the serial number.            |
| TM-i Firmware Version | Displays version information for TM-i. |
| Spec                  | Displays the destination.              |
| ePOS-Print Version    | Display the version of ePOS-Print.     |
| ePOS-Device Version   | Displays the version of ePOS-Device.   |

### 11.2 Printer

# 11.2.1 Image

| I-i Settings                                                         |                             |            | Apply & Resta |
|----------------------------------------------------------------------|-----------------------------|------------|---------------|
| Information<br>Basic<br>Network                                      | Device Admin > Printer      |            |               |
| Device Admin<br>Printer                                              | Printer List                |            |               |
| Services<br>ePOS-Print<br>ePOS-Device                                | Device ID<br>flocal_printer | Model Name | IP Address    |
| Server Direct Print<br>Status Notification<br>Miscellaneous Settings |                             |            |               |
| Proxy<br>System<br>Reset                                             |                             |            |               |
| Help                                                                 |                             |            |               |
|                                                                      |                             |            |               |
|                                                                      |                             |            |               |
|                                                                      |                             |            |               |
|                                                                      |                             |            |               |
|                                                                      |                             |            |               |

### Figure 11-2 Printer

# 11.2.2 Display Items

# Table 11-2 Display Items

| ltems        | Description                                                                                       |
|--------------|---------------------------------------------------------------------------------------------------|
| Printer List | Displays a list of registered printers.                                                           |
|              | The field for adding a new printer is shown in the bottom row.                                    |
| Device ID    | Displays the ID of the registered device.                                                         |
|              | - Available characters: "A" to "Z", "a" to "z", "0" to "9", "-", ".", "_" (Single-byte spaces are |
|              | not allowed.)                                                                                     |
|              | - Number of characters: 1 to 30                                                                   |
| Model Name   | Displays the model name or model series.                                                          |
| IP Address   | Displays the IP address of the printer.                                                           |
|              | If an IP address is not established, "Invalid IP address" is displayed.                           |

# 11.3 ePOS-Print

# 11.3.1 Image

| i Settings                                         |                                |                      | Apply & Rest |
|----------------------------------------------------|--------------------------------|----------------------|--------------|
| Information<br>Basic<br>Network                    | Services > ePOS                | Print                |              |
| Device Admin<br>Printer                            |                                |                      |              |
| Services                                           | ePOS-Print                     | Enable V             |              |
| ePOS-Device                                        | You cannot change because "ePC | S-Device" is enabled |              |
| Miscellaneous Settings<br>Proxy<br>System<br>Reset |                                |                      |              |
| Reset<br>Help                                      |                                |                      |              |
|                                                    |                                |                      |              |
|                                                    |                                |                      |              |
|                                                    |                                |                      |              |
|                                                    |                                |                      |              |
|                                                    |                                |                      |              |
|                                                    |                                |                      |              |
|                                                    |                                |                      |              |

### Figure 11-3 ePOS-Print

# 11.3.2 Display Items

# Table 11-3 Display Items

| Items      | Description                                      |
|------------|--------------------------------------------------|
| ePOS-Print | Displays the ePOS-Print enable/disable settings. |
| Note       | Displays any notes.                              |

# 11.4 ePOS-Device

# 11.4.1 Image

| i settings                         |                     |          | Apply & Res |
|------------------------------------|---------------------|----------|-------------|
| Information<br>Basic<br>Network    | Services > ePOS-    | Device   |             |
| Device Admin<br>Printer            | -POS Davies Setting |          |             |
| services<br>ePOS-Print             | ePOS-Device         | Enable 🗸 |             |
| ePOS-Device<br>Server Direct Print |                     |          |             |
| Status Notification                |                     |          |             |
| Aiscellaneous Settings             |                     |          |             |
| System<br>Reset                    |                     |          |             |
| Help                               |                     |          |             |
|                                    |                     |          |             |
|                                    |                     |          |             |
|                                    |                     |          |             |
|                                    |                     |          |             |
|                                    |                     |          |             |
|                                    |                     |          |             |
|                                    |                     |          |             |

### Figure 11-4 ePOS-Device

# 11.4.2 Display Items

# Table 11-4 Display Items

| ltems       | Description                                       |
|-------------|---------------------------------------------------|
| ePOS-Device | Displays the ePOS-Device enable/disable settings. |
| Note        | Displays any notes.                               |

# 11.5 Server Direct Print

# 11.5.1 Image

| formation                                                  | 1 A 1        |                                      |           |
|------------------------------------------------------------|--------------|--------------------------------------|-----------|
| Network                                                    | Servic       | es > Server Direct F                 | Print     |
| evice Admin                                                |              |                                      |           |
| Printer                                                    | Server Direc | t Print Setting                      |           |
| ePOS-Print                                                 | Server Dir   | ect Print                            | Enable 🗸  |
| ePOS-Device                                                |              | URI (Input with http:// or https://) |           |
| Server Direct Print                                        | Server1      | enzimper minimpin er mipeiny         |           |
| Status Notification                                        |              | Interval(s) [0-86400]                | 5         |
| Miscellaneous Settings<br>Proxy<br>System<br>Reset<br>Help | Server2      | URL(Input with http:// or https://)  |           |
|                                                            |              | Interval(s) [0-86400]                | 5         |
|                                                            | Server3      | URL(Input with http:// or https://)  |           |
|                                                            |              | Interval(s) [0-86400]                | 5         |
|                                                            | ID           |                                      |           |
|                                                            | Password     |                                      |           |
|                                                            | URL Enco     | de                                   | Enable 🗸  |
|                                                            | Name         |                                      | Fileser - |
|                                                            | Server Au    | thentication                         | Disable 🗸 |

Figure 11-5 Server Direct Print

# 11.5.2 Display Items

### Table 11-5 Display Items

| Items                 | Description                                              |
|-----------------------|----------------------------------------------------------|
| Server Direct Print   | Displays the server direct settings.                     |
| Server1               | Displays the first server.                               |
| Server2               | Displays the second server.                              |
| Server3               | Displays the third server.                               |
| URL                   | Displays the URL of the server to be accessed.           |
| Interval(s)           | Displays the interval for attempting access, in seconds. |
| ID                    | Displays the ID used for server authentication.          |
| Password              | Displays the password used for server authentication.    |
| URL Encode            | Enables URL encoding.                                    |
| Name                  | Displays the name for identifying the printer.           |
| Server Authentication | Displays the server authentication settings.             |

# 11.6 Status Notification

# 11.6.1 Image

| -                               |                                     | Apply &   |
|---------------------------------|-------------------------------------|-----------|
| Information<br>Basic<br>Network | Services > Status Noti              | fication  |
| Printer                         |                                     |           |
| Services<br>ePOS-Print          | Status Notification                 | Enable 🗸  |
| ePOS-Device                     | URL(Input with http:// or https://) |           |
| Status Notification             | Interval(s) [1-86400]               | 5         |
| Miscellaneous Settings<br>Proxy | ID                                  |           |
| System                          | Password                            |           |
| Reset<br>Help                   | URL Encode                          | Enable V  |
|                                 | Name                                |           |
|                                 | Server Authentication               | Disable 🗸 |
|                                 |                                     |           |

# Figure 11-6 Status Notification

# 11.6.2 Display Items

### Table 11-6 Display Items

| ltems                 | Description                                              |
|-----------------------|----------------------------------------------------------|
| Status Notification   | Displays the status notification settings.               |
| URL                   | Displays the URL of the server to be accessed.           |
| Interval(s)           | Displays the interval for attempting access, in seconds. |
| ID                    | Displays the ID used for server authentication.          |
| Password              | Displays the password used for server authentication.    |
| URL Encode            | Enables URL encoding.                                    |
| Name                  | Displays the name for identifying the printer.           |
| Server Authentication | Displays the server authentication settings.             |

# 11.7 Proxy

# 11.7.1 Image

| -i Settings                                                |                                     | Apply & R |
|------------------------------------------------------------|-------------------------------------|-----------|
| Information<br>Basic<br>Network<br>Device Admin<br>Priotec | Miscellaneous Settings              | s > Proxy |
| Services                                                   | Prov                                |           |
| ePOS-Print<br>ePOS-Device<br>Server Direct Print           | URL(Input with http:// or https://) |           |
| Status Notification                                        | Port                                | 80        |
| Miscellaneous Settings                                     | ID                                  |           |
| System                                                     | Password                            |           |
| Help                                                       | Services                            |           |
|                                                            | Server Direct Print                 | Disable 🗸 |
|                                                            | Status Notification                 | Disable 🗸 |
|                                                            |                                     |           |
|                                                            |                                     |           |
|                                                            |                                     |           |
|                                                            |                                     |           |
|                                                            |                                     |           |
|                                                            |                                     |           |

### Figure 11-7 Proxy

# 11.7.2 Display Items

# Table 11-7 Display Items

| ltems    | Description                                                 |
|----------|-------------------------------------------------------------|
| Proxy    | Displays the proxy settings.                                |
| URL      | Displays the URL of the proxy server.                       |
| Port     | Displays the port of the proxy server.                      |
| ID       | Displays the ID used for proxy authentication.              |
| Password | Displays the password used for proxy authentication.        |
| Services | Used to configure the services for activating the settings. |

### 11.8 Reset

# 11.8.1 Image

| TM-i Settings                                                                                                    |                                       | Apply & Restart |
|----------------------------------------------------------------------------------------------------|---------------------------------------|-----------------|
| Information<br>Basic<br>Network<br>Device Admin<br>Printer<br>Services<br>ePOS-Print<br>ePOS-Device<br>Server Direct Print<br>Status Notification<br>Miscellaneous Settings | System > Reset Restore Default Settin | ngs             |
| Proxy<br>System<br>Reset<br>Help                                                                                                    |                                       |                 |
|                                                                                                    |                                       |                 |
|                                                                                                    |                                       |                 |

Figure 11-8 Reset

# 11.8.2 Display Items

| Table 11-8 Display Items |                                                            |  |  |
|--------------------------|------------------------------------------------------------|--|--|
| Items                    | Description                                                |  |  |
| Restore Default Settings | Click this button to restore the factory default settings. |  |  |

# 11.9 Help

# 11.9.1 Image

| Information<br>Basic<br>Network | System > He           | elp                                                                                           |
|---------------------------------|-----------------------|-----------------------------------------------------------------------------------------------|
| Device Admin<br>Printer         | Each input text field | has following limit.                                                                          |
| Services                        | Input limit           |                                                                                               |
| ePOS-Print                      | URL field             | It must start with string:[http(s)://]. 0-2043 characters.                                    |
| ePOS-Device                     | ID field              | It allows only [A-Z, a-z, 0-9 and underscore, period, and hyphen character], 0-30 characters. |
| Server Direct Print             | Password field        | It allows only [A-Z, a-z, 0-9 and underscore, period, and hyphen character], 0-30 characters. |
| Status Notification             | Name field            | It allows only [A-Z, a-z, 0-9 and underscore, period, and hyphen character], 0-30 characters. |
| Miscellaneous Settings          | DeviceID field        | It allows only [A-Z, a-z, 0-9 and underscore, period, and hyphen character], 0-30 characters. |
| Proxy                           | Interval(s) field     | It allows only [0-9].                                                                         |
| Reset                           |                       |                                                                                               |
| Help                            |                       |                                                                                               |
|                                 |                       |                                                                                               |
|                                 |                       |                                                                                               |
|                                 |                       |                                                                                               |
|                                 |                       |                                                                                               |
|                                 |                       |                                                                                               |
|                                 |                       |                                                                                               |
|                                 |                       |                                                                                               |
|                                 |                       |                                                                                               |
|                                 |                       |                                                                                               |
|                                 |                       |                                                                                               |
|                                 |                       |                                                                                               |

### Figure 11-9 Basic

# 11.9.2 Display Items

| Table 11-9 Display Items |                                                                                |  |  |
|--------------------------|--------------------------------------------------------------------------------|--|--|
| Items                    | Description                                                                    |  |  |
| Input limit              | Explanation of limitations on characters that can be used.                     |  |  |
| URL field                | Displays a description of the input limitations for URL.                       |  |  |
|                          | "Must start with [http(s)://] and not exceed 2043 characters."                 |  |  |
| ID field                 | Displays a description of the input limitations for ID.                        |  |  |
|                          | "Only [A-Z, a-z, 0-9, underscores, periods, and hyphens] are allowed, up to 30 |  |  |
|                          | characters."                                                                   |  |  |
| Password field           | Displays a description of the input limitations for Password.                  |  |  |
|                          | "Only [A-Z, a-z, 0-9, underscores, periods, and hyphens] are allowed, up to 30 |  |  |
|                          | characters."                                                                   |  |  |
| Name field               | Displays a description of the input limitations for Name.                      |  |  |
|                          | "Only [A-Z, a-z, 0-9, underscores, periods, and hyphens] are allowed, up to 30 |  |  |
|                          | characters."                                                                   |  |  |
| DeviceID field           | Displays a description of the input limitations for Device ID.                 |  |  |
|                          | "Only [A-Z, a-z, 0-9, underscores, periods, and hyphens] are allowed, up to 30 |  |  |
|                          | characters."                                                                   |  |  |
| Interval(s) field        | Displays a description of the input limitations for Interval.                  |  |  |
|                          | "Only [0-9] are allowed."                                                      |  |  |

# 12. List of Functions by Model

|                                        | Models               |                       | TM-m30III,                               |
|----------------------------------------|----------------------|-----------------------|------------------------------------------|
| Functions                              | Display              | TM-P2011,<br>TM-P8011 | TM-m30III-H,<br>TM-m50II,<br>TM-m50III-H |
| Status                                 | Always displayed     | $\checkmark$          | $\checkmark$                             |
| Product Status                         | Always displayed     | $\checkmark$          | $\checkmark$                             |
| Network Status                         | Always displayed     | $\checkmark$          | $\checkmark$                             |
| TM-Intelligent                         | Always displayed     | -                     | $\checkmark$                             |
| Print                                  | Always displayed     | $\checkmark$          | $\checkmark$                             |
| Network                                | Always displayed     | $\checkmark$          | ✓                                        |
| Network Basic                          | Always displayed     | $\checkmark$          | ✓                                        |
| Wi-Fi                                  | Equipped and enabled | $\checkmark$          | ✓                                        |
| Wired LAN                              | Always displayed     | -                     | ✓                                        |
| Wi-Fi Direct                           | Equipped and enabled | $\checkmark$          | ✓                                        |
| Network Security                       | Always displayed     | $\checkmark$          | ✓                                        |
| Protocol                               | Always displayed     | $\checkmark$          | ✓                                        |
| CA Certificate                         | Always displayed     | $\checkmark$          | ✓                                        |
| Root Certificate Update                | Always displayed     | $\checkmark$          | ✓                                        |
| SSL/TLS                                | Always displayed     | $\checkmark$          | ✓                                        |
| IPsec/IP Filtering                     | Always displayed     | $\checkmark$          | ✓                                        |
| IEEE802.1X                             | Always displayed     | $\checkmark$          | ✓                                        |
| Product Security                       | Always displayed     | $\checkmark$          | ✓                                        |
| Password Encryption                    | Always displayed     | $\checkmark$          | ✓                                        |
| Change Administrator Password          | Always displayed     | $\checkmark$          | ✓                                        |
| Device Management                      | Always displayed     | $\checkmark$          | ✓                                        |
| Export and Import Setting Value        | Always displayed     | $\checkmark$          | ✓                                        |
| Firmware Update                        | Always displayed     | $\checkmark$          | ✓                                        |
| Administrator Name/Contact Information | Always displayed     | $\checkmark$          | ✓                                        |
| Date and Time                          | Always displayed     | $\checkmark$          | ✓                                        |
| TM-Intelligent                         | Always displayed     | -                     | √                                        |